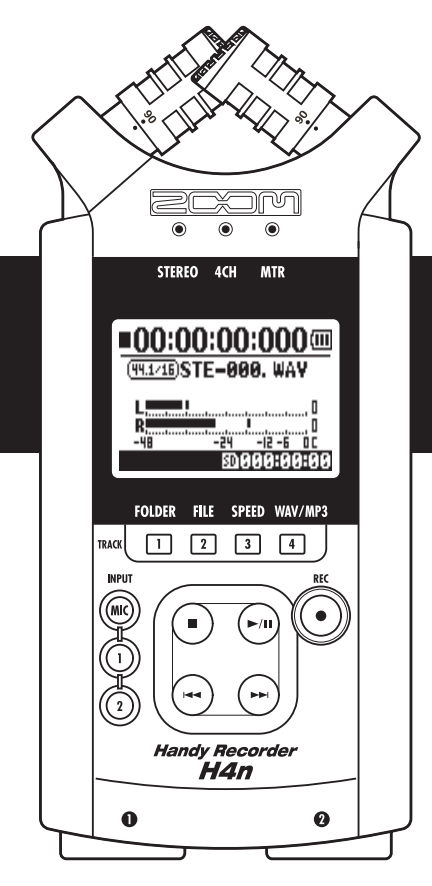

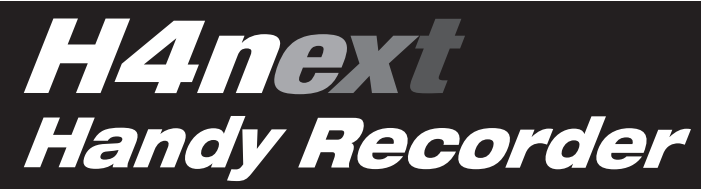

## **MANUALE OPERATIVO**

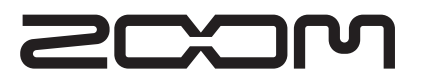

© ZOOM Corporation

Grazie per aver scelto H4n Handy Recorder di ZOOM (in seguito chiamato semplicemente H4n). H4n presenta le seguenti funzioni speciali.

## • Registratore portatile compatto.

Potete registrare e creare la vostra musica in qualunque momento, dappertutto, grazie a H4n.

H4n ha un design compatto ed estremamente leggero (280 gr), è provvisto di microfoni a condensazione stereo di alta qualità, in grado di supportare un pattern pickup XY, diffusore incorporato, registratore per card SD, mixer ed effetti interni.

# • Interfaccia tra registrazione d'ambiente e registrazione multi-traccia.

H4n è provvisto di modalità operative di registrazione: <STEREO mode> in grado di registrare in stereo ad alta qualità, <4CH mode> che può registrare 2 diverse sorgenti sonore e <MTR mode> in grado di registrare e riprodurre 4 tracce/2 tracce contemporaneamente. Potete registrare una melodia così come nasce o le esecuzioni di un'intera band. Potete registrare effetti sonori ambientali e persino creare la vostra musica, registrare voci e strumenti su tracce multiple. In <STAMINA mode> potete registrare fino a 11 ore con alimentazione a batteria.

#### • Provvisto del nuovo Microfono stereo XY con angolazione variabile da 90 a 120 gradi.

H4n presenta la mobilità dei microfoni incorporati, per adattarsi a una più vasta gamma di situazioni. Per una più ampia area di suono, impostate i microfoni su 120 gradi. Oppure su 90 gradi, per avere un suono più pulito attorno al centro della sorgente sonora. Ad ogni modo, i microfoni sono provvisti dello stesso asse

XY, per cui potete registrare il suono stereo senza differenza di fase.

# • Jack XLR/standard per collegarsi direttamente a microfoni e chitarre.

Grazie a vari strumenti di collegamento sono possibili vari tipi di registrazione con H4n. I microfoni stereo e a condensazione permettono di collegare direttamente strumenti come chitarre, bassi e tastiere al vostro compatto H4n.

# • Utilizzabile come interfaccia audio/lettore di card SD per computer.

Un jack USB 2.0 Hi-Speed incorporato consente di collegarsi direttamente a un computer. Potete utilizzarlo come interfaccia audio con effetti incorporati (frequenza di campionamento 44.1 kHz). Potete anche usare H4n come lettore di card SD per il vostro computer. Potete persino prendere i file registrati su computer e creare un CD audio, utilizzando questi file come materiale, con qualunque software DAW.

## Altre funzioni incorporate: Tuner/Metronome/Karaoke.

H4n può essere usato come accordatore cromatico standard. Ha anche altre funzioni d'accordatura particolari, come quella per chitarra a 7 corde o per basso a 5 corde, o altre. H4n ha una funzione metronomo, pratica per esercitarsi o per la registrazione multi-traccia.

Potete variare la velocità di riproduzione dal 50% al 150%.

Vi sono molte altre utili funzioni, come la fuzzione central cancel per file stereo, la funzione Karaoke con vari controlli, la funzione di apprendimento linguistico e allenamento vocale.

Per comprendere le varie funzioni di H4n e utilizzarlo a lungo, leggete attentamente il manuale. Dopo averlo letto, conservate il manuale assieme al certificato di garanzia, al sicuro.

## H4n è ideale nelle seguenti situazioni

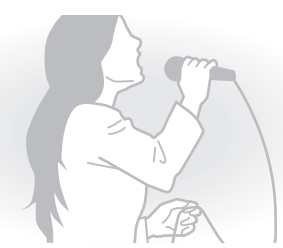

Registrare voci

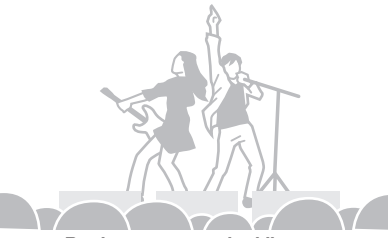

Registrare esecuzioni live

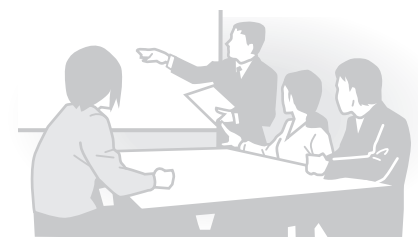

Registrare riunioni

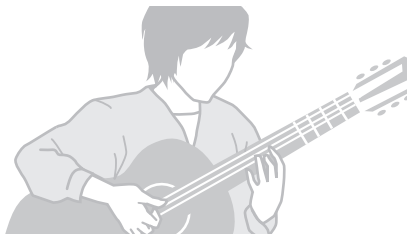

Registrare il suono della chitarra acustica

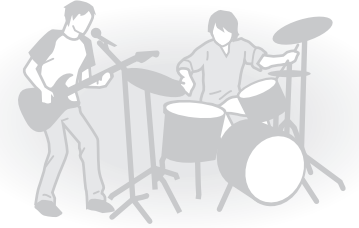

Le prove della band

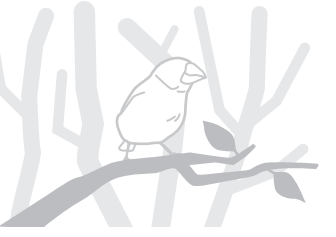

Registrare suoni ambientali

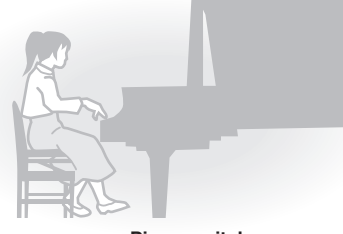

**Piano recitals** 

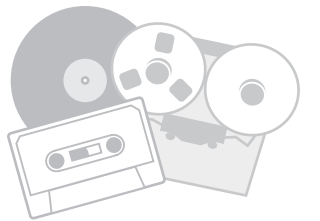

Trasferire suoni analogici in digitale

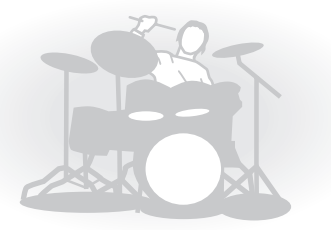

Registrare le prove di percussione

# Indice

| Funzioni particolari di H4n            | . 001 |
|----------------------------------------|-------|
| H4n è ideale nelle seguenti situazioni | . 002 |
| Indice                                 | . 003 |
| Indicazioni di sicurezza               | . 006 |
| Copyright                              | . 007 |

## Preparativi

| 1-1 | Flusso di registrazione usando H4n                               | . 009 |
|-----|------------------------------------------------------------------|-------|
| 1-2 | Breve guida alla registrazione [STEREO MODE]                     | .011  |
| 2-1 | Nome delle parti e loro funzione                                 | .013  |
| 2-2 | Accessori acclusi                                                | . 015 |
| 3   | Impostazione batteria/alimentazione domestica                    | .017  |
| 4-1 | Power On e Off, come usare gli interruttori power e hold         | .019  |
| 4-2 | Come utilizzare il pulsante [REC] e i pulsanti di localizzazione | . 021 |
| 4-3 | Come utilizzare i pulsanti track [1], [2], [3] e [4]             | . 022 |
| 4-4 | Come utilizzare i pulsanti input [MIC], [1] e [2]                | . 023 |
| 4-5 | Come utilizzare REC LEVEL e VOLUME                               | . 024 |
| 4-6 | Come utilizzare i pulsanti [DIAL] e [MENU]                       | . 025 |
| 5-1 | Inserire una card SD                                             | . 027 |
| 5-2 | Impostare data e ora <date time=""></date>                       | . 028 |
| 6-1 | Set up: come collegare apparecchi esterni                        | . 029 |
| 6-2 | Set up: microfoni incorporati                                    | . 030 |
|     |                                                                  |       |

| 6-3 | Set up: microfoni incorporati/esterni con alimentazione plug-in | 031 |
|-----|-----------------------------------------------------------------|-----|
| 6-4 | Set up: INPUT [1], [2] collegamenti e alimentazione phantom     | 032 |
| 6-5 | Set up: connessione USB, H4n usato come interfaccia audio       | 033 |
| 6-6 | Set up: connessione USB, H4n usato come lettore di card SD      | 035 |
| 6-7 | Set up: diffusore incorporato                                   | 036 |
| 7-1 | Le modalità di H4n                                              | 037 |
| 7-2 | Selezionare un <mode> e confermarlo</mode>                      | 038 |
| 7-3 | Dettagli sulle modalità                                         | 039 |
| 8-1 | Schermata <mode>: modalità STEREO e STAMINA</mode>              | 040 |
| 8-2 | Schermata <mode>: modalità 4CH</mode>                           | 041 |
| 8-3 | Schermata <mode>: modalità MTR</mode>                           | 042 |
| 8-4 | Schermata <mode>: MAIN MENU</mode>                              | 043 |
| 9   | Opzioni: operatività in Remote control                          | 045 |
|     |                                                                 |     |

## Operatività

| 1-01     | Impostazioni/registrazione: impostare la fonte in ingresso e il livello di    |
|----------|-------------------------------------------------------------------------------|
| registra | zione047                                                                      |
| 1-02     | Impostazioni/registrazione: registrare in modalità STEREO e STAMINA           |
|          |                                                                               |
| 1-03     | Impostazioni/registrazione: formato di registrazione <rec format="">051</rec> |
| 1-04     | Impostazioni/registrazione: nome del file <file name="">052</file>            |
| 1-05     | Impostazioni/registrazione: registrare in modalità 4CH053                     |

| 1-06-1 | Impostazioni/registrazione: registrare in modalità MTR055                      |
|--------|--------------------------------------------------------------------------------|
| 1-06-2 | Impostazioni/registrazione: registrare in <over write=""> in modalità</over>   |
| MTR .  |                                                                                |
| 1-06-3 | Impostazioni/registrazione: registrare in <always new=""> in modalità</always> |
| MTR .  |                                                                                |
| 1-07   | Impostazioni/registrazione: TRACK MENU in modalità MTR059                      |
| 1-08-1 | Impostazioni/registrazione: Ri-registrare, <punch in="" out=""></punch>        |
| automa | utico061                                                                       |
| 1-08-2 | Impostazioni/registrazione: Ri-registrare, <punch in="" out=""></punch>        |
| manual | e063                                                                           |
| 2-01-1 | Funzione di registrazione <auto rec="">065</auto>                              |
| 2-01-2 | Funzione di registrazione <auto rec="" stop="">066</auto>                      |
| 2-02   | Funzione di registrazione <pre rec="">067</pre>                                |
| 2-03   | Funzione di registrazione <lo cut="">068</lo>                                  |
| 2-04   | Funzione di registrazione <comp limit="">069</comp>                            |
| 2-05   | Funzione di registrazione <rec auto="" level="">070</rec>                      |
| 2-06   | Funzione di registrazione <monitor>071</monitor>                               |
| 2-07   | Funzione di registrazione <mono mix="">072</mono>                              |
| 2-08   | Funzione di registrazione <ms matrix="" stereo="">073</ms>                     |
| 3-01-1 | Accordatore <tuner (chromatic)="">075</tuner>                                  |
| 3-01-2 | Accordatore, altri tipi di <tuner>076</tuner>                                  |
| 3-01-3 | Accordatore <tuner (calib)="">077</tuner>                                      |

| 3-01-4 | Accordatore <tuner (input)=""></tuner>                             | .078  |
|--------|--------------------------------------------------------------------|-------|
| 3-02   | Metronomo <metronome></metronome>                                  | .079  |
| 3-03-1 | Tutto su EFFECT                                                    | . 081 |
| 3-03-2 | Effetto <effect></effect>                                          | . 083 |
| 3-03-3 | Effetto <edit>, patch edit</edit>                                  | . 084 |
| 3-03-4 | Effetto <edit (pre="" amp)="">, editare i moduli PRE AMP</edit>    | . 085 |
| 3-03-5 | Effetto <edit (efx)="">, editare i moduli EFX</edit>               | . 086 |
| 3-03-6 | Effetto <edit (level="" rename)=""></edit>                         | . 087 |
| 3-03-7 | Effetto <edit (store)=""></edit>                                   | . 088 |
| 3-03-8 | Effetto <import>, importare una patch da un altro PROJECT</import> | . 089 |
| 3-04-1 | Preparare una macchina per il <karaoke></karaoke>                  | . 091 |
| 3-04-2 | Registrare con una macchina per il <karaoke></karaoke>             | . 093 |
| 4-01   | Riproduzione: riprodurre file (modalità stereo, 4ch e stamina)     | . 094 |
| 4-02   | Riproduzione: <play mode=""></play>                                | . 095 |
| 4-03   | Riproduzione: impostare marker                                     | . 096 |
| 4-04   | Riproduzione: <ab repeat=""></ab>                                  | . 097 |
| 4-05   | Riproduzione: <speed></speed>                                      | . 099 |
| 4-06   | Riproduzione: <mixer></mixer>                                      | . 100 |
| 4-07   | Riproduzione: riprodurre file (modalità MTR)                       | . 101 |
| 4-08   | Riproduzione: Definire il tempo usando il contatore                | . 102 |
| 5-01   | Edit / Output: <folder select=""></folder>                         | . 103 |
| 5-02   | Edit / Output: <file select=""></file>                             | . 104 |
|        |                                                                    |       |

| 5-03 | Edit / Output: <file information=""></file>      | 105 |
|------|--------------------------------------------------|-----|
| 5-04 | Edit / Output: <file delete=""></file>           | 106 |
| 5-05 | Edit / Output: <file all="" delete=""></file>    | 107 |
| 5-06 | Edit / Output: <file (copy)=""></file>           | 108 |
| 5-07 | Edit / Output: <file rename=""></file>           | 109 |
| 5-08 | Edit / Output: <file encode="" mp3=""></file>    | 111 |
| 5-09 | Edit / Output: <file normalize=""></file>        | 112 |
| 5-10 | Edit / Output: <file encode="" stereo=""></file> | 113 |
| 5-11 | Edit / Output: <mark list=""></mark>             | 115 |
| 5-12 | Edit / Output: <divide></divide>                 | 116 |
| 5-13 | Edit / Output: <move></move>                     | 117 |
| 5-14 | Edit / Output: <new project=""></new>            | 118 |
| 5-15 | Edit / Output: <project (select)=""></project>   | 119 |
| 5-16 | Edit / Output: <project (delete)=""></project>   | 120 |
| 5-17 | Edit / Output: <project (rename)=""></project>   | 121 |
| 5-18 | Edit / Output: <project (copy)=""></project>     | 122 |
| 5-19 | Edit / Output: <project (bounce)=""></project>   | 123 |
| 5-20 | Edit / Output: <project (protect)=""></project>  | 125 |
| 6-01 | Utility : <display back="" light=""></display>   | 126 |
| 6-02 | Utility : <display contrast=""></display>        | 127 |
| 6-03 | Utility : <battery type=""></battery>            | 128 |
| 6-04 | Utility : <version></version>                    | 129 |

| 6-05 | Utility : <factory reset=""></factory>    | 130 |
|------|-------------------------------------------|-----|
| 6-06 | Utility : <remain></remain>               | 131 |
| 6-07 | Utility : <format></format>               | 132 |
| 6-08 | Utility : <version up=""></version>       | 133 |
| 6-09 | Utility: come usare le card SD di H2 e H4 | 134 |
|      |                                           |     |

## Riferimenti

| Elenco specifiche principali in base alla modalità           | 137 |
|--------------------------------------------------------------|-----|
| Elenco menu d'impostazioni disponibili in base alla modalità | 138 |
| Tipi di effetto in modalità MTR e parametri                  | 139 |
| Elenco patch di H4n                                          | 145 |
| Specifiche tecniche di H4n                                   | 147 |
| In caso di problemi con l'unità                              | 148 |
| Indice dei nomi                                              | 149 |

# Indicazioni di sicurezza

#### INDICAZIONI DI SICUREZZA

In questo manuale sono usati dei simboli per sottolineare avvertimenti, da osservare per evitare incidenti. Il significato dei simboli è il seguente:

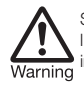

Se l'utente ignora questo simbolo e maneggia l'unità in maniera sbagliata, si possono verificare incidenti anche mortali.

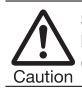

Se l'utente ignora questo simbolo e maneggia l'unità in maniera sbagliata, si possono verificare danni alla persona o all'apparecchiatura.

Leggete attentamente quanto segue per garantire un utilizzo corretto e sicuro di H4n.

#### Requisiti di alimentazione

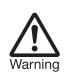

Poiché il consumo d'energia dell'unità è piuttosto alto, consigliamo di utilizzare un adattatore AC, quando possibile. In caso si usassero batterie, usate batterie alcaline o nickel-metallo idruro.

#### [Operatività adattatore AC]

- Assicuratevi di usare solo un adattatore AC, DC5V center plus 1A (ZOOM AD 14).L'uso di altri adattatori diversi da quanto specificato può danneggiare l'unità e provocare rischi per la sicurezza.
- Collegate l'adattatore AC solo a una presa AC che garantisca il voltaggio richiesto dall'adattatore stesso.
- Scollegando l'adattatore dalla presa AC, assicuratevi di afferrare l'adattatore e non il cavo.
- In caso di temporale e se non usate l'unità per un lungo periodo, scollegate l'adattatore dalla presa AC.

#### [Operatività a batteria]

- Usate due batterie da 1,5 volt del tipo AA convenzionale.
- H4n non può essere utilizzato per la ricarica.
  Fate molta attenzione alle etichette delle batterie, per essere sicuri di usare il tipo corretto.

- Se non si utilizza l'unità per un lungo periodo, togliete le batterie.
- In caso di fuoriuscita di liquido dalle batterie, pulite accuratamente il comparto batterie e i terminali, per rimuovere ogni traccia di fluido.
- Usando l'unità, il coperchio del comparto batterie deve essere chiuso.

#### Ambiente

Per evitare problemi e malfunzionamenti, evitate di usare H4n in situazioni in cui possa essere esposto

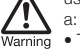

- Temperature estreme
- Fonti di calore come radiatori e stufe
- Eccessiva umidità
- · Eccessiva polvere o sabbia
- · Eccessive vibrazioni o colpi

#### Gestione

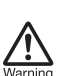

 Non posizionate oggetti contenenti liquidi, come vasi, su H4n poiché questo potrebbe provocare scariche elettriche.

 Non posizionate fiamme libere come candele accese, su H4n poiché questo può provocare rischi d'incendio.

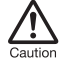

 H4n è uno strumento di precisione. Non esercitate eccessiva pressione su tasti e controlli. Fate attenzione a non farlo cadere, ribaltare e non sottoponetelo a eccessivi colpi o pressione, che possono provocare seri danni.

- Fate attenzione a non far penetrare oggetti estranei (monete o spille) o liquidi (acqua, bevande) nell'unità.
- Non posizionate il diffusore di H4n vicino ad altri strumenti di precisione (orologi o computer) strumenti medici elettronici, o carte magnetiche.

#### Collegare cavi e jack input/output

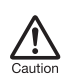

Spegnete sempre H4n e tutte le altre apparecchiature prima di collegare o scollegare i cavi. Assicuratevi di scollegare tutti i cavi e il cavo d'alimentazione prima di spostare H4n.

#### Modifiche

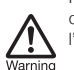

Non aprite H4n e non cercate di modificare il prodotto in alcun modo, perché potreste danneggiare l'unità.

#### Volume

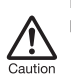

Non usate H4n a volume elevato per molto tempo, perché questo può provocare danni all'udito.

## PRECAUZIONI DI UTILIZZO

#### Interferenza elettrica

Per motivi di sicurezza, H4n è stato concepito per garantire la massima protezione contro l'emissione di radiazioni elett romagnetiche dall'interno dell'apparecchio, e per fornireprotezione da interferenze esterne. Tuttavia, è meglio non posizionare vicino a H4n delle apparecchiature suscettibili di interferenze o che emettano onde elettromagnetiche potenti, perché la possibilità di interferenza non può essere eliminata del tutto.

Con ogni tipo di apparecchio a controllo digitale, compreso H4n, l'interferenza elettromagnetica può provocare malfunzionamenti e può danneggiare o distruggere dati. Fate attenzione, per ridurre al minimo tale rischio.

#### Pulizia

Usate un panno morbido e asciutto per pulire H4n. Se necessario, inumidite leggermente il panno. Non usate detergenti abrasivi, cere o solventi (solvente per vernice o alcol) perché questi potrebbero sciupare la finitura o danneggiare la superficie dell'unità.

#### Conservate questo manuale in luogo opportuno per futura referenza.

# Copyright

#### Registrazione di esecuzioni live

Molti artisti e la maggior parte degli eventi live non autorizzano la registrazione o la fotografia e controllano fotocamere e registratori all'ingresso. Anche in caso la registrazione fosse consentita, è comunque proibito vendere, distribuire o caricare su Internet senza l'autorizzazione dell'organizzatore. La violazione del Copyright è un crimine.

#### Catturare file musicali e suoni

Salvare musica su CD, MP3, o altri supporti, riprodurre file per utilizzo personale può essere considerato violazione del copyright.

Marchi registrati:

• Il simbolo SD e SDHC sono marchi registrati.

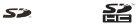

- L'uso della tecnologia di compressione audio MPEG Layer-3 è concessa in licenza da Fraunhofer IIS e Sisvel SpA.
- Windows è marchio registrato di US Microsoft Corporation.
- Mac OS e Macintosh sono marchi registrati di Apple Inc.
- I nomi di produttori e prodotti sono marchi o marchi registrati di proprietà dei rispettivi detentori.

# Preparativi

# 1-1 Flusso di registrazione usando H4n

Quello che segue è il flusso base dell'operatività di registrazione di H4n. In base all'oggetto e allo scopo della registrazione, potete selezionare varie modalità d'impostazione per registrazioni di qualità. Grazie alla modellazione incorporata di microfono e chitarra di H4n, alla capacità di registrazione in multi traccia, e all'abilità nell'usare i vostri microfoni, potete adattare H4n ad ogni situazione e godervi vari stili di registrazione.

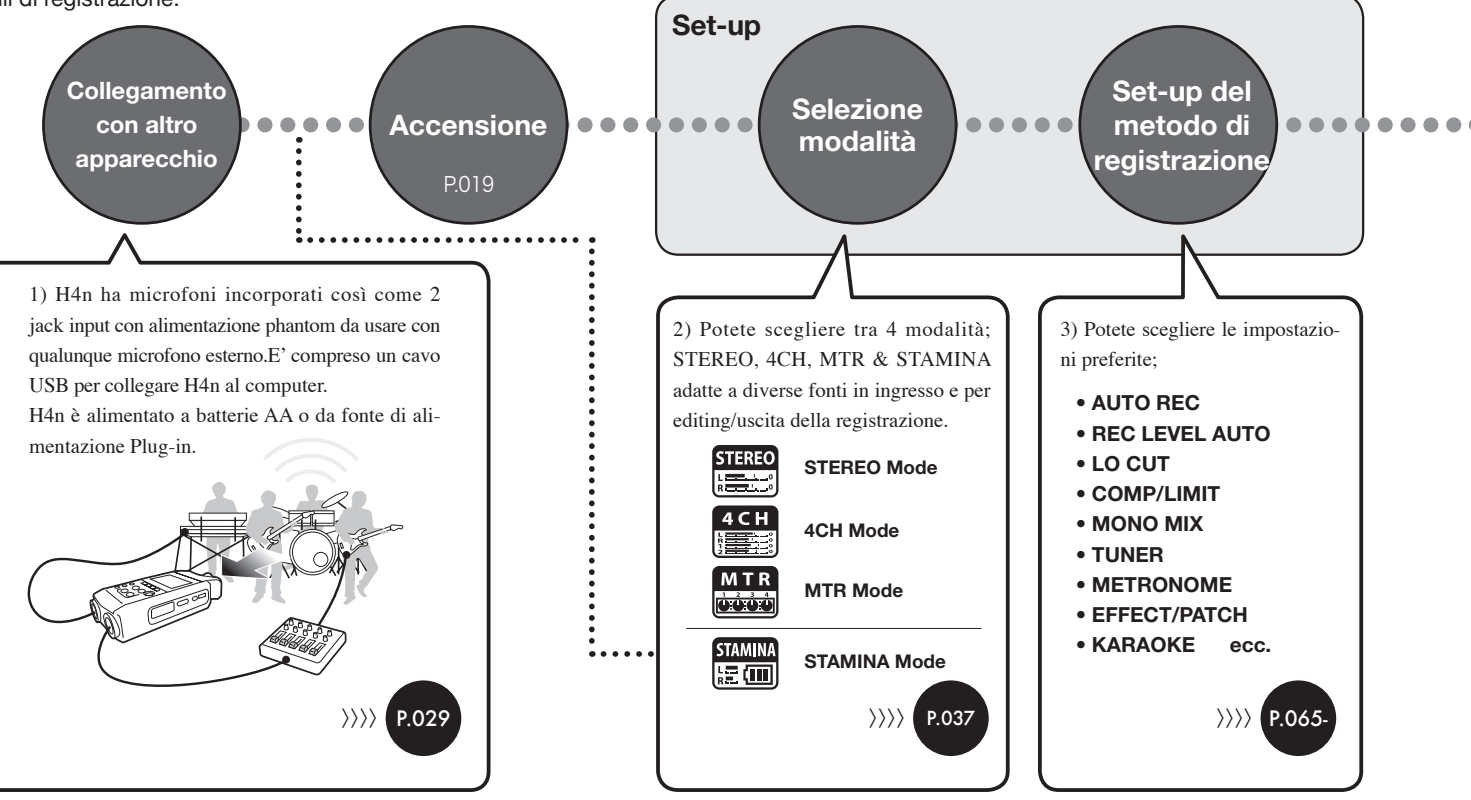

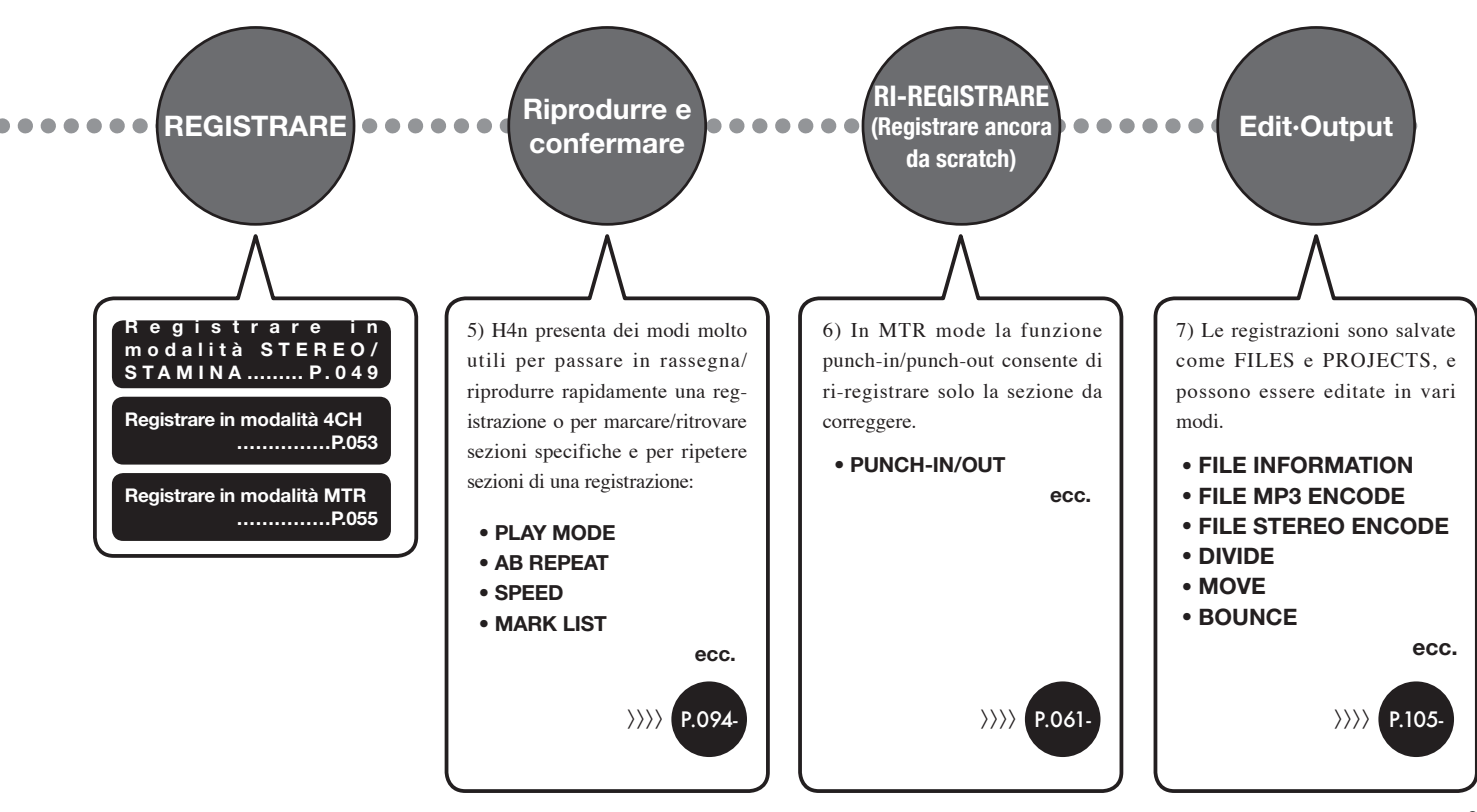

# 1-2 Breve guida alla registrazione [STEREO MODE]

Seguono le istruzioni basilari per la registrazione, usando il microfono e il diffusore incorporati in STEREO MODE.

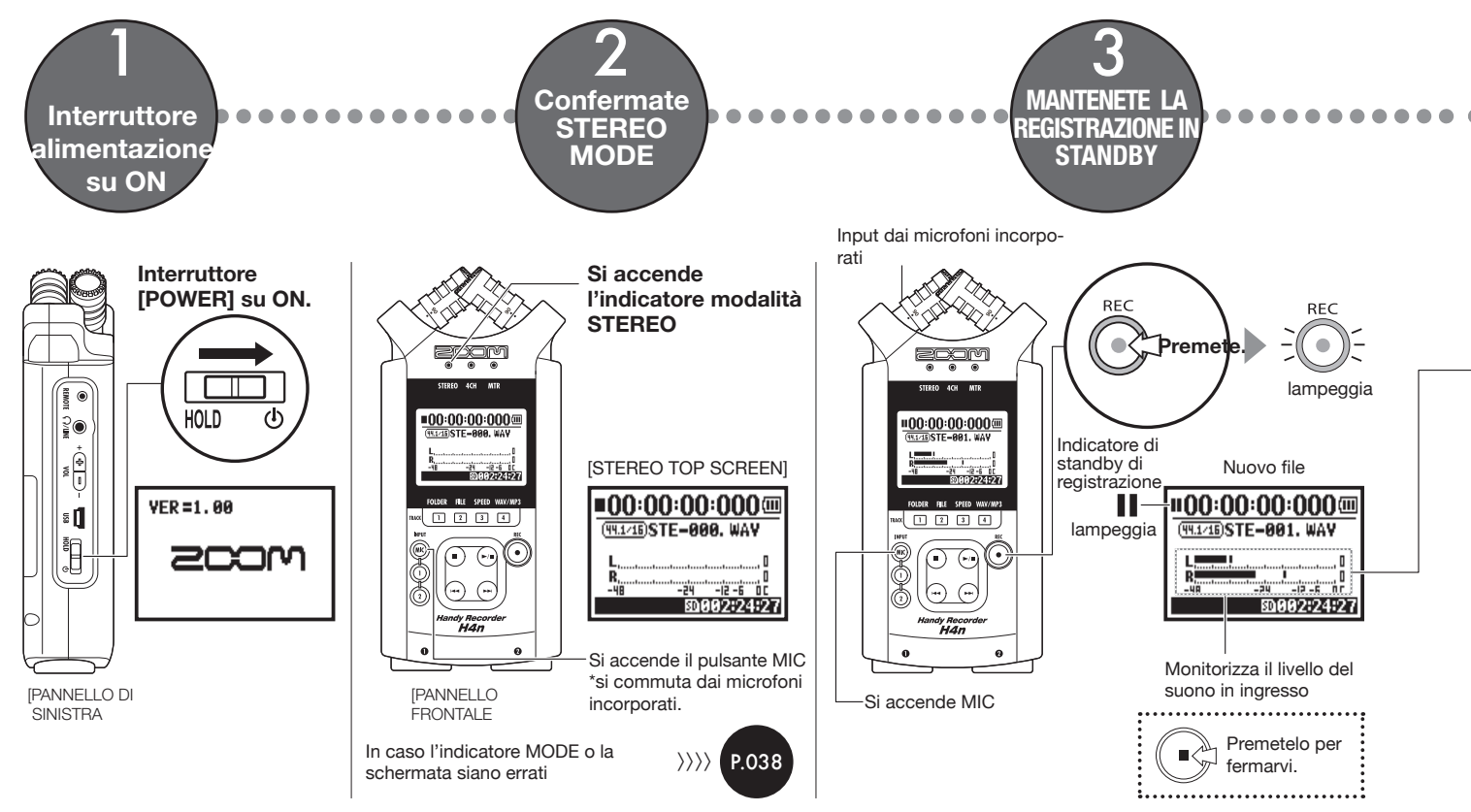

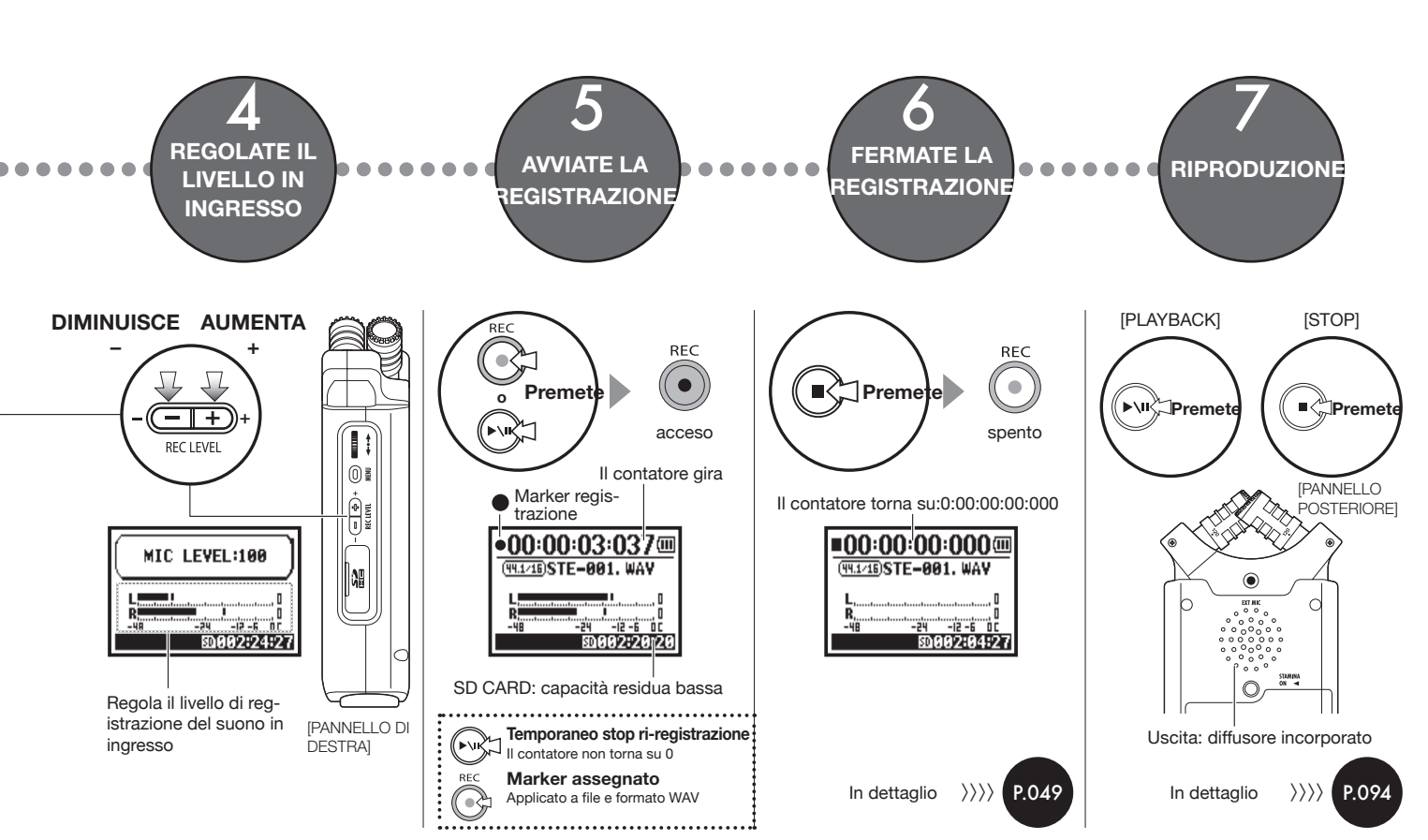

# 2-1 Nome delle parti e loro funzione

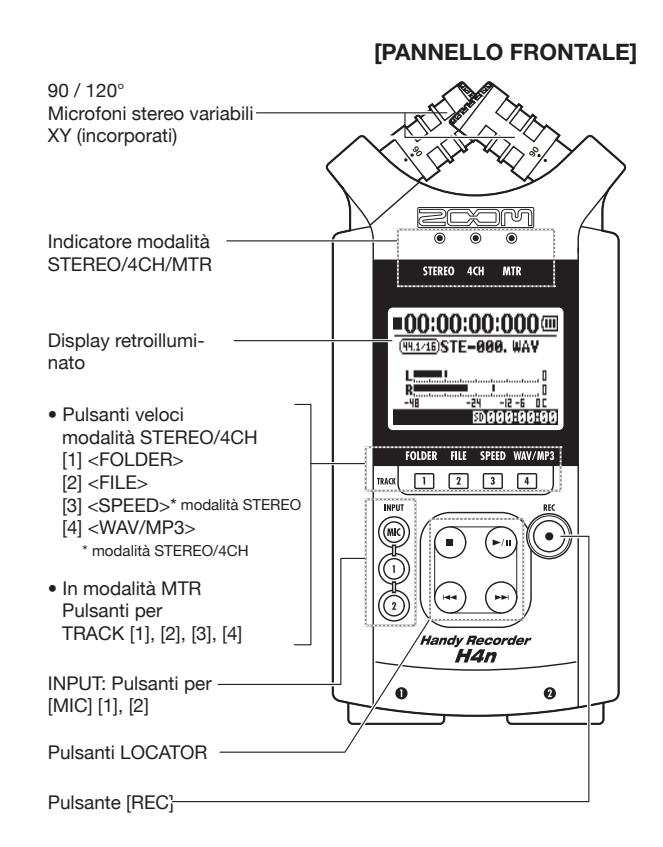

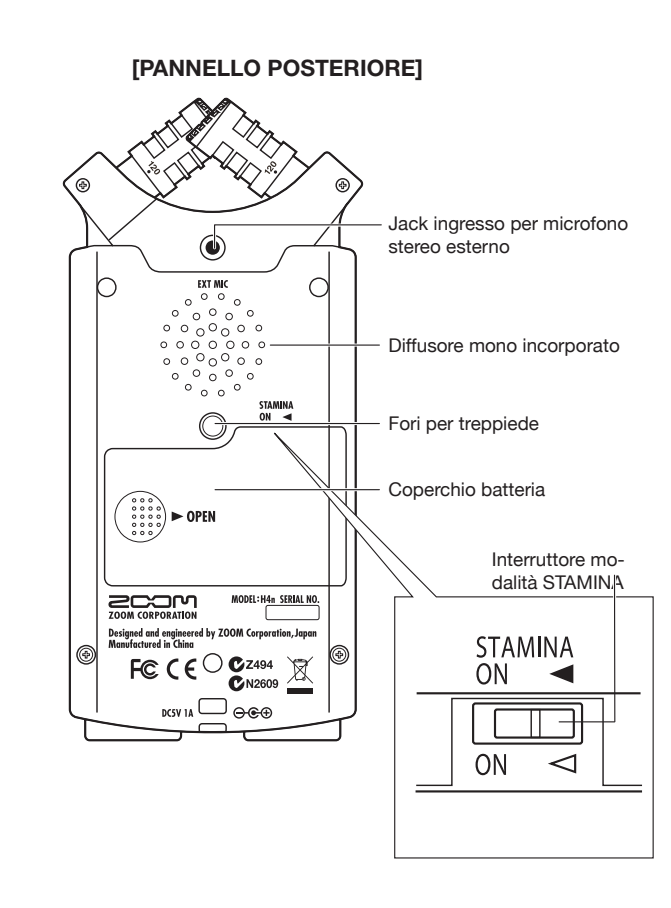

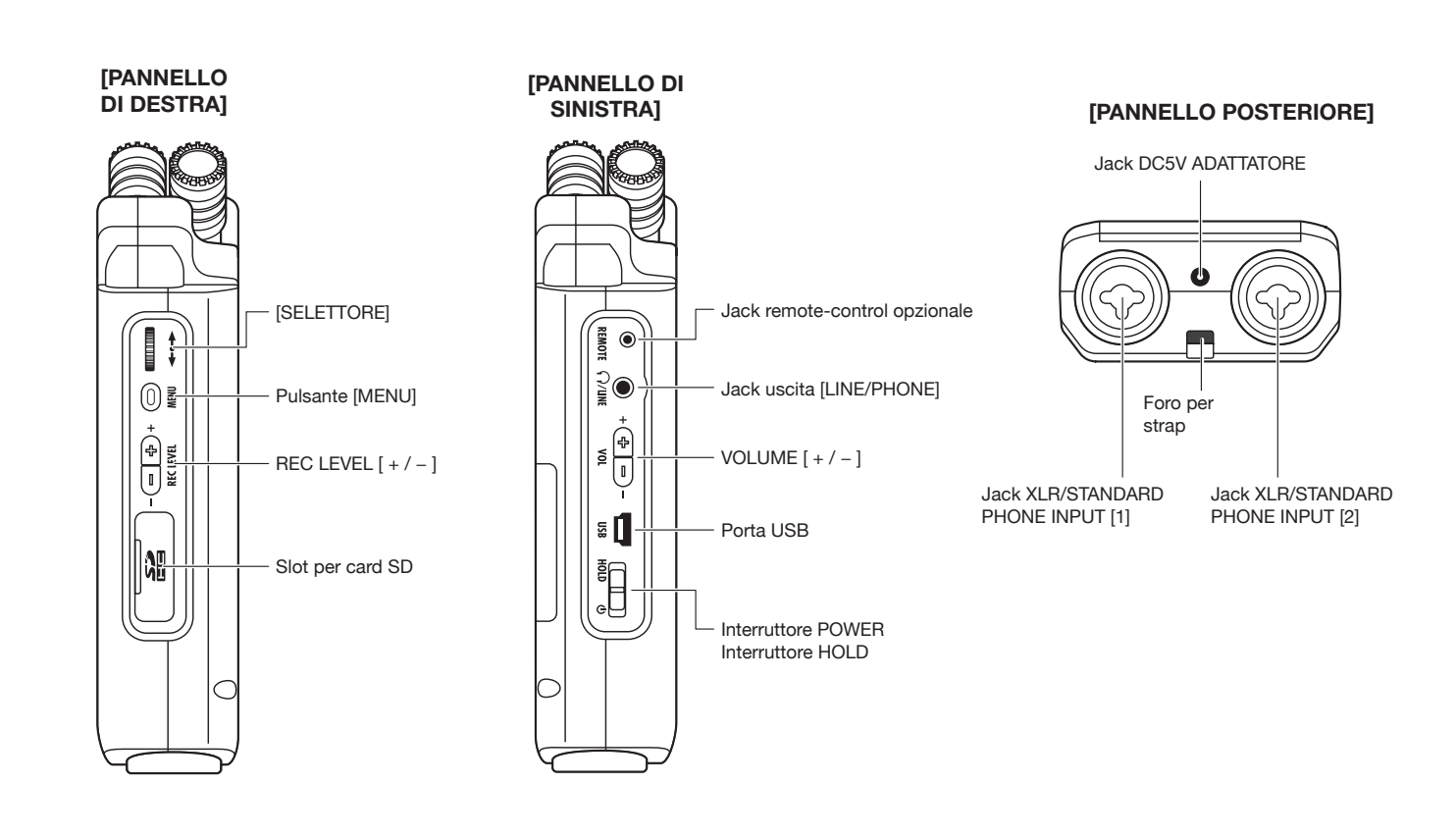

## 2-2 Accessori acclusi

I seguenti componenti sono inclusi nella confezione di H4n. Prima dell'utilizzo, verificate la presenza di tutti i componenti (e opzioni).

CORPO PRINCIPALE

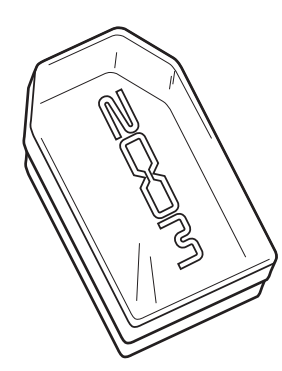

Manuale d'istruzioni

2 batterie AA (per testare l'unità)

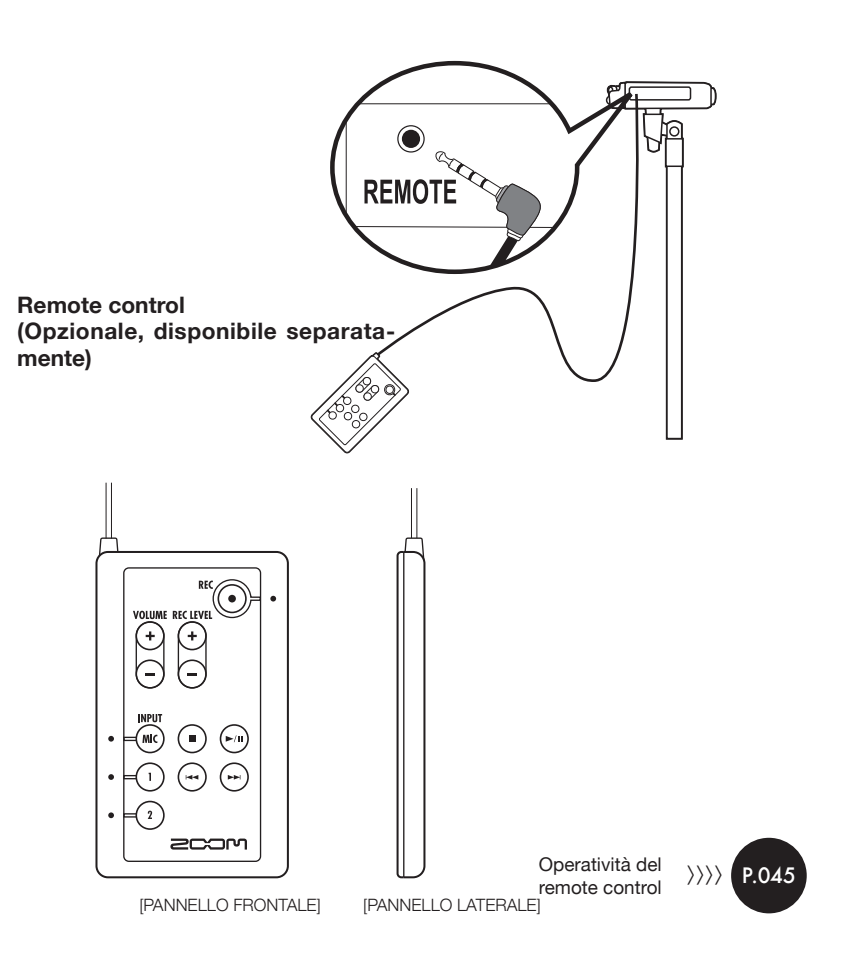

# 3 Impostazione batteria/alimentazione domestica

Il registratore H4n può essere alimentato a batteria o da alimentazione domestica.

#### Fonte d'alimentazione domestica

E' specificato un adattatore AC

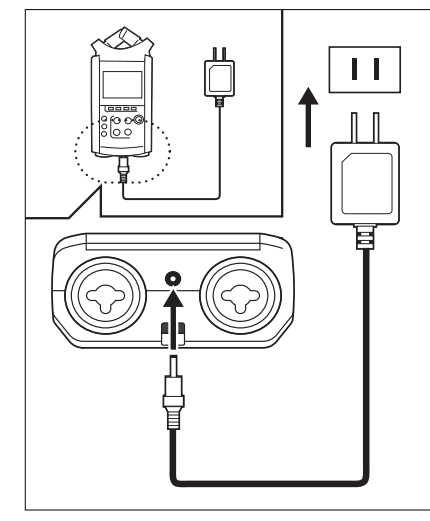

Un adattatore AC specificato

L'utilizzo di un adattatore AC diverso da quello specificato può provocare danni.

#### Installazione della batteria

Installate due batterie tipo AA (IEC R6)

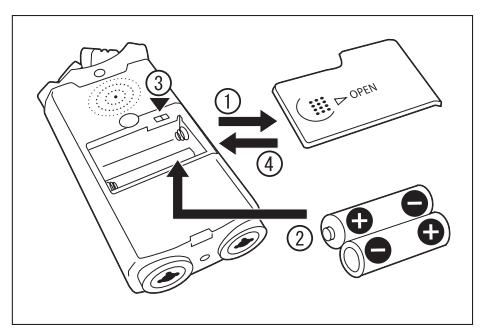

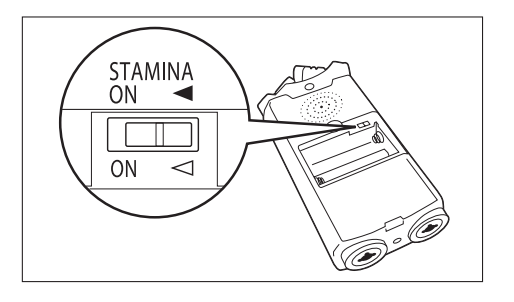

Aprite il comparto batterie.

## NOTE:

#### Assicuratevi che l'unità sia spenta!

Ogni volta che aprite il comparto batterie, collegate o scollegate l'adattatore AC, assicuratevi che l'unità sia spenta, altrimenti i dati di registrazione possono essere distrutti.

#### Inserite due batterie tipo AA assicurandovi di rispettare le polarità (+ e – ).

\* Figura: aprite il comparto e inserite le batterie.

Impostate l'interruttore di modalità su Stamina.

\* Figura: interruttore Stamina su on.

 Uso generale (Usando l'adattatore AC, o batterie)

ON: Modalità Stamina su On (Modalità Ecopower, con alimentazione a batteria)

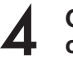

# Chiudete il coperchio del comparto batterie.

\* La figura mostra la chiusura del comparto batterie

Ref. 🕼 Illustrazione della modalità Stamina. P.037

#### • Durata approssimativa delle batterie

|                    | uso generico               | circa 6 ore  |
|--------------------|----------------------------|--------------|
| Batterie alcalifie | uso in modalità<br>Stamina | circa 11 ore |

\* Durata approssimativa in utilizzo di registrazione continua in formato WAV 44.1 kHz/16bit .

#### • Durata residua delle batterie

Quando appare l'indicazione "Low Battery!", spegnete immediatamente l'unità e cambiate le batterie, o passate ad altra alimentazione con l'adattatore AC.

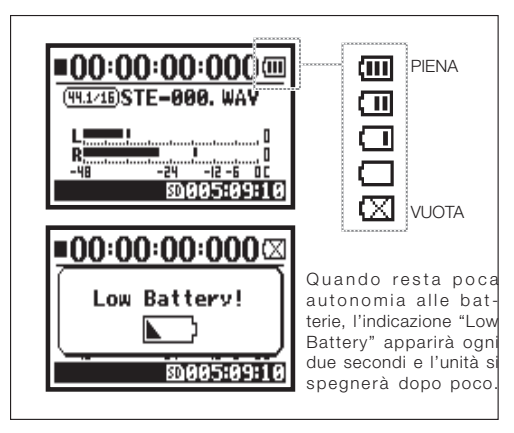

#### NOTE:

#### Batterie utilizzabili

Potete usare batterie alcaline convenzionali e batterie nickel-metallo idruro.

#### Alimentazione via USB

Collegate il cavo USB a H4n quando è già collegato a un computer con l'interruttore power su off, e l'alimentazione si attiverà automaticamente tramite alimentazione USB bus. Questa funzione è disponibile solo quando H4n è utilizzato come lettore di card SD o come interfaccia audio.

## HINT:

#### Misurare la durata della batteria

La durata residua della batteria è misurata più precisamente, se impostate il tipo di batteria in uso su H4n.

#### Periodo di salvataggio in memoria dell'impostazione <DATE/TIME>

Ogni volta che si spegne perché la batteria è scarica, H4n mantiene in memoria data/ora per 3 minuti. Scaduto il tempo, l'impostazione torna al valore originario.

#### Schermate e indicatori di alimentazione

| :00:00:000000  | :00:00:000    |
|----------------|---------------|
| IISTE-001. WAY | ISTE-001. WAY |
|                |               |

| Isando | hatterie |
|--------|----------|
| JSanuu | Datterie |

Usando un adattatore AC

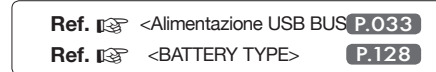

# 4-1 Power On e Off, Come usare gli interruttori power e hold

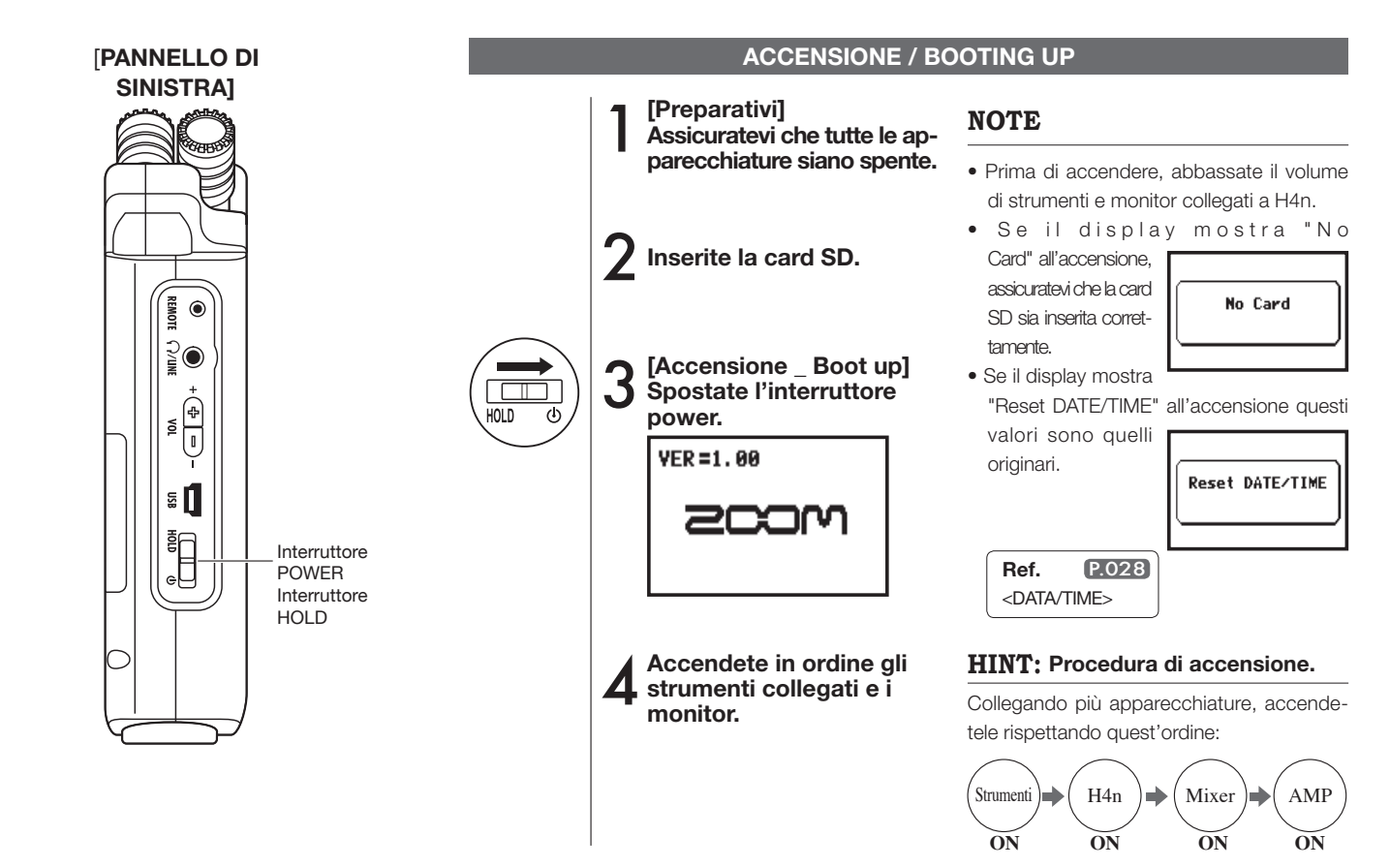

#### **SPEGNIMENTO / SHUT DOWN**

HOLD

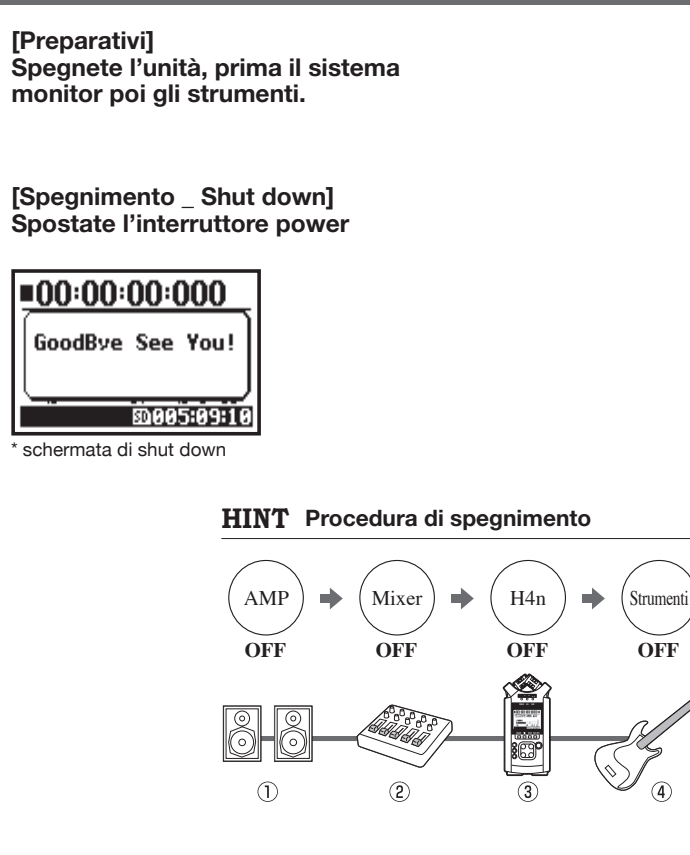

#### **Funzione HOLD**

H4n possiede una funzione HOLD per disattivare l'operatività di qualunque pulsante, evitando errori durante la registrazione.

Per attivare la funzione HOLD, spostate l'interruttore power su HOLD.

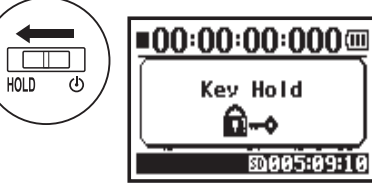

\* Schermata 'Key Hold'

Premendo qualunque pulsante mentre la funzione HOLD è attiva, il display visualizzerà 'Key Hold' per due secondi. Per uscire dalla modalità HOLD, riportate il pulsante power sulla posizione iniziale.

## 4-2 Come utilizzare il pulsante [REC] e i pulsanti di localizzazione

Pulsanti quali [REC], [STOP], [PLAY/PAUSE], [FF], [REW] svolgono diverse funzioni in base alla singola modalità.

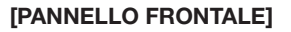

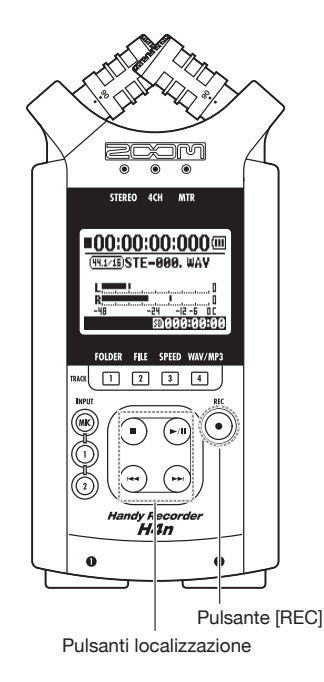

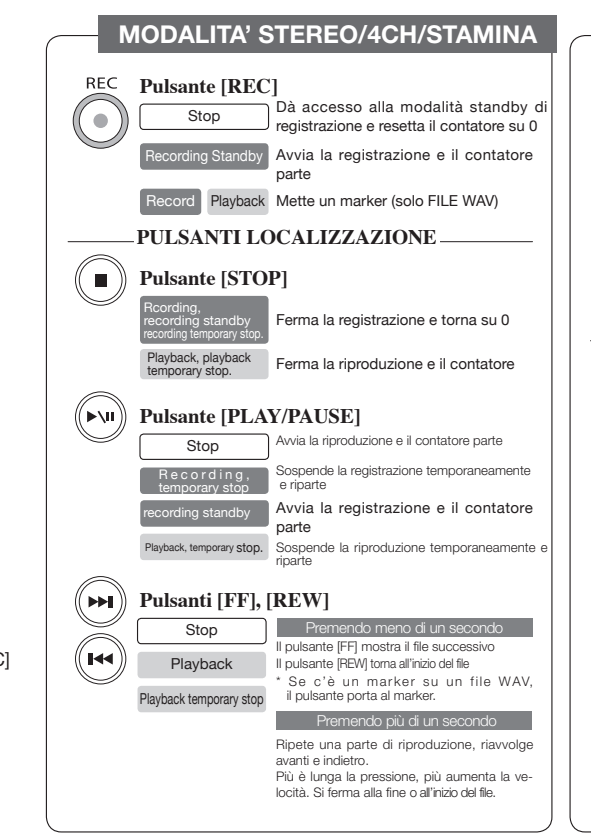

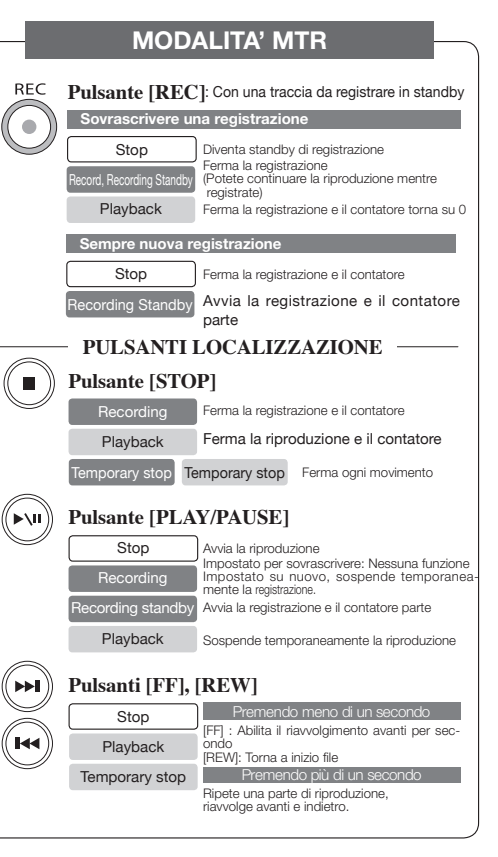

# 4-3 Come utilizzare i pulsanti track [1], [2], [3] e [4]

I pulsanti TRACK [1] \_ [4] svolgono varie funzioni in base alla singola modalità.

[Pannello frontale]

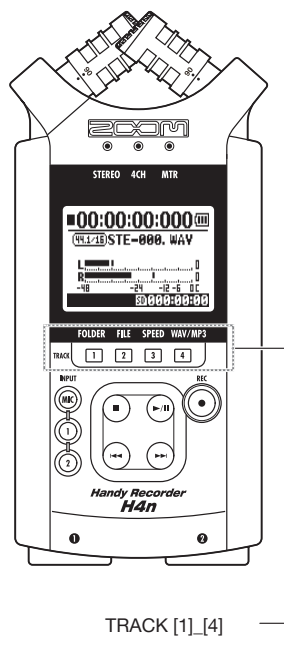

## **MODALITA' MTR**

Passa da 'RECORDING' a 'PLAYBACK' relativamente alle tracce, e viceversa.

|  | 1 |  | 2 |  | 3 |  | 4 |
|--|---|--|---|--|---|--|---|
|--|---|--|---|--|---|--|---|

Quando iniziate a registrare, premete il numero di traccia da registrare e questa passa in "standby di registrazione". Il pulsante corrispondente alla traccia si accende.

#### Eseguire le impostazioni di traccia e fonte in ingresso

Dopo aver selezionato la traccia, eseguite le impostazioni della fonte in ingresso. Col pulsante INPUT potete registrare in mono, stereo o combinando le due possibilità.

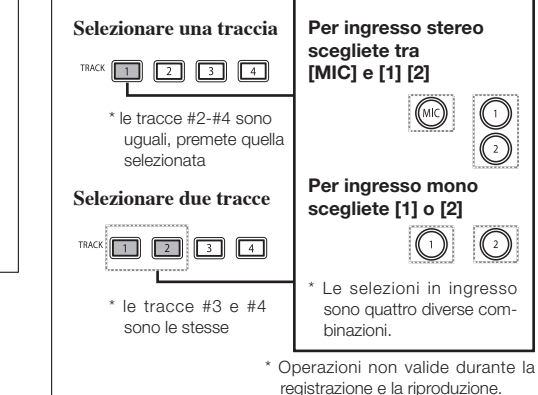

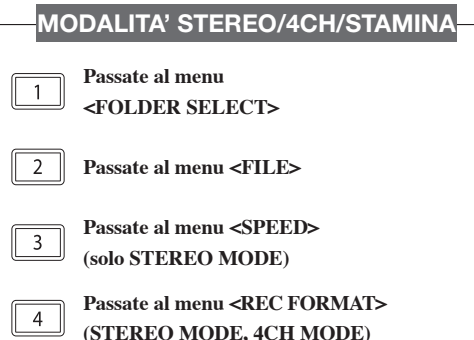

\* Valido solo se non siete in registrazione/riproduzione.

## HINT:

Anche se premete un pulsante traccia impostato per stereo, le altre 2 tracce corrispondenti agiscono di conseguenza.

P.060

# 4-4 Come utilizzare i pulsanti input [MIC], [1] e [2]

Questi pulsanti svolgono varie funzioni in base alla singola modalità.

[FRONT PANEL]

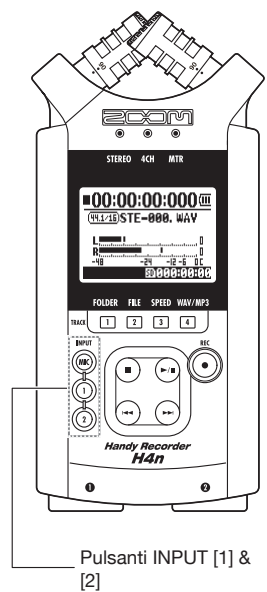

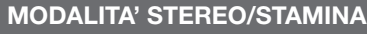

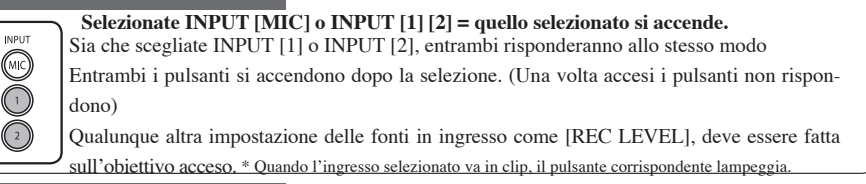

## **MODALITA' 4CH**

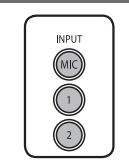

INPUT

MIC

1

 $\overline{2}$ 

Usate tutte le fonti in ingresso come [MIC], [1] e [2] = [MIC], [1] e [2] si accendono. Passando a 4CH, H4n riceverà 2 ingressi stereo dall'ingresso stereo [MIC] e [1] [2]. Premendo il pulsante acceso, ognuno mostra il proprio livello in ingresso e potete eseguire regolazioni del livello di registrazione con [REC LEVEL]. \* Ouando l'ingresso va in clini li pulsante corrispondente lampergia.

Quando i ingresso va in crip il puisante corrispondente la

## **MODALITA' MTR**

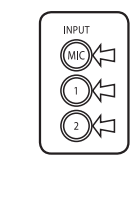

Eseguite le impostazioni singolarmente su [MIC], [1] e [2] in base all'ingresso, se stereo o mono = il pulsante corrispondente si accende. Potete selezionare singolarmente INPUT [MIC], [1] e [2]

- Usando i microfoni incorporati e quelli esterni, selezionate INPUT [MIC].
- Con ingresso stereo usando il jack ingresso esterno, selezionate sia INPUT [1] che [2]. Premete INPUT [1] o [2] e poi un altro pulsante.

\* Quando l'ingresso va in clip il pulsante corrispondente lampeggia.

## HINT:

**Cos'è un clip?** Il livello in ingresso raggiunge il massimo che H4n può registrare, cioè 0 dB.

In questo caso il suono registrato può risultare distorto e si deve regolare il livello di registrazione.

# 4-5 Come utilizzare REC LEVEL e VOLUME

Questi pulsanti consentono di regolare i livelli di registrazione in ingresso e il volume in uscita. (Uguale per tutte le modalità)

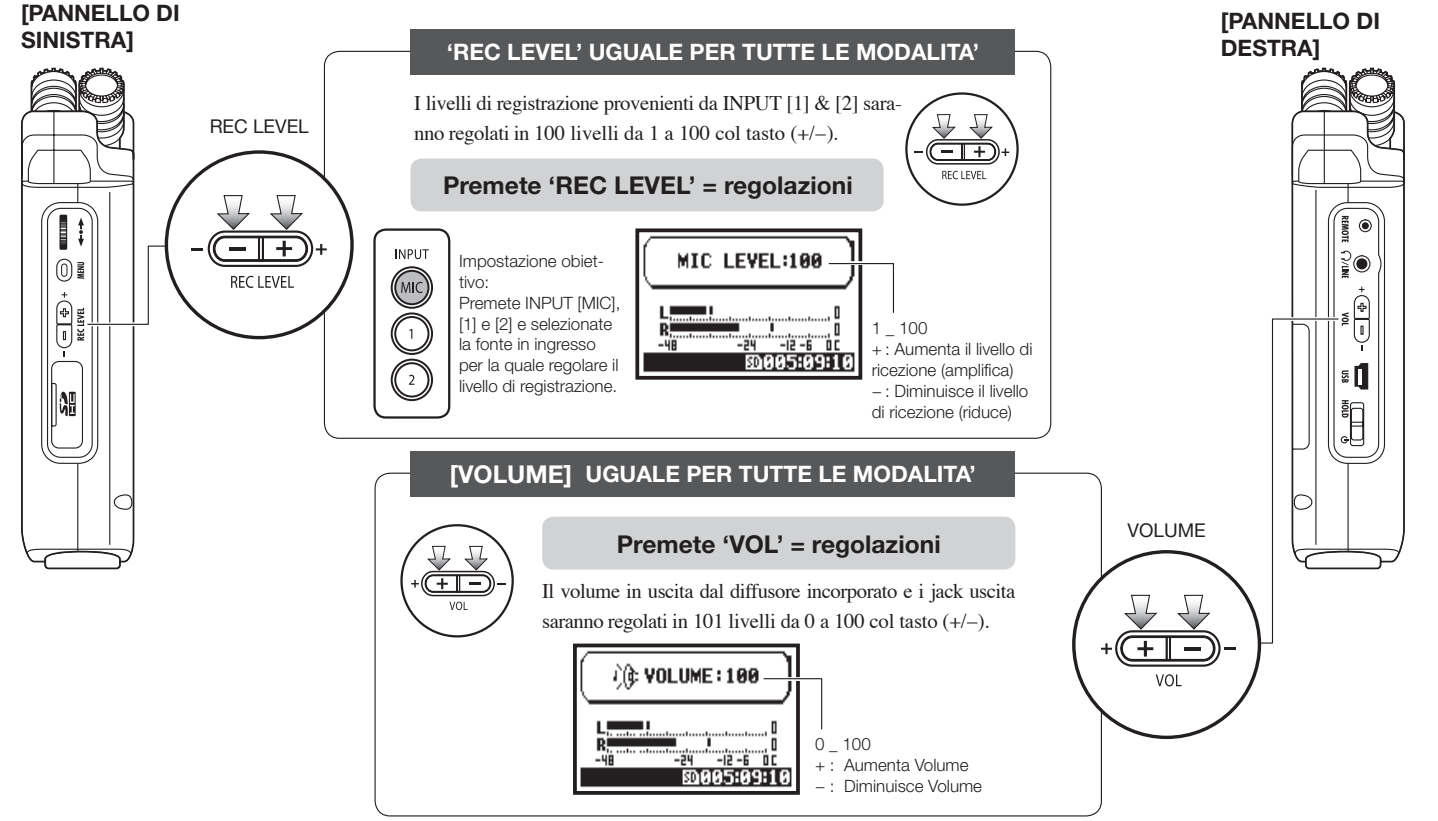

# 4-6 Come utilizzare i pulsanti [DIAL] e [MENU]

I pulsanti [DIAL] e [MENU] si usano per eseguire varie impostazioni di registrazione e riproduzione. Seguono alcune spiegazioni di base sulle operatività.

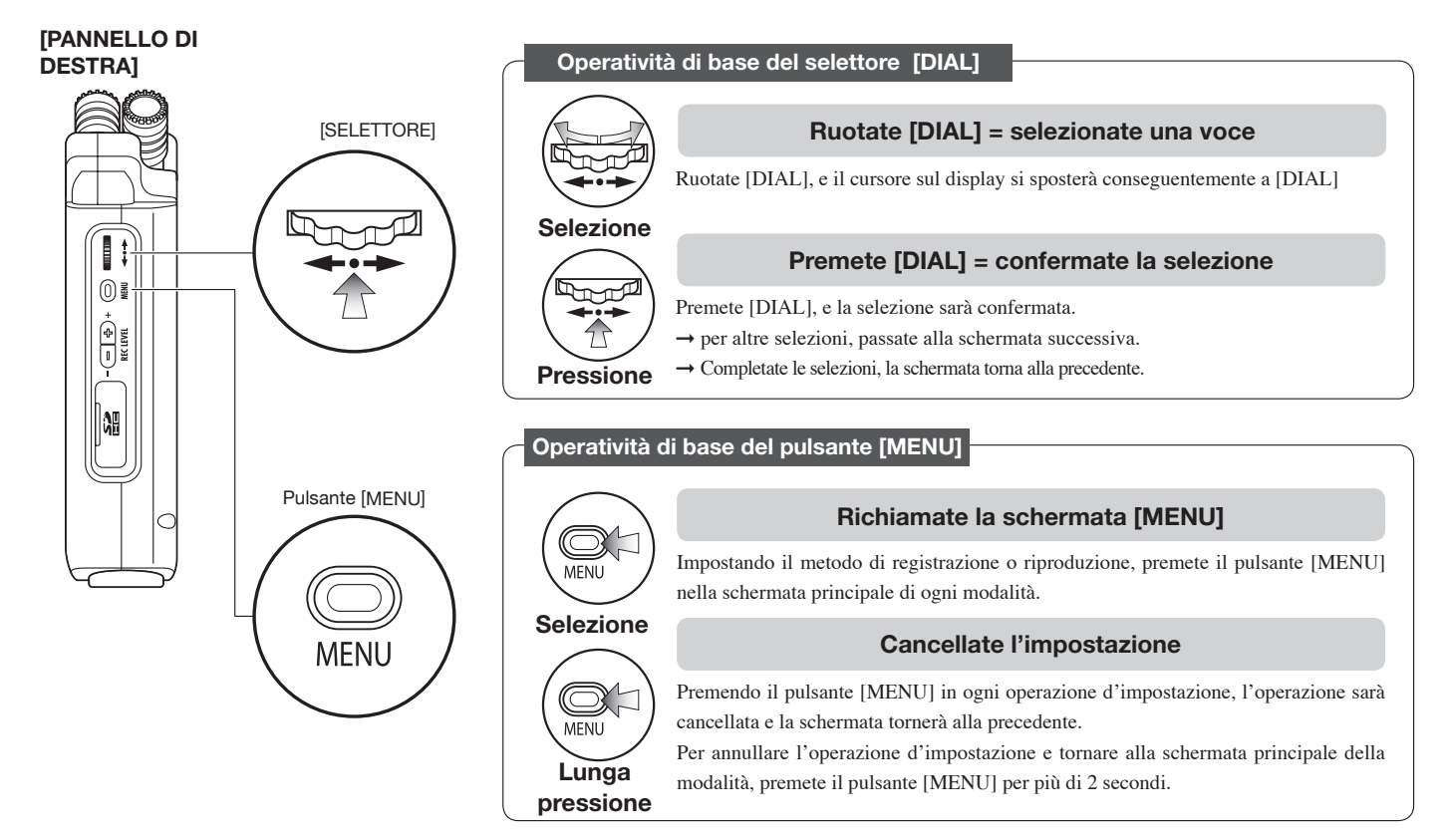

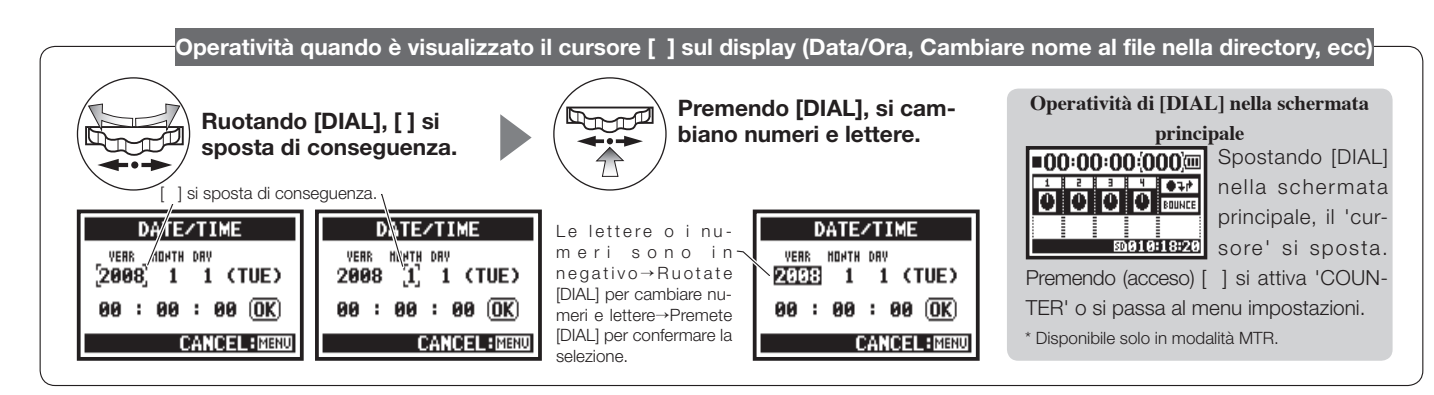

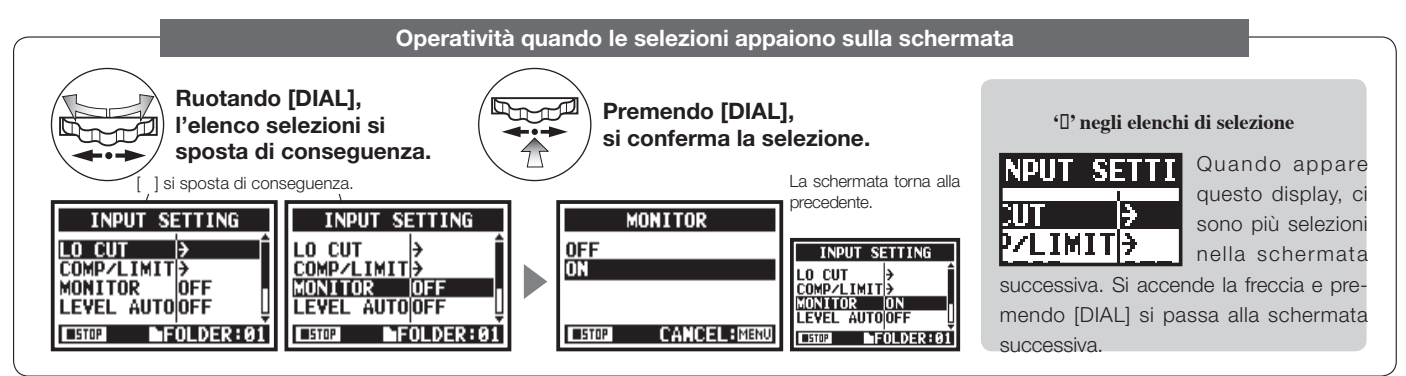

# 5-1 Inserire una card SD

La card SD è necessaria per registrare. Assicuratevi di aver spento l'unità prima di inserire o togliere la card SD.

[Come installare la card SD

[Come togliere la card SD]

Assicuratevi che l'unità sia spenta.

Assicuratevi che l'unità sia spenta.

**2** Inserite la card SD nello slot.

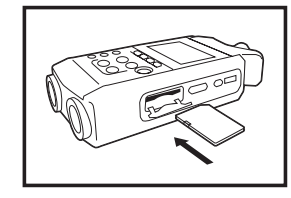

# 2 Spingendo sganciate e togliete la card dallo slot.

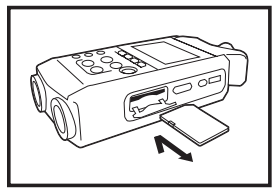

#### Tempo di registrazione della card SD (approssimazione)

| Card 4GB SDHC                                                    | Tempo di registrazione |
|------------------------------------------------------------------|------------------------|
| WAV 44.1 kHz/16 bits<br>(misurati in termini di traccia stereo)  | circa 380 minuti       |
| MP3 44.1 kHz/128 kbps<br>(misurati in termini di traccia stereo) | circa 68 ore           |

## NOTE:

#### UNITA' SPENTA !

Non inserite o togliete la card SD mentre l'unità è accesa. Si possono distruggere i dati.

#### PRECAUZIONI DA OSSERVARE IN-SERENDO LA CARD SD

• Potete usare una card SD da 16MB\_2GB e 4\_32GB. Per aggiornare le card SD fate riferimento al sito ZOOM: http://www. zoom.co.jp.

- Us an do la card SD per computer, videocamera digitale o altro, è necessaria la formattazione in H4n.
- Se appare "No Card" sul display all'avvio, verificate che la card SD sia inserita correttamente.
- Se appare "Format Card" sul display all'avvio, significa che la card SD non è stata formattata in H4n. Per procedere alla formattazione, premete [DIAL] e selezionate OK.

• Se la schermata di avvio mostra "Card

Protect", significa che la card è protetta da OVERWRITE PROTECT. Per togliere la protezione spostate l'interruttore di blocco della card SD.

Ref. 🐼 Usare la card SD per H2/H4 P.134

# No Card

"Segnalazione": nessuna card SD inserita all'avvio.

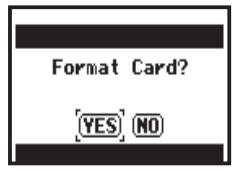

"Segnalazione": card SD non riconosciuta. Premendo <YES>, tutti i dati saranno cancellati.

# 5-2 Impostare data e ora <DATE/TIME>

Ogni file registra automaticamente data/ora.

Per facilitare la ricerca dei file per data, assicuratevi di impostare data/ora dopo ogni cambio batte-

ria.

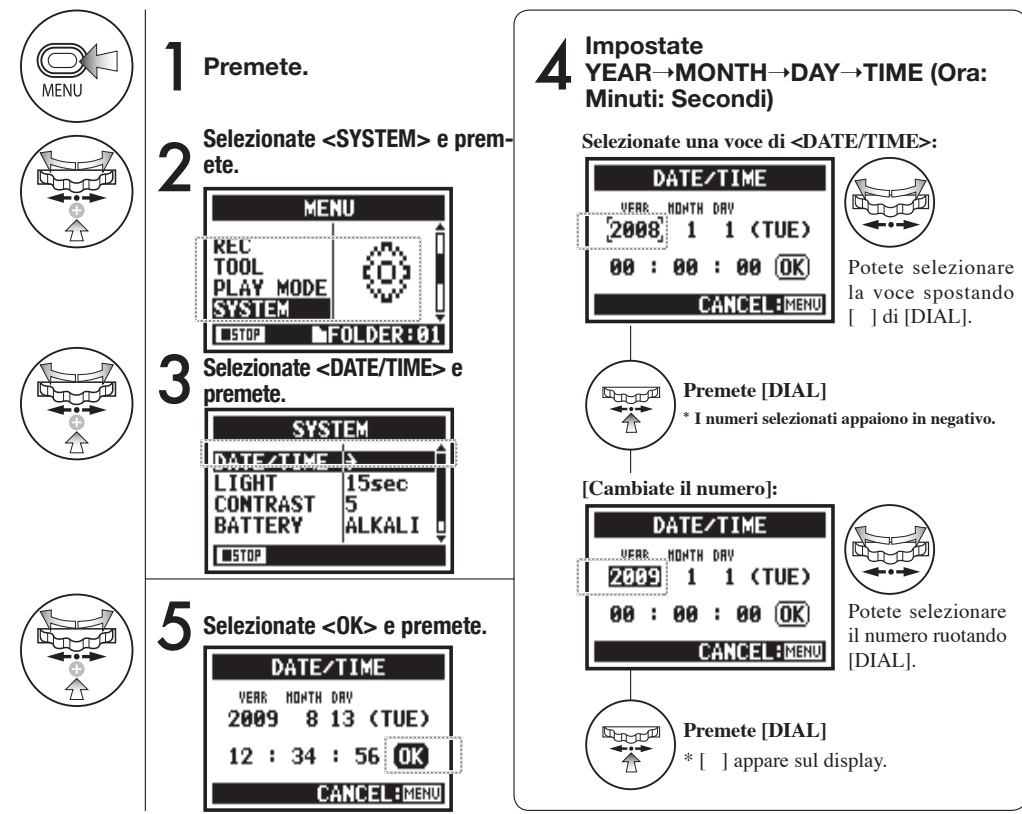

## NOTE:

Quando appare "Reset DATE/TIME" sul display all'avvio, bisogna impostare data/ora.

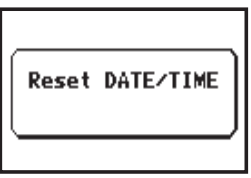

- Tenendo l'unità spenta per più di 3 minuti, l'impostazione di data e ora torna ai valori iniziali.
- Non potete usare questa impostazione durante la registrazione o la riproduzione.

# 6-1 Set up: come collegare apparecchi esterni

H4n può essere collegato in vari modi, a seconda della situazione e delle condizioni di regis-

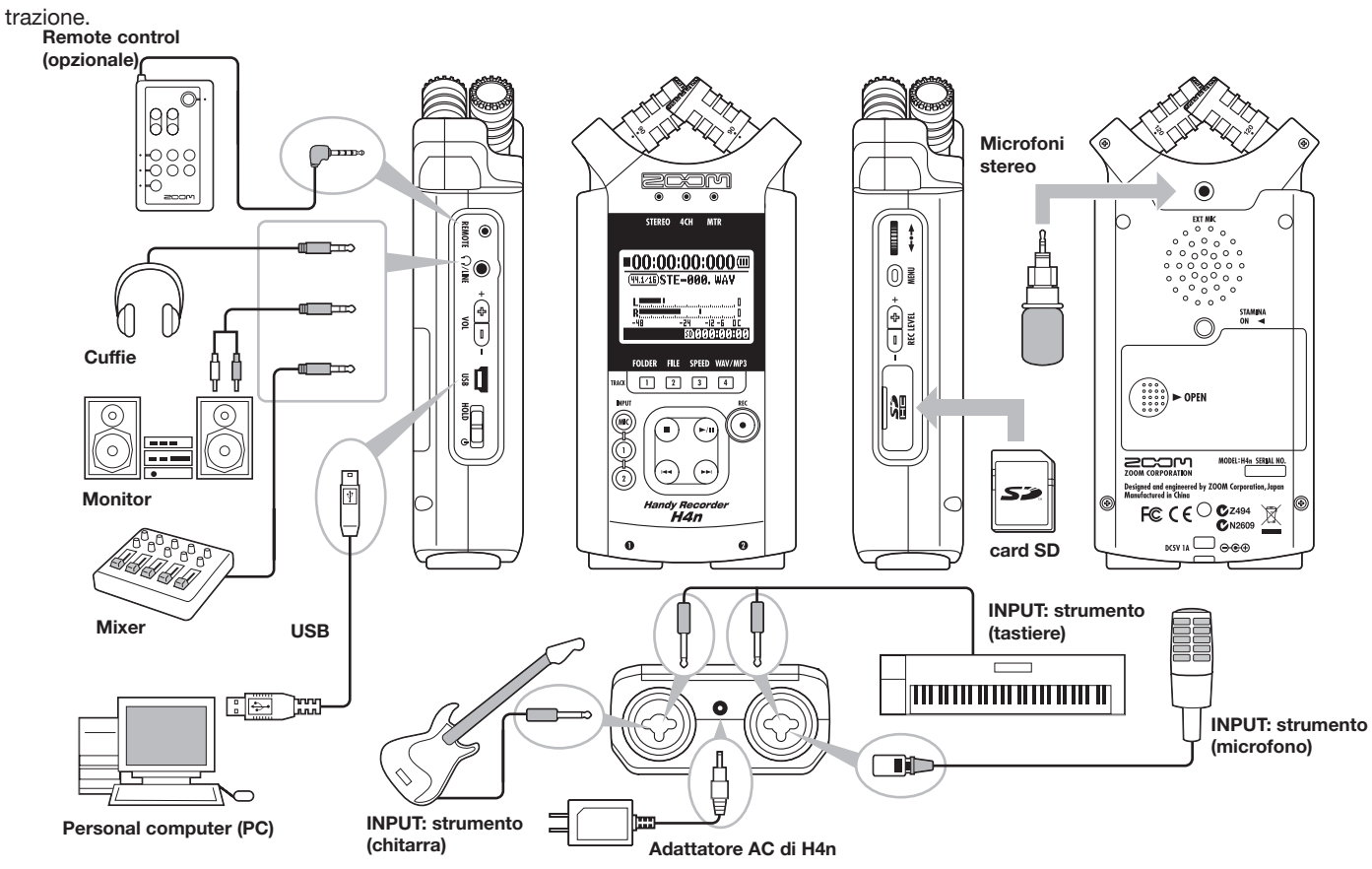

# 6-2 Set up: microfoni incorporati

Queste sono le funzioni speciali dei microfoni incorporati di H4n.

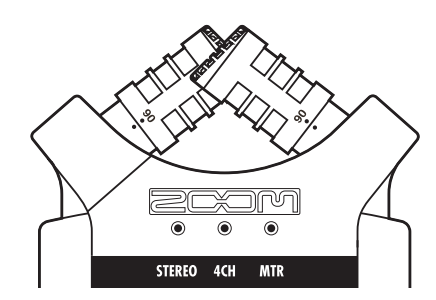

## Microfoni d'alta qualità in una struttura XY assicurano un'immagine stereo naturale registrando suoni.

La registrazione stereo si effettua spesso posizionando due microfoni a V. Puntando i microfoni verso l'esterno si avrà una separazione stereo, ma la risposta dell'area direttamente di fronte ai microfoni sarà bassa, con conseguenti problemi di profondità di ricezione.

Il sistema stereo XY di H4n consiglia di posizionare le unità microfono a "X". Puntando i microfoni verso l'interno con un incrocio, H4n può coprire una vasta area e contemporaneamente può catturare fonti sonore al centro con chiarezza e definizione. Allo stesso tempo i luoghi da cui riceve il suono si trovano praticamente centrati e non vi è differenza di topologia tra canale destro e sinistro.

#### **POSIZIONE DEI MICROFONI CON SISTEMA XY**

#### DIRETTIVITA' 90°, 120°

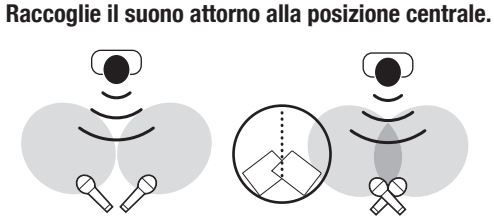

Microfoni stereo generici

Microfoni stereo di H4n

Immagini stereo senza differenza di topologia

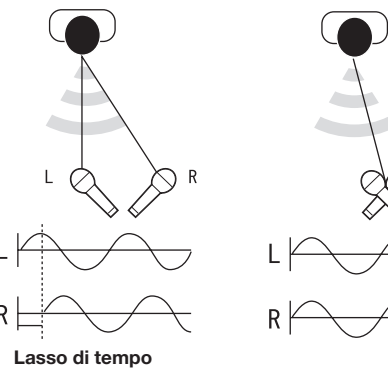

Microfoni stereo generici

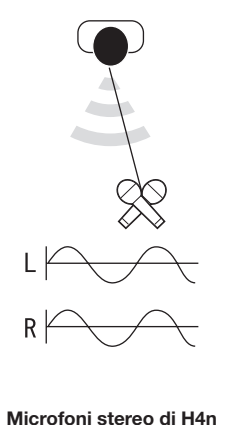

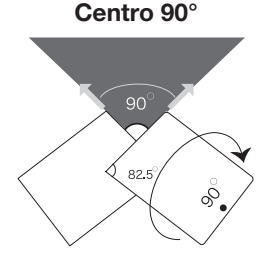

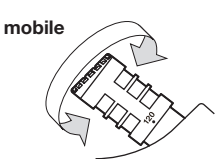

Ampiezza 120°

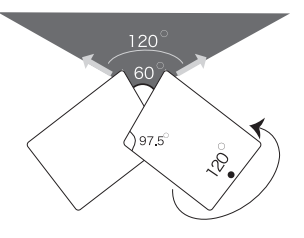

# 6-3 Set up: microfoni incorporati/esterni con alimentazione plug-in

Il jack input del microfono esterno si presta agli usi dell'alimentazione <PLUG-IN>.

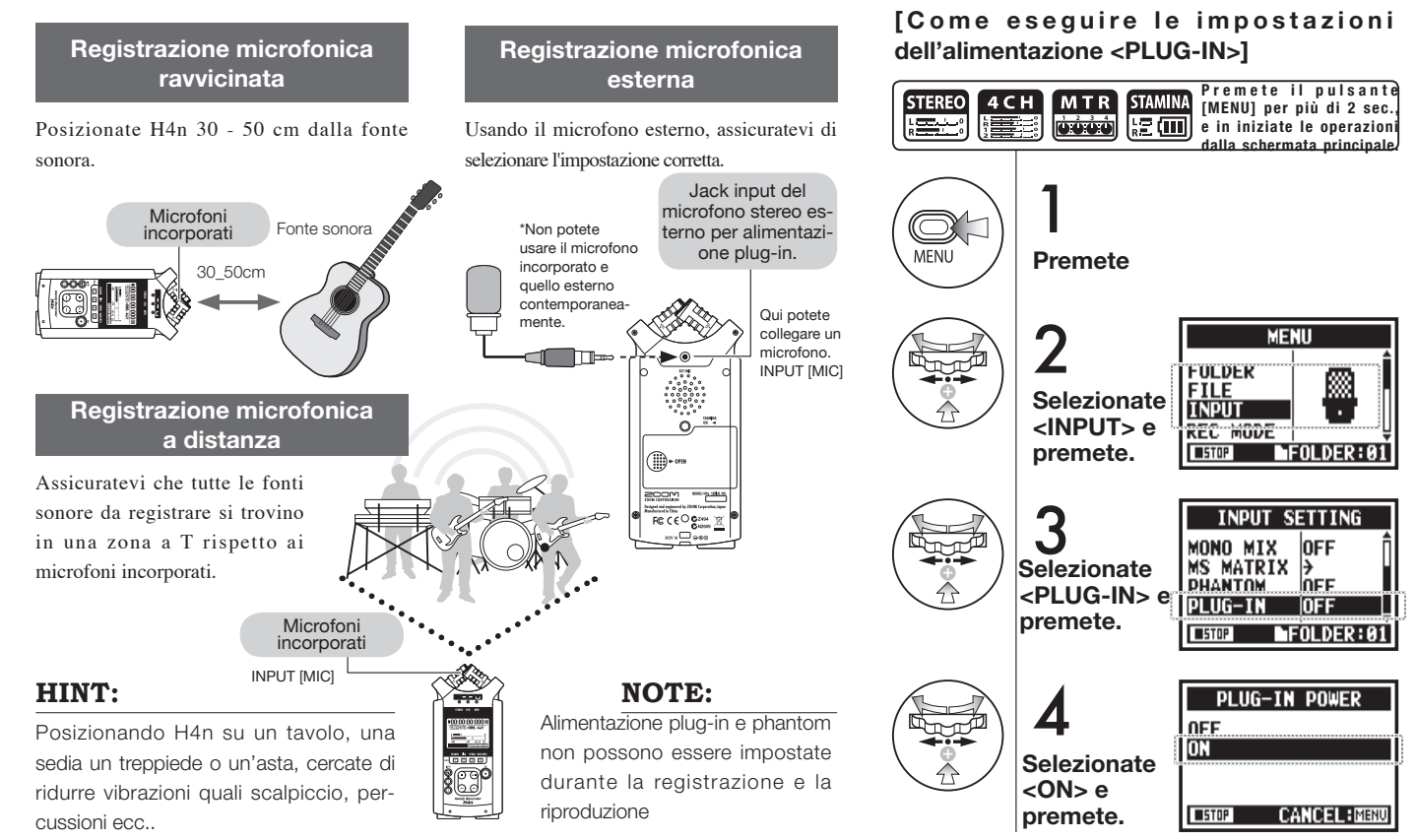

# 6-4 Set up: INPUT [1], [2] collegamenti e fonte ad alimentazione phantom

Usando INPUT [1] e INPUT [2] potete collegare una chitarra, un basso, delle tastiere, ecc.

## [Come eseguire le impostazioni dell'alimentazione PHANTOM]

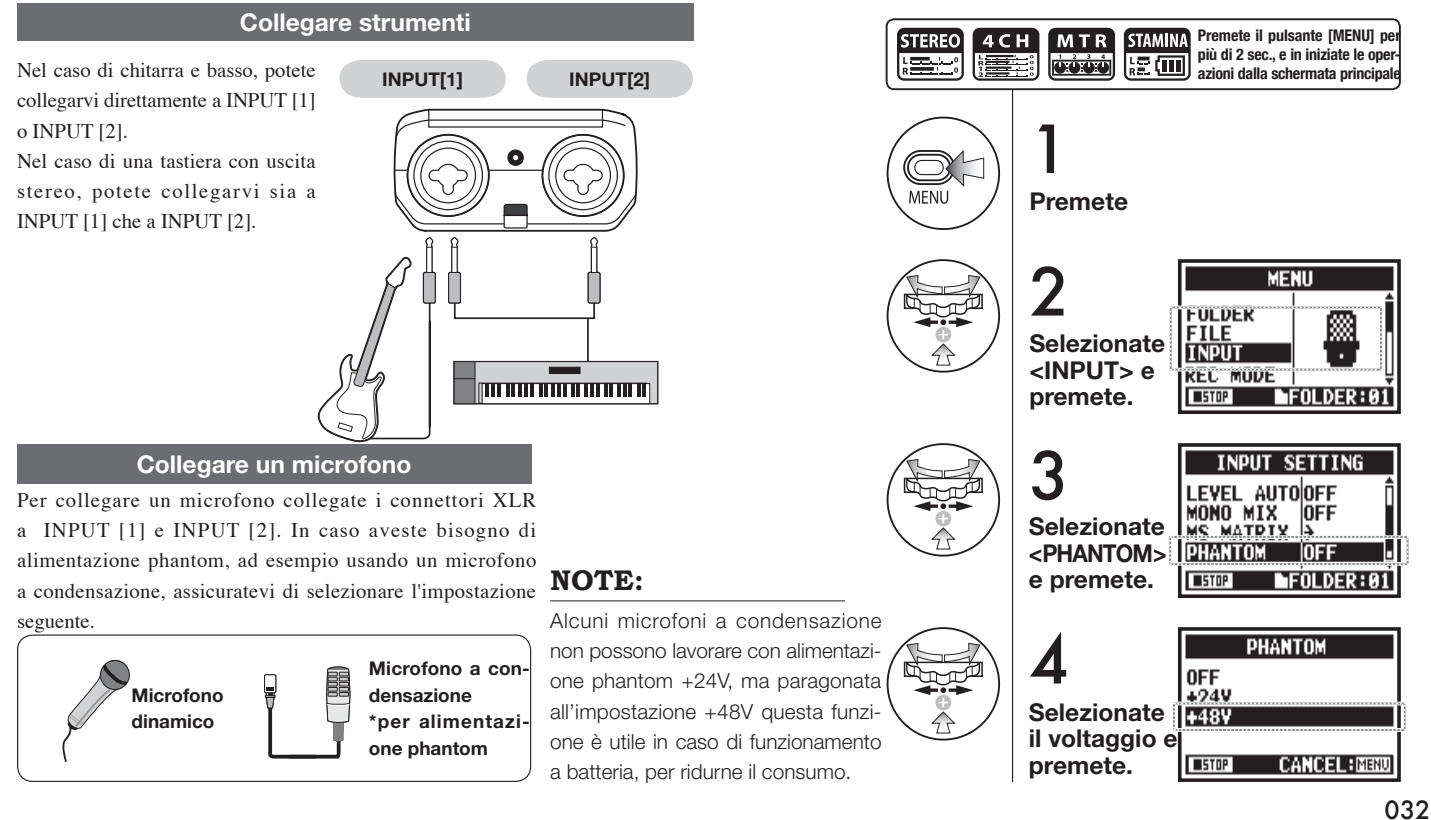

# 6-5 Set up: connessione USB, H4n usato come interfaccia audio

Quando usate H4n come interfaccia audio (AUDIO I/F), eseguite le impostazioni seguenti.

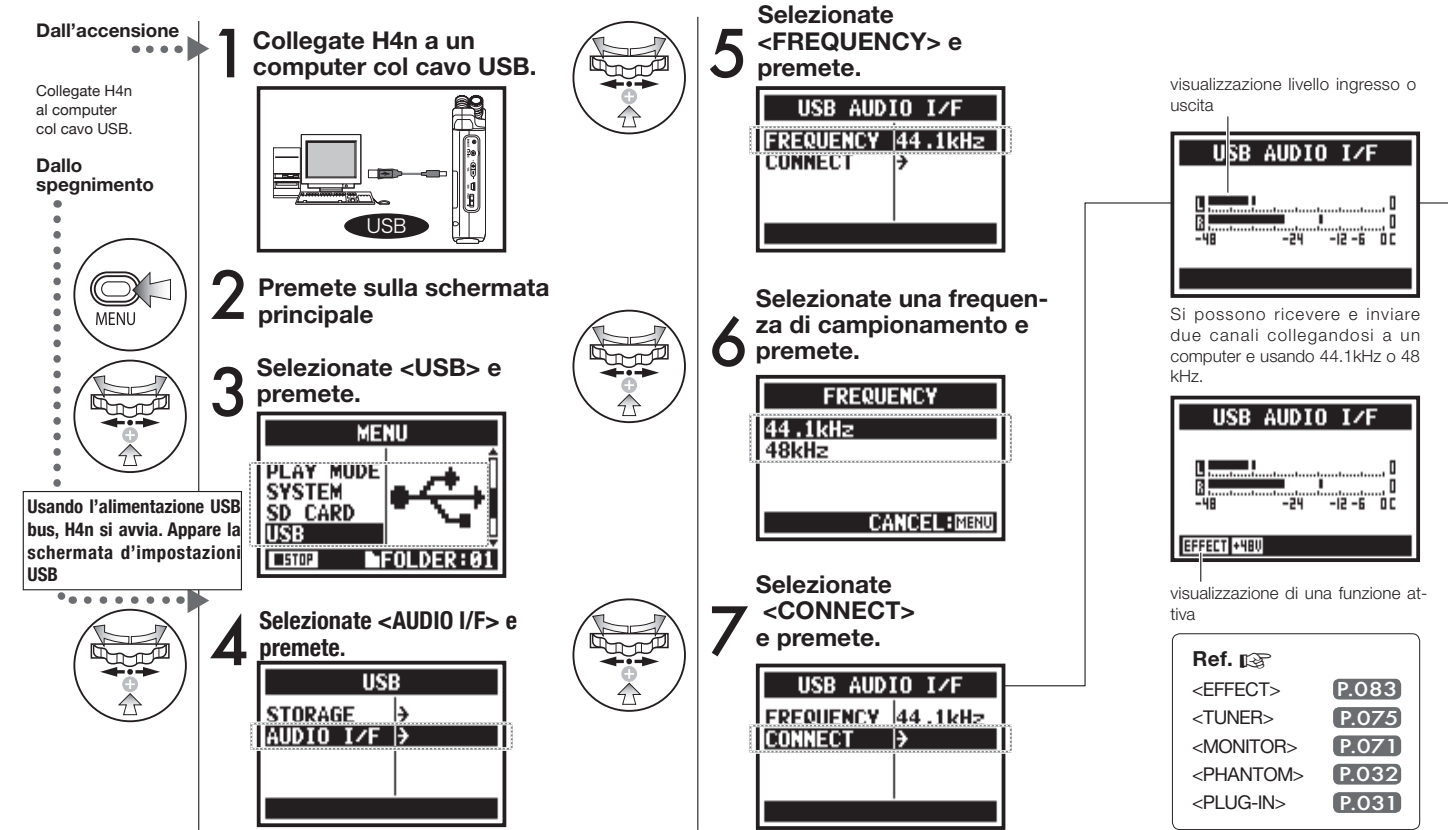

## NOTE:

- Non potete cambiare frequenza di campionamento mentre il computer riconosce H4n come interfaccia audio.
- Per collegarvi come Audio I/F, assicuratevi che la frequenza di campionamento (punto 6) si accordi al software di registrazione e riproduca il file.
- Non potete usare questa impostazione durante la registrazione e la riproduzione.

## HINT:

## Uso di AUDIO INTERFACE

- Potete registrare i segnali in ingresso di H4n sulla traccia audio del software DAW, e ascoltare.
- Potete anche lavorare su questi segnali in ingresso con la funzione <EFFECT> incorporata su H4n.
- <EFFECT> può essere usato quando il livello di campionamento è 44.1 kHz.
- Non è necessario eseguire la connessione per un driver specifico.
- Usando un diverso software DAW, leggete il suo manuale.

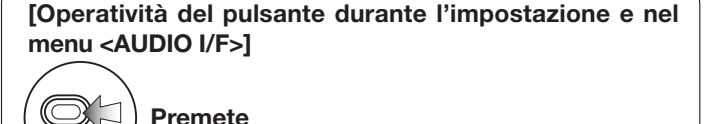

#### <AUDIO I/F> MENU

| 3 AUDIO I∕F MENU       | EFFECT     | Usa EFFECT (solo su 44.1 kHz) |  |  |  |  |  |  |
|------------------------|------------|-------------------------------|--|--|--|--|--|--|
| ECT 🗦                  | TUNER      | Usa TUNER                     |  |  |  |  |  |  |
|                        | MONITOR    | Usa MONITOR                   |  |  |  |  |  |  |
| ANTOM OFF              | PHANTOM    | Usa alimentazione PHANTOM     |  |  |  |  |  |  |
| CT +48V                | PLUG-IN    | Usa alimentazione PLUG-IN     |  |  |  |  |  |  |
|                        | DISCONNECT | Scollega                      |  |  |  |  |  |  |
| Selezionate e premete. |            |                               |  |  |  |  |  |  |

## [Selezione di una fonte in ingresso]

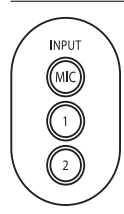

MENU

US

MÖI PH/

EFFE

Premendo il pulsante INPUT corrispondente alla fonte in ingresso, questo si accende e la selezione è confermata.

Se non usate INPUT, premete il pulsante acceso e fatelo spegnere, senza selezionare una fonte in ingresso.

\* Senza fonte in ingresso, non si inviano segnali al computer e non si effettua alcun monitoring.

Selezionando una fonte in ingresso, i segnali in ingresso sono inviati al computer.

[Potete usare questi pul-

santi nell'impostazione]

\* Richiama [MENU] e consente le

impostazioni

\* Regola il livello d'ingresso/us-

cita

 $\overline{-}$ 

+ (+ 1 -

Per monitorare i segnali in ingresso su H4n dovete attivare l'impostazione <MONITOR>.

# 6-6 Set up: connessione USB, H4n usato come lettore di card SD

Usando H4n come lettore di card SD, eseguite le impostazioni seguenti.

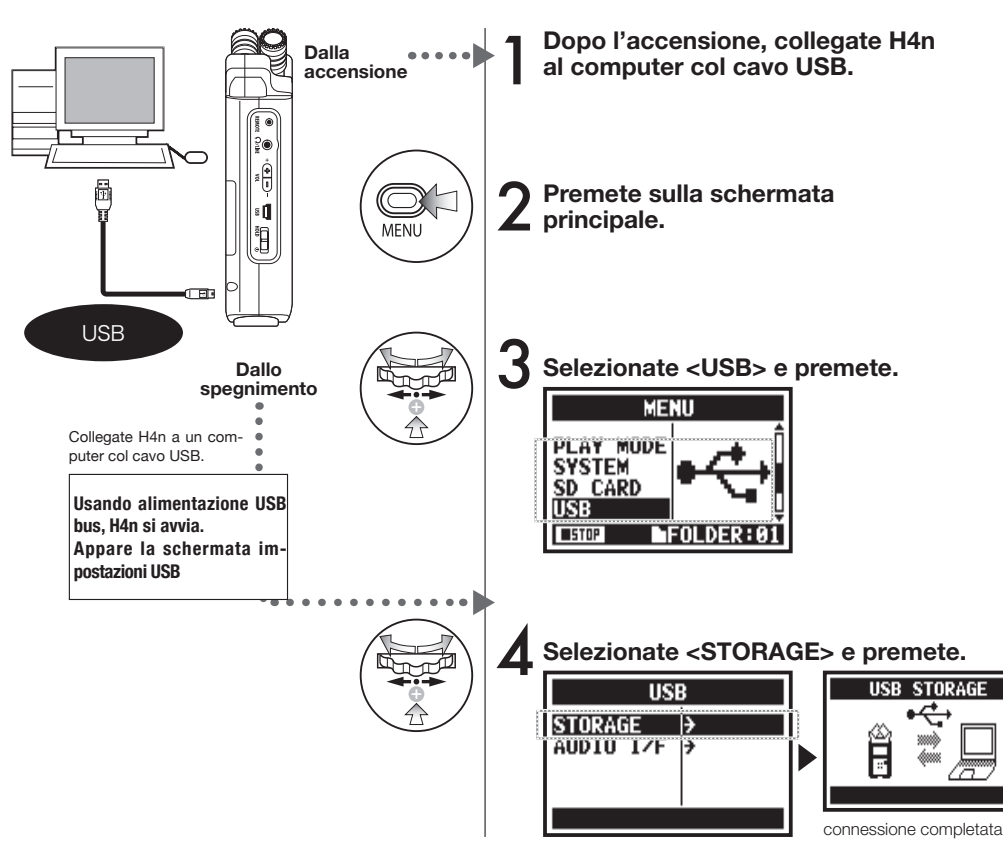

## NOTE:

- Prima di scollegare fisicamente il cavo USB (e H4n) dal computer, assicuratevi di seguire la procedura "safely remove hardware" sul computer innanzi tutto. Scollegare il cavo USB (e H4n) senza far questo può danneggiare i file.
- Sistemi operativi compatibili Windows XP Mac OS X (10.2 o successivi)

## HINT:

## Alimentazione USB bus

L'alimentazione USB bus è il modo di alimentare da computer tramite un cavo USB.

Collegando USB con H4n spento, H4n automaticamente si avvia e appare il menu USB.

## Uso di un lettore di card SD

- Un computer può usare i dati di registrazione di H4n.
- H4n usa i dati musicali creati dal computer.

#### Nomi di file disponibili

Su H4n, non è possibile attribuire nomi ai file contenenti lettere o numeri per oltre la metà del nome stesso.
H4n è provvisto di diffusore mono incorporato.

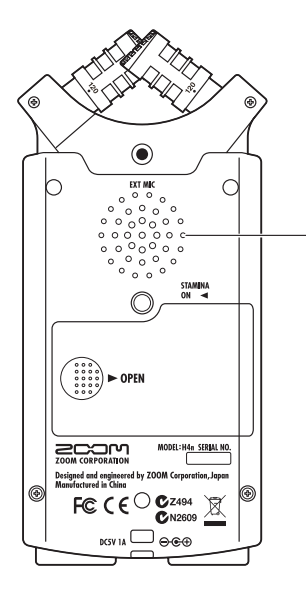

#### Diffusore incorporato di H4n

Si tratta di un diffusore mono per riproduzione. Senza collegare le cuffie al jack [LINE/PHONE], potete riprodurre facilmente i dati registrati e ascoltarli.

### NOTE:

HII

Non c'è uscita se è collegato il ja [LINE/PHONE].

Se l'impostazione è <MONITOR>, non vengono inviati i segnali in ingresso. Il diffusore incorporato non può essere usato se la registrazione è in standby in modalità MTR.

HINT:

#### Non c'è uscita se è collegato il jack Quando usare la funzione:

- Riproduzione del FILE
- Usando <AUDIO I/F>.
- Senza aver collegato nulla al jack [LINE/PHONE].

# 7-1 Le modalità di H4n

H4n ha quattro modalità operative: STEREO/STAMINA, 4 CH (CHANNEL), MTR (MULTI TRACK). Potete scegliere la modalità più adatta alle vostre esigenze.

#### Modalità STEREO

Potete facilmente registrare in stereo tramite i microfoni incorporati o con un microfono esterno.

La modalità STEREO è utile per registrare le esecuzioni dal vivo, gli strumenti acustici, voci, una conferenza, o un particolare suono, che potete poi trasferire su un registratore stereo WAV/MP3,o su un lettore.

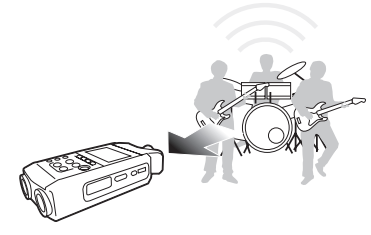

- Esecuzione unica 'live' o prove.
- Registrazione In-line di un singolo strumento.
- Registrazione ambientale.
- Registrazione della voce, memo per una melodia.
- Registrazione di punti importanti di una conferenza.

#### Modalità STAMINA

Modalità utile per far durare di più le batterie. E' importante se registrate intervalli lunghi: la modalità STAMINA riduce il numero di cambi di batteria. La modalità STEREO controlla un pò le funzioni operative. La durata di una batteria alcalina in utilizzo continuo è di circa 11 ore (la durata può essere inferiore, in base all'utilizzo)

E' possibile registrare • riprodurre in stereo WAV 4.1 kHz / formato a 16 bit, MP3.

Usando le batterie, la modalità STAMINA si può impostare con l'interruttore STAMINA prima dell'avvio. ▶P.017

· Registrazione 'Live' in esterni.

ficile sostituire le batterie.

· Durante conferenze, o dove è dif-

Modalità 4CH

In modalità 4CH, potete registrare contemporaneamente segnali stereo in ingresso da due sistemi.

Potete catturare entrambi i suoni tramite il microfono stereo e i suoni in ingresso in-line tramite un microfono esterno contemporaneamente.

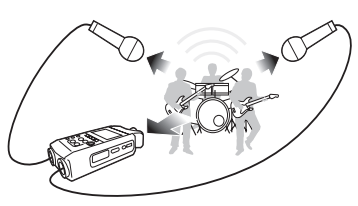

- Registrazione simultanea sia dell'ingresso linea che del microfono.
- Registrazione simultanea si di fronte che dietro.
- Registrazione simultanea in luoghi lontani tramite linea che vicini ad H4n.
- Registrazione 4CH dei suoni circostanti per editare fonti sonore ambientali.
- Registrazione ambientale per atmosfera live.

#### Modalità MTR

La modalità MTR può essere usata per vari scopi. In modalità MTR, potete combinare e mixare le tracce preferite (stereo e mono).

Potete usare <EFFECT> e duplicare la registrazione e usare fonti sonore di diverse modalità per varie funzioni. Creando una demo, potete registrare suoni di fondo a casa e registrare gli strumenti in studio mentre ascoltate i suoni di sottofondo.

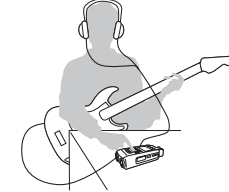

- Registrare sezione per sezione e combinarle su ogni traccia.
- Duplicare la registrazione, ri-registrare dall'inizio.
- Registrare usando <EFFECT>
- Regolare il bilanciamento di ogni suono dopo la registrazione.
- Far prove in interni o in esterni.

# 7-2 Selezionare un <MODE> e confermarlo

Per collegare apparecchi esterni, assicuratevi di selezionare la modalità adatta in base allo scopo.

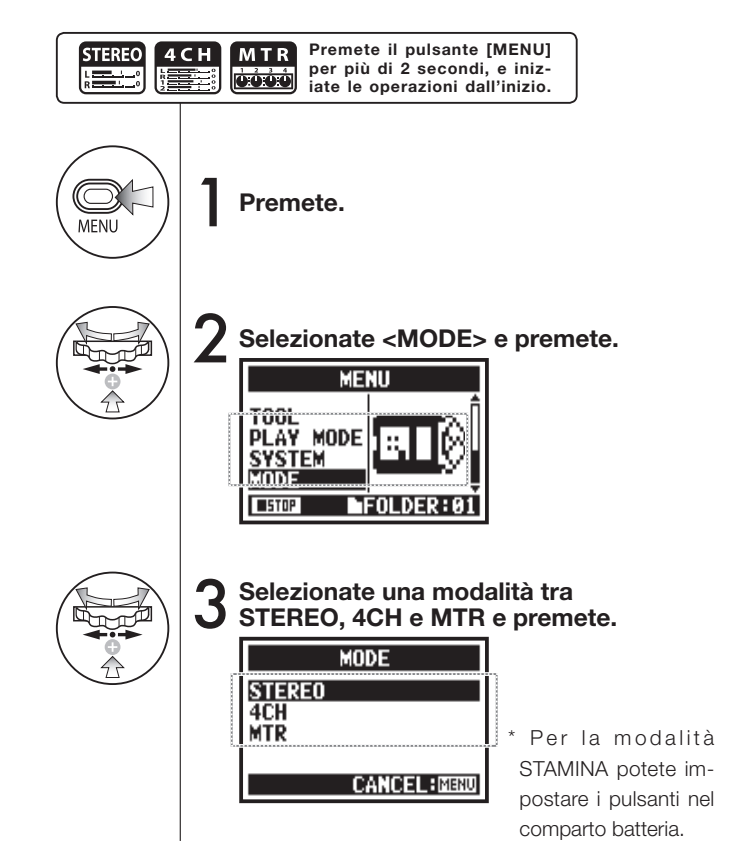

### HINT:

#### Confermare la modalità

- Potete confermare la modalità attuale con l'indicatore 'MODE ' sul PANNELLO FRONTALE.
- La modalità all'accensione è la stessa selezionata allo spegnimento.
- Se usate l'unità per la prima volta e resettate l'ora, la modalità impostata è 'STEREO'.

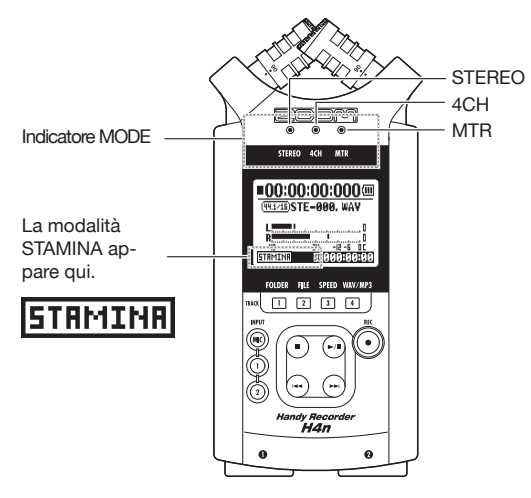

#### 7-3 Dettagli sulle modalità

I livelli in ingresso e uscita così come il salvataggio e la formattazione di dati sono diversi per ogni modalità.

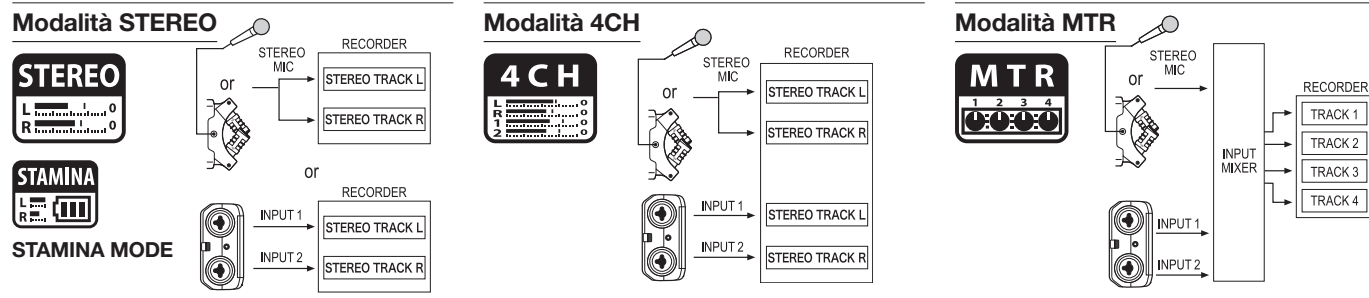

In modalità STEREO, potete selezionare 2 diversi ingressi: INPUT[MIC] o INPUT[1] e INPUT[2], e lavorare come se fossero un unico file stereo. Questi dati sono salvati nelle 10 cartelle come FILE.

In modalità STAMINA, le funzioni sono limitate per

massimizzare la durata delle batterie.

Se si usano sia INPUT[1] che INPUT[2] contemporaneamente, riproduce.

Potete procedere usandoli come due file stereo Questi dati sono salvati nelle 10 cartelle come FILE. Potete combinare le tracce con INPUT[1], INPUT[2] e MONAURAL e STEREO, in base all'impostazione e alla possibilità di sovrascrivere le registrazioni <OVERWRITE> sui file di altra modalità. Solo in modalità MTR potete controllare dati e impostazioni come unità PROJECT.

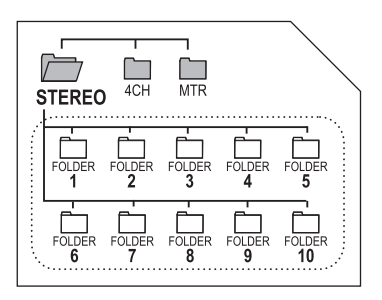

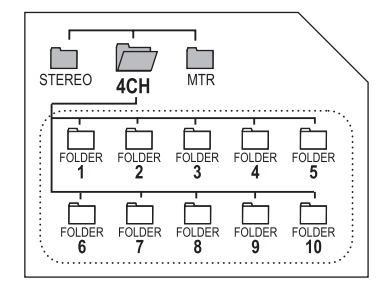

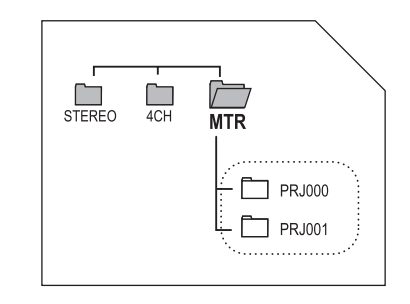

# 8-1 Schermata < MODE>: modalità STEREO e STAMINA

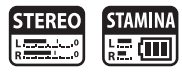

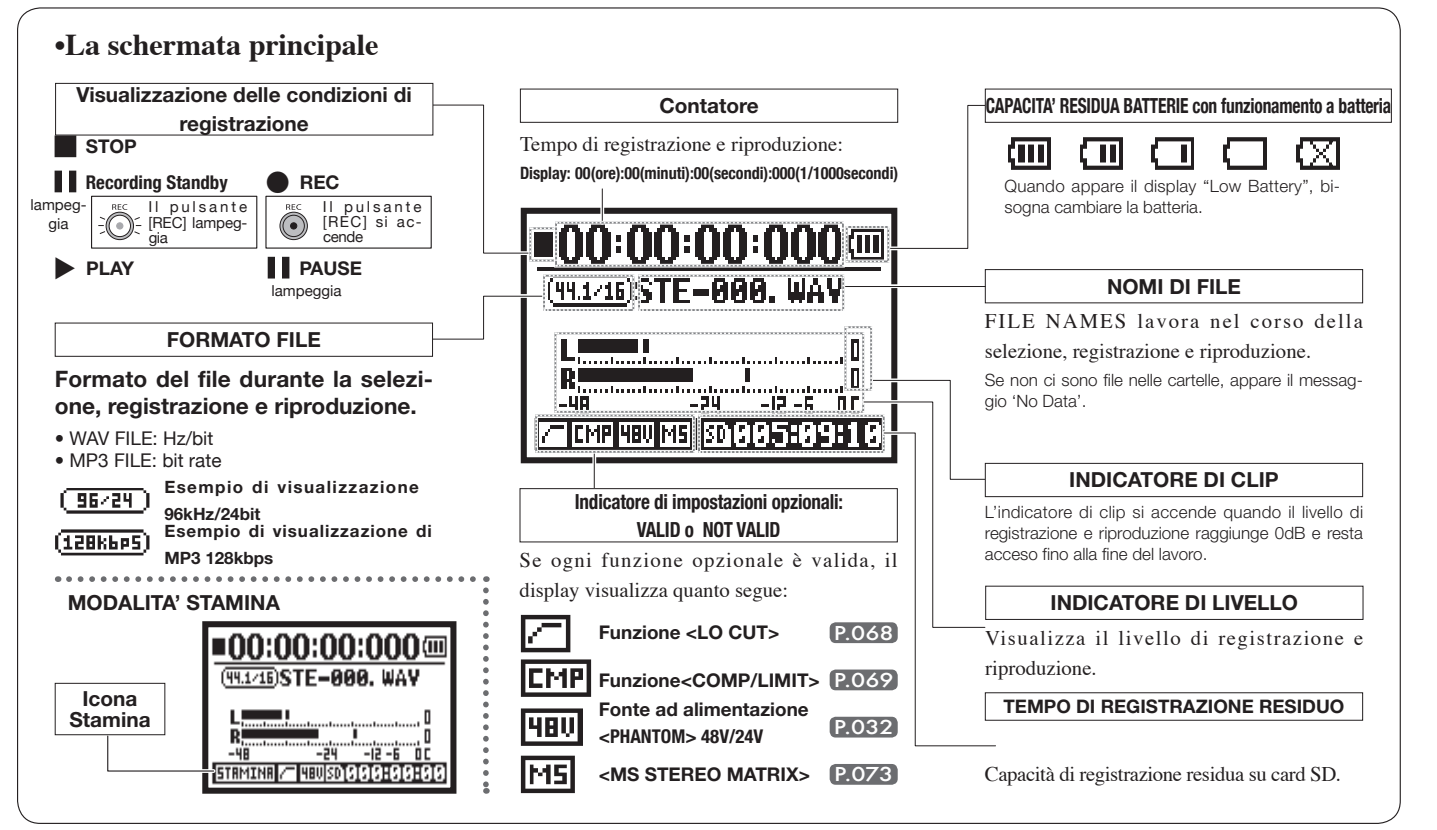

### 8-2 Schermata < MODE>: modalità 4CH

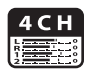

### • La schermata principale

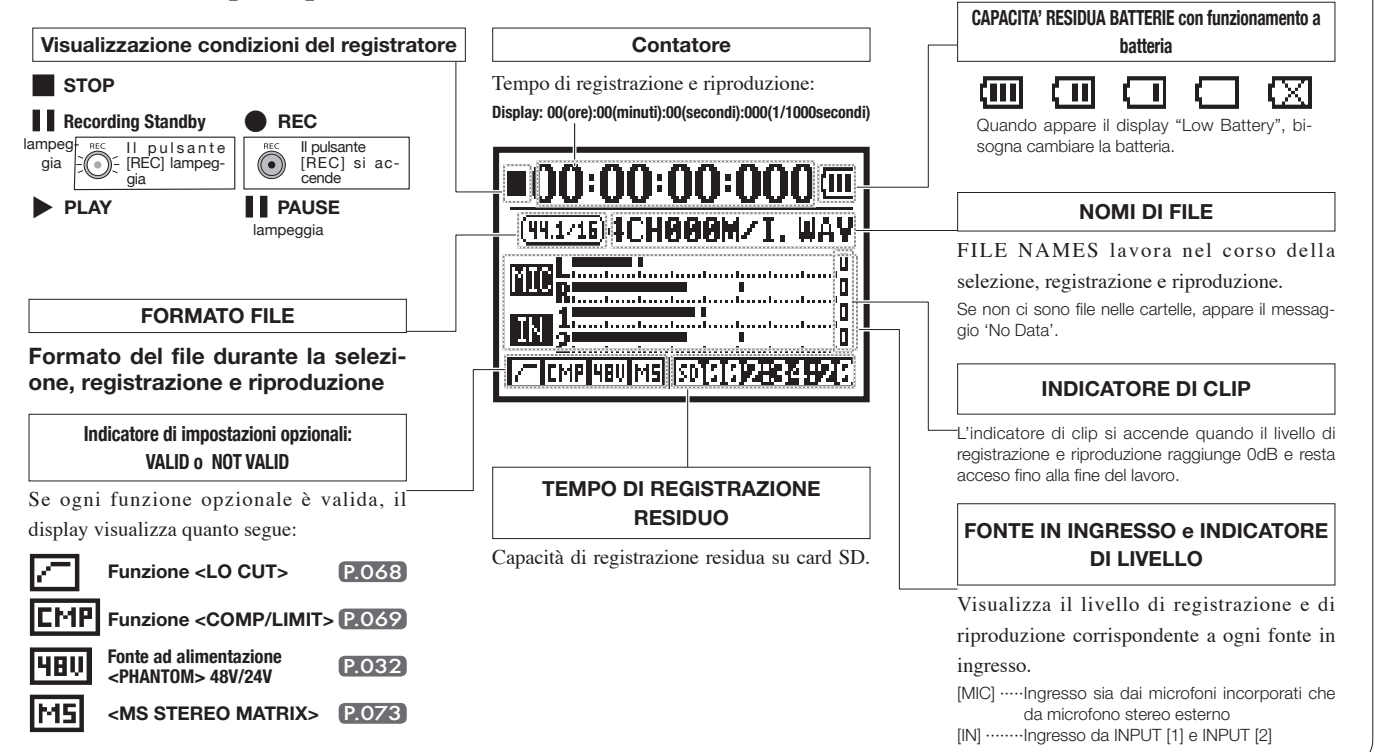

# 8-3 Schermata < MODE>: modalità MTR

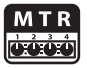

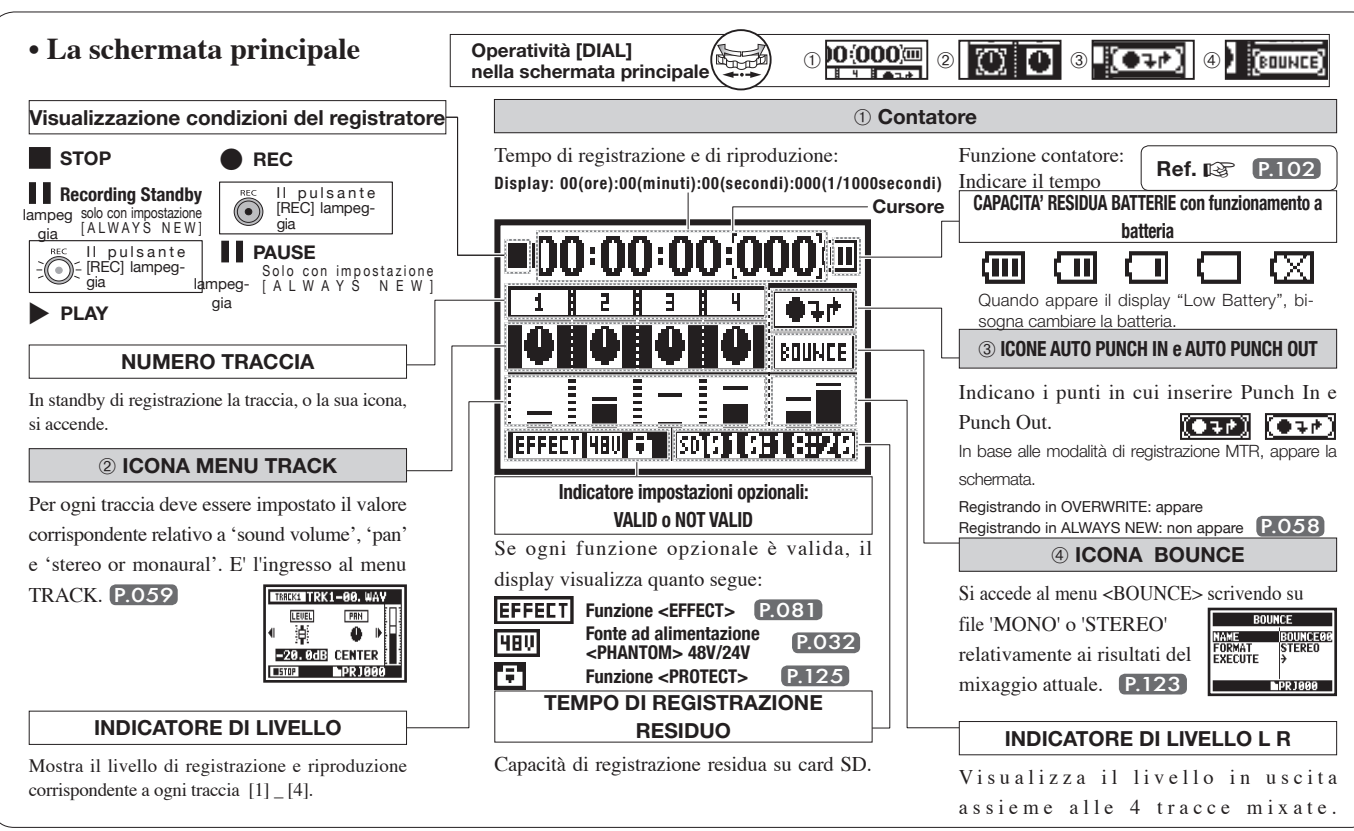

# 8-4 Schermata < MODE>: MAIN MENU

Ecco l'elenco delle voci visualizzabili premendo il pulsante [MENU].

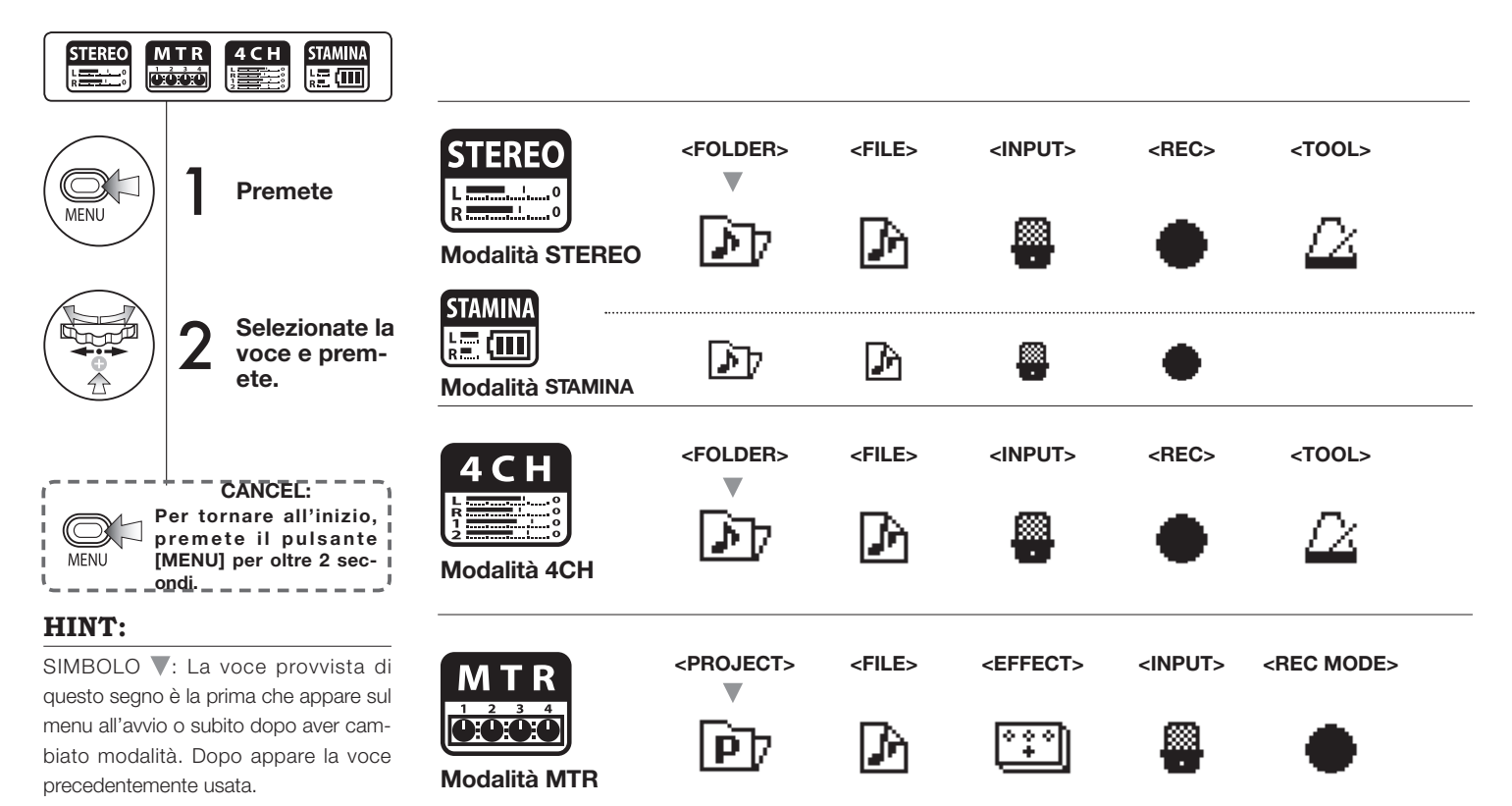

#### Visualizzazione in fondo alla schermata menu

Nel menu di registrazione e riproduzione, il livello di registrazione attuale è visualizzato in basso a sinistra della schermata.

<PLAY MODE> <SYSTEM>

<MIXER>

<TOOL>

٢

<PLAY MODE>

<SYSTEM>

<SD CARD>

SD

<SYSTEM>

<SD CARD>

<USB>

<SD CARD>

SD

<USB>

<MODE>

Con alimentazione a batteria, la modalità

STAMINA può essere impostata attivando

l'interruttore STAMINA prima dell'avvio. P.017

<USB>

<MODE>

<MODE>

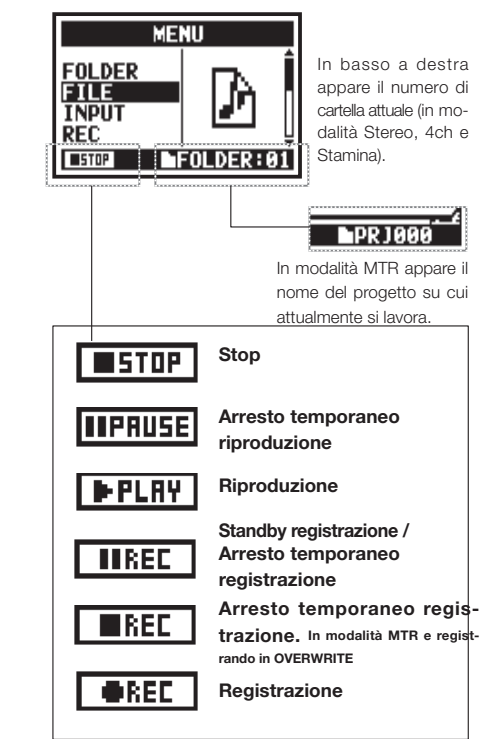

044

# 9 Opzioni: operatività in remote control

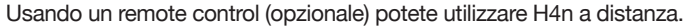

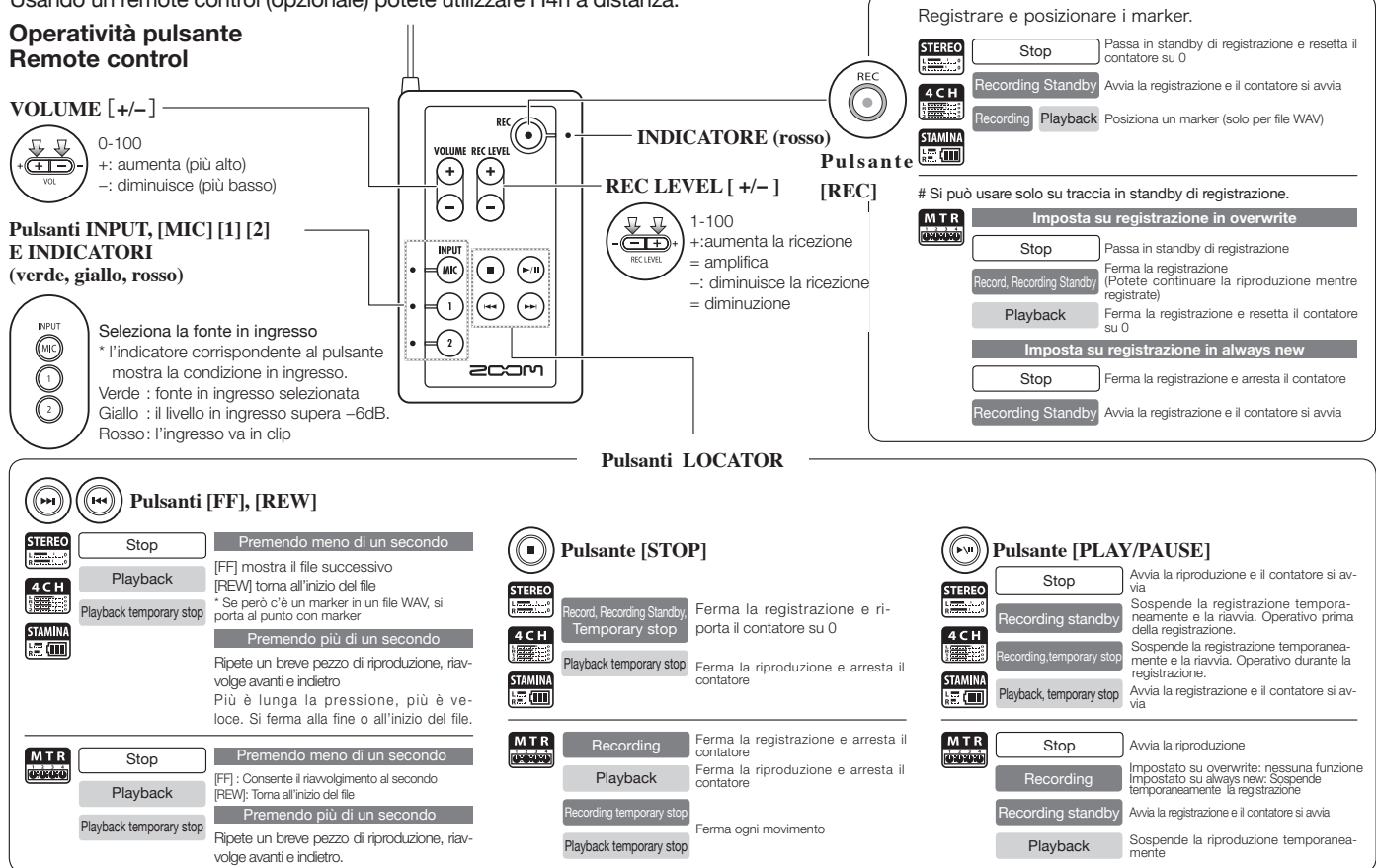

# Operatività

# 1-01 Impostazioni/Registrazione: impostare la fonte in ingresso e il livello di registrazione

Impostazioni per obiettivi, microfoni incorporati o jack ingresso esterni.

### **MODALITA' STEREO**

Usate la fonte in ingresso di [MIC] o INPUT [1] [2].

#### MODALITA' 4CH

Usate gli ingressi stereo [MIC] e INPUT [1] [2]

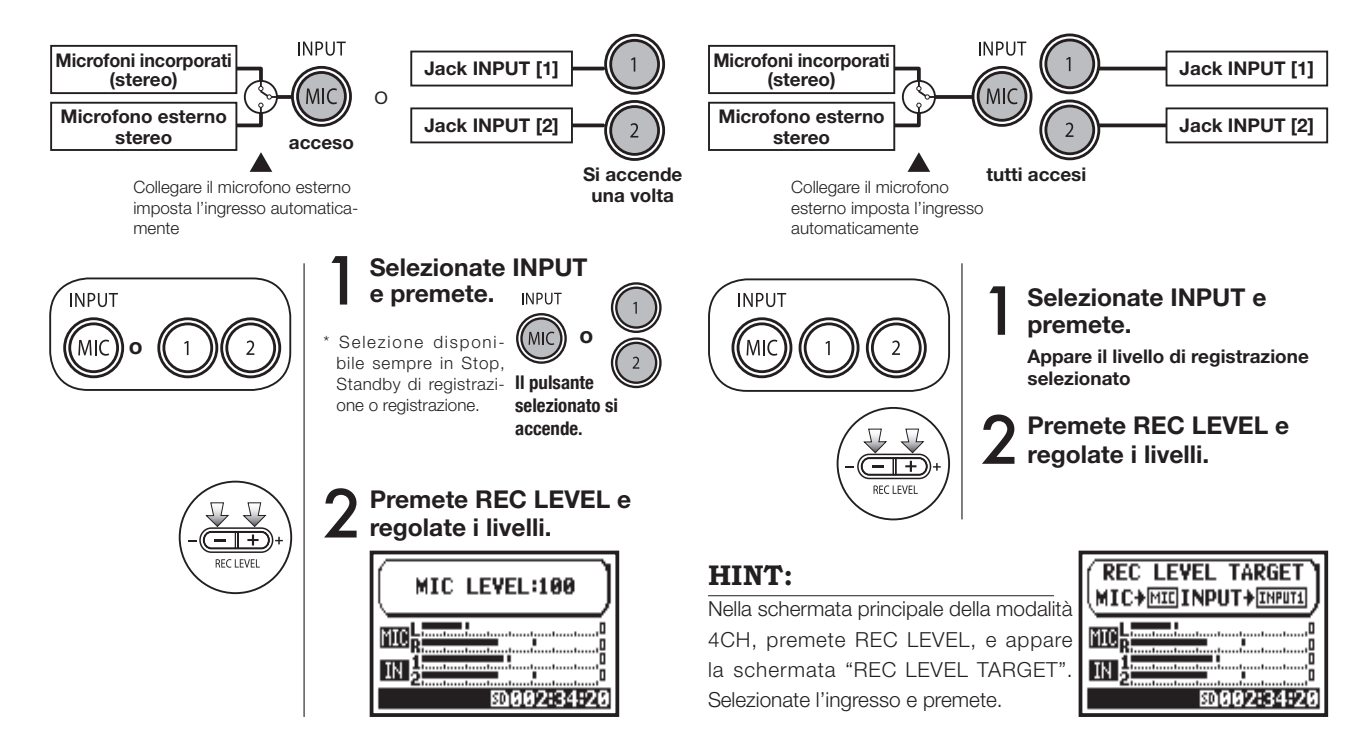

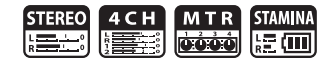

### **MODALITA' MTR**

Per ogni traccia eseguite le impostazioni mono o stereo.

SELEZIONATE l'ingresso per ogni traccia e regolate.

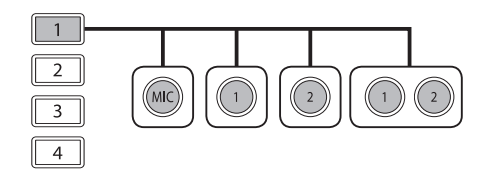

#### SELEZIONATE selezionate l'ingresso per 2 tracce e regolate

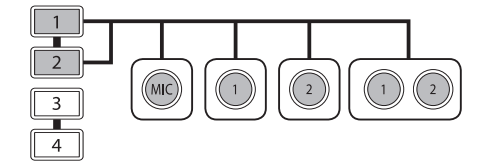

| TRACK 1  | TRACK 2  | TRACK 3  | TRACK 4  |
|----------|----------|----------|----------|
| MONAURAL | STEREO   | MONAURAL | MONAURAL |
| STEREO   |          | MONAURAL | MONAURAL |
| MONAURAL | MONAURAL | STEREO   |          |
| STEREO   |          | STEREO   |          |

#### Usate REC LEVEL

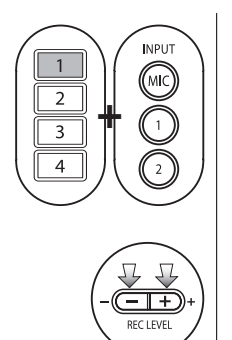

Premete la traccia selezionata e il pulsante in ingresso.

2 Premete REC LEVEL e regolate il livello.

### HINT:

Potete eseguire diverse registrazioni su tracce multiple separatamente in modalità MTR. Eseguite liberamente le selezioni delle fonti in ingresso per la registrazione.

# 1-02 Impostazioni/Registrazione: registrare in modalità STEREO e STAMINA

E' un modo per registrare in modalità stereo e stamina usando i microfoni incorporati o quelli stereo.

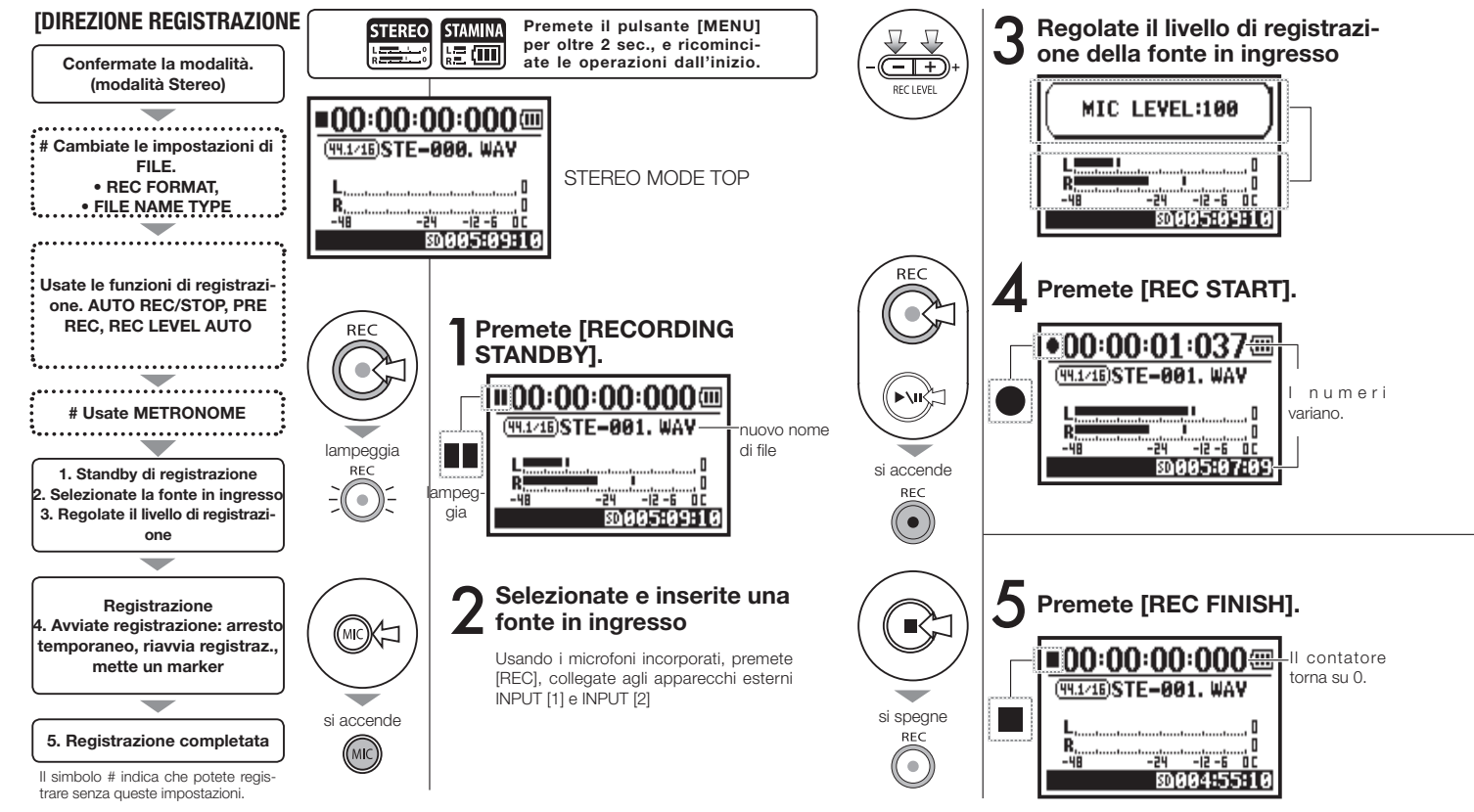

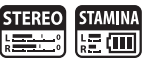

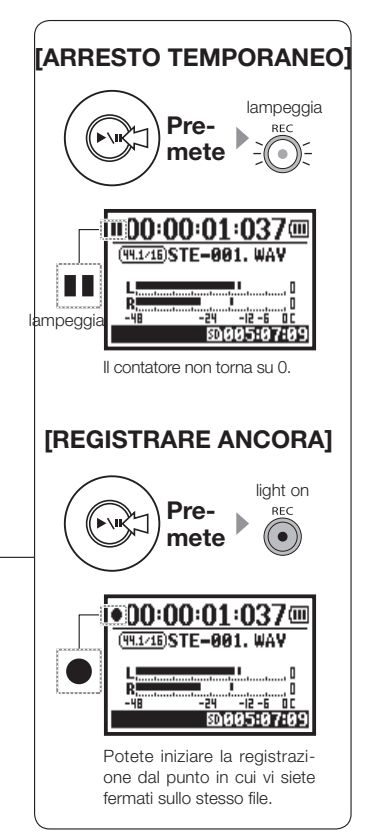

### HINT:

#### <REC FORMAT>

In modalità STEREO si possono esequire 19 impostazioni usando, WAV & MP3. Per cambiare, modificate FAULT> e <DATE>. prima di procedere alla registrazione.

#### Cambiare <FILE NAME> MARK

I file sono nominati automaticamente.

Potete sceqliere tra: <DE-

<DEFAULT> : STE-××× <DATE>: 090531-xxx

\* La data di registrazione viene scritta. La scelta iniziale è <DEFAULT>

### Se il formato di registrazione è WAV, potete assegnare un marker al file premendo [REC] mentre registrate. Potete spostarvi veloce-

mente sul punto con marker durante la riproduzione. Se eseguite un arresto temporaneo su WAV FILE, il marker sarà posto nel punto di arresto.

### NOTE:

Registrando e riproducendo, non è possibile cambiare <REC FORMAT> o FILE NAME TYPE.

| Ref. 🕼                       |       |                         |       |
|------------------------------|-------|-------------------------|-------|
| <rec format=""></rec>        | P.051 | <file name=""></file>   | P.052 |
| Impostare marker             | P.096 | <metronome></metronome> | P.079 |
| <auto rec=""></auto>         | P.065 | <pre rec=""></pre>      | P.067 |
| <rec auto="" level=""></rec> | P.070 |                         |       |

# **1-03** Impostazioni/registrazione: formato di registrazione <REC FORMAT

Eseguite le impostazioni del formato di registrazione <REC FORMAT> prima di procedere alla registrazione.

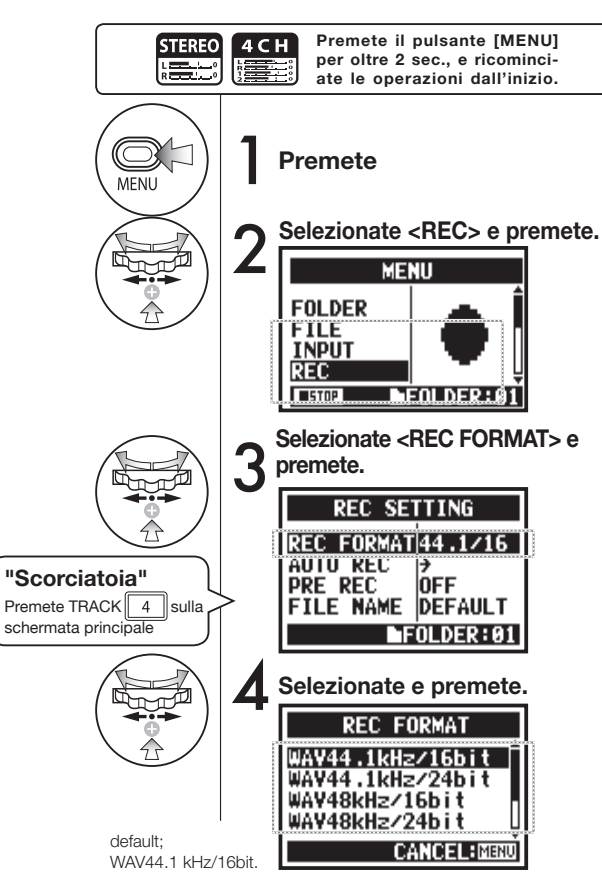

### NOTE:

#### Come usare il formato WAV e MP3

- I FILE WAV senza compressione sono usati per registrare suoni d'alta qualità. Poiché i dati non sono compressi, il volume del file aumenterà rispetto al formato MP3.
- Coi FILE MP3 la qualità del suono diminuisce a causa della compressione, ma sono utili per risparmiare sulla capacità delle card SD e per registrare più suoni.

### HINT:

### TIPI DI FILE WAV

Le impostazioni sono: frequenza di campionamento (44.1/48/96 kHz), e Risoluzione (16/24 bit) per la codifica della registrazione.

Maggiori sono i valori impostati nei settaggi, migliore è la qualità della registrazione, e maggiori sono i MB necessari per effettuare la registrazione.

I file WAV registrati in modalità STEREO/4CH/ STAMINA corrispondono a BWF (Broadcast Wave Format) e portano marker e data di creazione.

### TIPI DI FILE MP3

Selezionate le impostazioni per la codifica del segnale. Più è alto il numero, minore è il livello di compressione e maggiore la qualità sonora. Un MP3 ad alta compressione richiederà capacità inferiore sulla card SD.

VBR (Variable Bit Rate) significa il livello di bit che varia in base al volume in ingresso.

| REC FORMAT      |                                                                                                    |  |
|-----------------|----------------------------------------------------------------------------------------------------|--|
| Modalità STEREO |                                                                                                    |  |
| WAV             | 44.1kHz/16bit<br>44.1kHz/24bit<br>48kHz/16bit<br>48kHz/24bit<br>96kHz/16bit<br>96kHz/24bit                                         |  |
| MP3             | 48kbps<br>56kbps<br>64kbps<br>80kbps<br>96kbps<br>112kbps<br>128kbps<br>160kbps<br>192kbps<br>224kbps<br>226kbps<br>320kbps<br>VBR |  |
| Modalità 4CH    |                                                                                                    |  |
| WAV             | 44.1kHz/16bit<br>44.1kHz/24bit<br>48kHz/16bit<br>48kHz/24bit                                                                       |  |

# 1-04 Impostazioni/registrazione: nome del file <FILE NAME>

Quando si registra, viene assegnato automaticamente un nome di file. Per cambiarlo, procedete come segue.

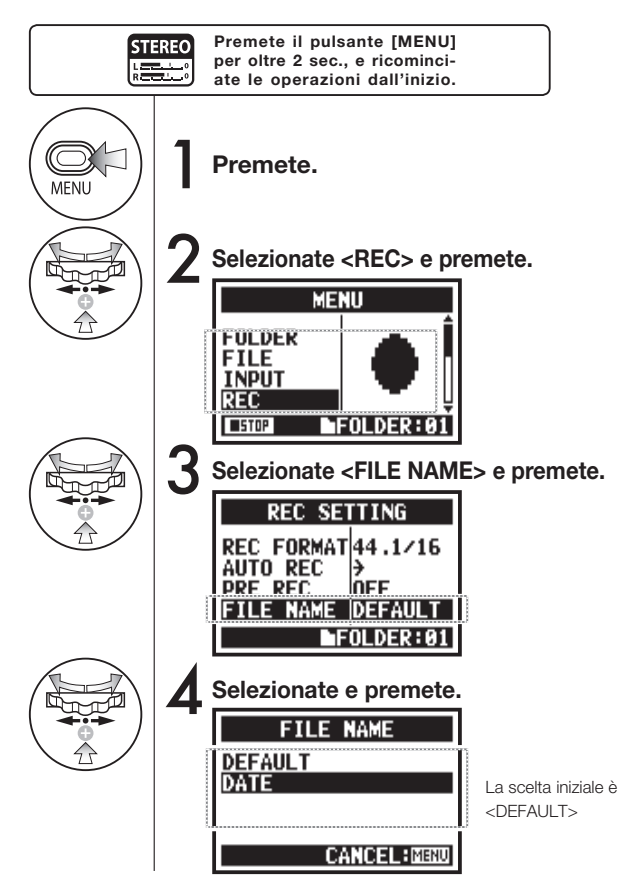

| Nomi di file             |                                                                                                    |  |
|--------------------------|----------------------------------------------------------------------------------------------------|--|
| Modalità STEREO:         |                                                                                                    |  |
| <default></default>      | STE-xxx.wav (mp3) : 'STE-'3 numeri, estensione<br>* impostazione <mono mix=""><br/>MONO-xxx.wav(mp3) : 'MONO' 3 numeri, estensione</mono>                                    |  |
| <date></date>            | 090531-xxx.wav(mp3) : anno, data yymmdd-3 numeri, estensione                                                                                                    |  |
| Modalità 4CH:            |                                                                                                    |  |
| No change                | 4CH-×××M.wav<br>File registrato da mic. incorporati: '4CH-' 3 numeri, estensione 'M'<br>4CH-×××I.wav<br>File registrato da ingresso esterno: '4CH-' 3 numeri, estensione 'I' |  |
| Modalità MTR:            |                                                                                                    |  |
| STEREO FILE<br>MONO FILE | TRK1-xx.wav : 'TRK' numero traccia- 2 numeri, estensione<br>* Su tracce stereo mettete nuemri come [1] [2] usando L e R.                                                     |  |

### NOTE:

- Potete impostare DATE solo in modalità STEREO.
- Potete usare altri nomi di file in modalità STEREO e MTR. Quest'impostazione è attiva in <FILE RE-NAME>
- Su H4n, non è possibile attribuire nomi ai file contenenti lettere o numeri per oltre la metà del nome stesso.

Ref. IS <FILE RENAME> P.109

# 1-05 Impostazioni/registrazione: registrare in modalità 4CH

Consente di registrare 4 canali stereo provenienti dai mic. incorporati e dal jack ingresso esterno.

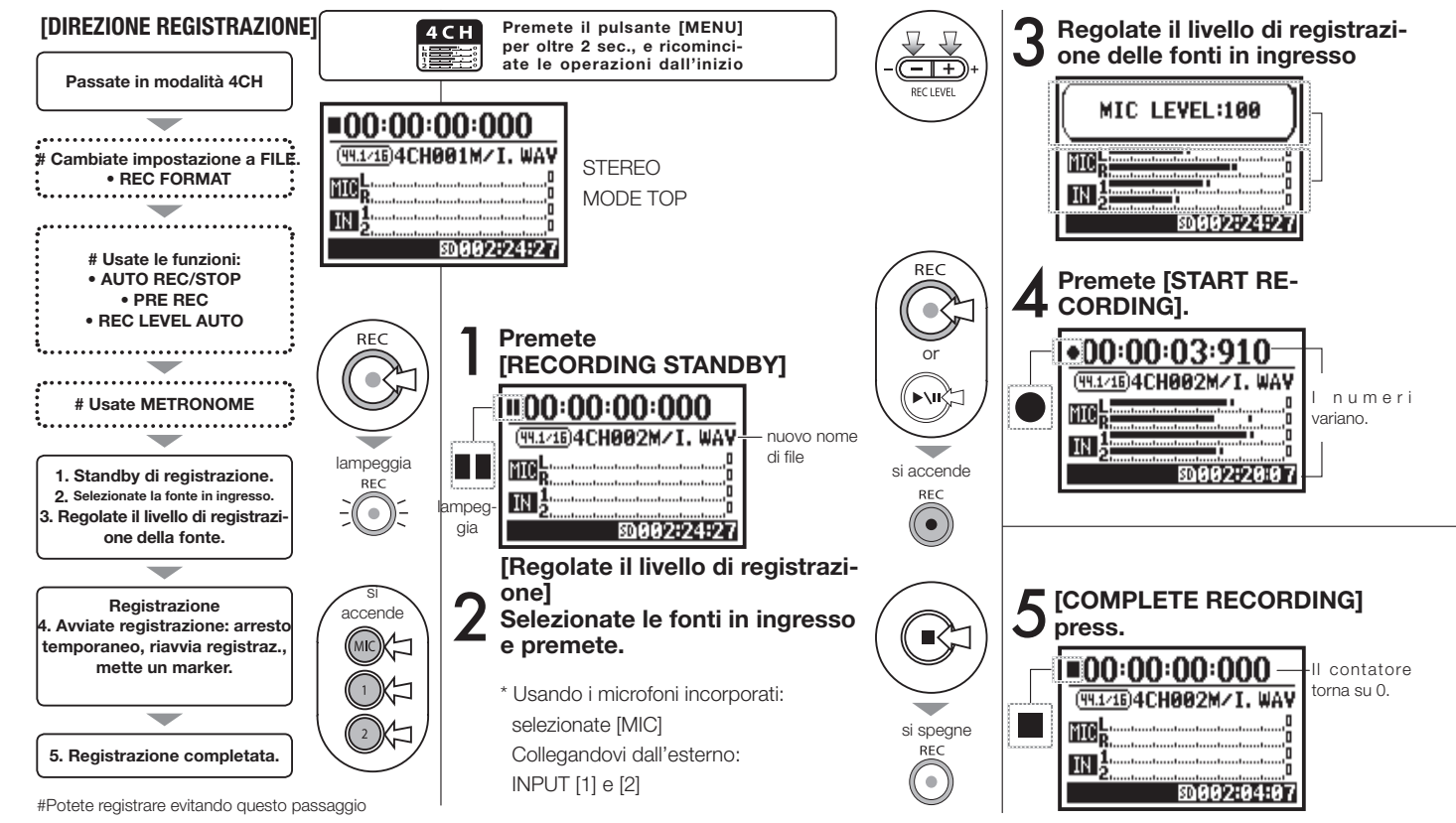

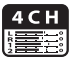

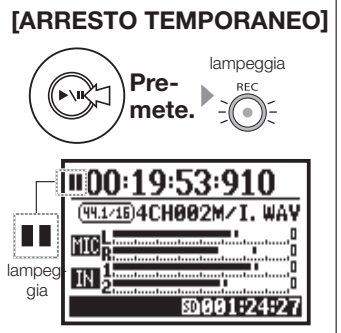

Il contatore non torna su 0.

#### [REGISTRARE ANCORA]

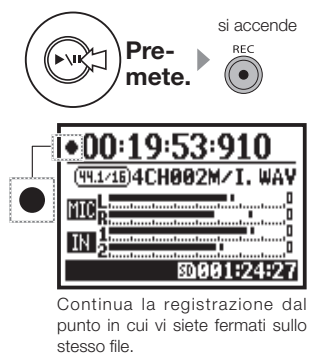

### HINT:

#### NOME FILE

In modalità 4CH l'ingresso dai microfoni incorporati o dagli esterni è salvato separatamente come STEREO WAV FILE. Questi due file sono sempre amministrati come una coppia e nominati come segue, in base all'ingresso: File [MIC]: 4CH×××M.wav File INPUT [1] [2]: 4CH×××I.wav Sulla schermata 2 file indicati 'M/l' allo stesso tempo. \* Non potete cambiare nome al file.

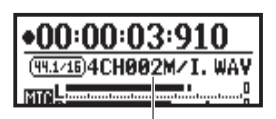

nome file

#### <REC FORMAT> CHANGE

Per cambiarlo, procedete prima della registrazione.

#### Mark

Se il formato di registrazione è WAV, premendo [REC] durante la registrazione, viene messo un marker sul file e potete spostarvi velocemente su quel punto durante la riproduzione.

Mettendo in pausa, quella diventa la posizione del marker.

### NOTE:

Durante la registrazione e la riproduzione, non è possibile alcuna operazione di <REC FORMAT>.

| Ref. 🕼                             |                               |
|------------------------------------|-------------------------------|
| <rec format=""> P.051</rec>        | <file name=""> P.052</file>   |
| Impostare marker P.096             | <metronome> P.079</metronome> |
| <auto rec=""> P.065</auto>         | <pre><pre rec=""></pre></pre> |
| <rec auto="" level=""> P.070</rec> | Cambiare modalità P.038       |

# 1-06-1 Impostazioni/registrazione: registrare in modalità MTR

Utilizzando bene le tracce, potete eseguire una registrazione combinando mono e stereo.

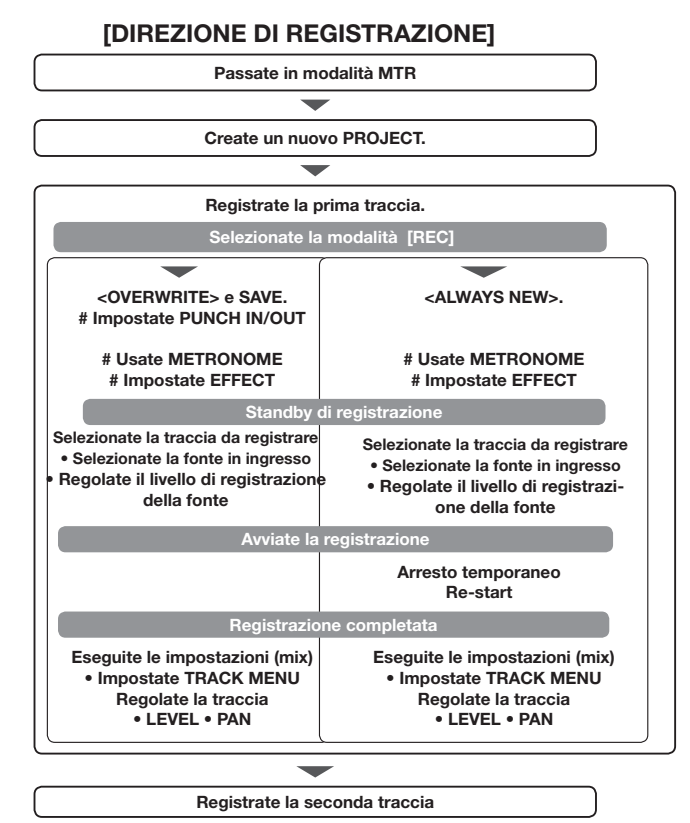

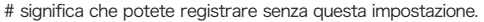

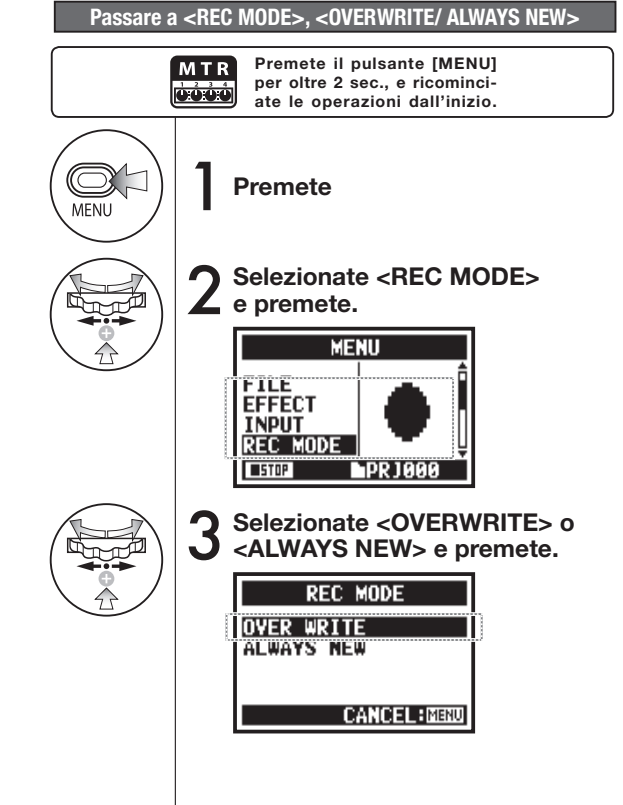

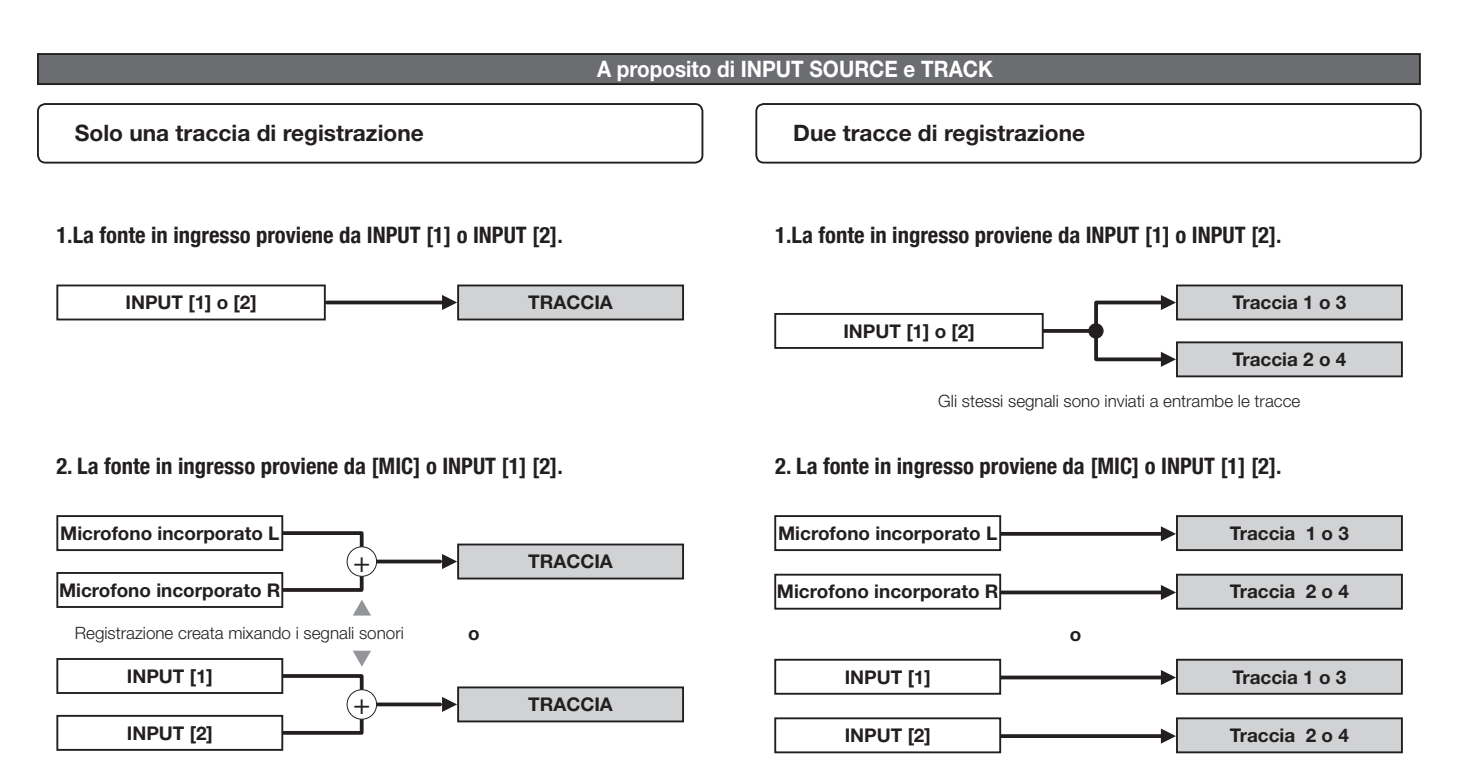

# 1-06-2 Impostazioni/registrazione: registrare in <0VER WRITE> in modalità MTR

Potete scegliere due stili di registrazione.

Usando la modalità <OVERWRITE>, sovrascrivete nuovi suoni sul file esistente.

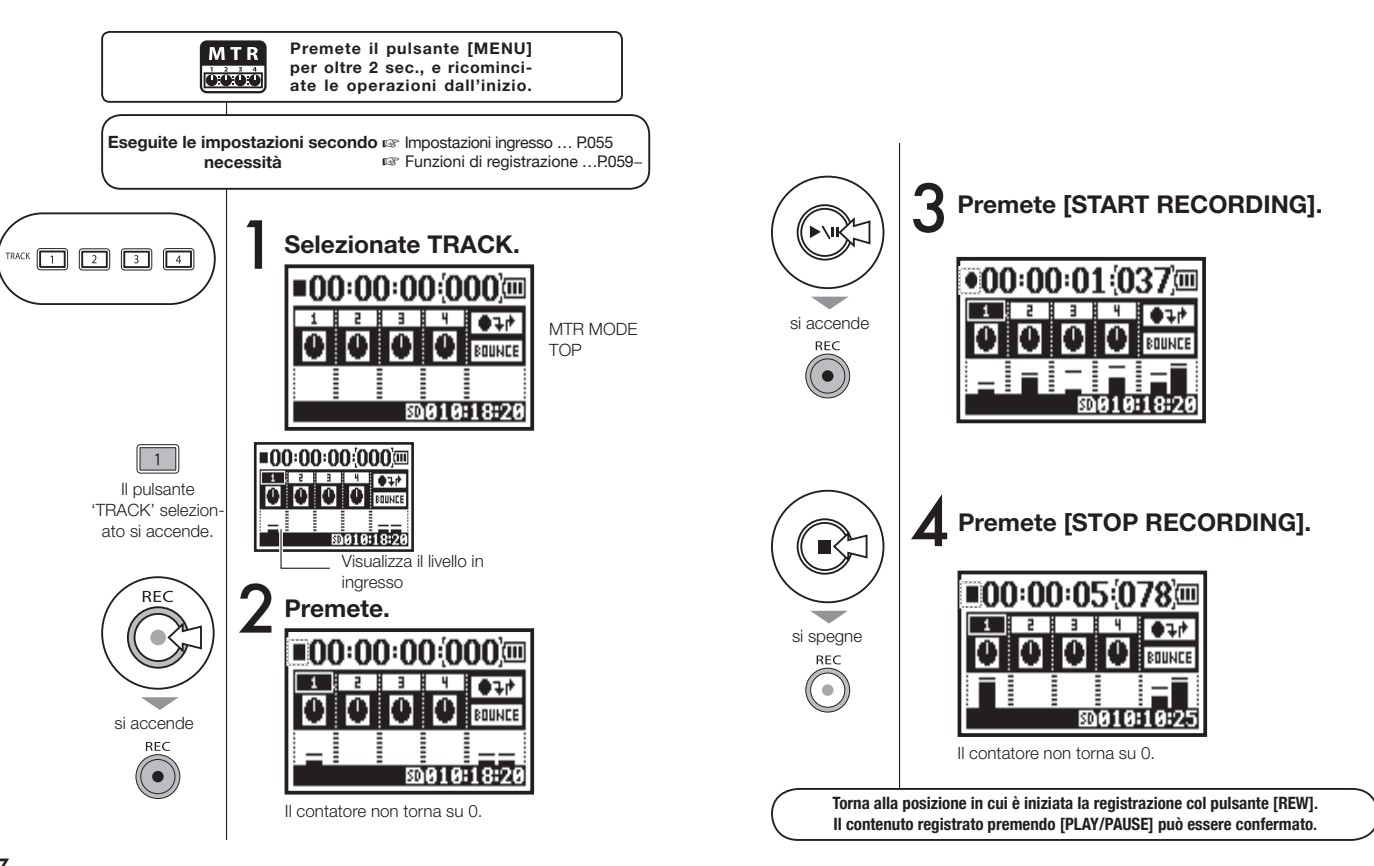

### 1-06-3 Impostazioni/registrazione: registrare in <ALWAYS NEW> in modalità MTR

In ALWAYS NEW, viene creato un nuovo file quando si registra.

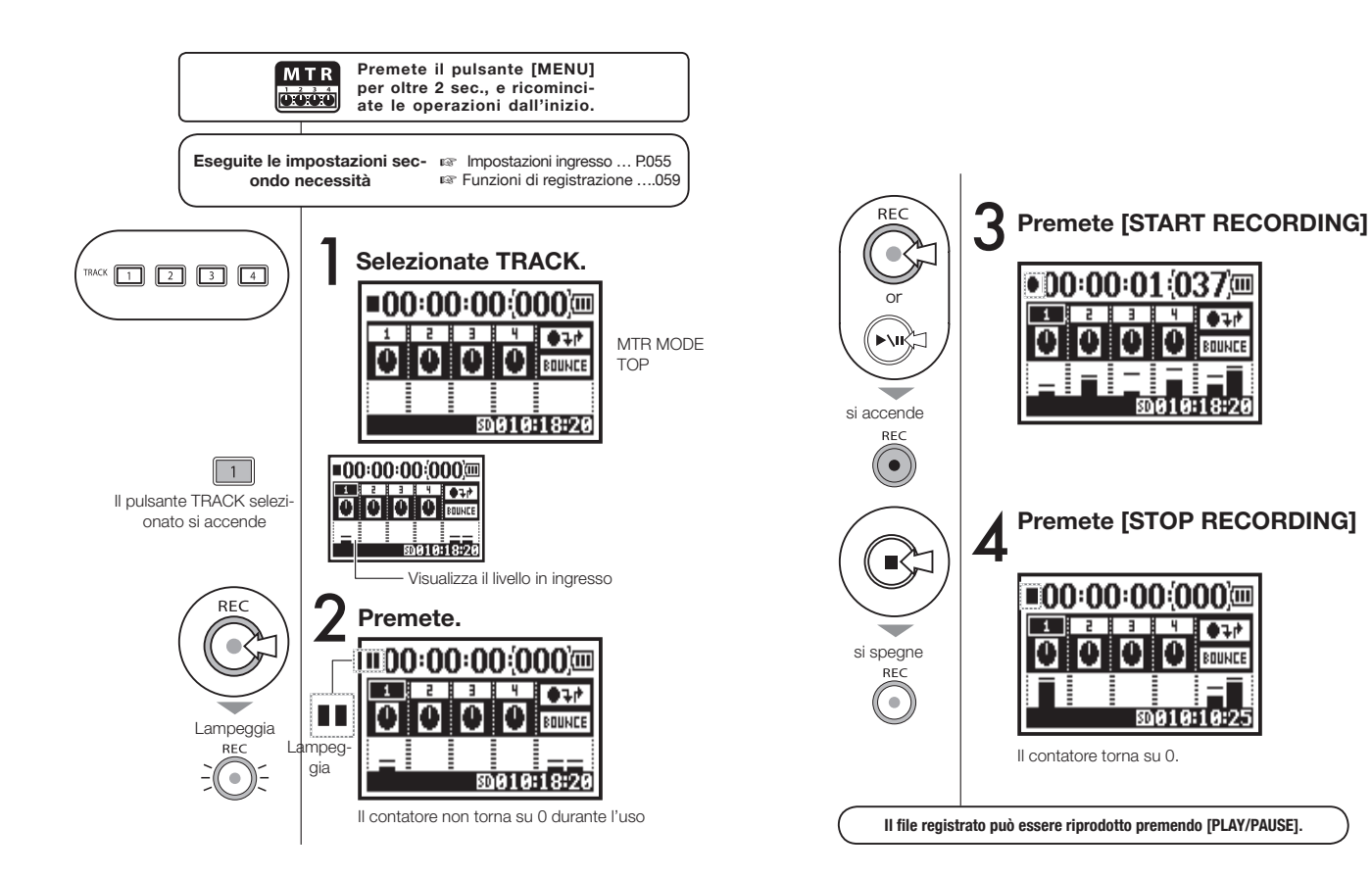

# 1-07 Impostazioni/registrazione: TRACK MENU in modalità MTR

Si tratta di un menu esclusivo disponibile solo in modalità MTR per impostare una traccia.

Collega tra loro le tracce, crea una traccia stereo, oppure consente di creare un'impostazione speciale per inviare effetti.

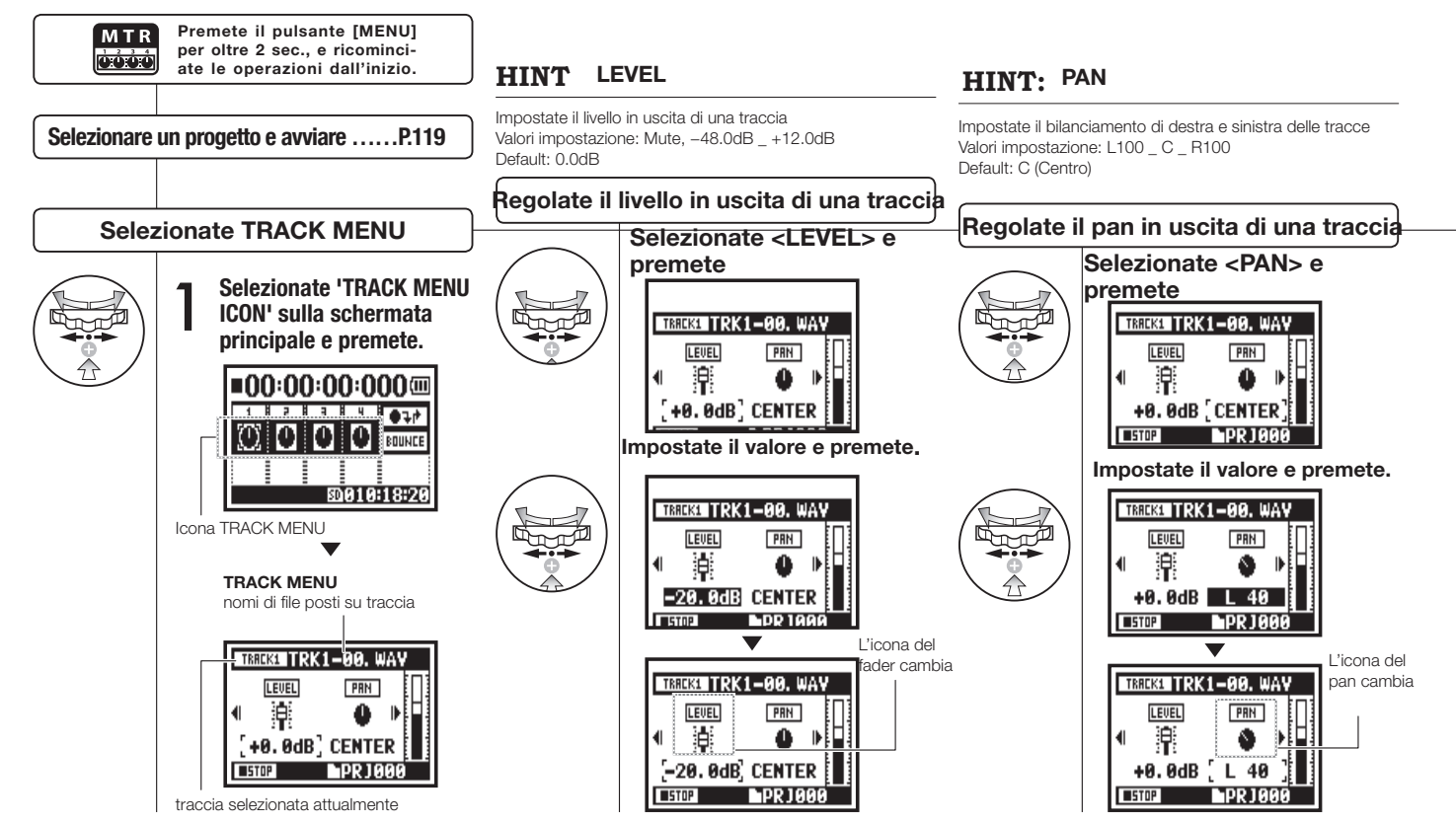

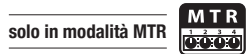

| TRREKT TRK1-00. WAY                                                                                                    | NOTE:                                                                                                    | NOTE:                                                                                                    |
|----------------------------------------------------------------------------------------------------|----------------------------------------------------------------------------------------------------|----------------------------------------------------------------------------------------------------|
| Now Recording!<br>Le impostazioni di <stereo<br>LINK&gt;, <file> e<karaoke><br/>non sono disponibili du-<br/>rante la registrazione,<br/>la riproduzione e quando si<br/>registrano tracce.<br/>HIINT: STEREO LINK</karaoke></file></stereo<br> | <ul> <li>Potete riprodurre solo un file mono su 'MONO TRACK' e un file stereo su 'STEREO TRACK'.</li> <li>Cambiando le impostazioni a <stereo link="">, appare "NO DATA" perché non c'è selezione di file.</stereo></li> <li>Passando da 'ON' a 'OFF', l'impostazione di <pan> torna alla precedente.</pan></li> <li>Passando da 'ON' a 'OFF', l'impostazione di</li> </ul>                                                                                                    | <ul> <li>Non è possibile registrare su una traccia <karaoke>.</karaoke></li> <li>Quando <stereo link=""> si attiva automaticamente con<br/>l'impostazione di una traccia mono, torna alla condizione "NO<br/>DATA"</stereo></li> <li>Quando la traccia <karaoke> è stata impostata, non potete<br/>impostare altre tracce <karaoke>.</karaoke></karaoke></li> <li>HINT:</li> </ul> |
| Potete eseguire impostazioni per creare una traccia 'STEREO<br>1' combinata con 2 tracce tra 1/2 e 3/4 o per creare una<br>traccia mono. Valori d'impostazione: ON/OFF Default: OFF                                                             | <level> e <pan> torna su 'DEFAULT'.</pan></level>                                                                                                    | Potete impostare come 'KARAOKE TRACK' due tracce tra<br>1/2 o 3/4. Potete impostare l'operatività <key control=""> e<br/><center cancel="">.<br/>Valori d'impostazione: ON/OFF Default: OFF</center></key>                                                                                                    |
| Impostare <stereo link=""></stereo>                                                                                                    | Collocare file su una traccia                                                                                                    | Impostare <karaoke></karaoke>                                                                                                    |
| Selezionate <stereo link=""> e<br/>premete.</stereo>                                                                                                    | Selezionate <file> e<br/>premete.</file>                                                                                                    | Selezionate <karaoke> e<br/>premete.</karaoke>                                                                                                    |
| TRACKLE TRK1-00, WAY<br>PRN LINK<br>CENTER OFF<br>LINK<br>TRACKLENO DATA<br>Cambiano<br>mato, app<br>DATA" su                                                                                                    | Selezionate il <file> da collocare e premete.         Image: Selezionate il <file> da collocare e premete.         Image: Selezionate il <file> select         Italità IFILE SELECT         Italità IFILE SELECT         Italità IFILE         Italità IFILE         Italità IFILE         Italità IFILE         Italità IFILE         Italità IFILE         Italitalità IFILE         Italità</file></file></file> |                                                                                                    |
|                                                                                                    | di 'LEVEL mento, col corrispondente<br>passa a stile.                                                                                                    |                                                                                                    |

# 1-08-1 Impostazioni/registrazione: Ri-registrare, <PUNCH IN/OUT> automatico

Questa funzione, <PUNCH IN/OUT>, consente di ri-registrare parzialmente un file già registrato. Segue la spiegazione per avviare la funzione <PUNCH IN> e fermare <PUNCH OUT> automaticamente.

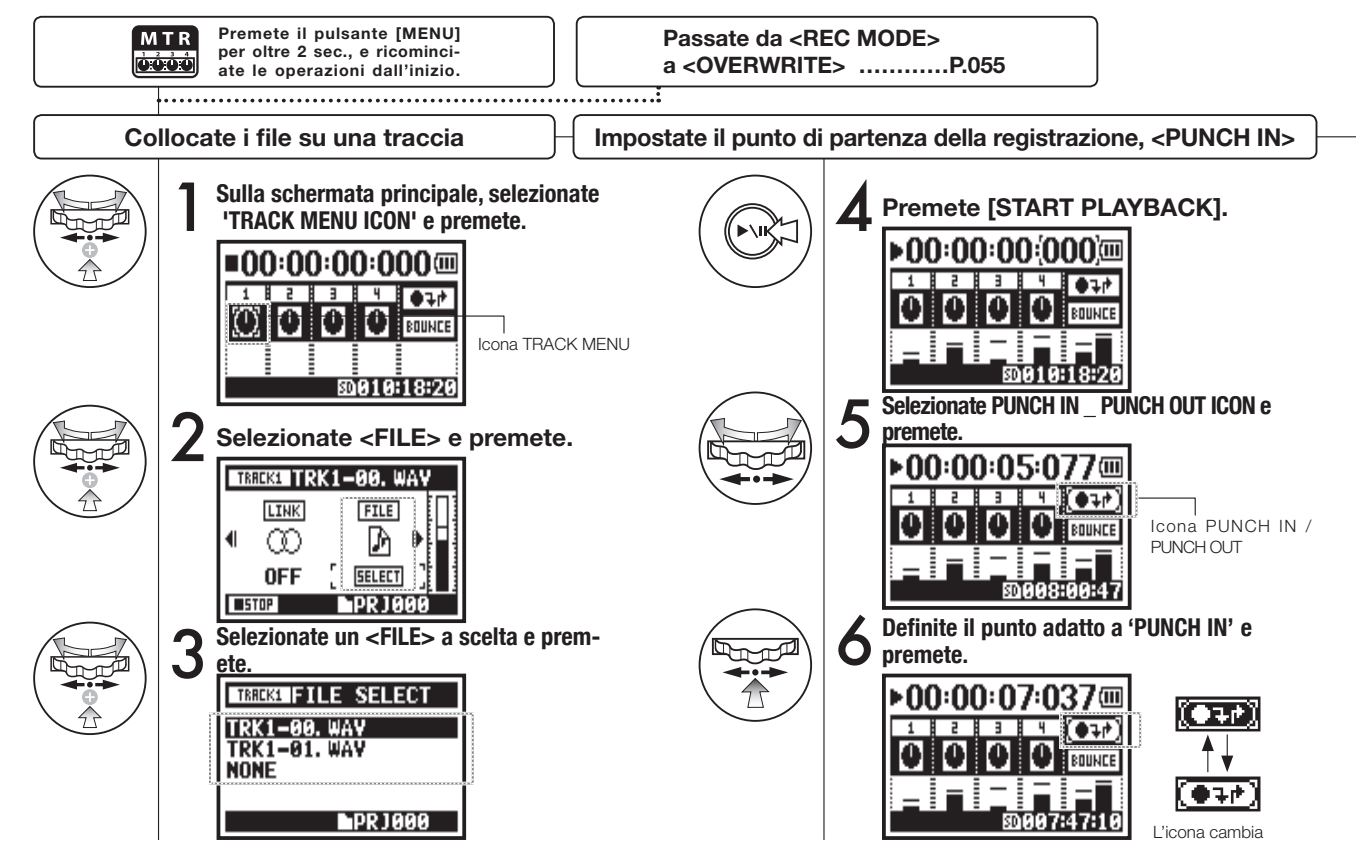

### NOTE

Impostazione disponibile in modalità MTR e registrando in <OVERWRITE>.

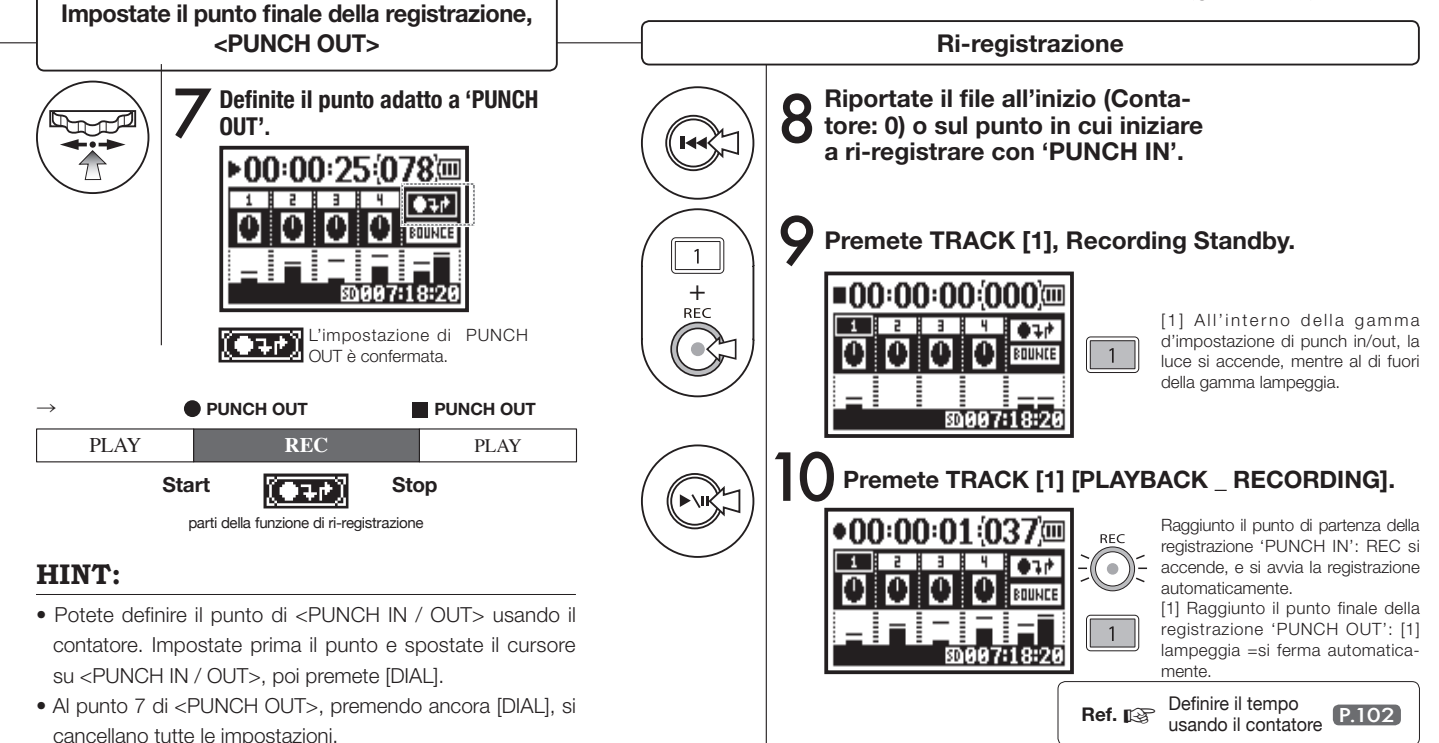

### 1-08-2 Impostazioni/registrazione: Ri-registrare, <PUNCH IN/OUT> manuale

Registrando in [OVERWRITE] in modalità MTR, potete impostare manualmente la funzione punch in/out. Premete [REC] durante la riproduzione, e da quel punto in cui avete premuto partirà la ri-registrazione.

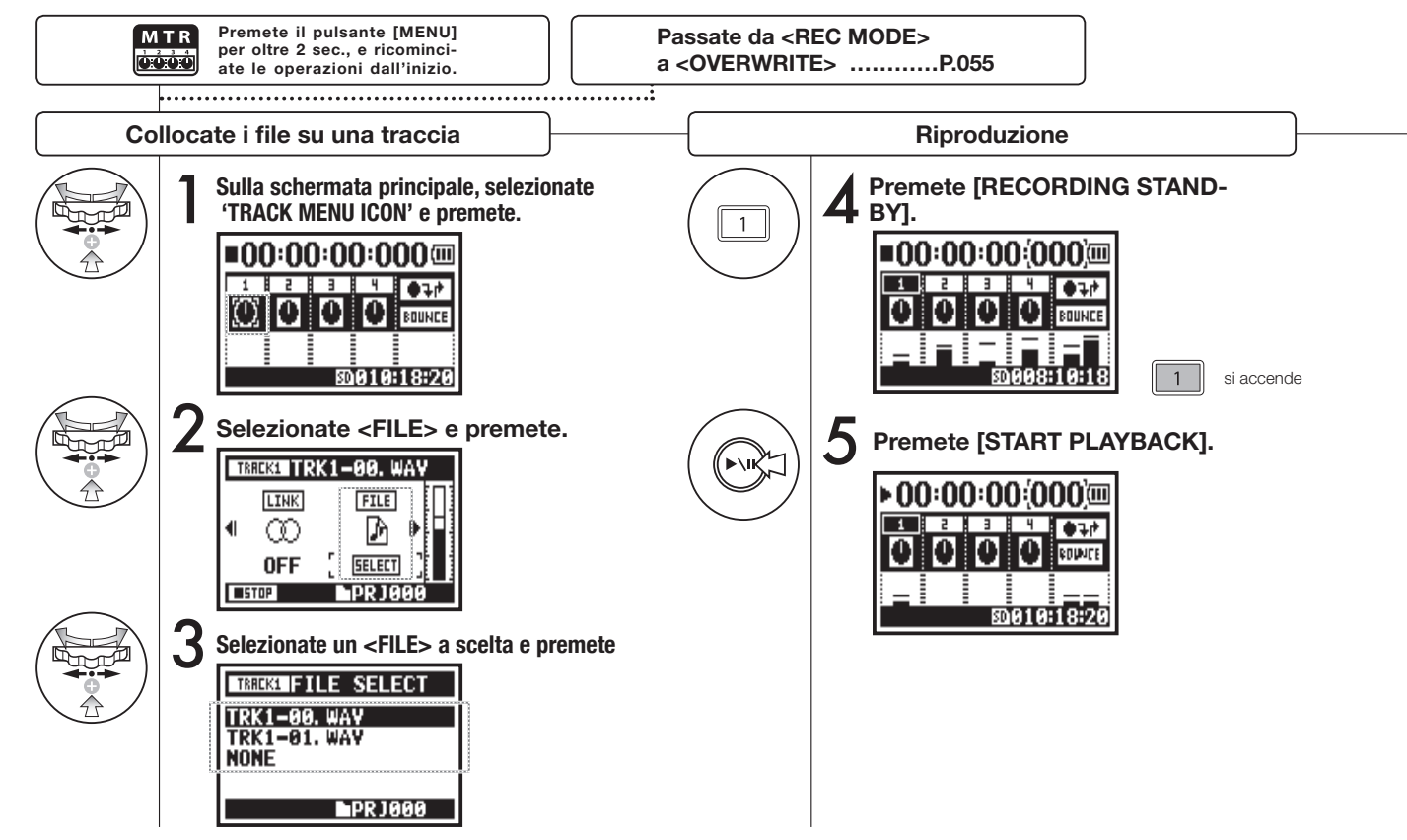

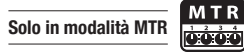

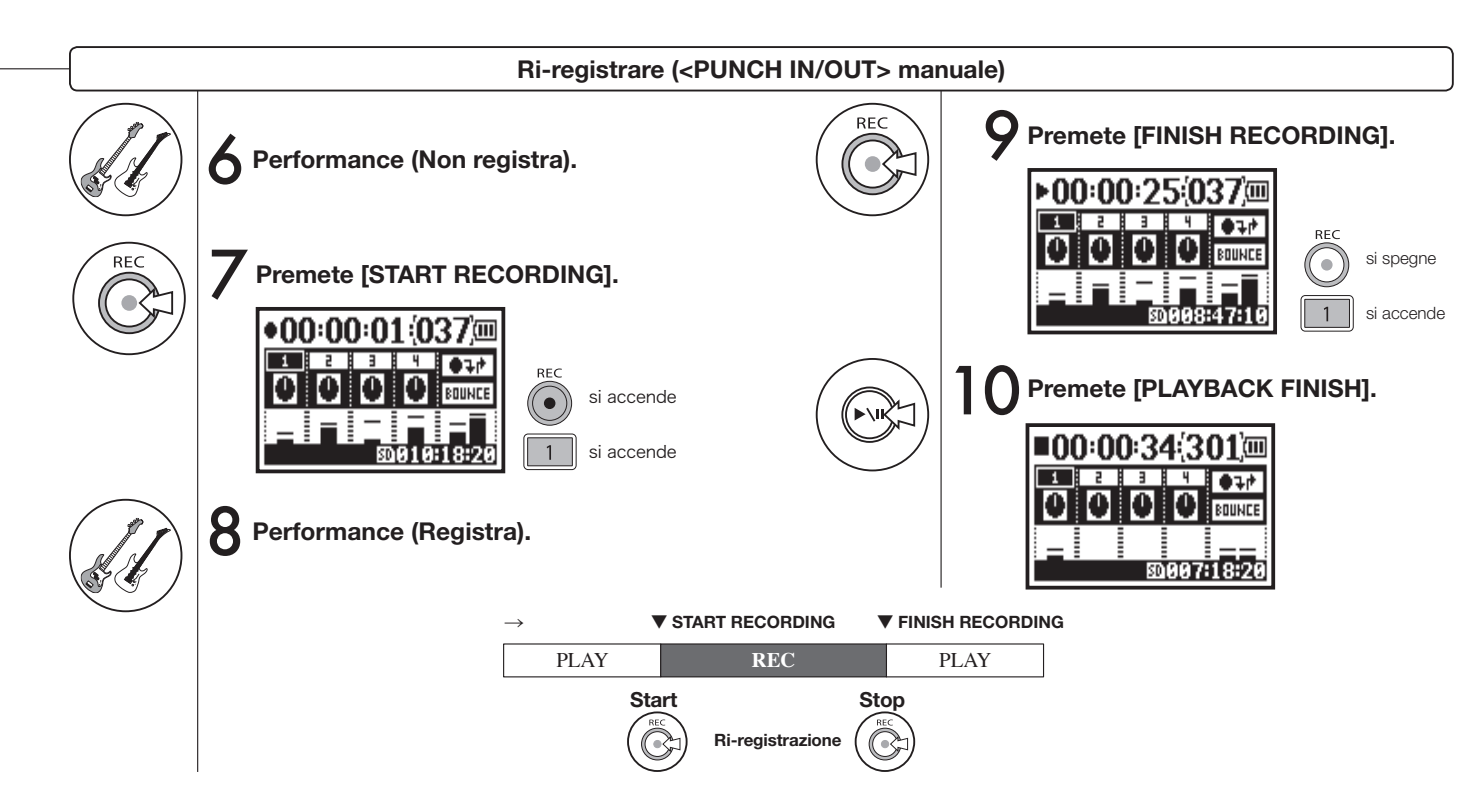

064

# 2-01-1 Funzione di registrazione <AUTO REC>

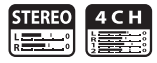

H4n individua il momento in cui l'ingresso supera il livello standard, e può avviare automaticamente la registrazione dalla posizione di standby di registrazi-

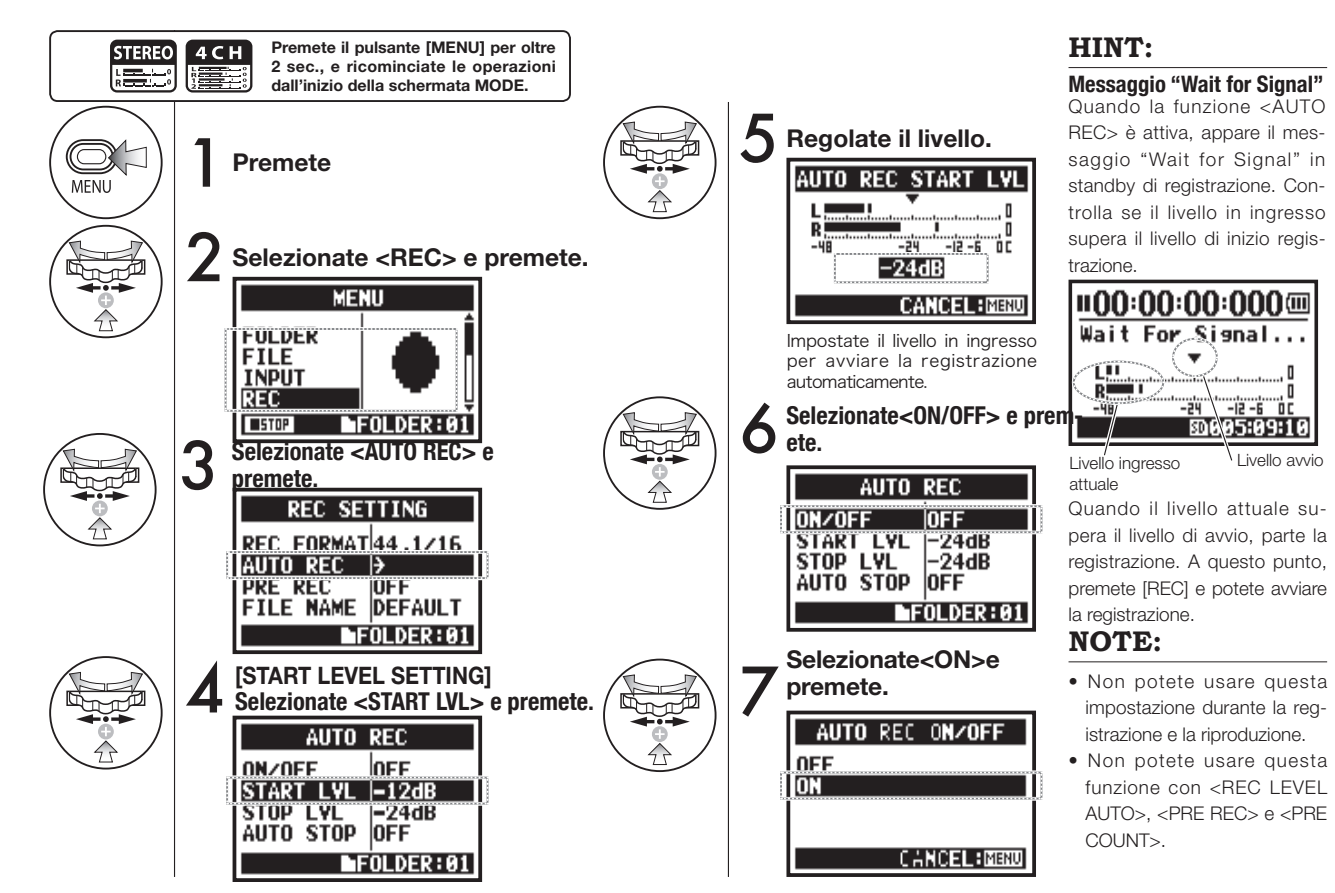

one.

# 2-01-2 Funzione di registrazione <AUTO REC STOP>

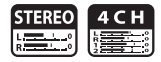

Quando la funzione <AUTO REC> è attiva e si sta registrando, H4n fermerà automaticamente la registrazione quando il volume del suono in ingresso scende fino a un valore specificato.

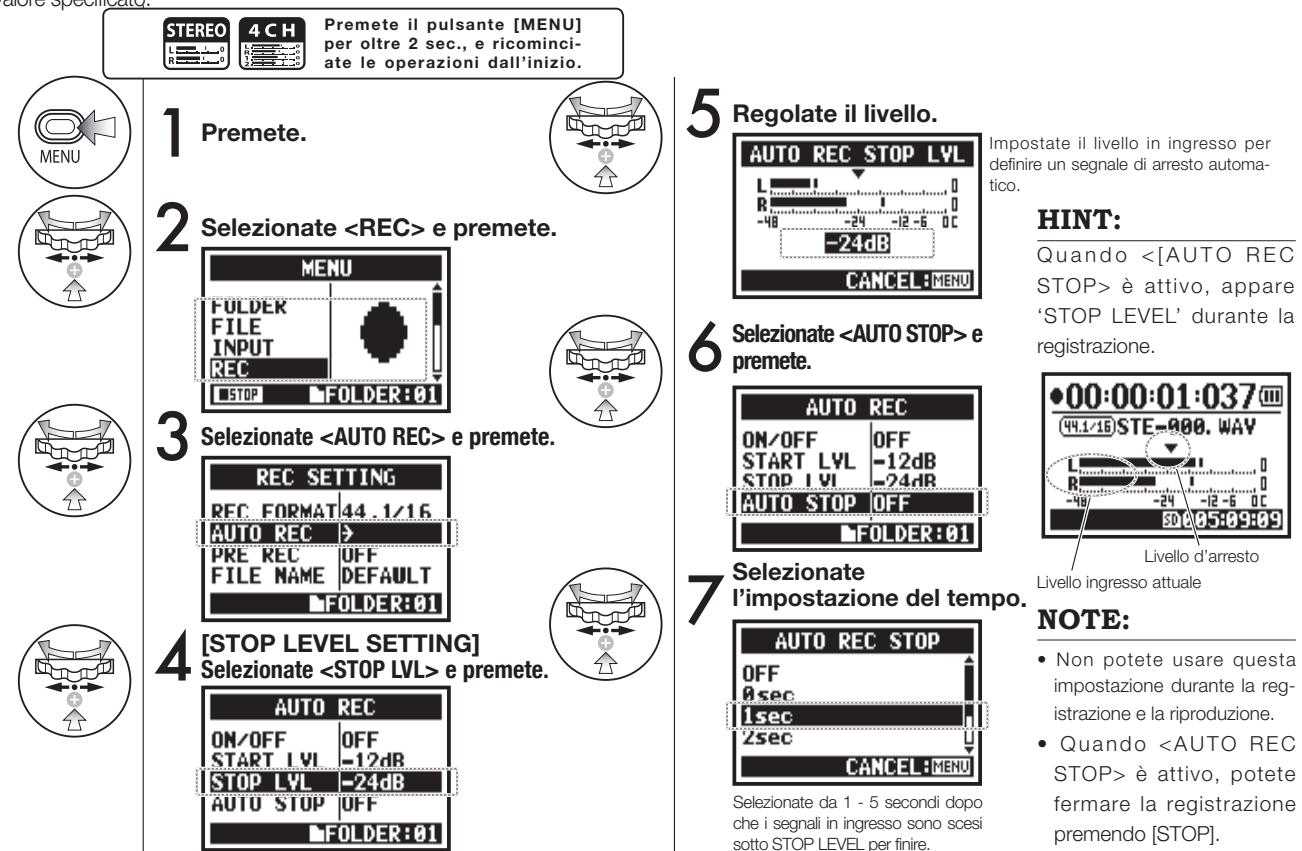

# 2-02 Funzione di registrazione <PRE REC>

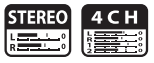

La funzione <PRE REC> può essere attivata premendo [REC], aggiungendo automaticamente 2 secondi d'introduzione alla registrazione.

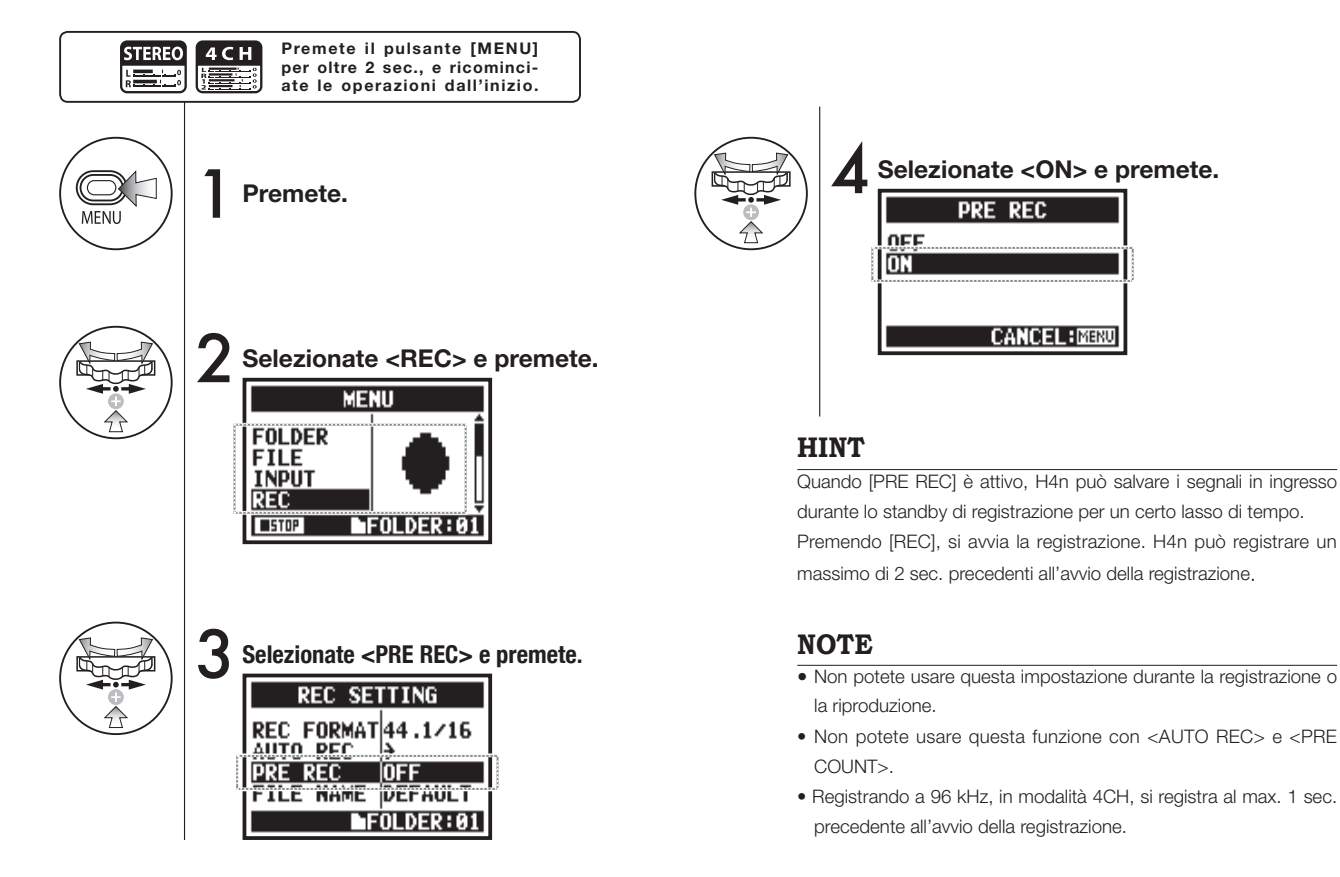

# 2-03 Funzione di registrazione <LO CUT>

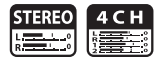

Impostare il filtro <LO CUT> consente di eliminare rumori quali il vento o il rumore pop.

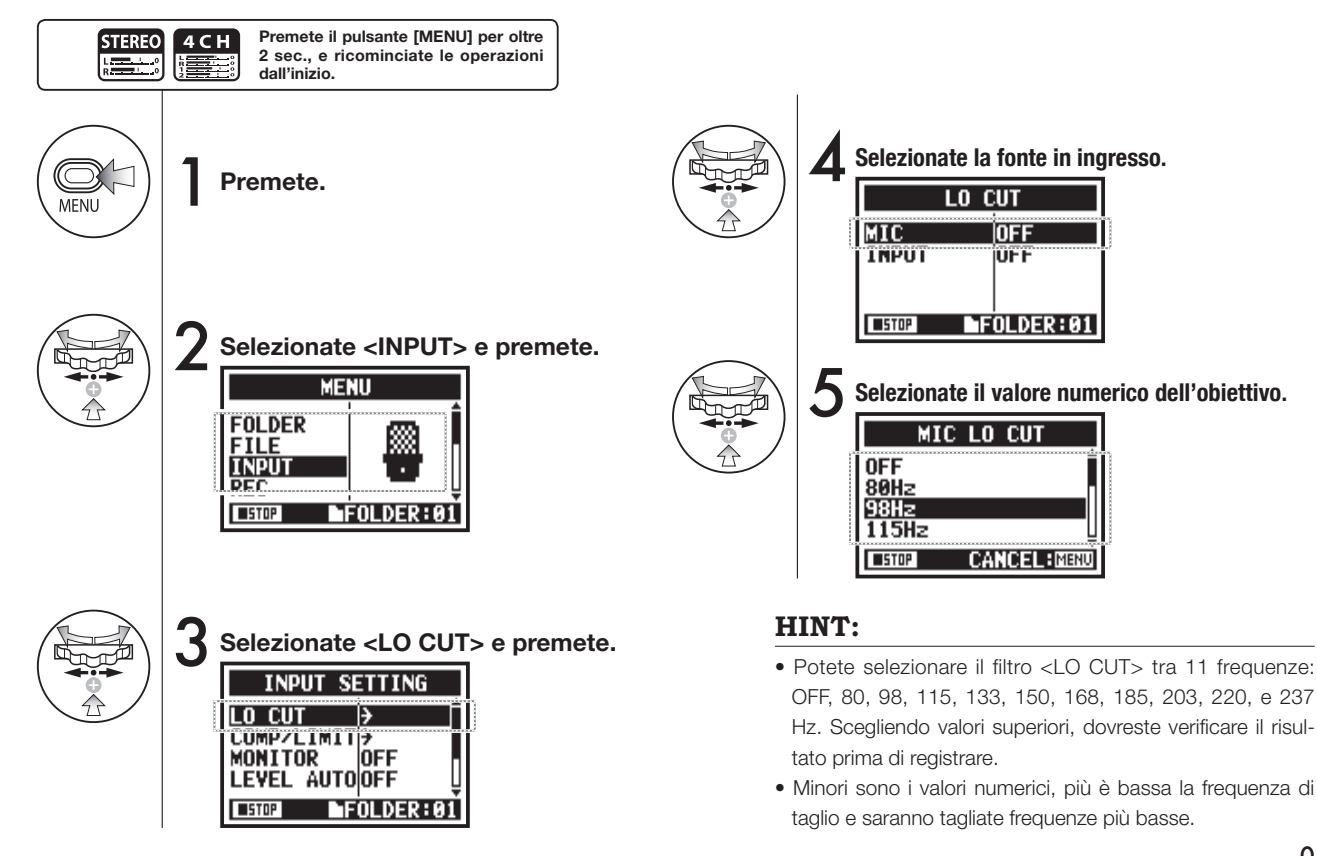

# 2-04 Funzione di registrazione <COMP/LIMIT>

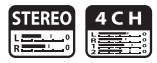

La funzione <COMP / LIMIT> può compensare le differenze di volume. Per ogni fonte in ingresso, i segnali di basso livello in ingresso sono alzati e quelli di alto livello sono controllati e abbassati per la registrazione.

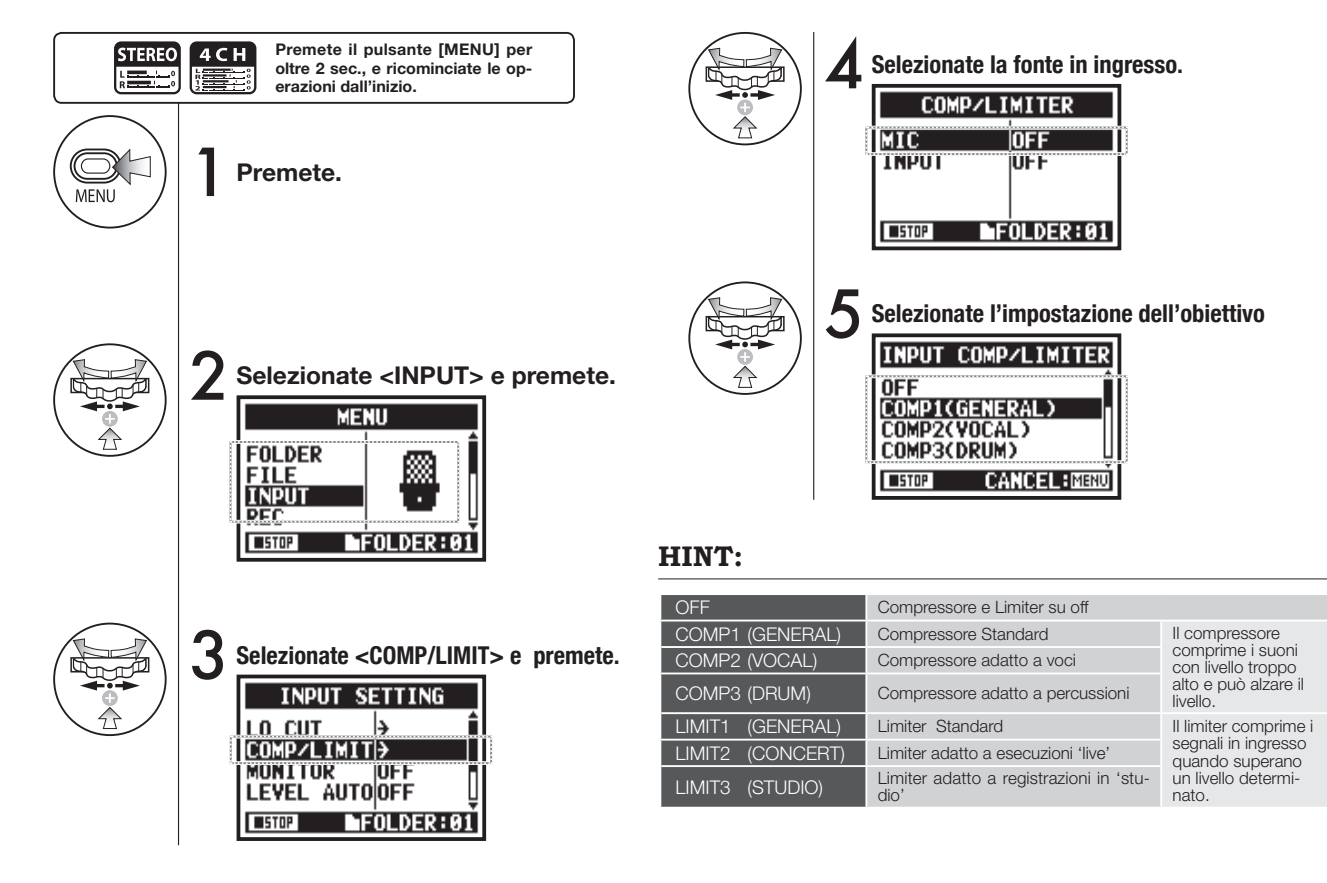

#### 2-05 Funzione di registrazione <REC LEVEL

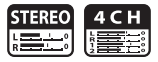

Questa funzione consente di controllare il livello in ingresso durante lo standby di registrazione, e di regolare il livello massimo a 6dB durante la registrazione.

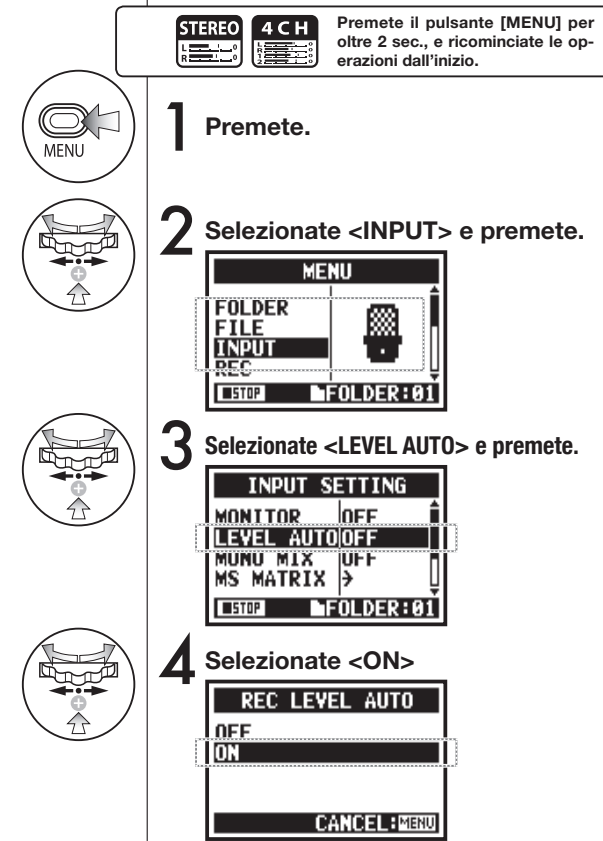

### HINT:

Impostate <REC LEVEL AUTO>, e apparirà l'ingresso attuale durante lo standby di registrazione. Se il volume supera 6dB durante la registrazione e il livello in ingresso è regolato nuovamente, il nuovo livello appare per 2 secondi.

Visualizzazione in standby di registrazione

Livello ingresso attuale

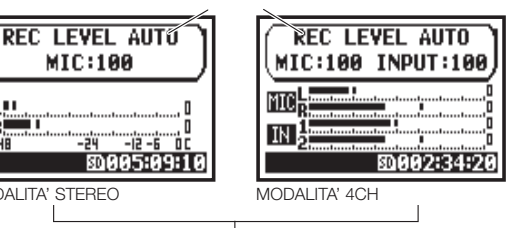

Visualizzazione se si superano -6dB durante la registrazione

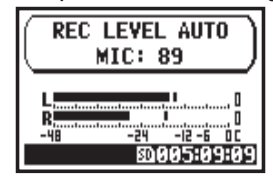

### NOTE:

-48

MODALITA' STEREO

- Non potete usare guesta funzione con <AUTO REC>.
- Non potete usare questa impostazione durante registrazione e riproduzione.

# 2-06 Funzione di registrazione <MONITOR>

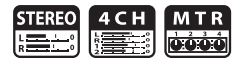

Durante lo standby i suoni sono monitorati tramite il diffusore.

Anche non in standby, i livelli del suono in ingresso possono essere analizzati in anteprima. Seguite la procedura.

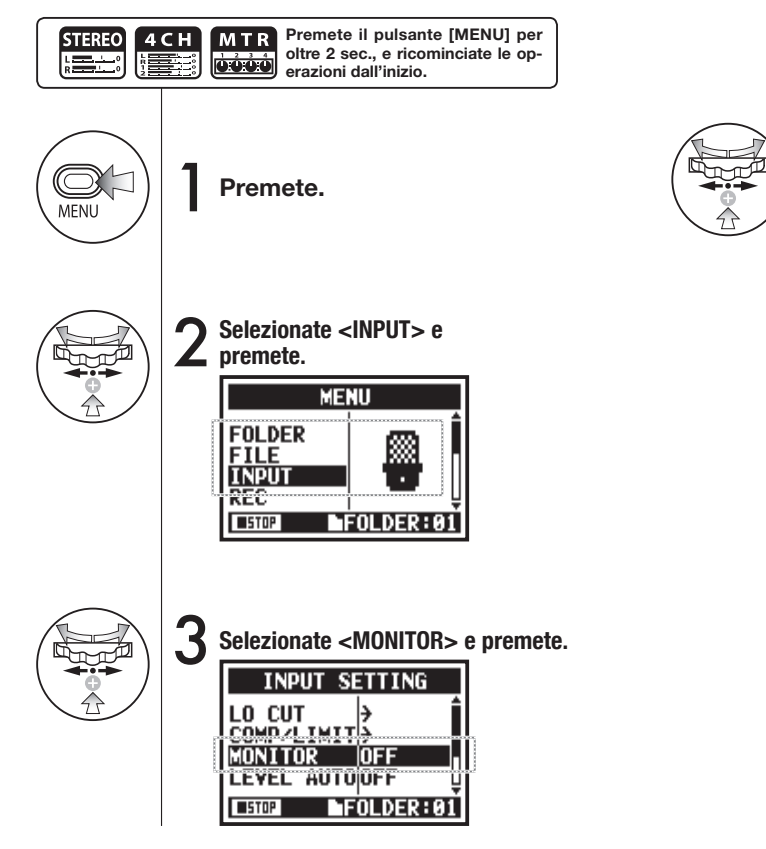

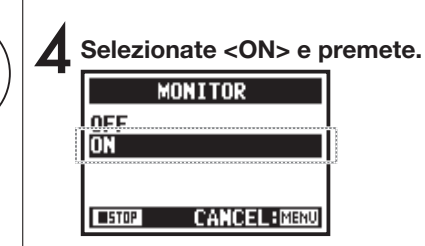

### HINT:

Potete sempre monitorare la fonte in ingresso con [LINE/ PHONE MINI STEREO OUT] in standby di registrazione. Salvo questa condizione, è necessario impostare <MONI-TOR>.

### NOTE:

Non potete monitorare il suono in ingresso con il diffusore incorporato.
# 2-07 Funzione di registrazione <MONO MIX>

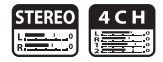

Mixa gli ingressi selezionati (segnali L/R), e invia gli stessi segnali al canale L/R.

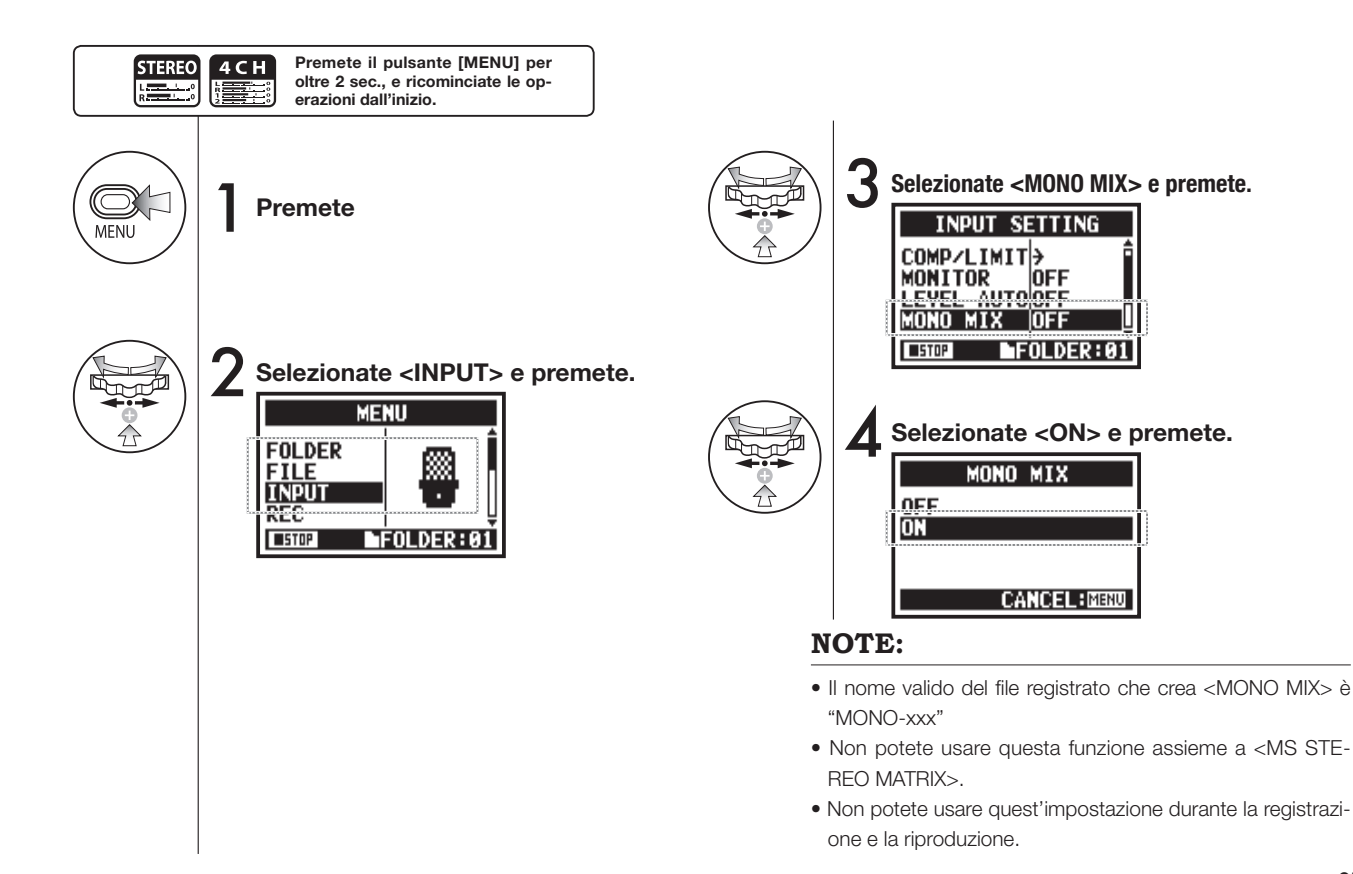

# 2-08 Funzione di registrazione <MS STEREO MATRIX>

Questa funzione consente di convertire i segnali microfonici stereo con sistema MS in segnali stereo regolari L/R.

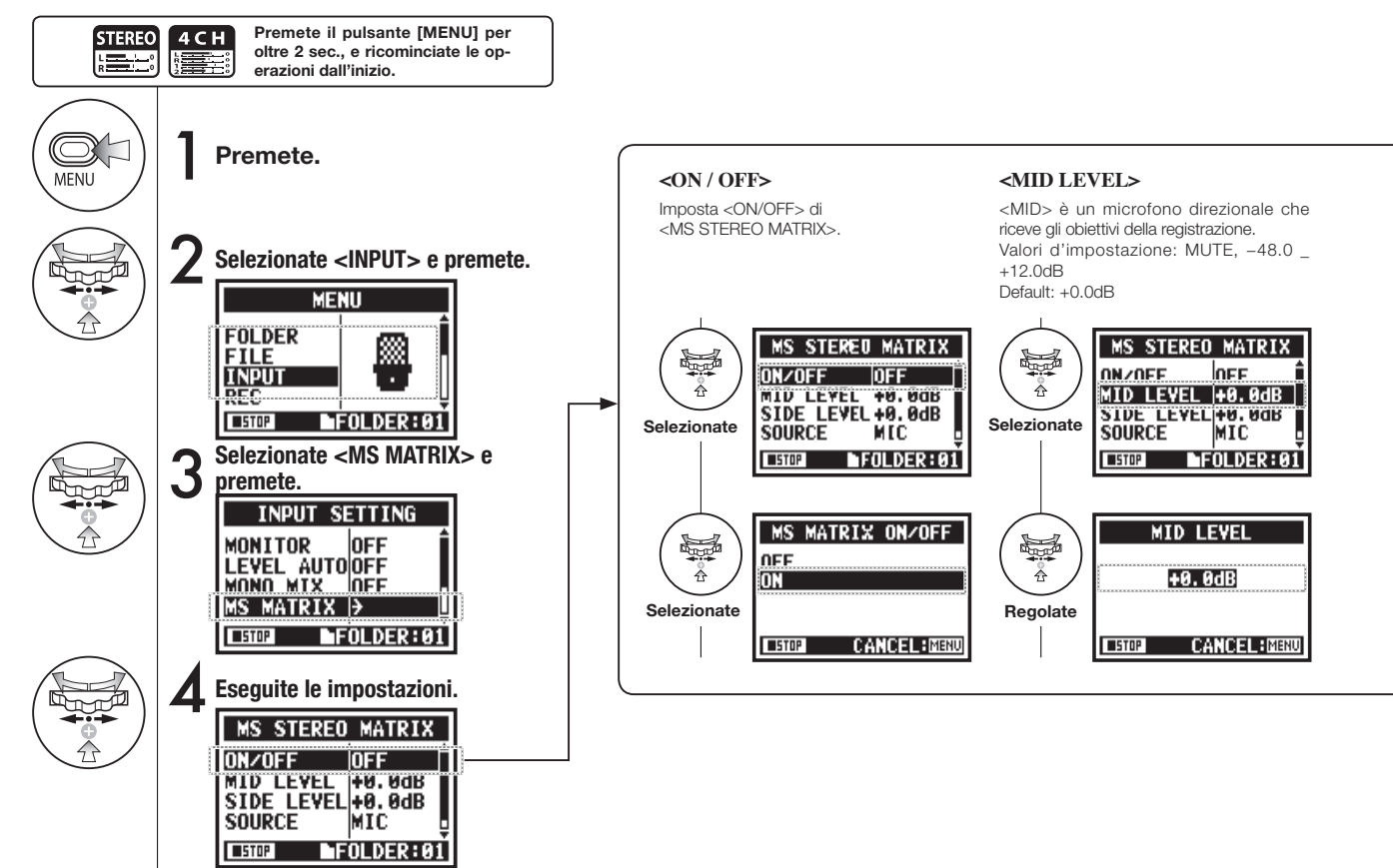

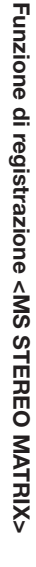

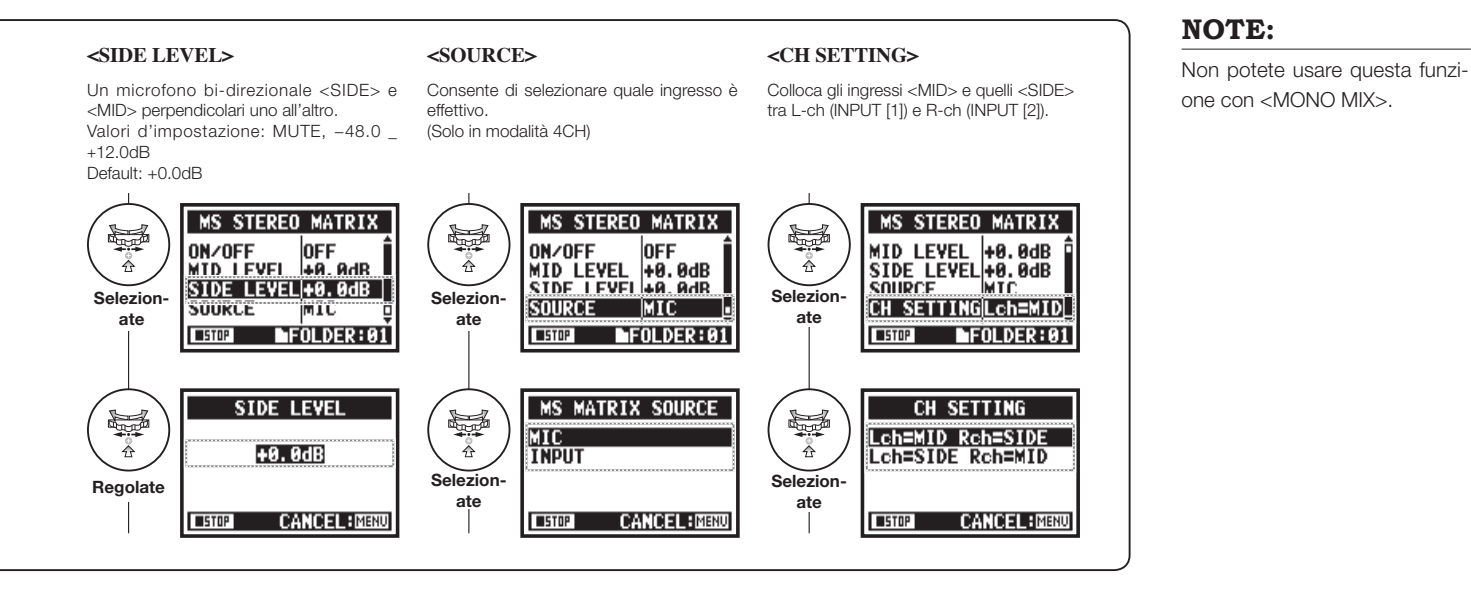

# 3-01-1 Accordatore <TUNER (CHROMATIC) >

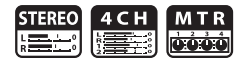

Accordatore che visualizza [NOTE] relativamente ai segnali in ingresso in modalità cromatica.

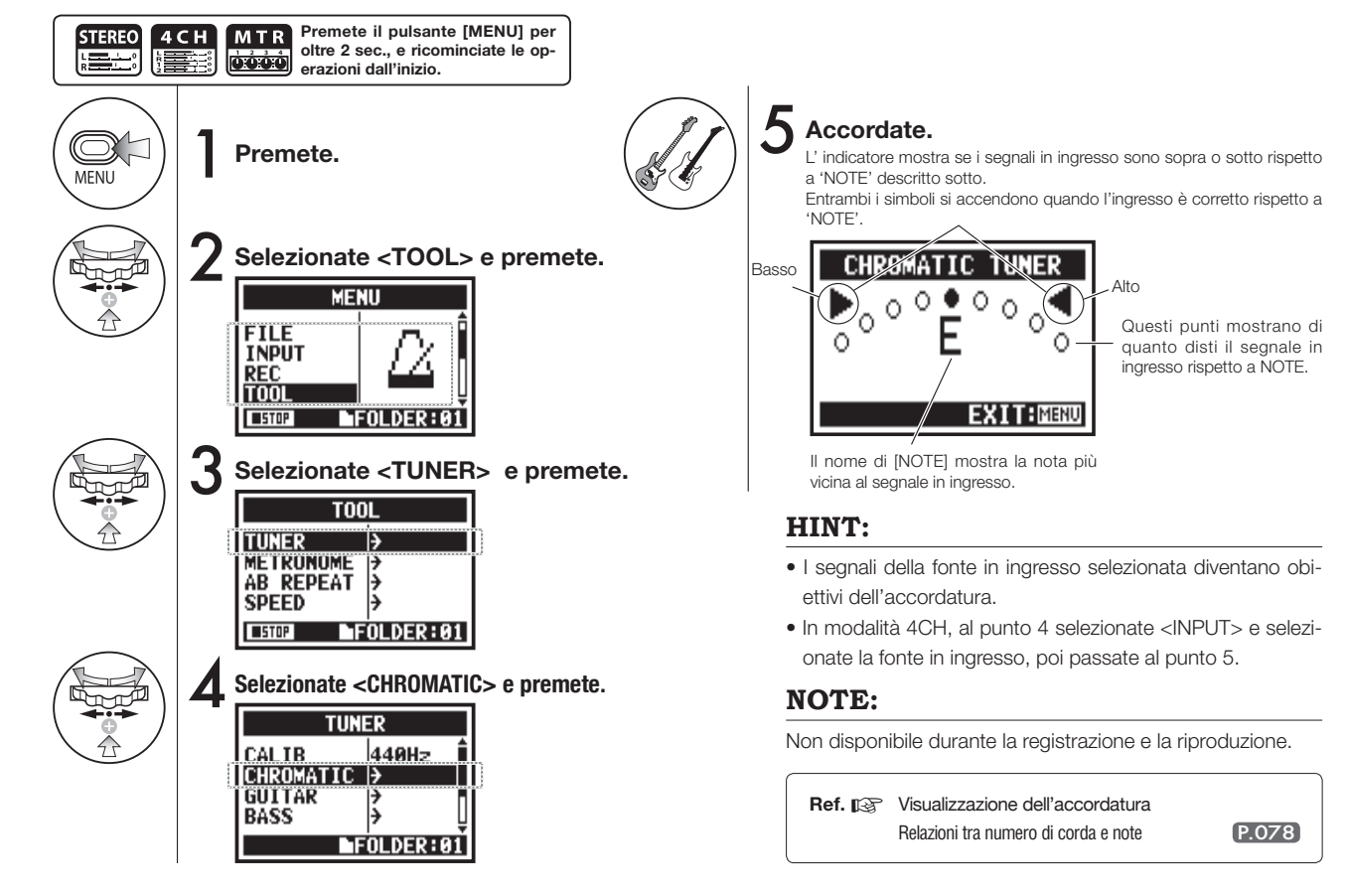

## 3-01-2 Accordatore, altri tipi di <TUNER>

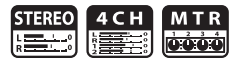

Oltre a CHROMATIC, esistono altre modalità d'accordatura come GUITAR, BASS, OPEN A, OPEN D, OPEN E, OPEN G e DADGAD.

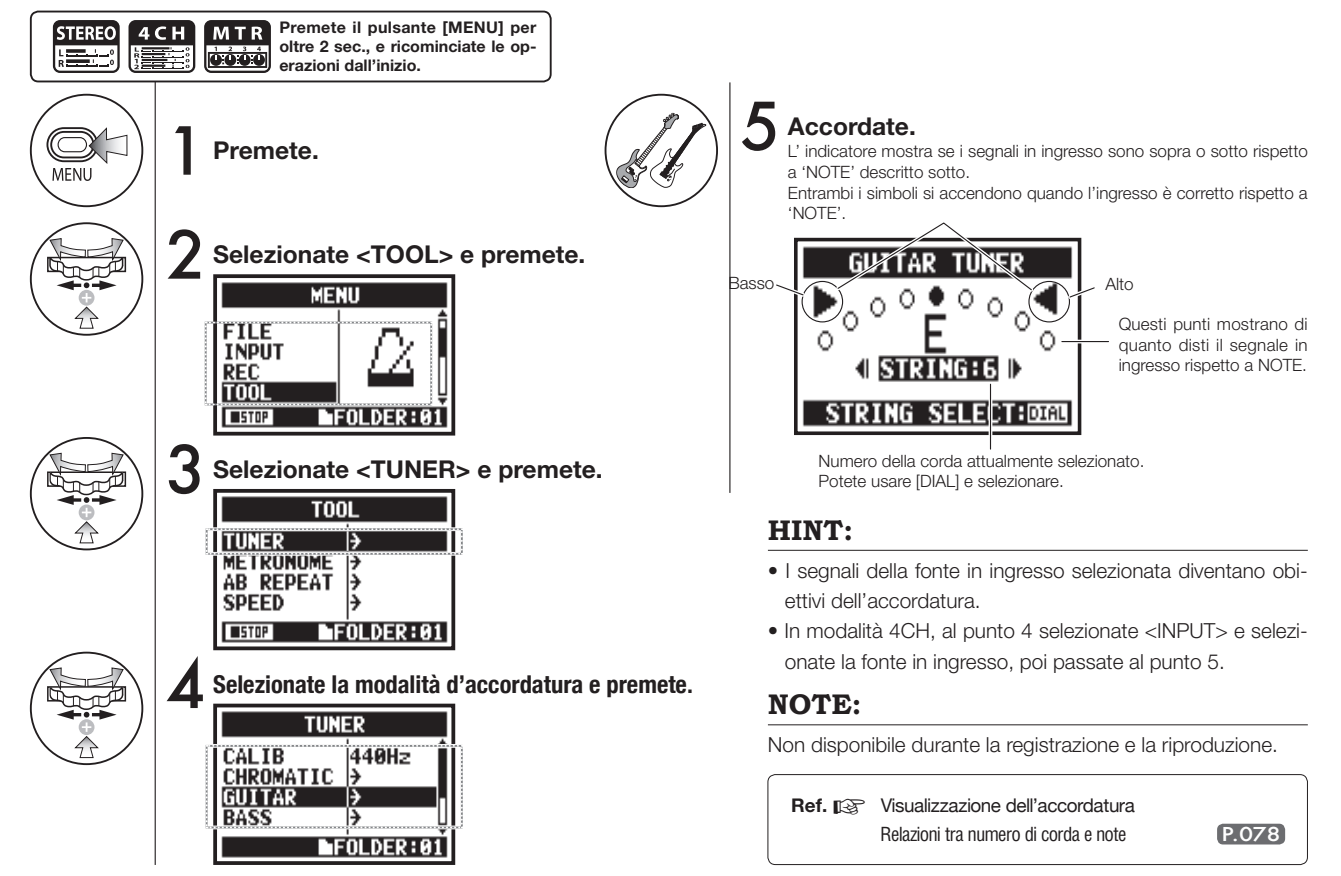

# 3-01-3 Accordatore <TUNER (CALIB) >

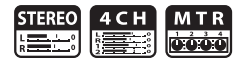

Questa funzione consente di eseguire le impostazioni di calibratura (Frequenza del codice A) o di accordatura.

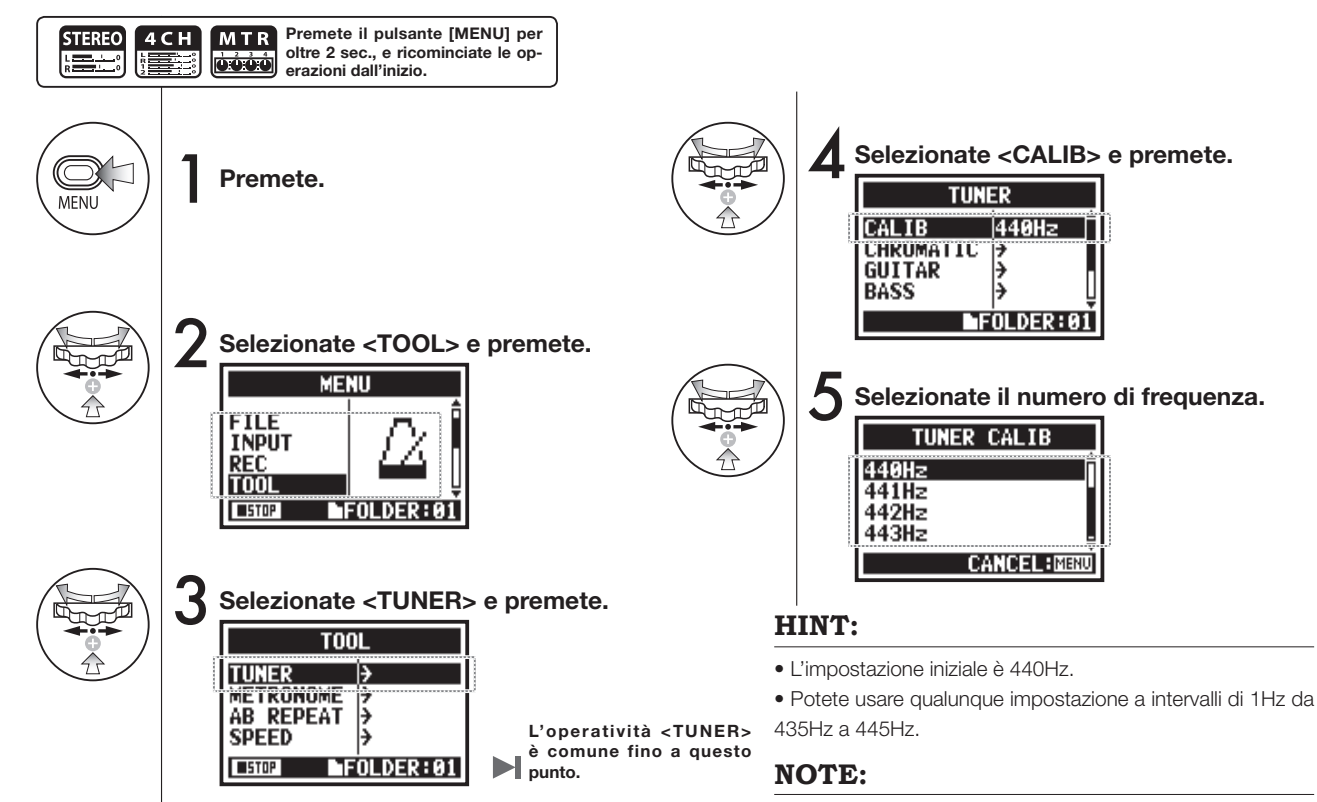

Accordatore

Non disponibile durante la registrazione e la riproduzione.

# 3-01-4 Accordatore <TUNER (INPUT) >

Solo in modalità 4CH

7

В

In modalità 4CH l'accordatore può eseguire le impostazioni dell'accordatura della fonte in ingresso.

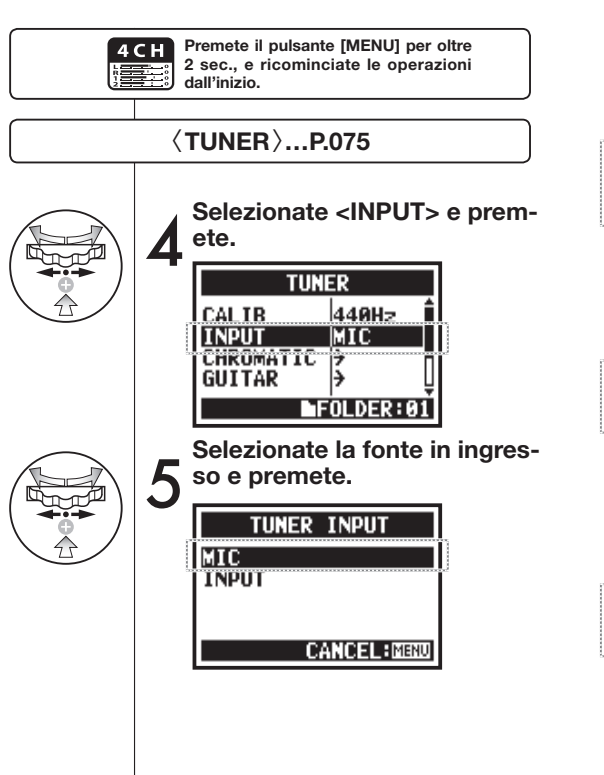

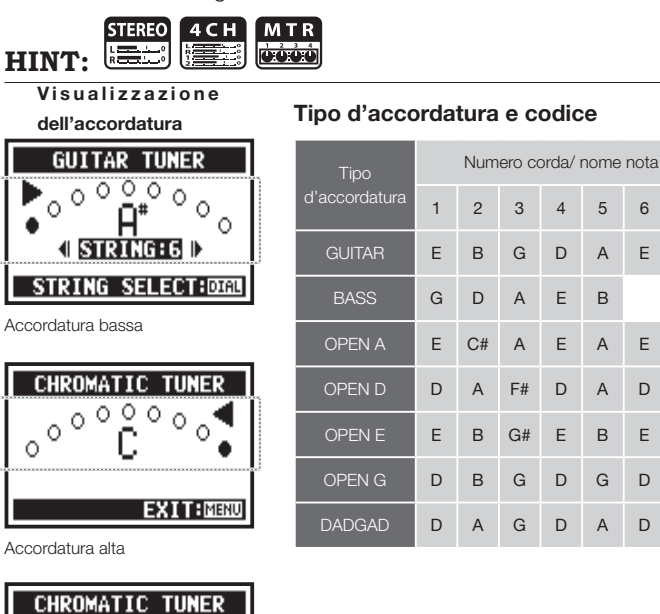

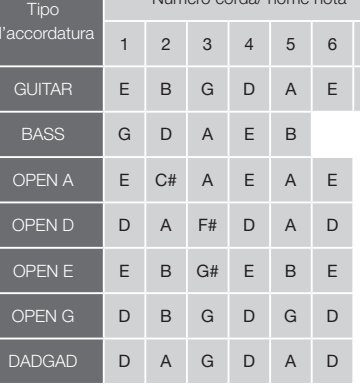

Nessun suono in ingresso (chromatic)

00000

0

EXIT:MINU

0

#### NOTE:

Ο. 0

Non disponibile durante la registrazione e la riproduzione.

# 3-02 Metronomo <METRONOME>

Il metronomo ha altre funzioni utili come click, pre-count, tempo, suono, ecc.

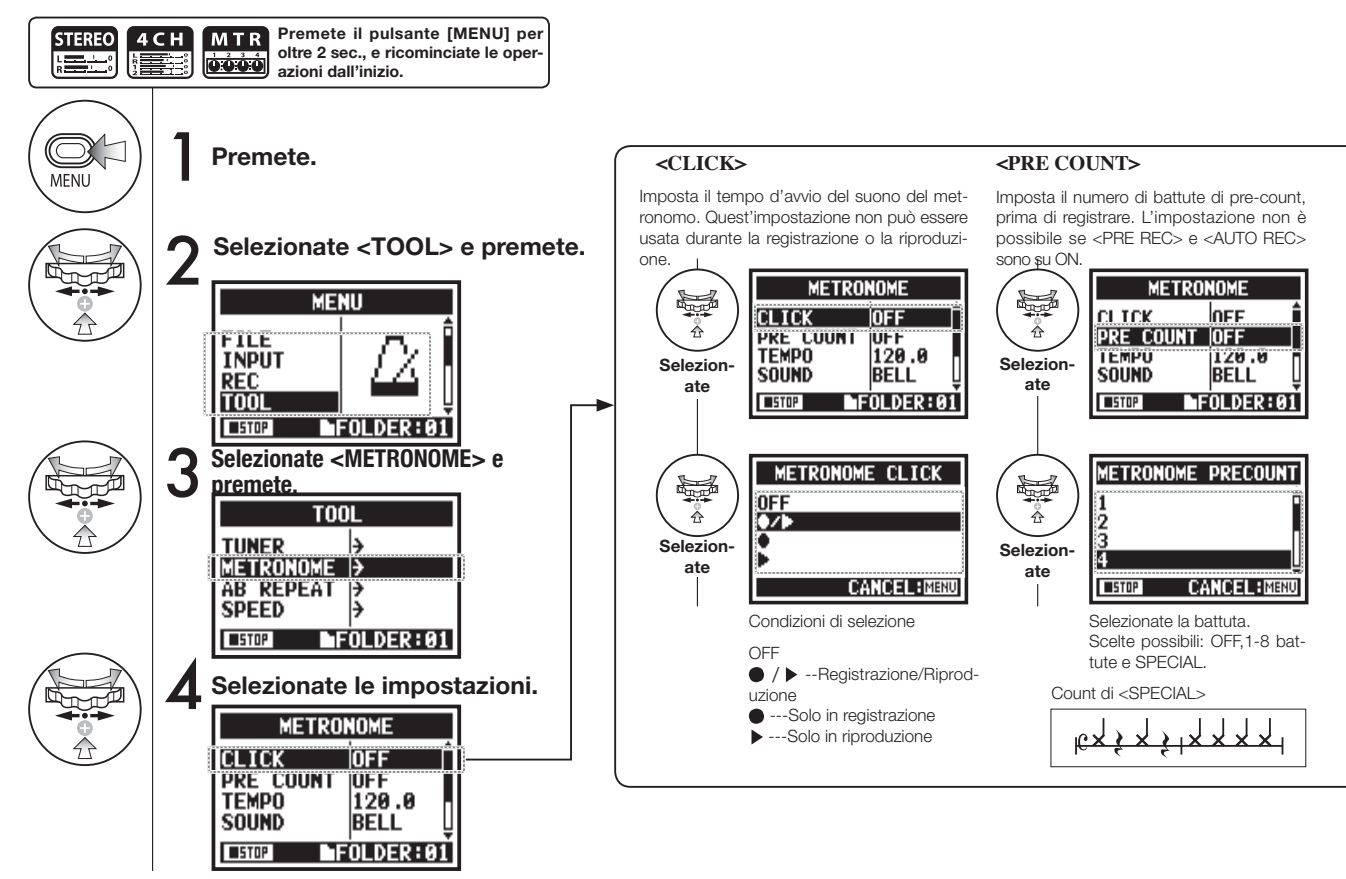

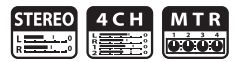

#### NOTE:

Il metronomo si avvia all'inizio della registrazione-della riproduzione. In tal modo, se iniziate a metà di un pezzo, può capitare che quel punto sia fuori sincrono rispetto alla composizione.

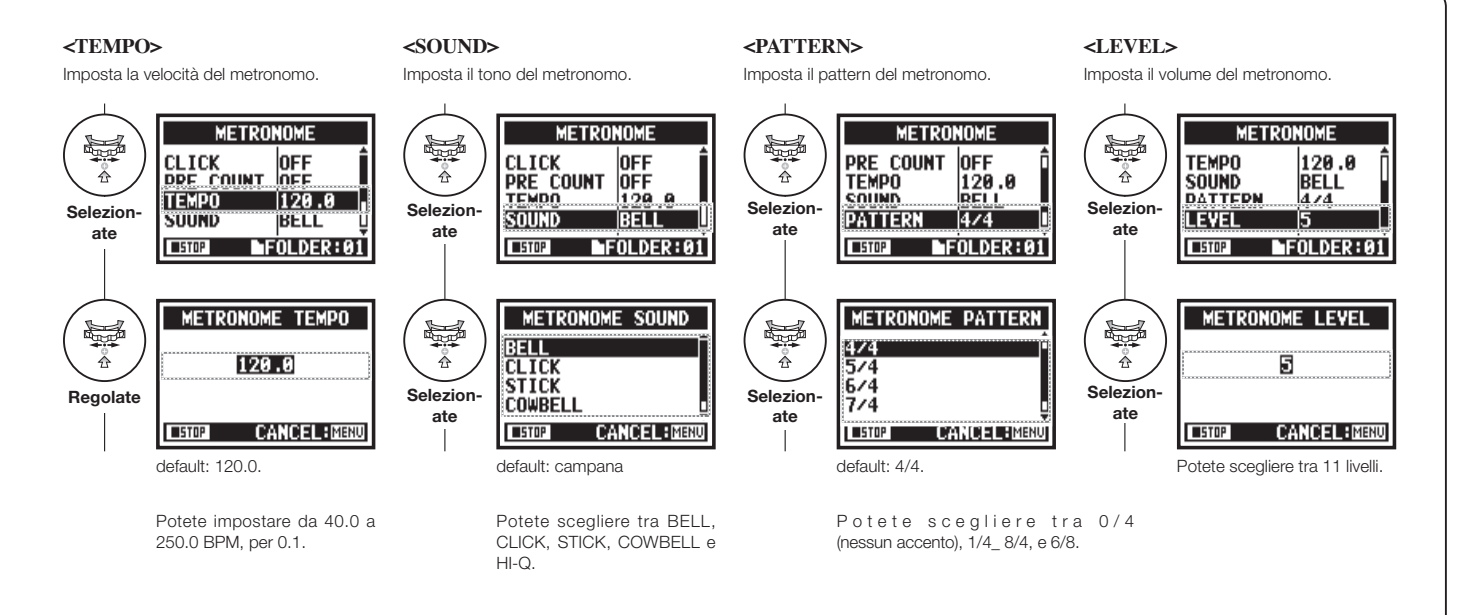

### 3-03-1 Tutto su EFFECT

Brevi cenni su come usare <EFFECT>, il suo flusso, ingresso e uscita

### [Flusso di EFFECT]

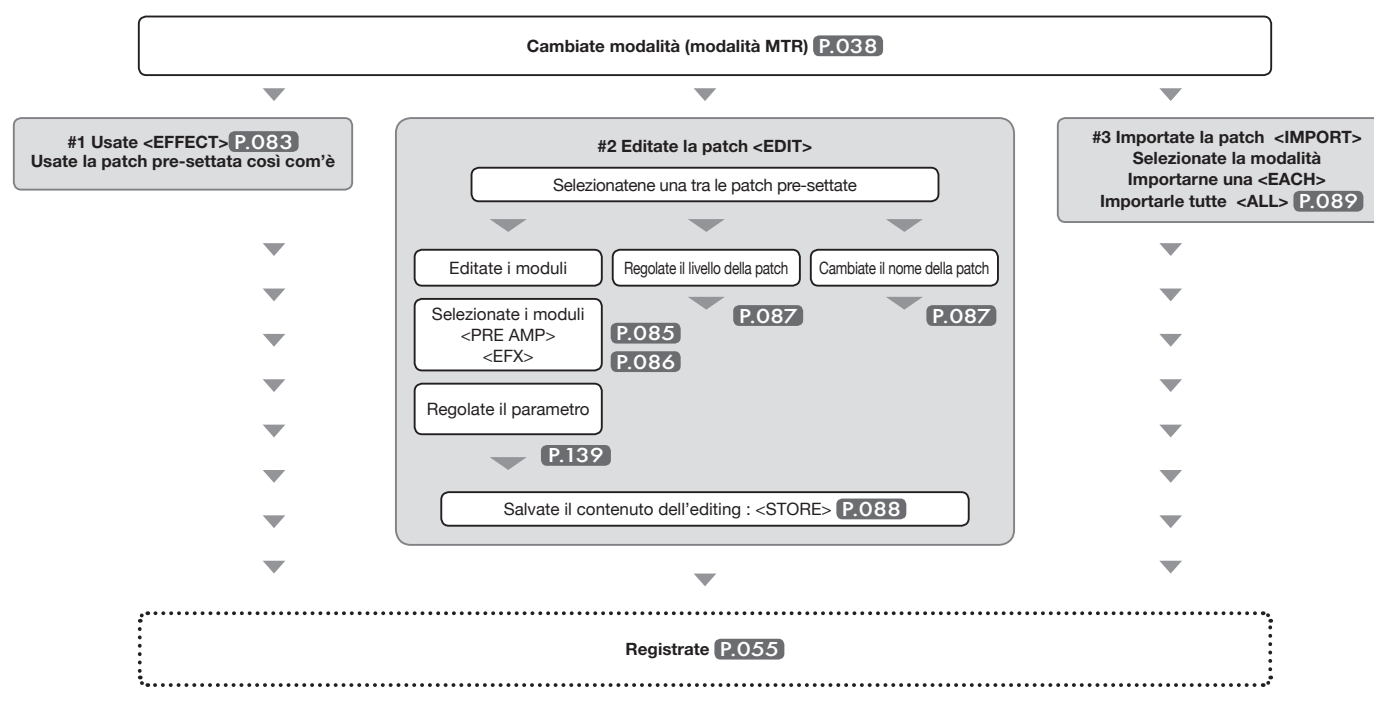

**Tutto su EFFECT** 

#### Ingresso e uscita di [EFFECT]

Potete usare ingressi stereo o mono in modalità MTR. Il flusso di segnale varierà in base alle fonti in ingresso e alle tracce di registrazione.

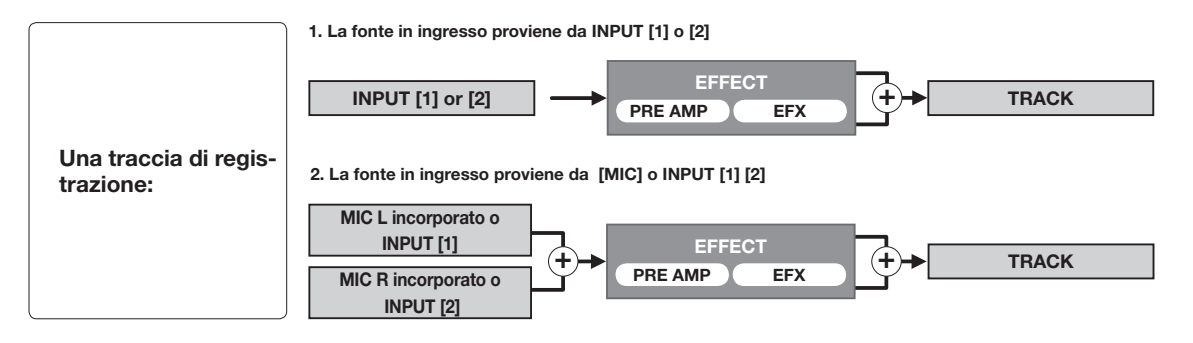

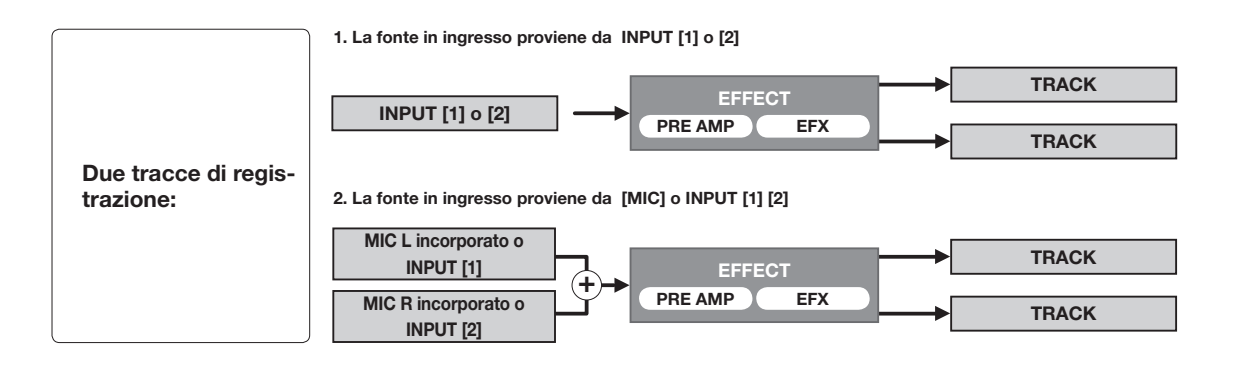

Usando EFFECT costituito da 2 moduli in modalità MTR, potete aggiungere altri effetti al segnale in ingresso.

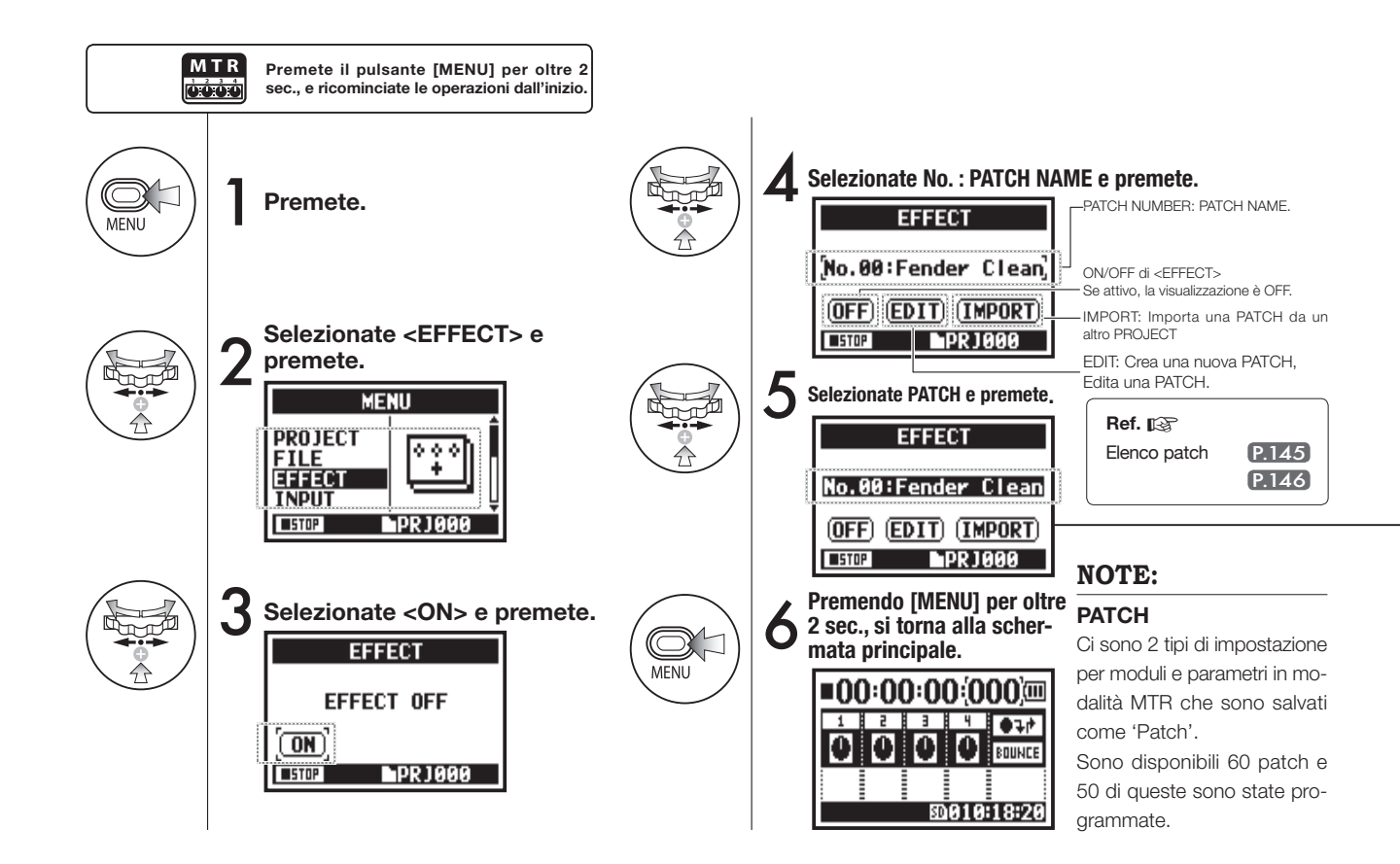

## 3-03-3 Effetto <EDIT>, patch edit

Potete creare la vostra patch combinando <EFFECT> e regolando PARAMETER.

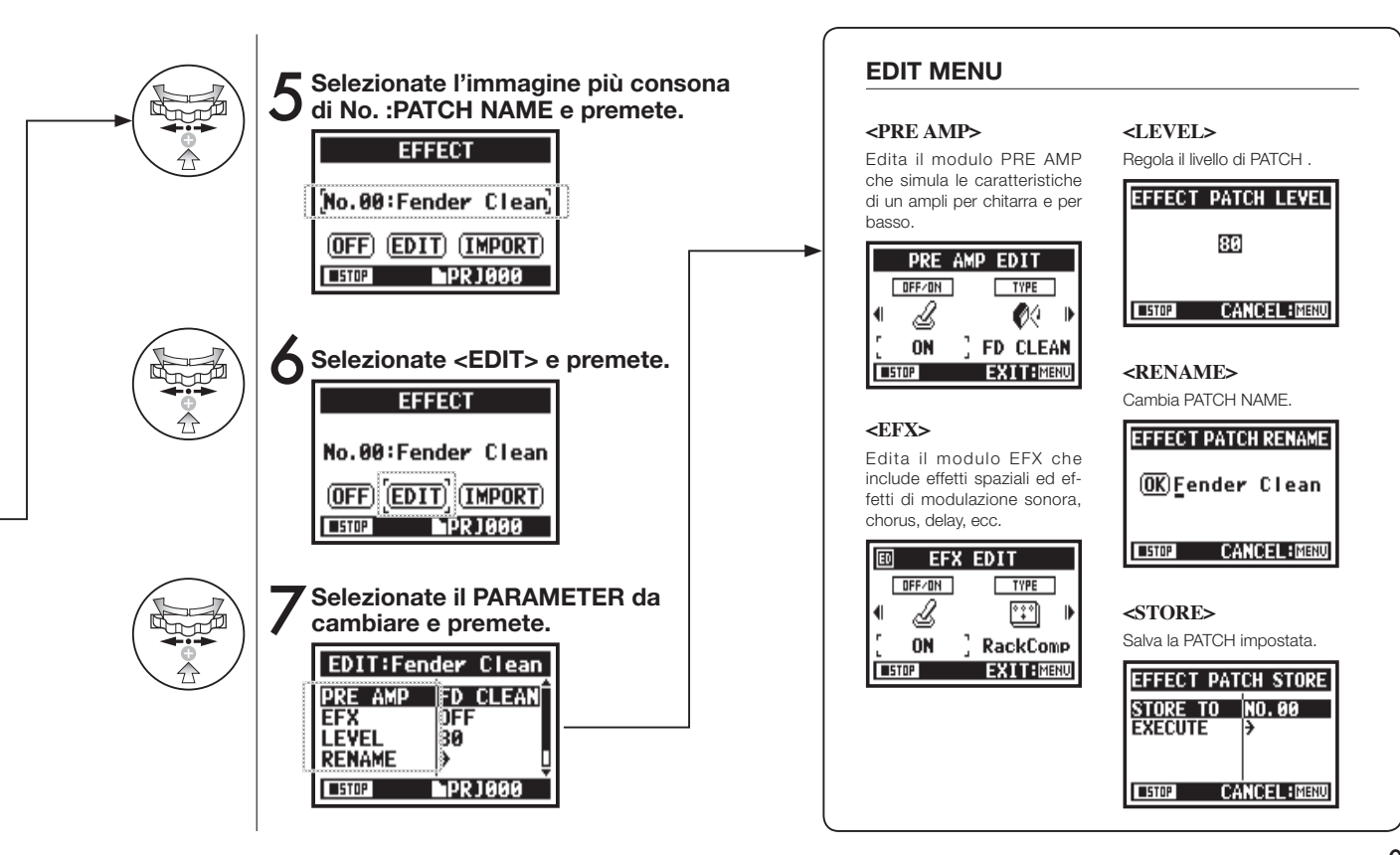

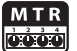

Solo in modalità MTR

### **3-03-4 Effetto <EDIT (PRE AMP) >, editare i moduli PRE AMP**

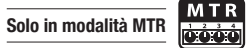

Potete editare la PATCH usando PRE SET EFFECT.

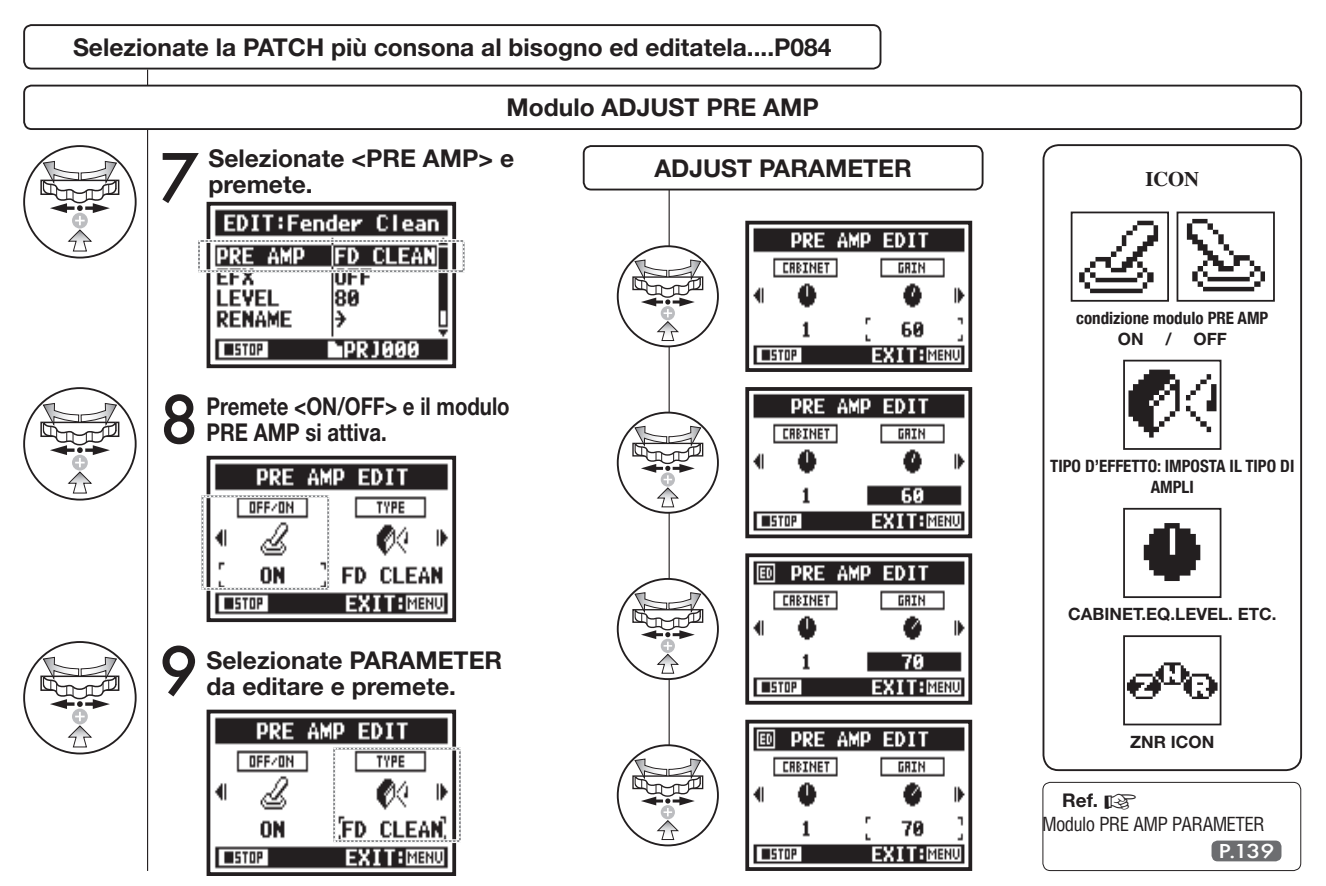

# 3-03-5 Effetto <EDIT (EFX) >, editare moduli EFX

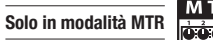

Editate la patch scegliendo tra i vari parametri che più si avvicinano all'effetto desiderato.

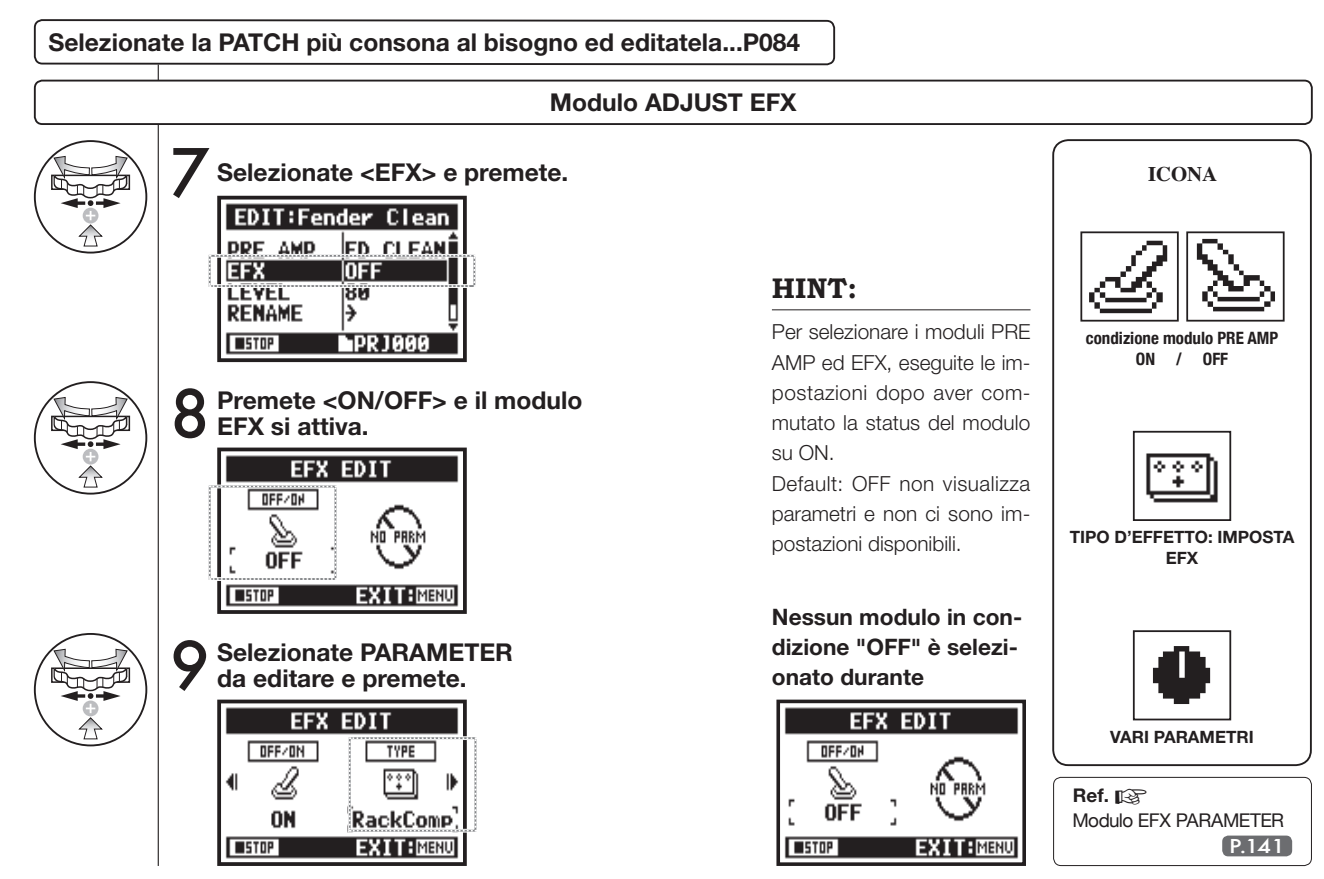

# 3-03-6 Effetto <EDIT (LEVEL/RENAME) >

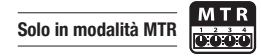

Regola i livelli della patch e consente di cambiarle nome.

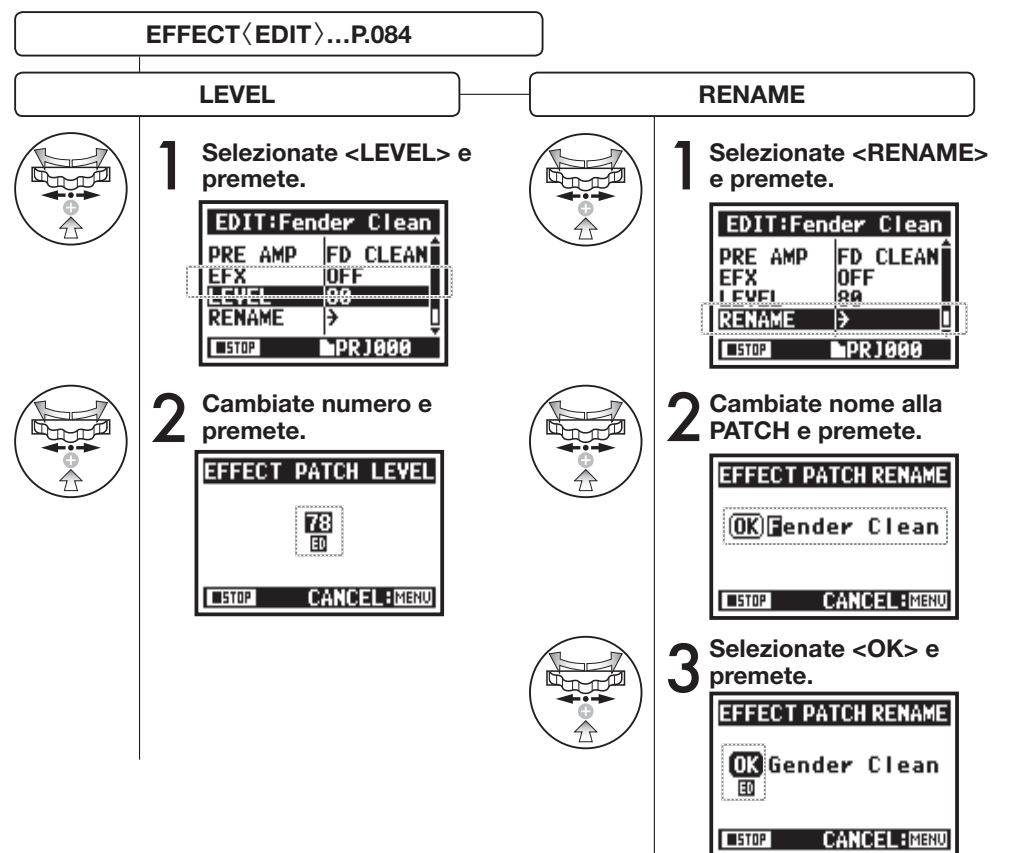

#### NOTE:

Cambiando il valore, appare la nota 'ED' sul display. Se non si esegue la funzione <STORE>, premendo [MENU] si torna alla schermata iniziale senza aver salvato editing/cambiamenti.

### 3-03-7 Effetto <EDIT (STORE) >

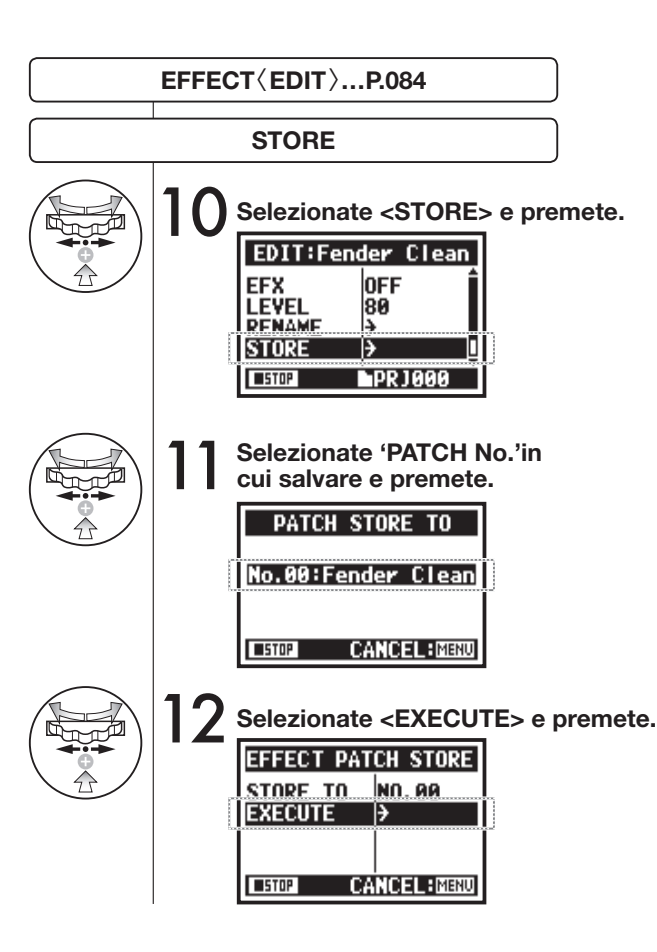

#### Solo in modalità MTR

#### NOTE:

Quanto editato porta la nota 'ED' sul display ed è confermato dalla funzione <STORE>.

#### NON selezionate <STORE>. (non salvate)

| ED          | PRE    | AMP | EDI  | T     |
|-------------|--------|-----|------|-------|
|             | OFF/ON |     | TYP  | Έ     |
|             | Ŀ      |     | Ø    | 🤄 🕨   |
|             | ON     | j,  | D CI | LEAN) |
| <b>STOP</b> |        |     | EXIT | MENU  |

| EDIT:Fe | nd | ler       | Clean |
|---------|----|-----------|-------|
| PRE AMP |    | FD        | CLEAN |
| EFX     | ₽  | Rac       | kComp |
| DENAME  | ᄜ  | 40<br>4   |       |
|         |    | /<br>1010 | 1000  |
|         |    | PK        | 1000  |

#### Confermate <STORE>.

Selezionate"YES" e la variazione sarà sovrascritta. Se non volete sovrascrivere, potete salvare la patch separatamente con la funzione <STORE>. Le patch sono salvate per project.

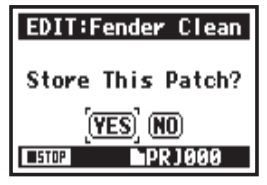

## 3-03-8 Effetto <IMPORT>, importare una patch da un altro PROJECT

Potete applicare l'EFFECT PATCH editata e salvata, usata per un altro project al PROJECT attuale.

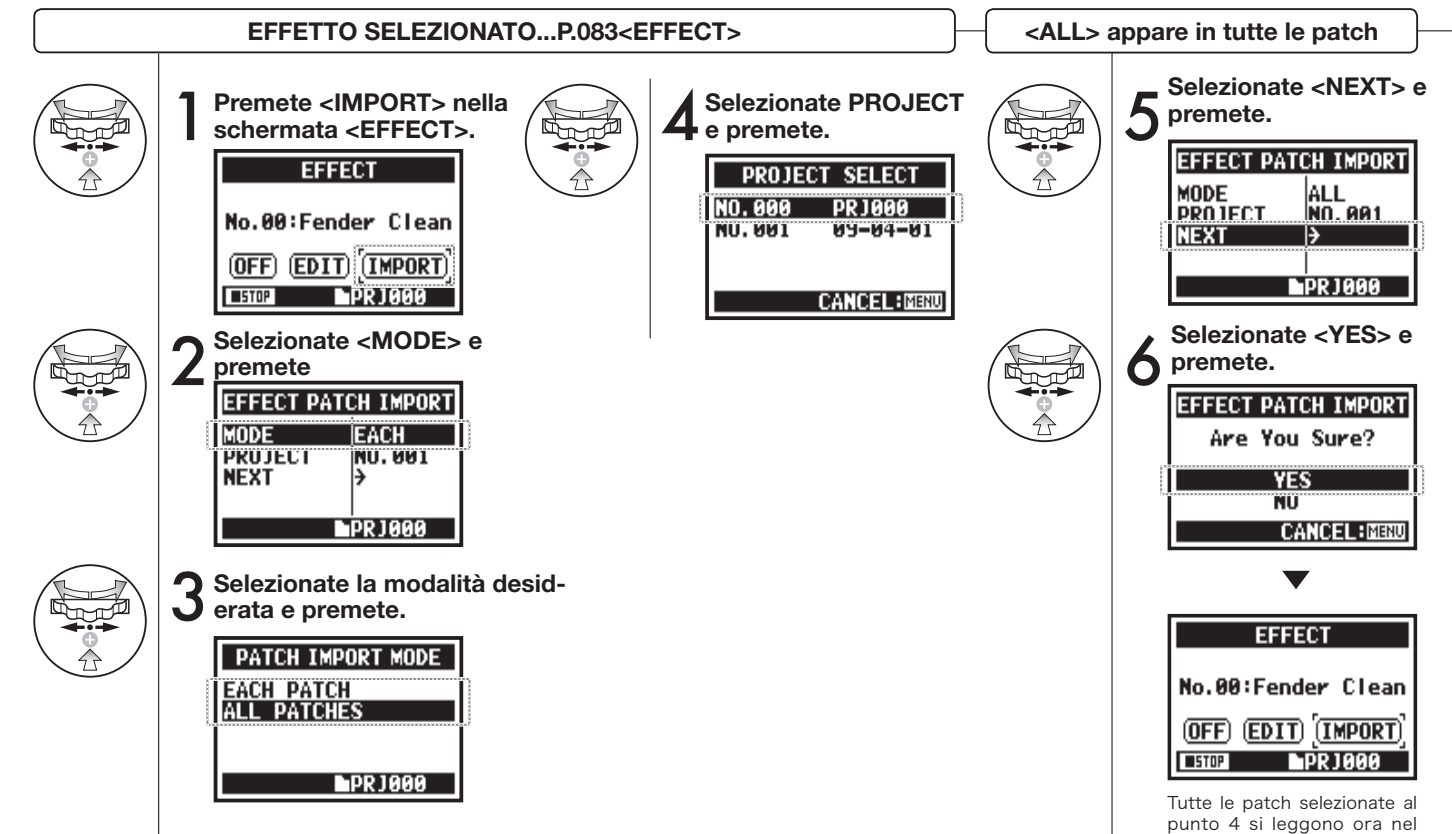

project attuale.

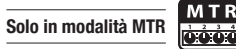

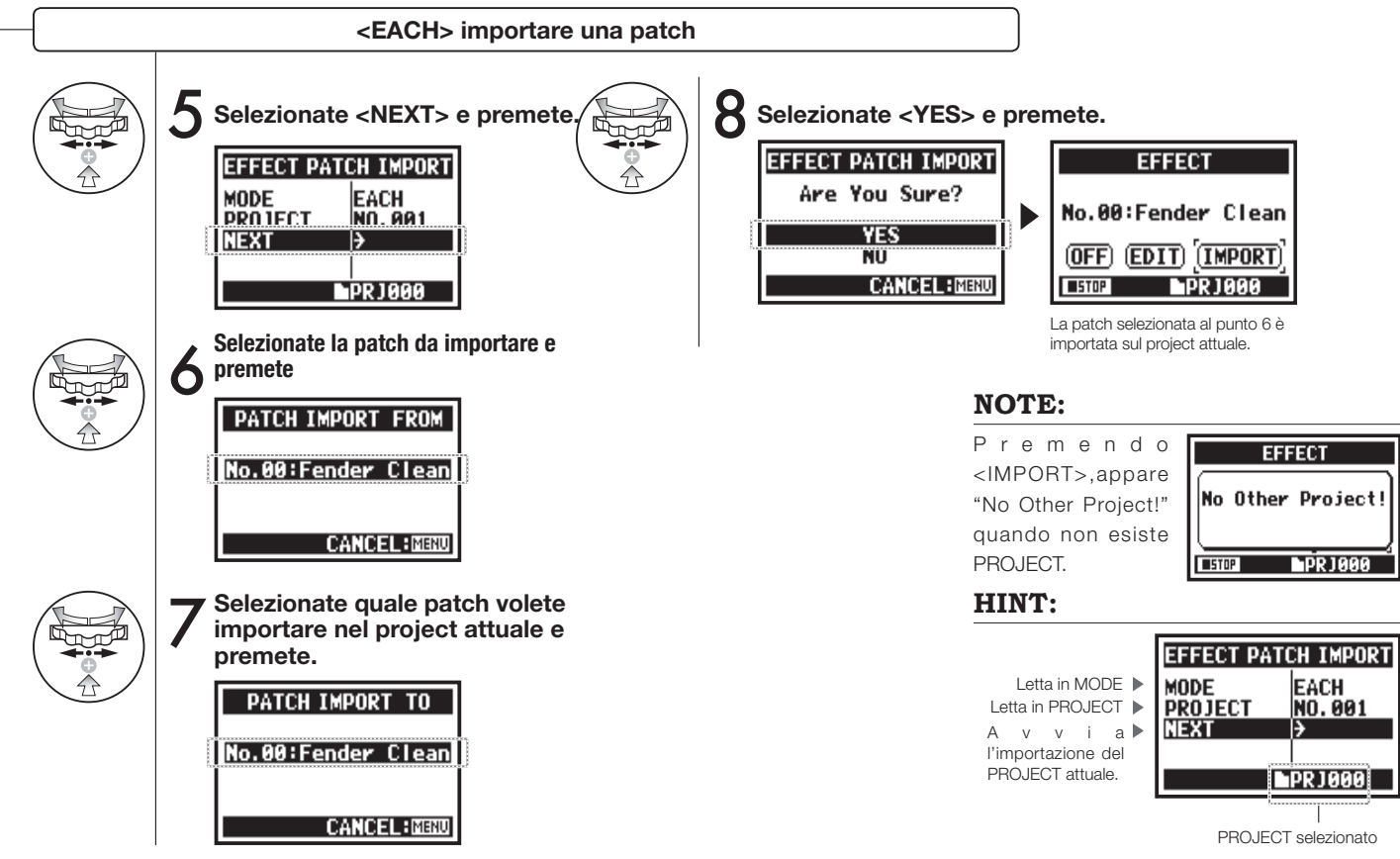

# 3-04-1 Preparare la macchina per il <KARAOKE>

Create file musicali personali e convertiteli in forma KARAOKE, poi registrate le voci o suoni di chitarra aggiuntivi su questi stessi file.

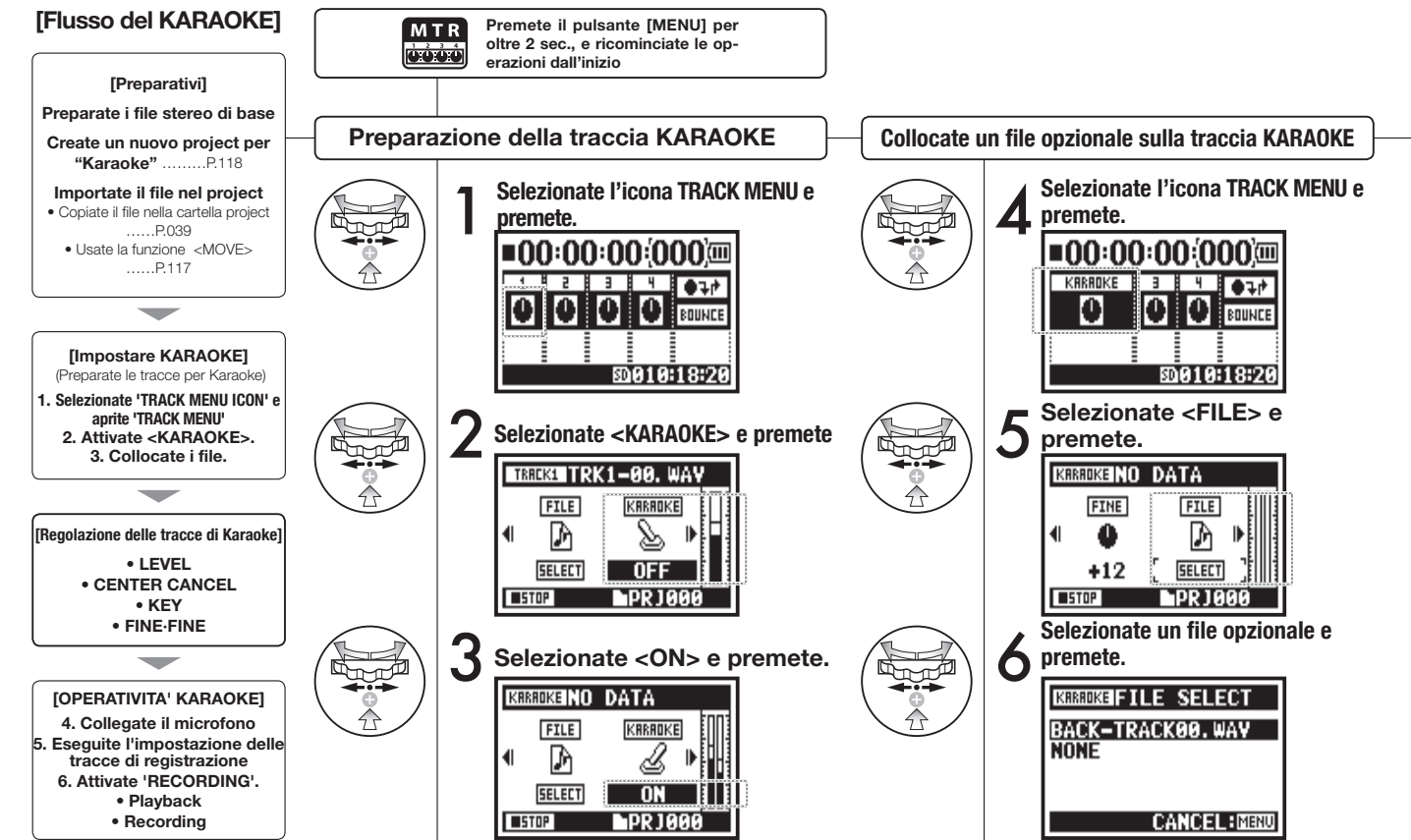

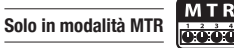

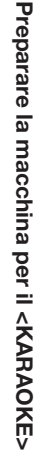

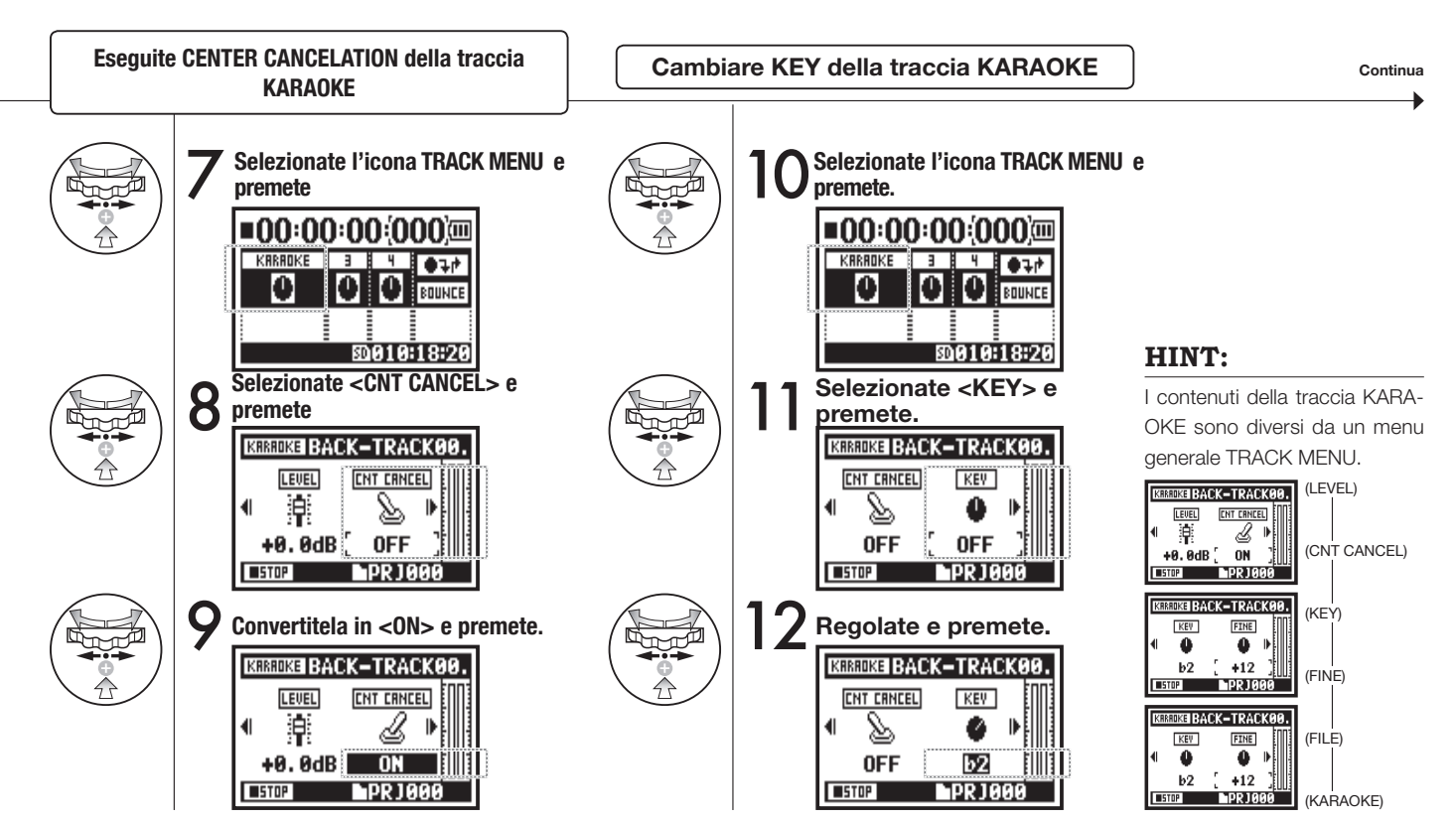

## 3-04-2 Registrare con una macchina per il <KARAOKE>

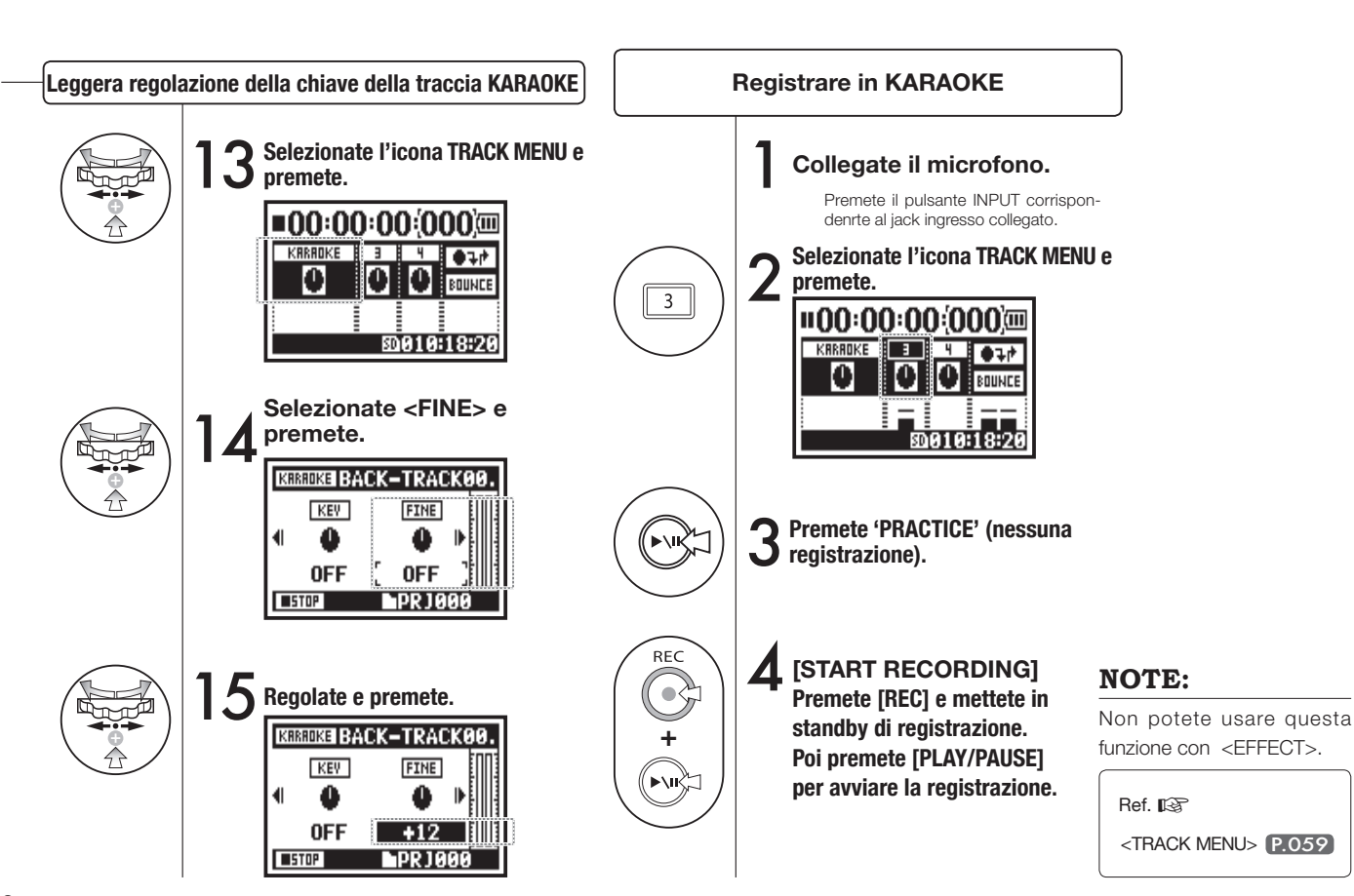

Solo in modalità MTR

# 4-01 Riproduzione: riprodurre file (modalità stereo, 4ch e stamina)

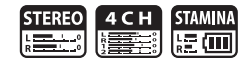

Subito dopo la registrazione, potete riprodurre il file premendo [PLAY/PAUSE]. Se preferite richiamare i file per riprodurli più tardi, seguite la procedura.

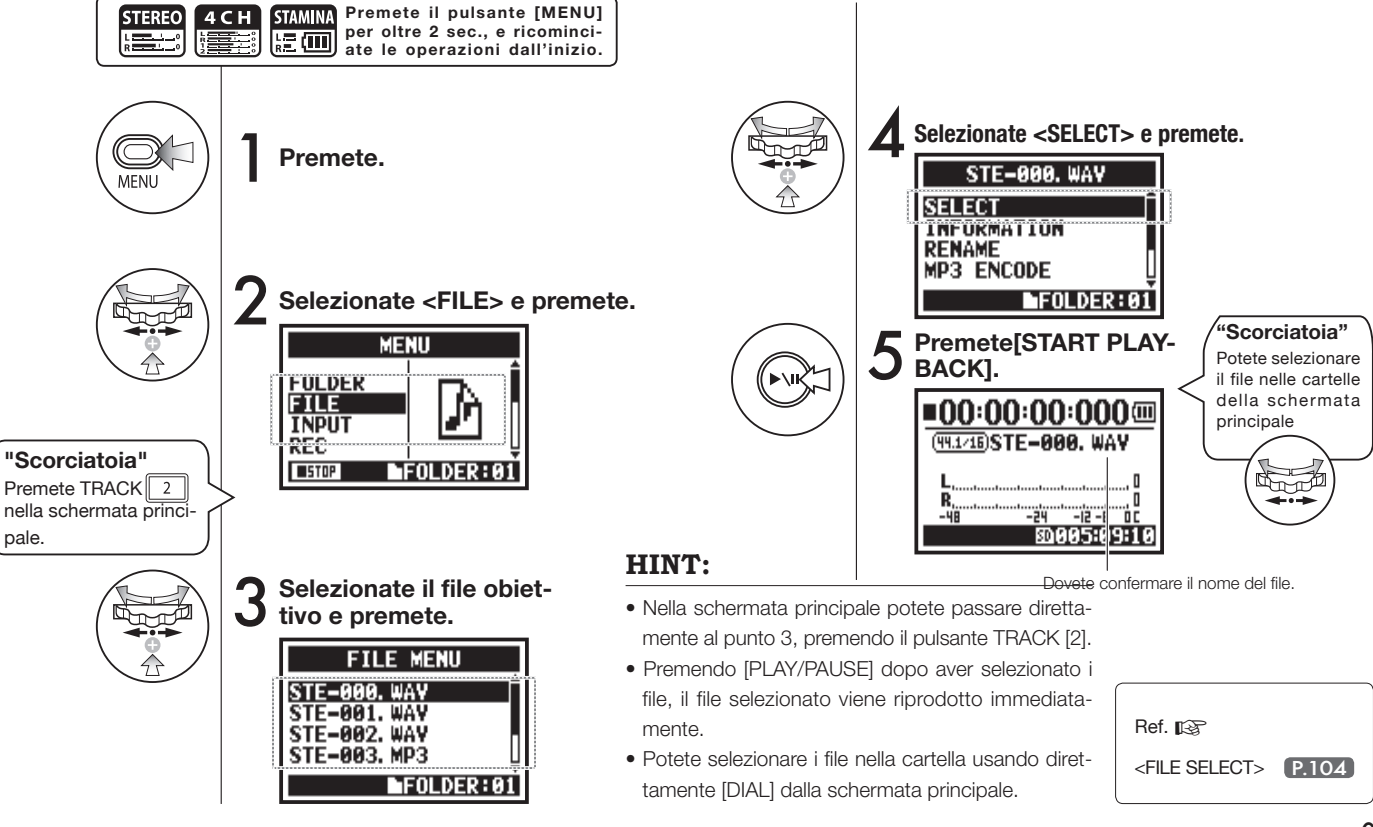

# 4-02 Riproduzione : <PLAY MODE>

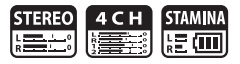

Oltre alla riproduzione generica, potete anche selezionare

1) la riproduzione di un solo file, 2) ripetere la riproduzione di un file, e 3) ripetere la riproduzione di tutti i file.

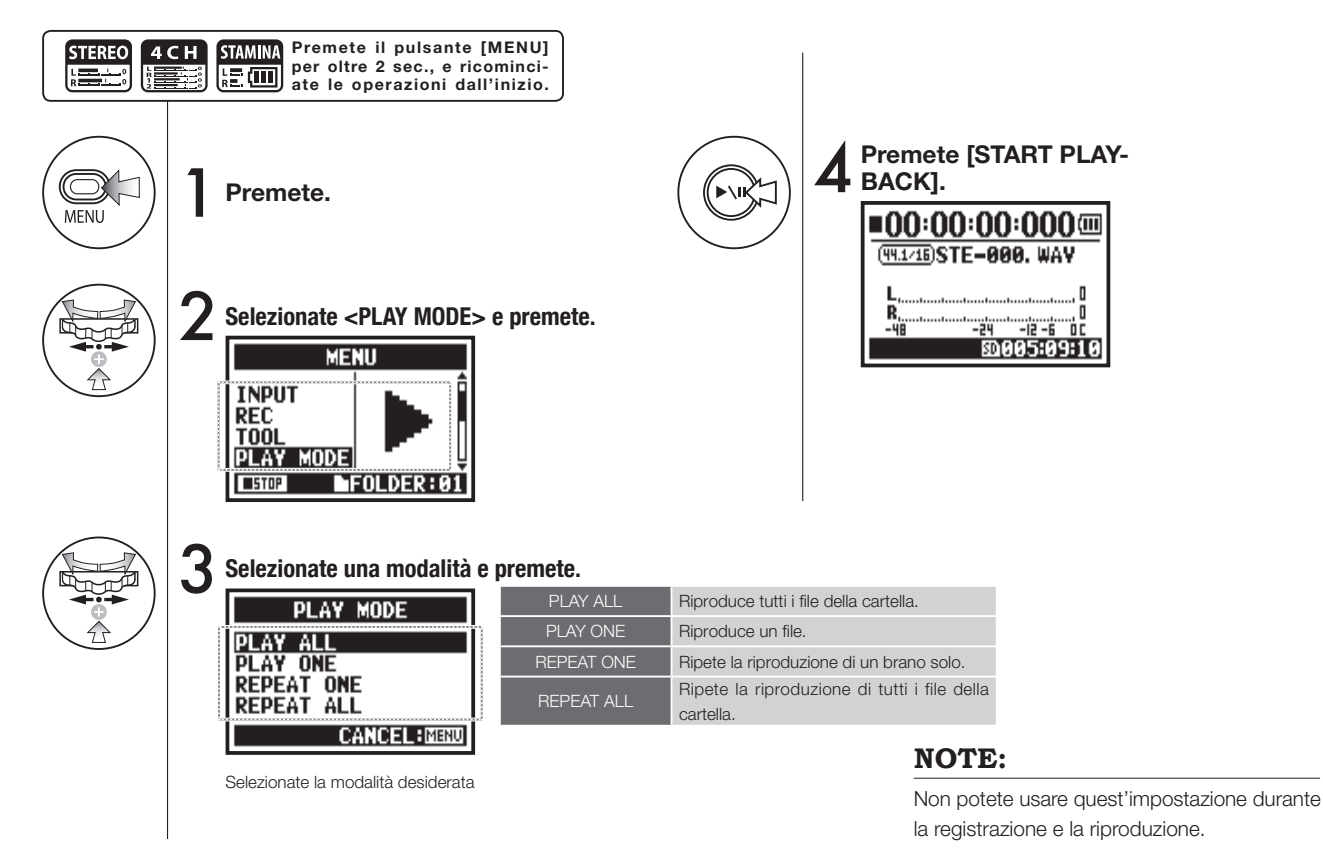

# 4-03 Riproduzione: impostare marker

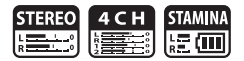

Mentre il file viene riprodotto, potete inserire dei marker in punti prescelti. Potete poi posizionarvi velocemente su quel punto durante la riproduzione.

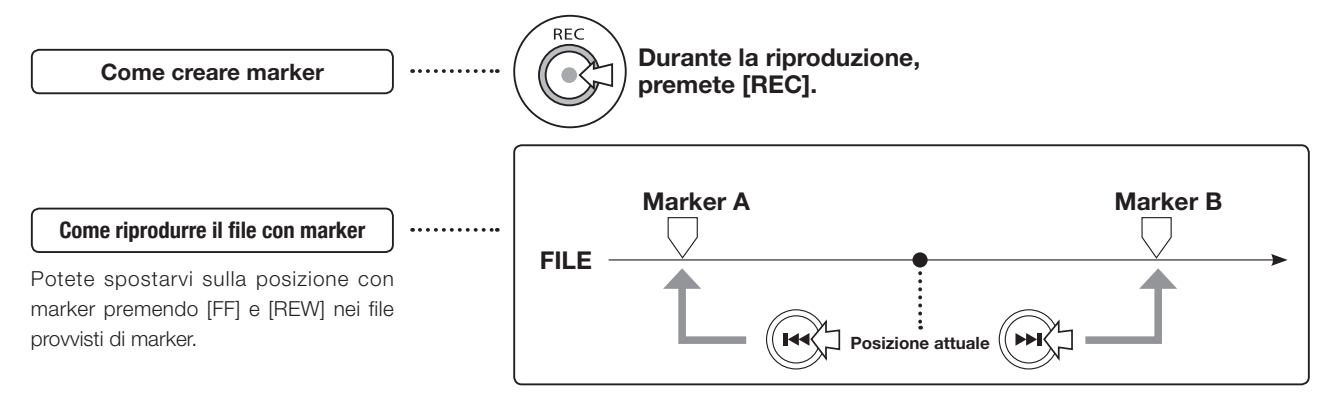

#### NOTE:

- La funzione marker è disponibile solo per file in formato WAV.
- Il numero massimo di marker che si possono inserire in un file è 99.

#### HINT:

 Premendo [REC] durante la registrazione, potete ( inserire marker.

REC

• Potete riconoscere i marker nel file con <MARK LIST>.

# 4-04 Riproduzione: <AB REPEAT>

La funzione <AB REPEAT> consente di specificare due punti di un file e riprodurre ripetutamente la sezione compresa tra essi.

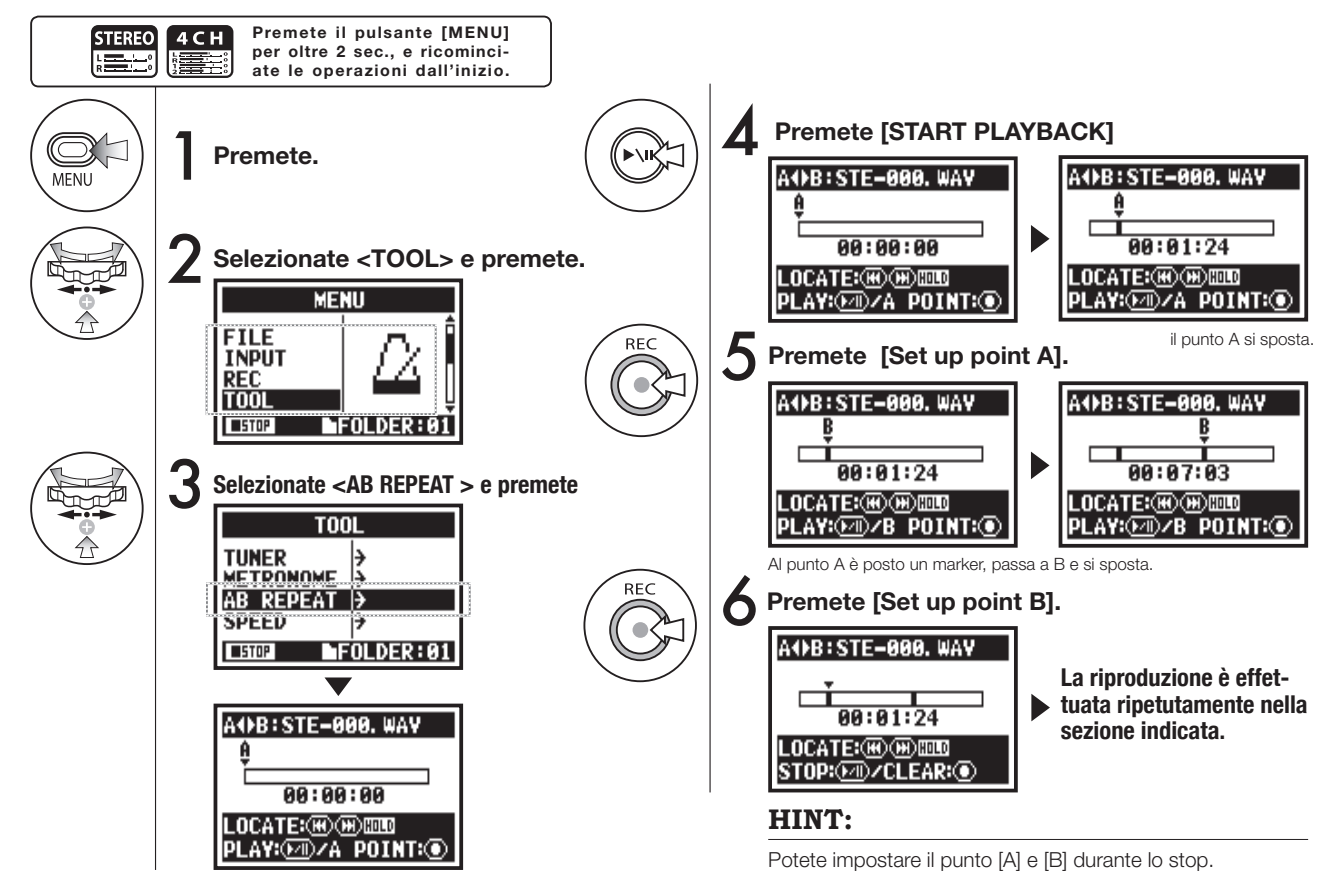

### HINT:

#### Attenzione:

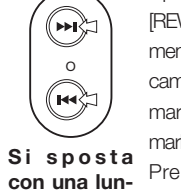

Spostandovi all'interno del file con [FF] e [REW], e ogni volta che premete il pulsante per meno di 2 secondi (pressione veloce) automaticamente si passa al file successivo. Se c'è un marker, si passa al punto contrassegnato dal marker.

con una lunga pressione Premendo [FF] e [REW] per più di 2 sec, (pressione lunga) vi spostate sul punto desiderato.

#### <AB REPEAT>

| FIX/CLEAR del punto A & B                                                                                                    | REC |
|----------------------------------------------------------------------------------------------------|-----|
| STOP                                                                                                    |     |
| PLAYBACK/TEMPORARY STOP del file                                                                                                    |     |
| Premendo il tasto per oltre 1 secondo, riavvolge<br>avanti e indietro                                                                      |     |
| Premendo il tasto va avanti o indietro all'interno<br>del file<br>* Se c'è un marker in un file WAV ,<br>si passa al punto contrassegnato. |     |

Dopo aver impostato il punto A e B, premendo [REC] annullate tutte le impostazioni.

#### NOTE:

Durante la registrazione e la riproduzione, non potete eseguire impostazioni dopo il punto 3 di <AB REPEAT>.

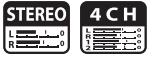

### 4-05 Riproduzione: <SPEED>

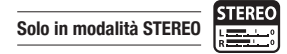

Potete regolare la velocità di riproduzione di un file.

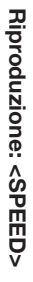

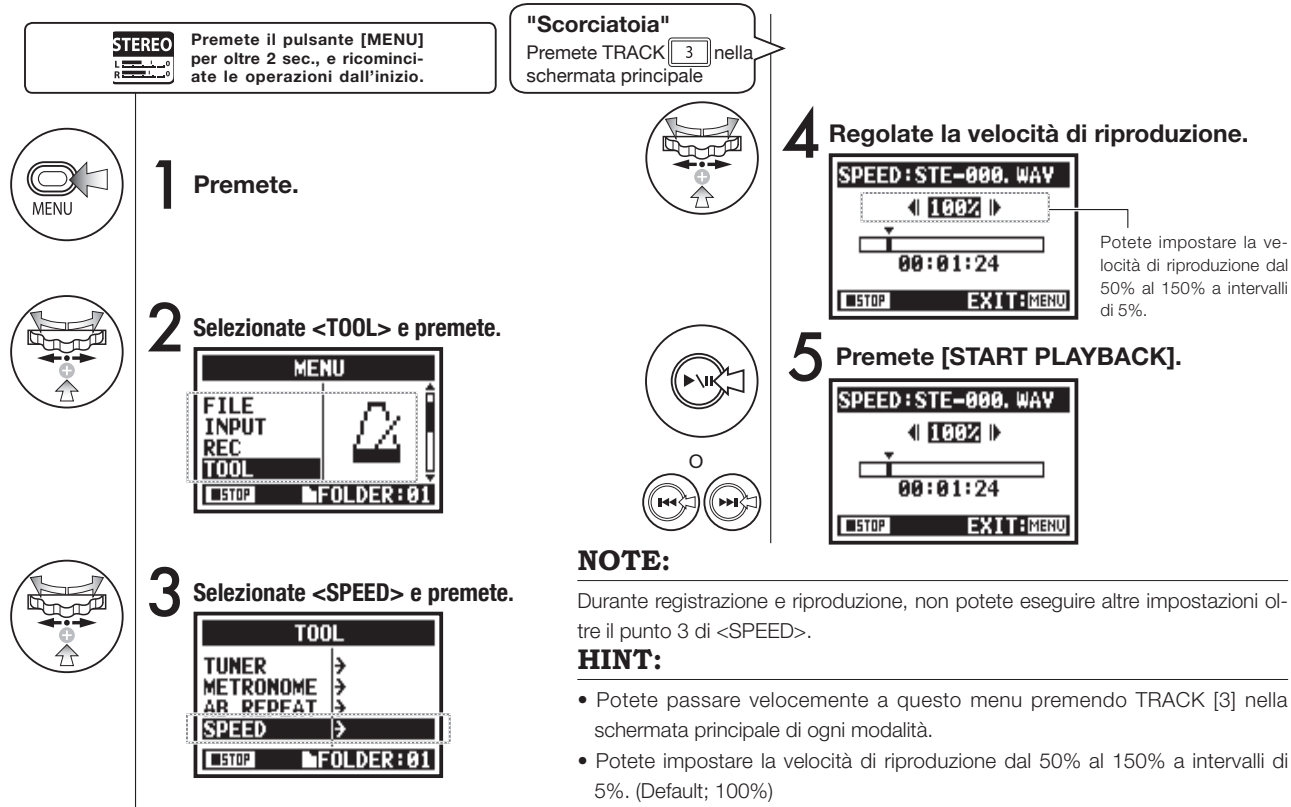

• Potete cambiare il punto della riproduzione con [FF] [REW].

### 4-06 Riproduzione: <MIXER>

Solo in modalità 4CH

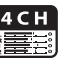

Potete riprodurre 2 file stereo in modalità 4CH mixando LEVEL e PAN.

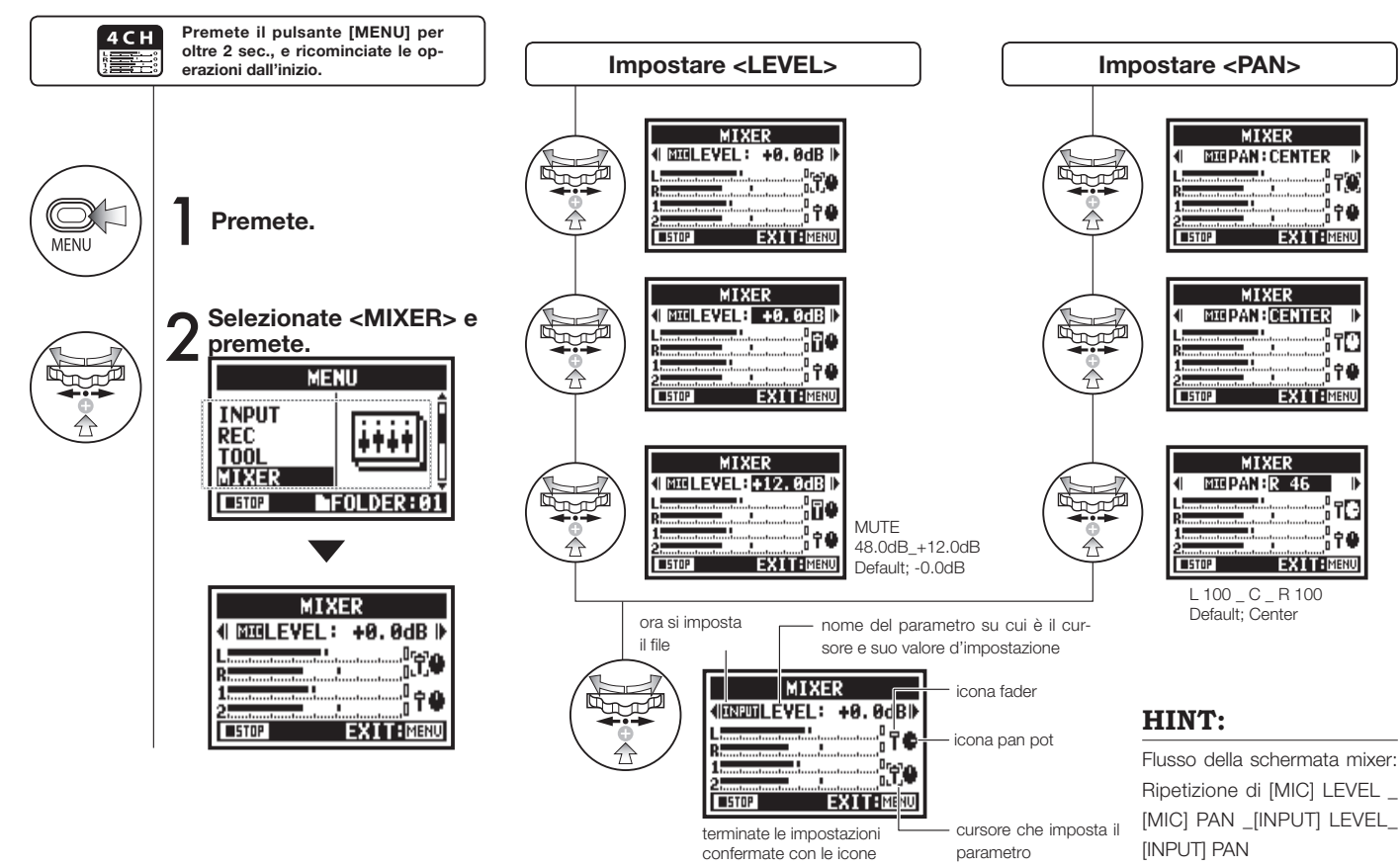

# 4-07 Riproduzione: riprodurre file (modalità MTR)

Esistono vari modi di riproduzione in modalità MTR: creare i file in maniera diversa in base alla modalità di registrazione e collocare i file su traccia, per poi riprodurli.

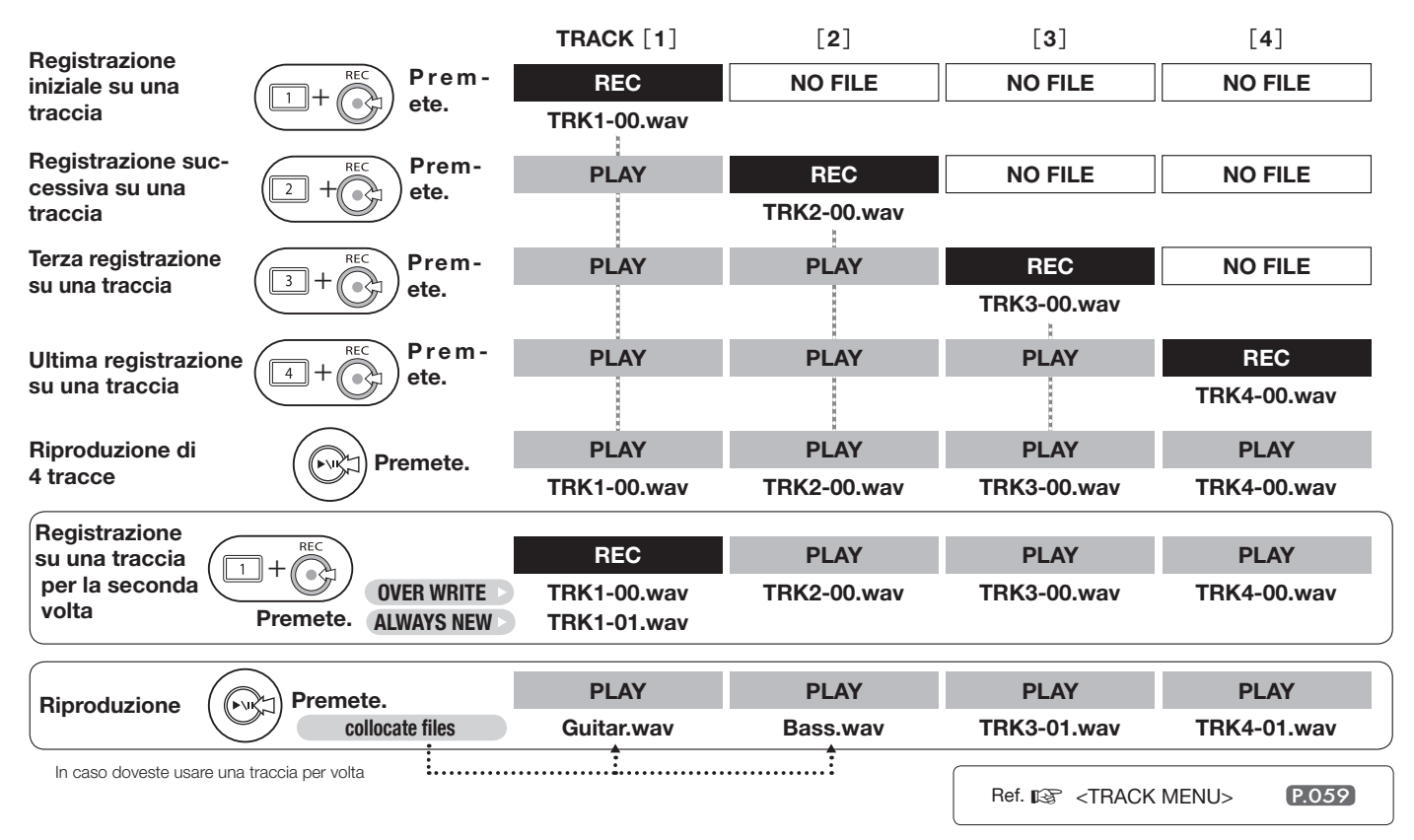

# 4-08 Riproduzione: definire il tempo usando il contatore

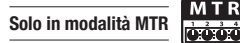

Potete definire il tempo di registrazione o qualunque tempo usando un contatore che indica il lasso di tempo su cui lavorare.

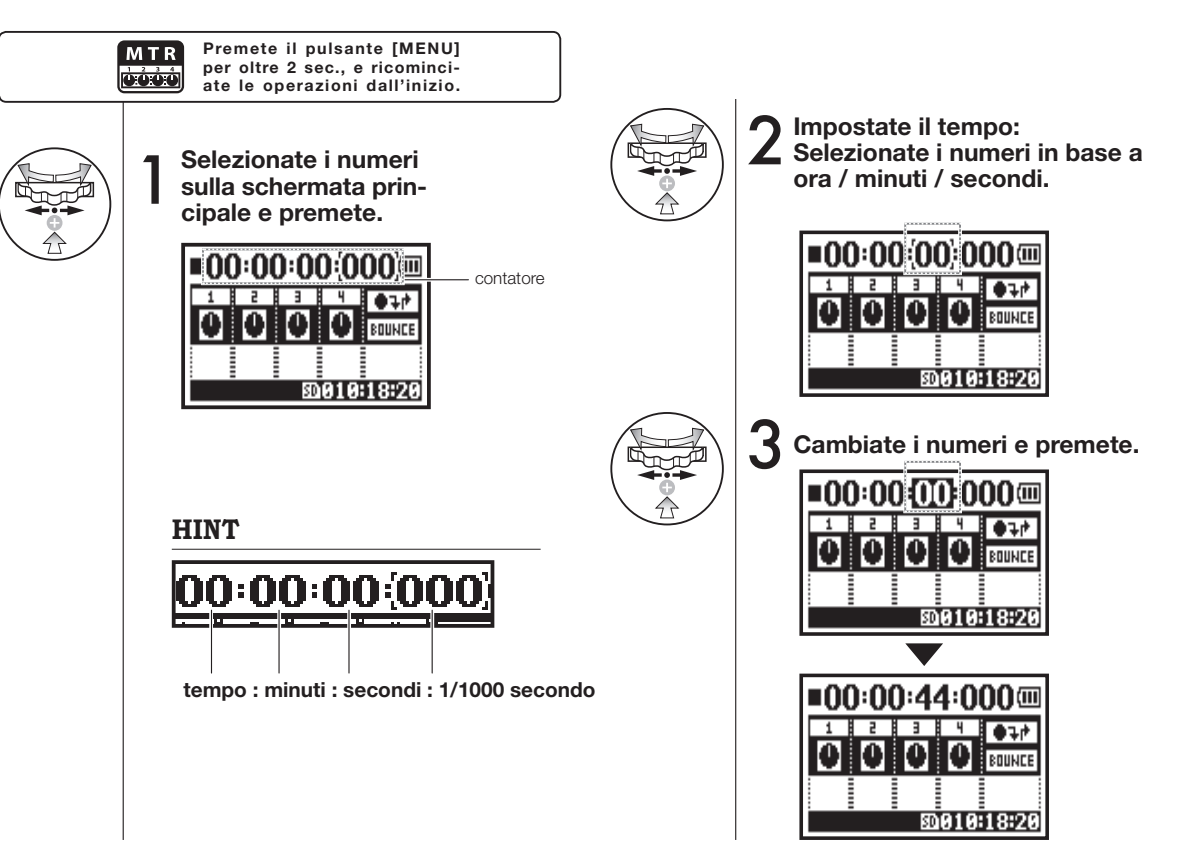

# 5-01 Edit / Output: <FOLDER SELECT>

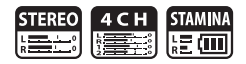

E' possibile scegliere la cartella che contiene il risultato della registrazione e il file da riprodurre.

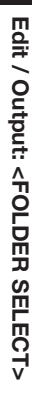

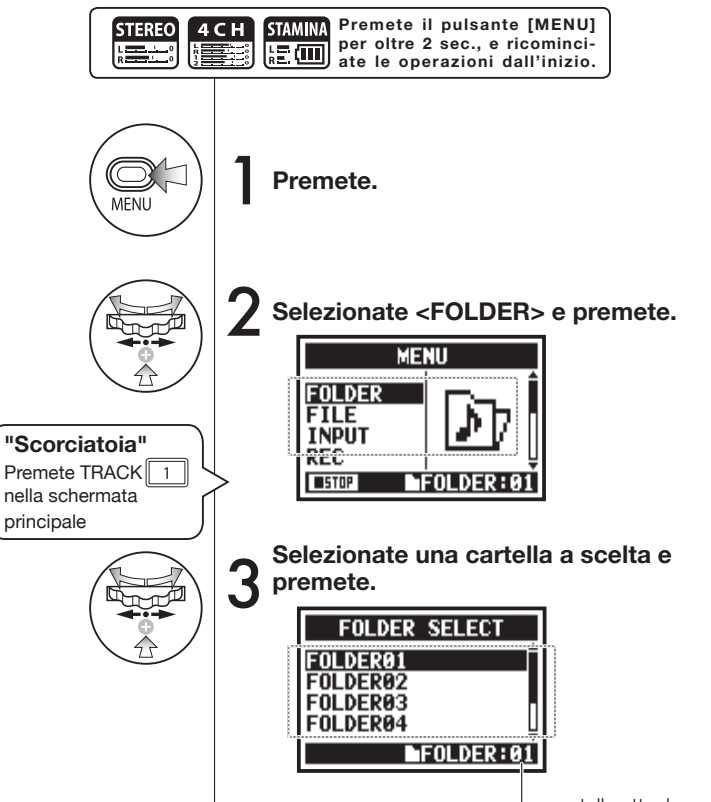

cartella attuale

#### NOTE:

- Non potete usare quest'impostazione durante la registrazione e la riproduzione.
- Potete scegliere tra 10 cartelle in modalità STEREO/ STAMINA e 4CH.

### HINT:

Potete richiamare <FOLDER SELECT> premendo TRACK [1] nella schermata principale.

# 5-02 Edit / Output: <FILE SELECT>

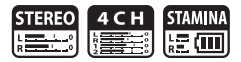

Seleziona i file da riprodurre in base all'elenco dei file.

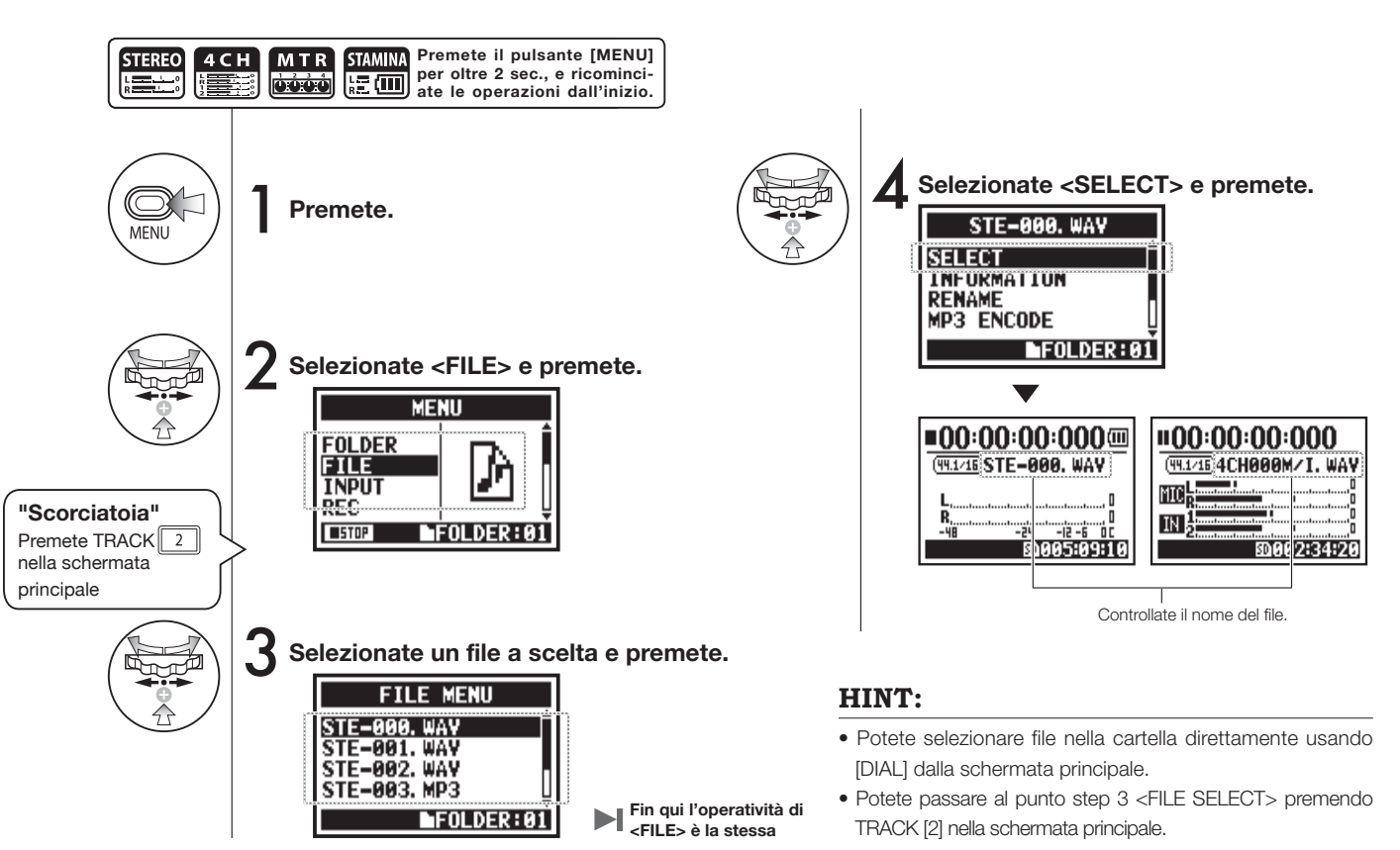

## 5-03 Edit / Output: <FILE INFORMATION>

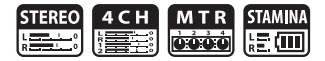

Questa funzione visualizza le informazioni del file selezionato.

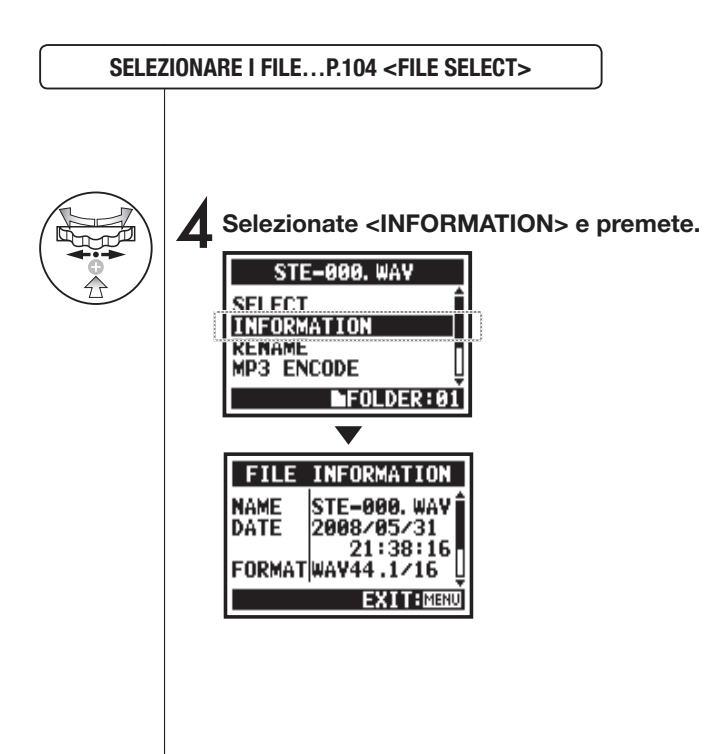

| NAME   | Nome del file                                                                                                    |
|--------|----------------------------------------------------------------------------------------------------|
| DATE   | Mostra la data di registrazione del file, o la data di salvatag-<br>gio, di quando è stato creato da PC o altro apparecchio. |
| FORMAT | Mostra il formato del file.<br>* In modalità MTR, la visualizzazione è MONO o STEREO.                                        |
| SIZE   | Mostra la capacità del file. (kB o MB)                                                                                       |
| TIME   | Mostra il tempo di registrazione del file.                                                                                   |

## 5-04 Edit / Output: <FILE DELETE>

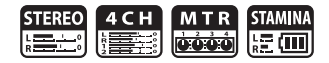

Consente di cancellare un file selezionato.

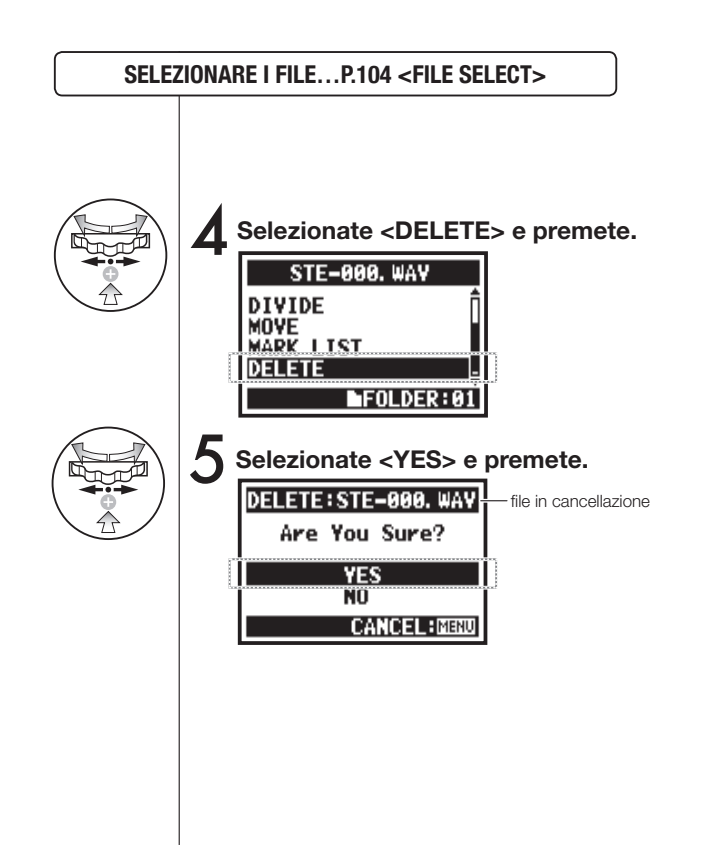

Attenzione:

Una volta cancellato, non potete recuperare il file.

### 5-05 Edit / Output : <FILE DELETE ALL>

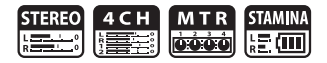

Cancella tutti i file nelle cartelle e nei projects.

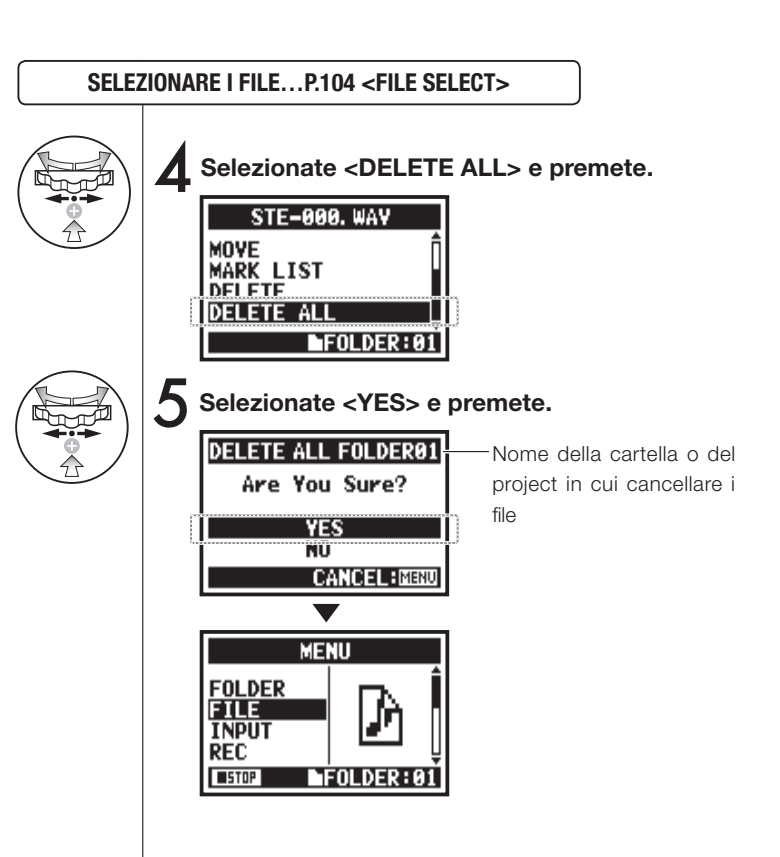

#### NOTE:

#### Attenzione:

Una volta cancellato, non potete recuperare il file.
## 5-06 Edit / Output : <FILE (COPY)>

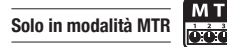

Potete eseguire copie di file e creare la copia nello stesso progetto, in modalità MTR.

Questa funzione è utile quando non potete sbagliare a sovrascrivere la registrazione o a salvare la copia.

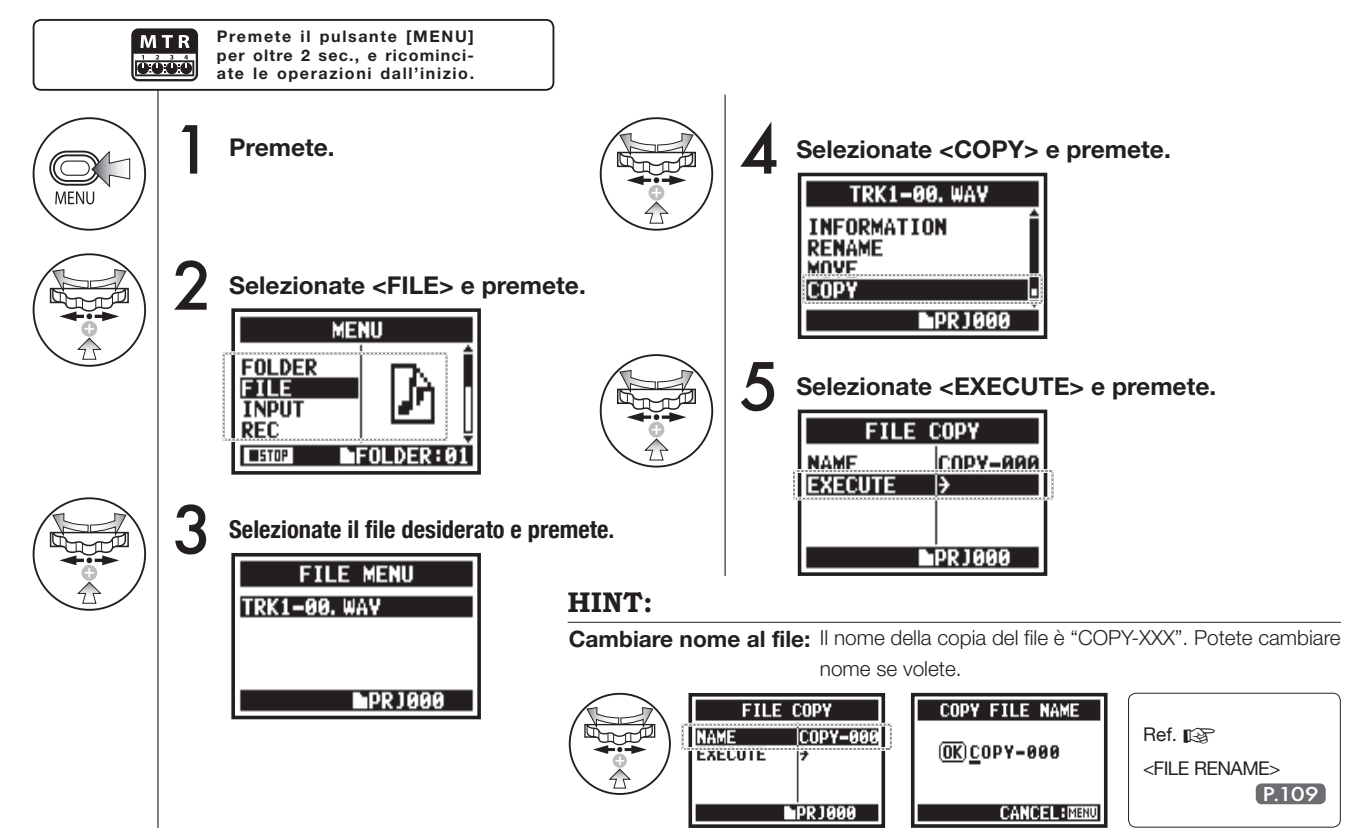

## 5-07 Edit / Output : <FILE RENAME>

In modalità STEREO, MTR e STAMINA, potete cambiare nome al file. # Registrando in modalità 4CH, i nomi dei file non possono essere cambiati.

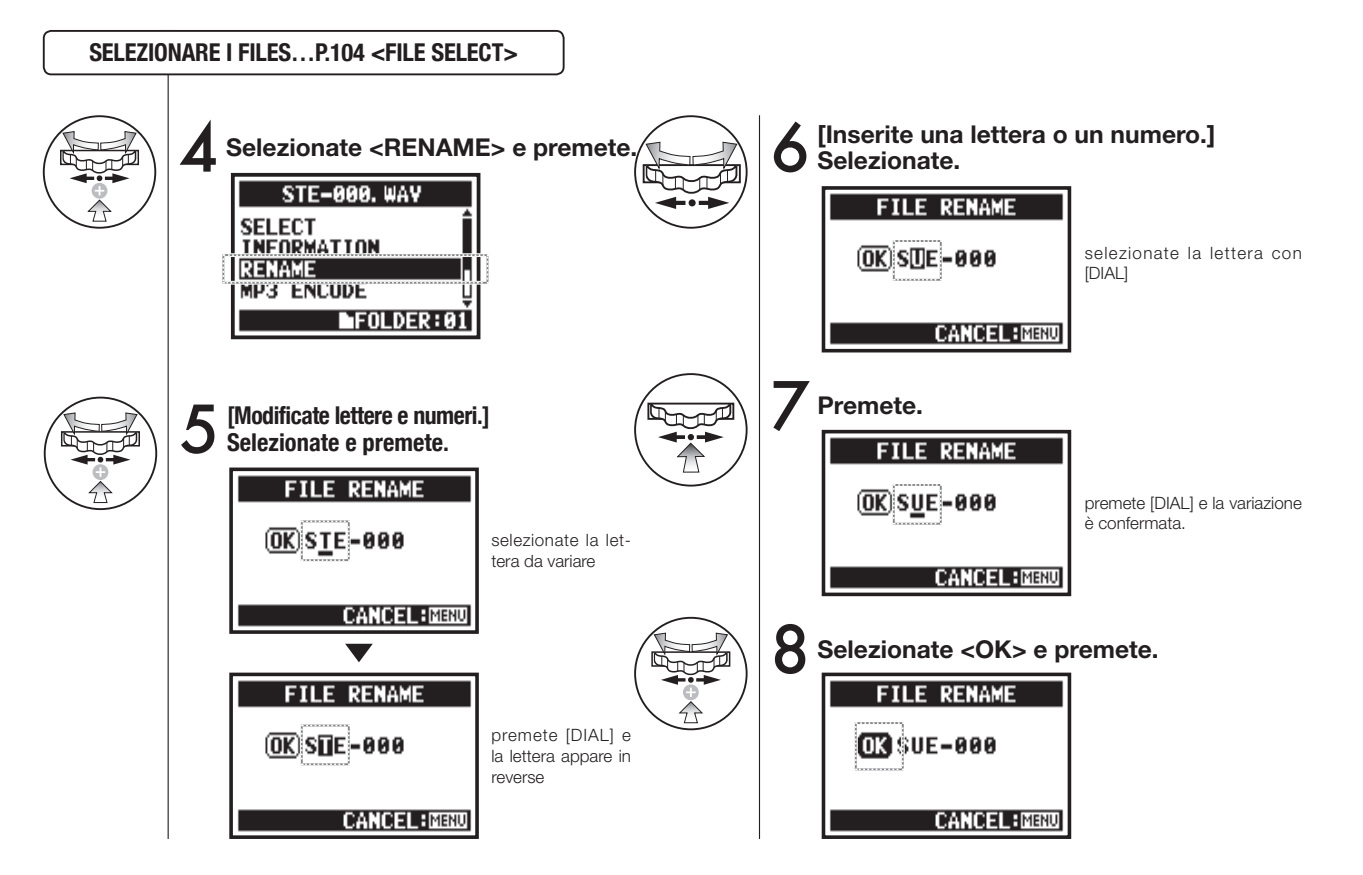

### HINT:

Visualizzazione in caso il nome superi i 12 caratteri.

Se il nome del file supera i 12 caratteri, appare un triangolo, che indica che ci sono lettere fuori dalla schermata.

Convertendo le lettere, seguite quest'ordine:

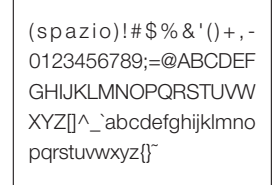

In caso ci fossero due file con lo stesso nome, appare il messaggio: "This file name already exists!", la schermata torna alla precedente e dovete assegnare un nuovo nome.

NOTE:

| FILE RENAME                       |
|-----------------------------------|
| This File Name<br>Already Exists! |
| CANCEL:MENU                       |

FILE RENAME (OK) MY BEST MUS CANCEL:MENU FILE RENAME (OK) BEST MUST CANCEL:MENU

#### 5-08 Edit / Output : <FILE MP3 ENCODE>

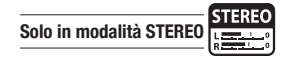

RENAME

CANCEL

FOLDER:01

P.109

In modalità STEREO MODE potete codificare i FILE WAV trasformandoli in formato MP3 (bit rate opzionale).

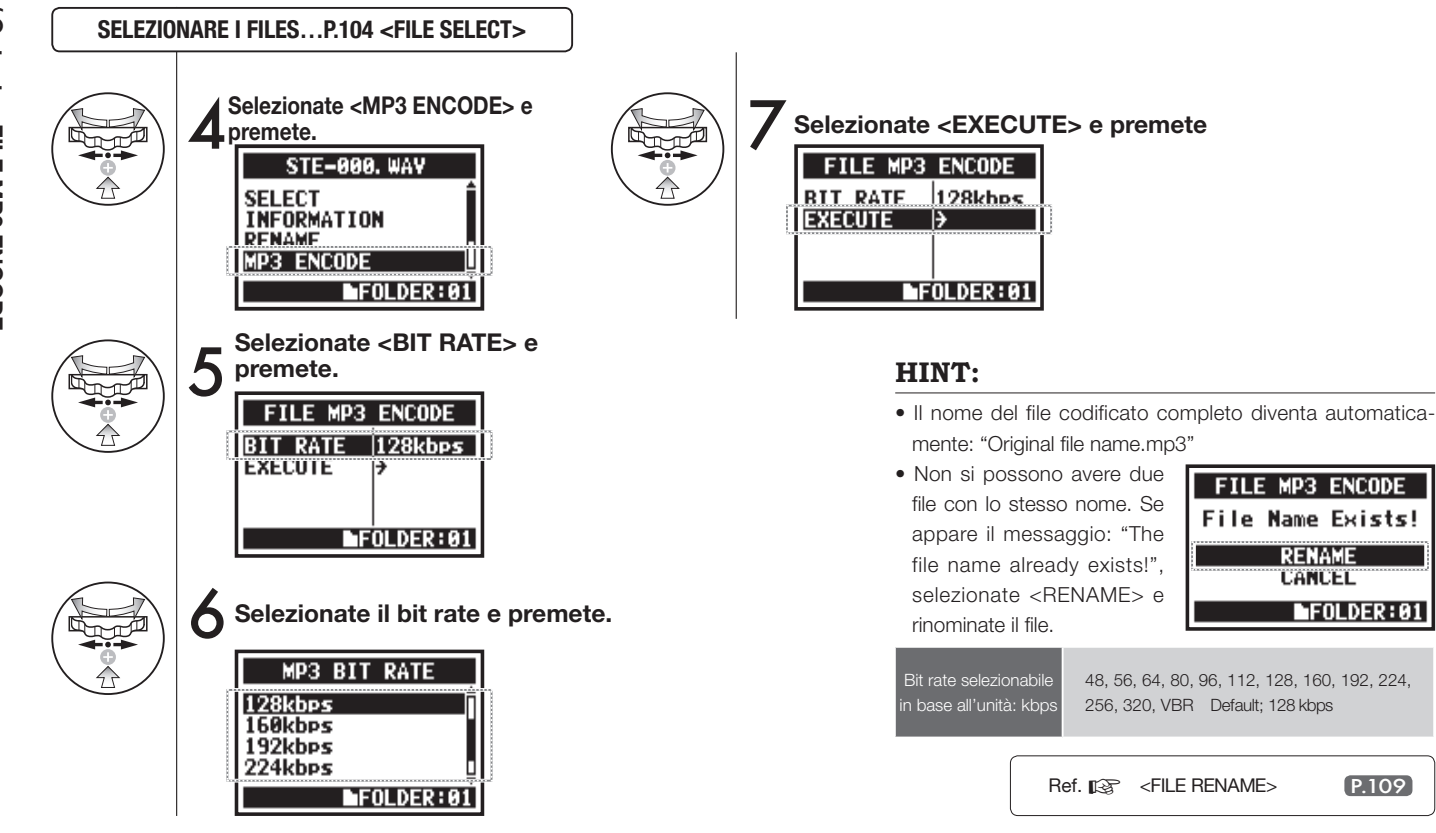

### 5-09 Edit / Output : <FILE NORMALIZE>

Questa funzione regola automaticamente fino a 0dB il livello massimo del file, per un'ottimale qualità sonora e consistenza audio.

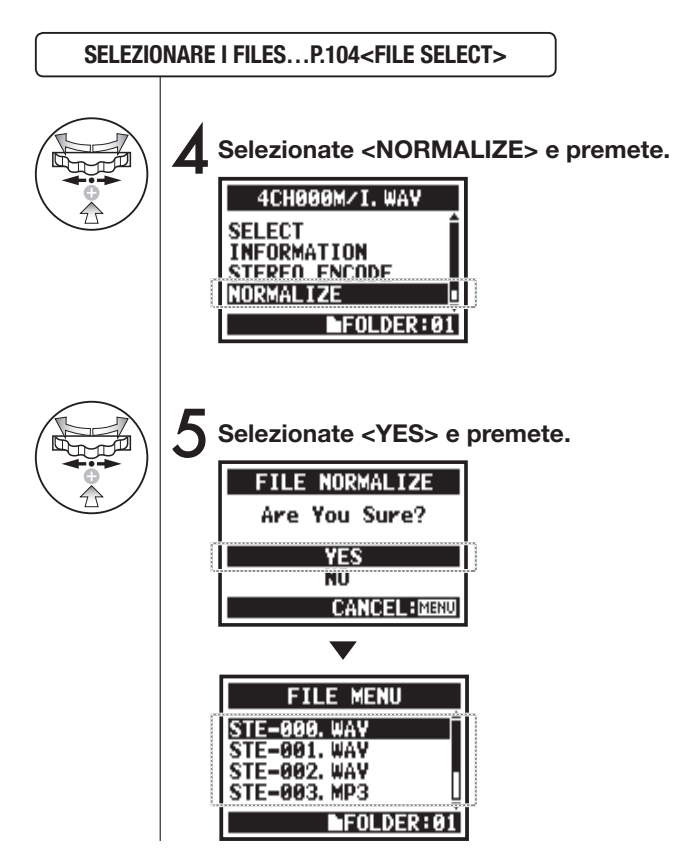

#### NOTE:

La funzione <NORMALIZE> è disponibile sono con file in formato WAV.

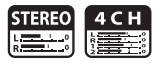

### 5-10 Edit / Output : <FILE STEREO ENCODE>

Questa funzione trasforma i FILE WAV della modalità 4CH in FILE STEREO. I file codificati sono salvati nella cartella della modalità STEREO.

SELEZIONARE I FILES...P.104 <FILE SELECT>

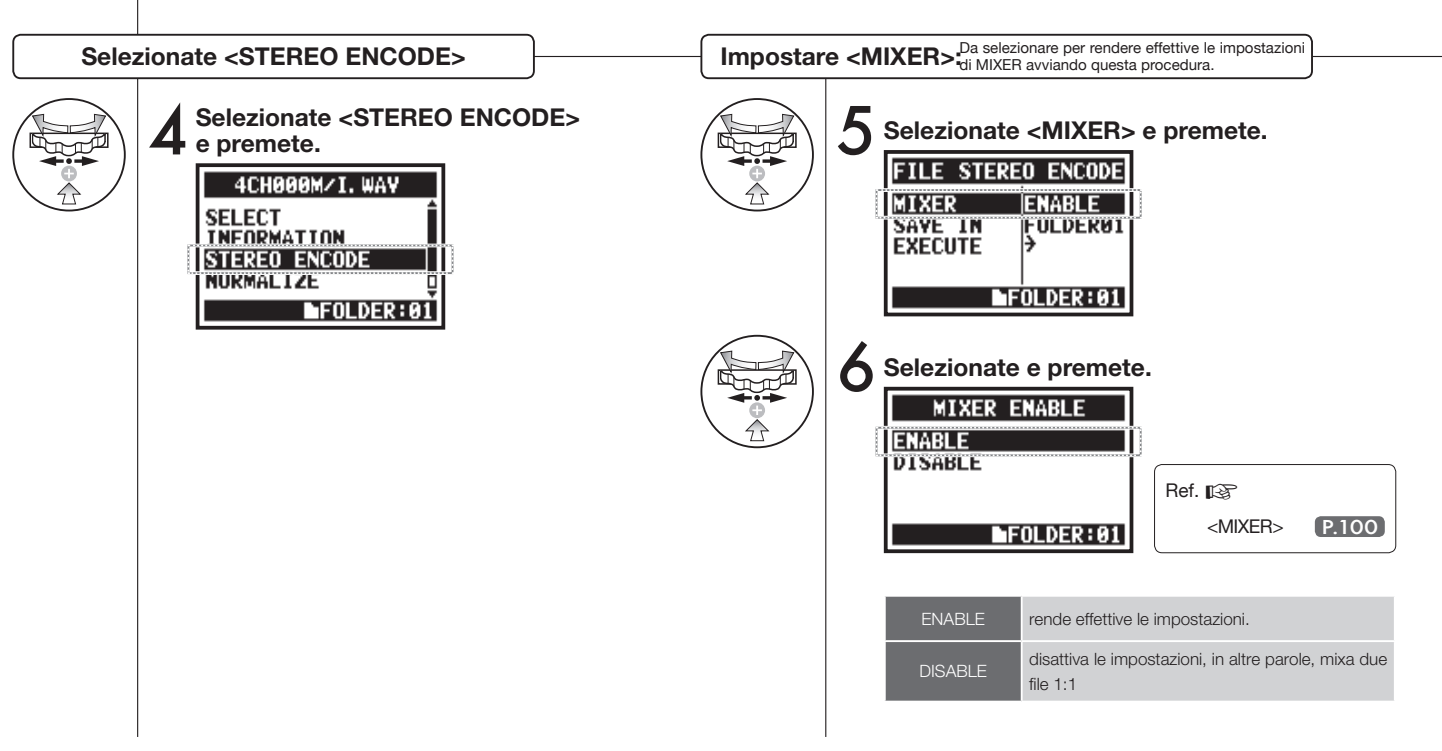

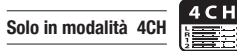

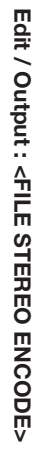

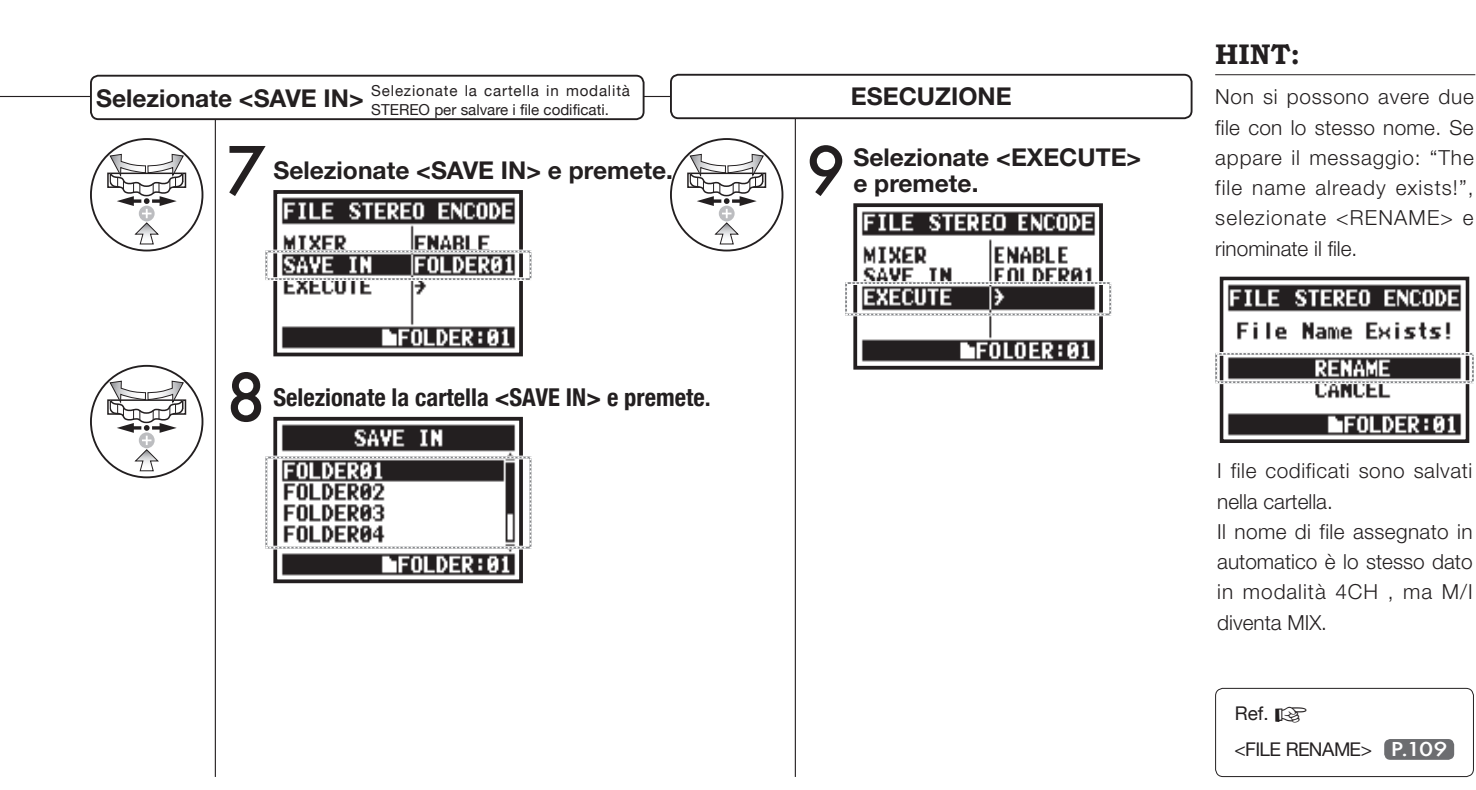

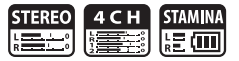

Potete visualizzare l'elenco dei marker inseriti in un file WAV.

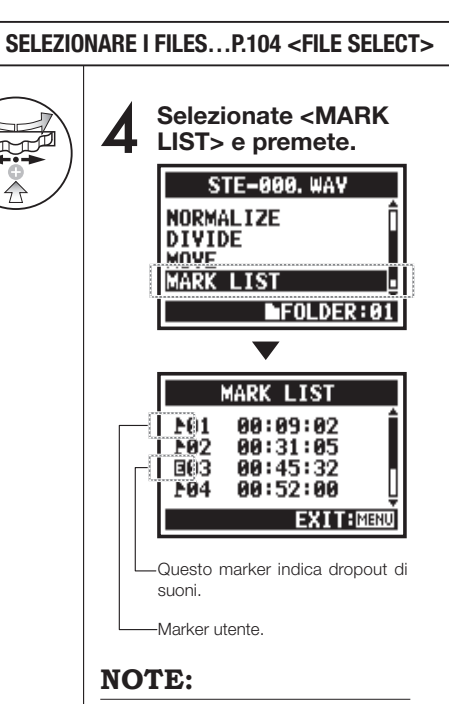

H4n porrà il marker sul punto automaticamente, quando si verifica un dropout durante la registrazione.

#### HINT:

Se non ci sono marker sui file necessari, appare il messaggio: "No Mark!".

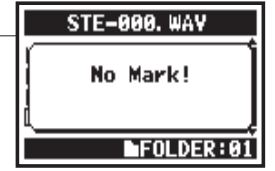

#### Dropout di suono (skipping) di una card SD

Trasferendo i dati registrati su una card SD, a volte la velocità di processamento non è corretta e si verifica un dropout di suono.

La velocità di processamento varia in base alla modalità, al tipo di <REC FOR-MAT>, al tipo di card SD, ecc. Se il lavoro di processamento è leggero non si verifica quasi mai un dropout, ma quando il lavoro è pesante, capita spesso. In questo

|              | STEREO MODE                                          | 4CH MODE                           |
|--------------|------------------------------------------------------|------------------------------------|
| Pesante      | WAV96kHz/24bit                                       | WAV48kHz/24bit<br>WAV44.1kHz/24bit |
|              | WAV96kHz/16bit                                       | WAV48kHz/16bit<br>WAV44.1kHz/16bit |
|              | WAV48kHz/24bit<br>WAV44.1kHz/24bit<br>WAV48kHz/16bit |                                    |
| $\checkmark$ | WAV44.1kHz/16bit                                     |                                    |
| Leggero      | MP3                                                  |                                    |

caso, cambiate <REC FOR-MAT> passando a uno più leggero.

| Ref. 🕼                |       |
|-----------------------|-------|
| <rec format=""></rec> | P.051 |
| Impostare marker      | P.096 |

### 5-12 Edit / Output : <DIVIDE>

In modalità STEREO, potete dividere i file in qualunque punto desiderate.

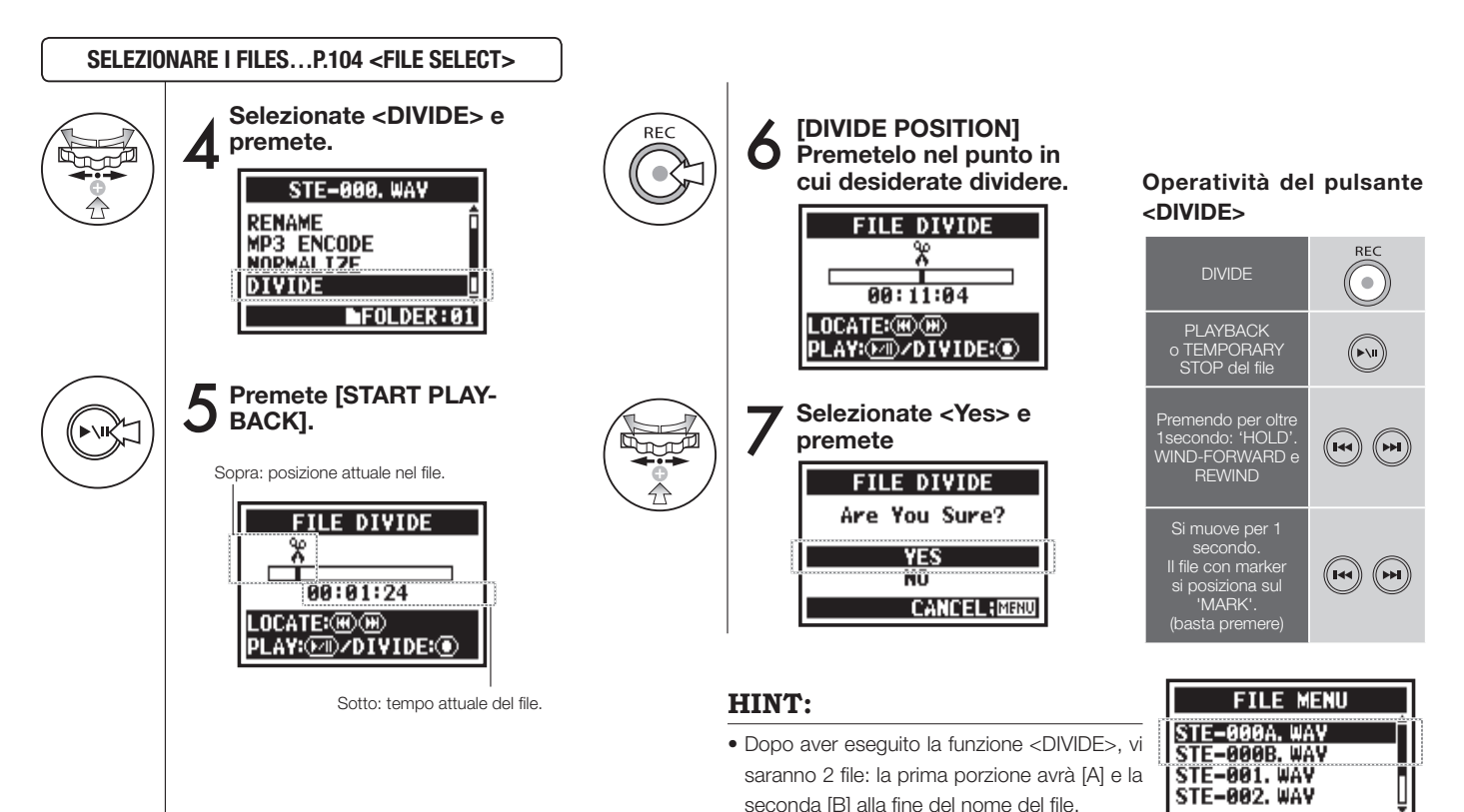

FOLDER:01

#### 5-13 Edit / Output : <MOVE>

Questa funzione serve a spostare i file in una cartella o modalità diversa.

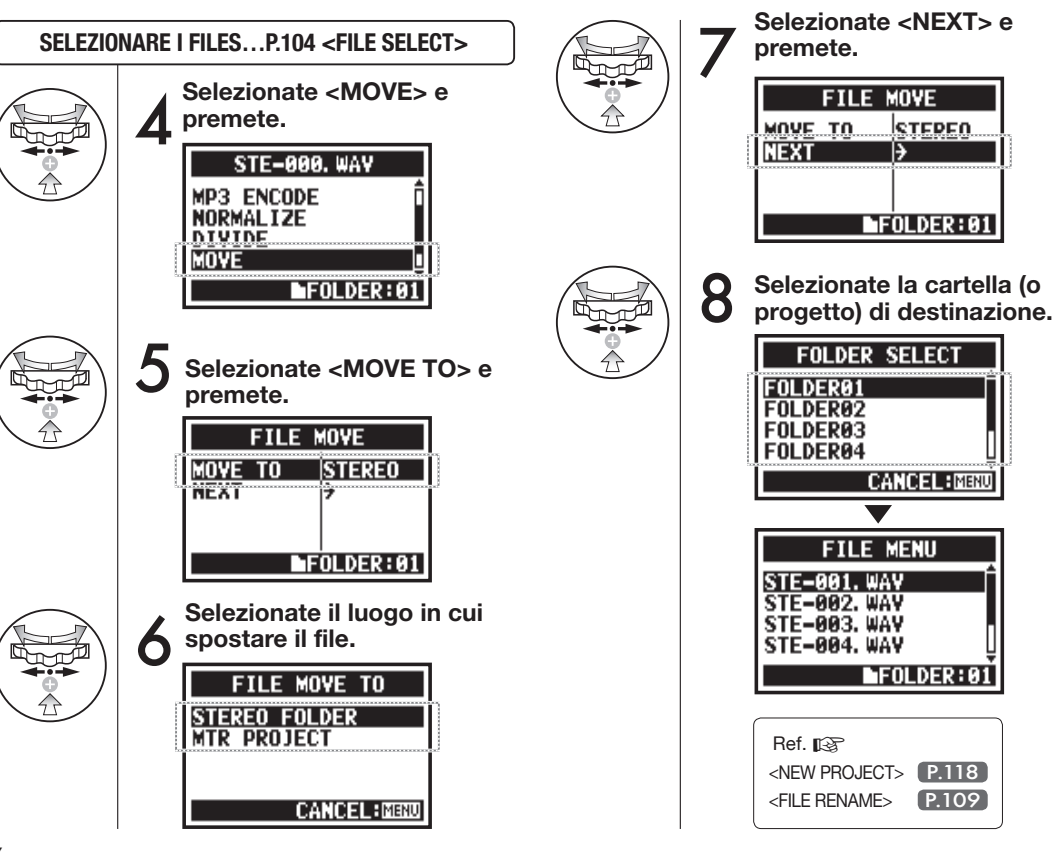

#### FORMATI DI FILE SPOSTABILI

NOTE:

STEPEN

P.109

- Solo i file stereo possono essere spostati nella cartella stereo. I file mono non possono andare in cartelle stereo.
- Solo file 4CH si possono spostare nelle cartelle 4CH.
- Per spostare in progetti MTR è necessario il formato 44.1 kHz/16bit.
- Se cercate di spostare i file in altro formato, appare il messaggio: "44.1 kHz/16 bit WAV Format Only! ".

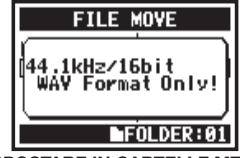

SPOSTARE IN CARTELLE MTR

Per spostare in cartelle in modalità MTR, le cartelle project devono essere preparate. Se non c'è cartella project, appare il messaggio: "No Project!".

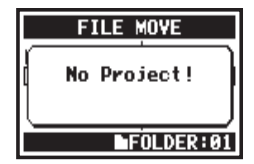

## 5-14 Edit / Output : <NEW PROJECT>

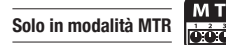

Consente di creare un nuovo project gestendo la musica come un'unità ed eseguendo le impostazioni 'AUDIO TRACK' o 'EFFECT' in modalità MTR.

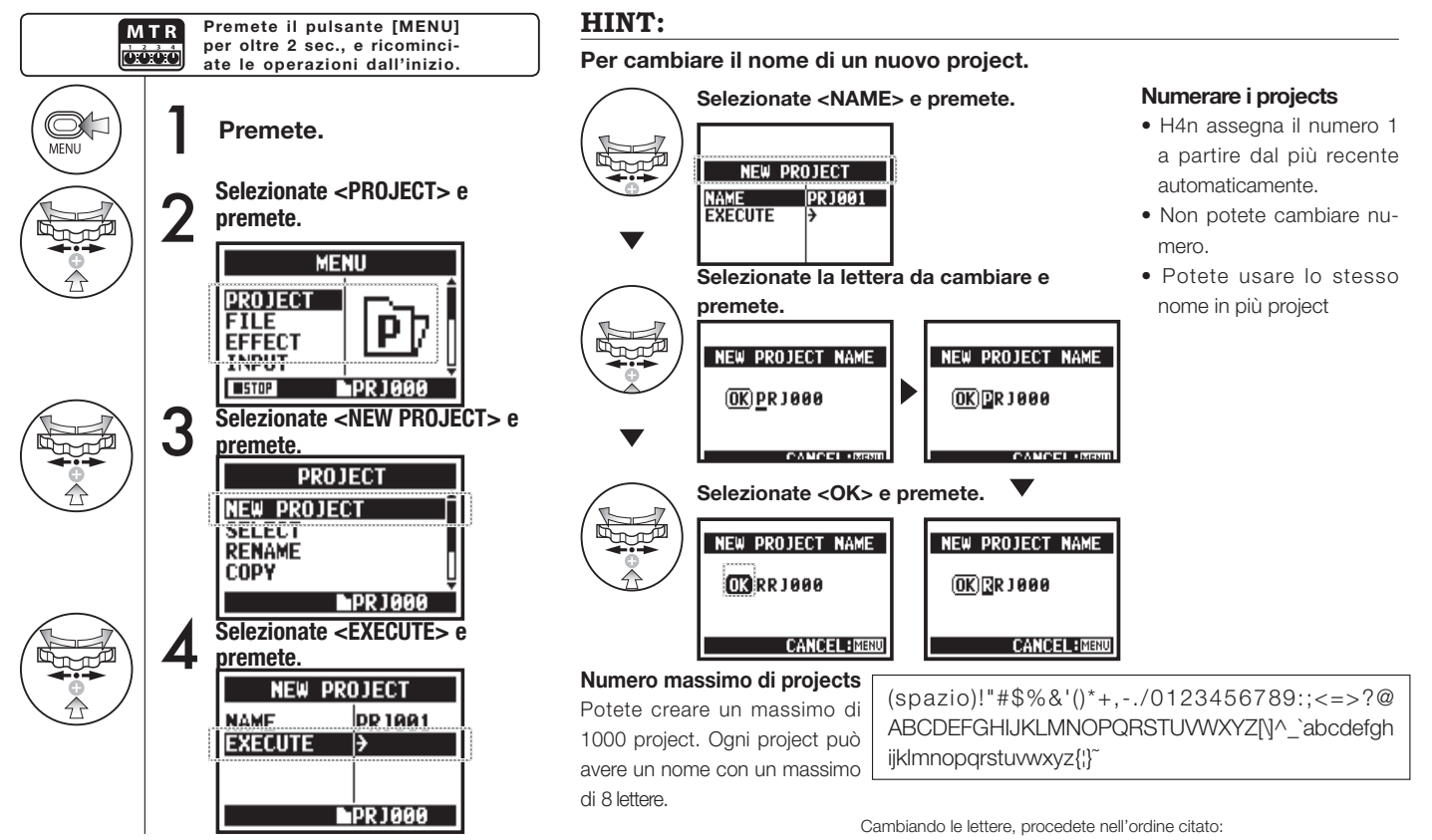

### 5-15 Edit / Output : <PROJECT (SELECT) >

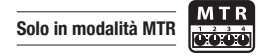

Importa in altri project salvati su card SD.

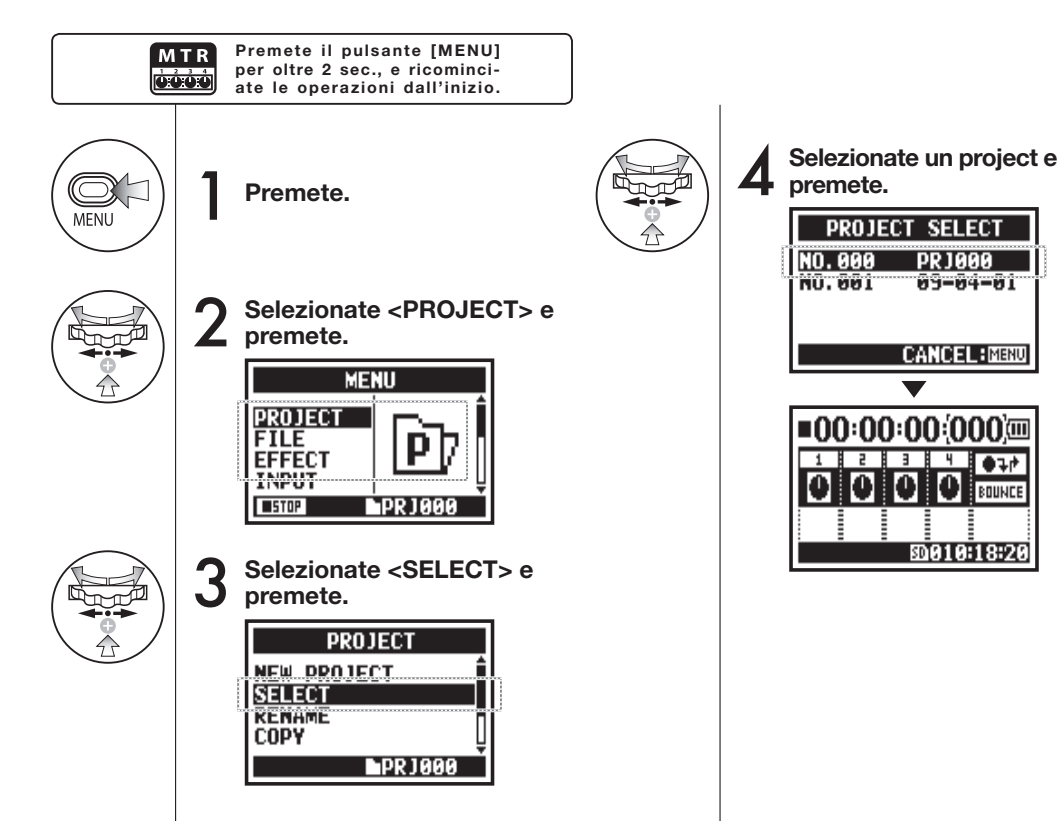

### 5-16 Edit / Output : <PROJECT (DELETE) >

Solo in modalità MTR

Questa funzione consente di cancellare un project.

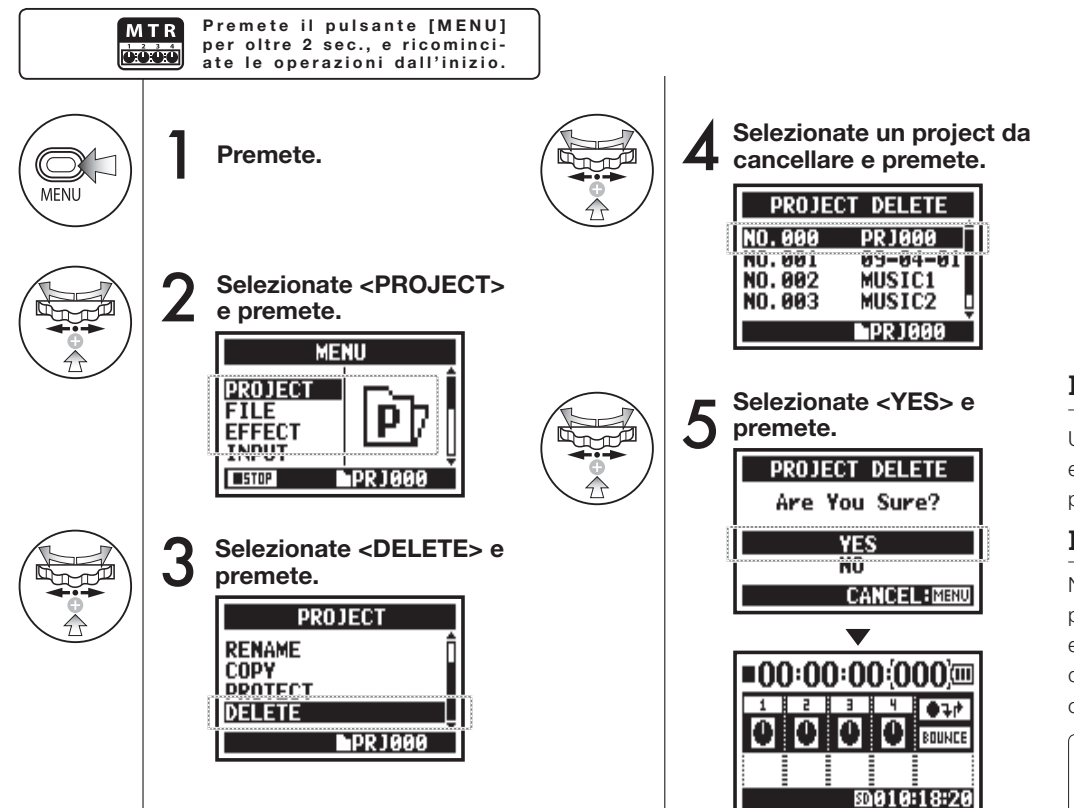

#### NOTE:

Una volta cancellato, il project non può essere recuperato

#### HINT:

Non potete cancellare un project protetto. Dovete eliminare la protezione, prima di procedere alla cancellazione.

Ref. 😰 <PROTECT> (P.125)

### 5-17 Edit / Output : < PROJECT (RENAME) >

Potete cambiare nome al project.

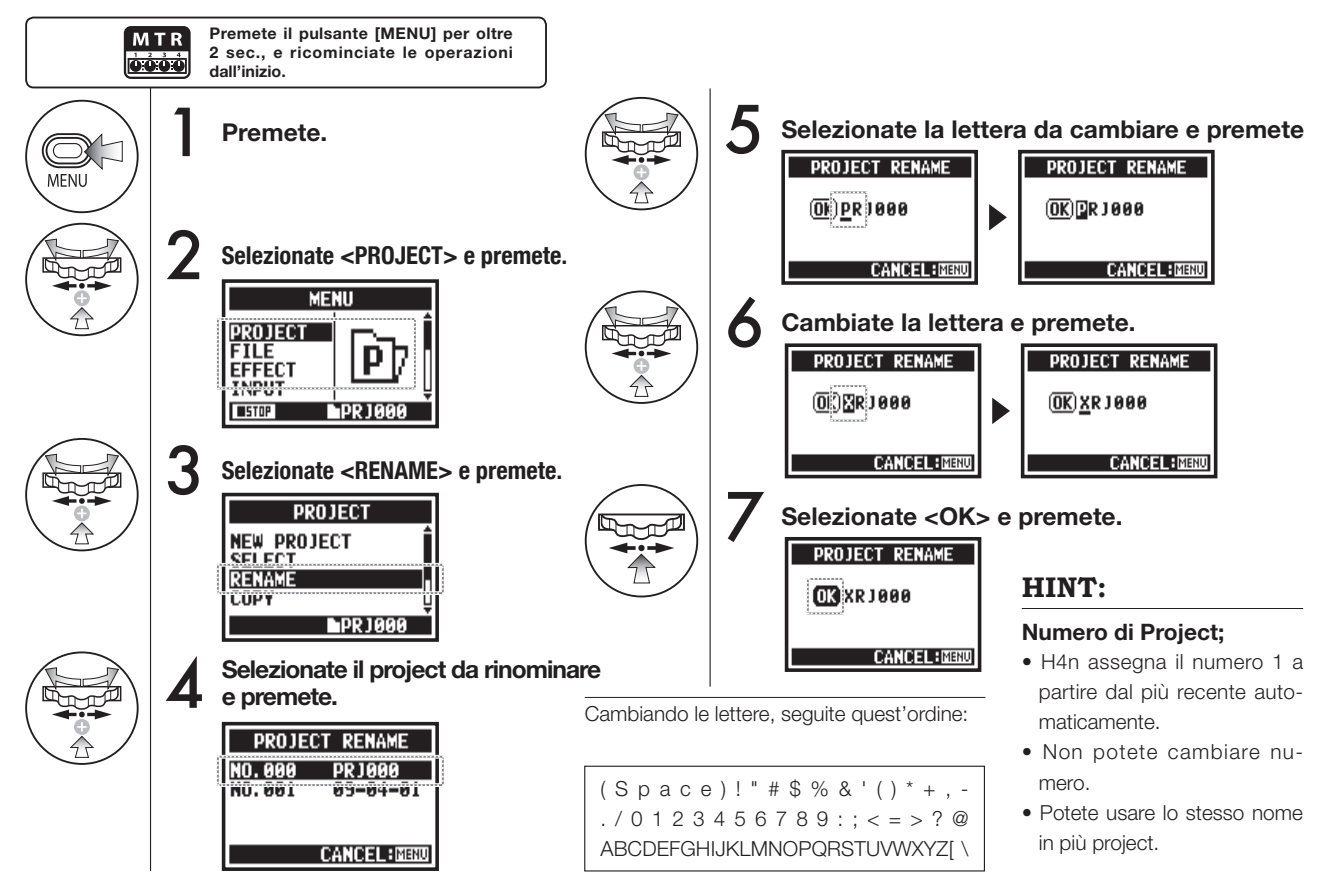

## 5-18 Edit / Output : <PROJECT (COPY) >

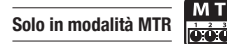

Consente di copiare un project e crearne uno nuovo con un nuovo numero.

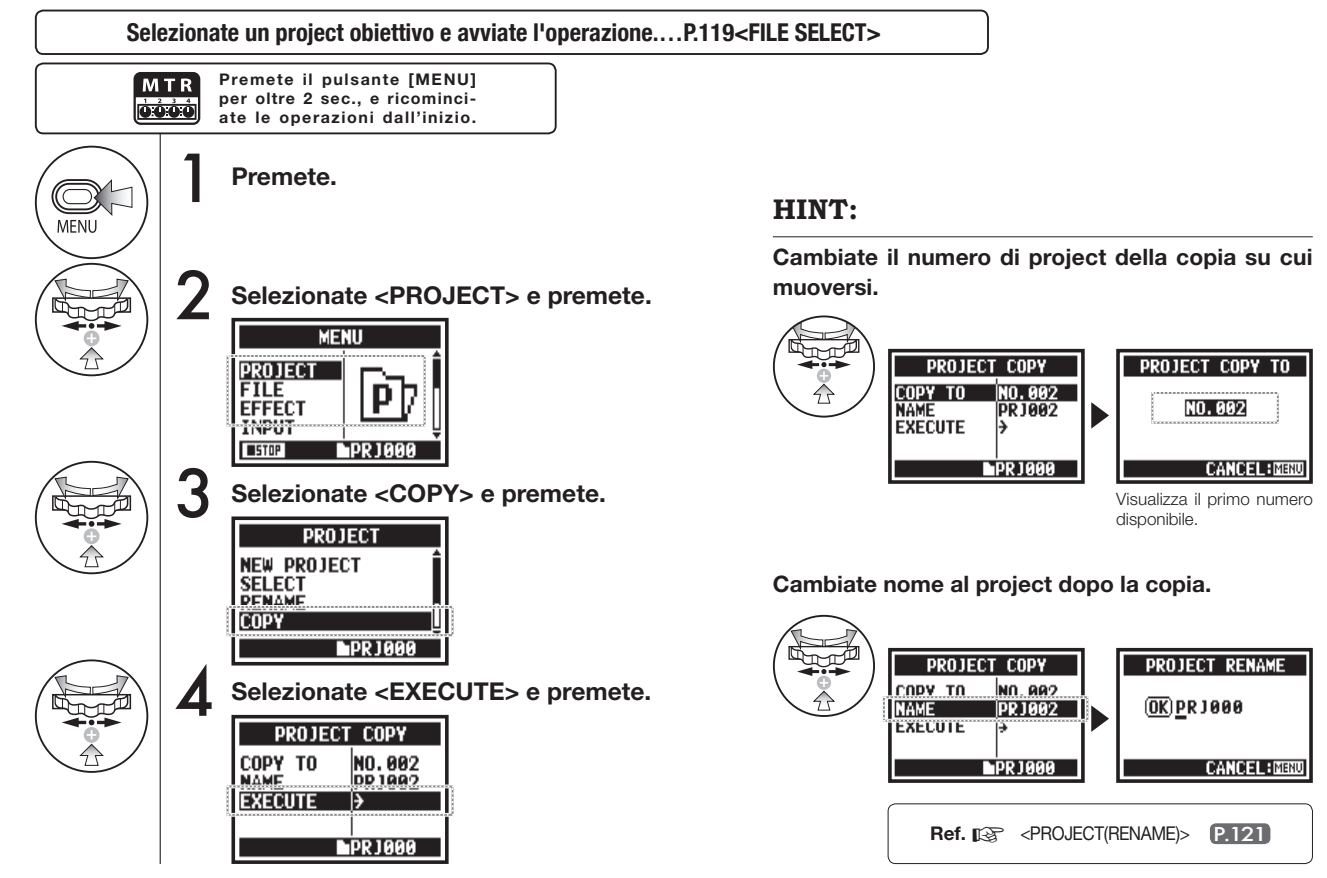

### 5-19 Edit / Output : <PROJECT (BOUNCE) >

La funzione BOUNCE permette, partendo da 3 o 4 tracce, di fonderle creando un unico file mono o stereo.

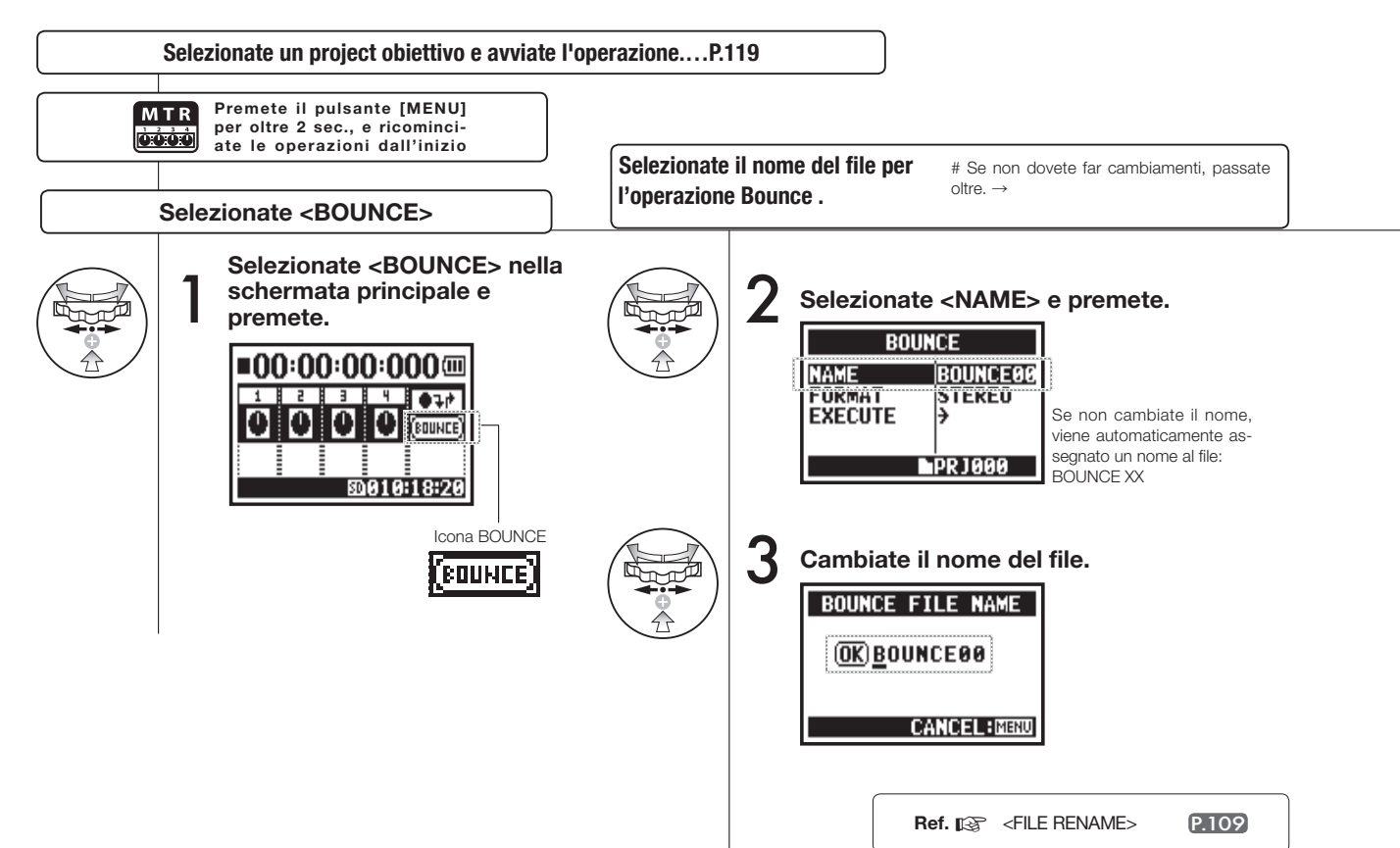

Edit / Output : <PROJECT (BOUNCE)

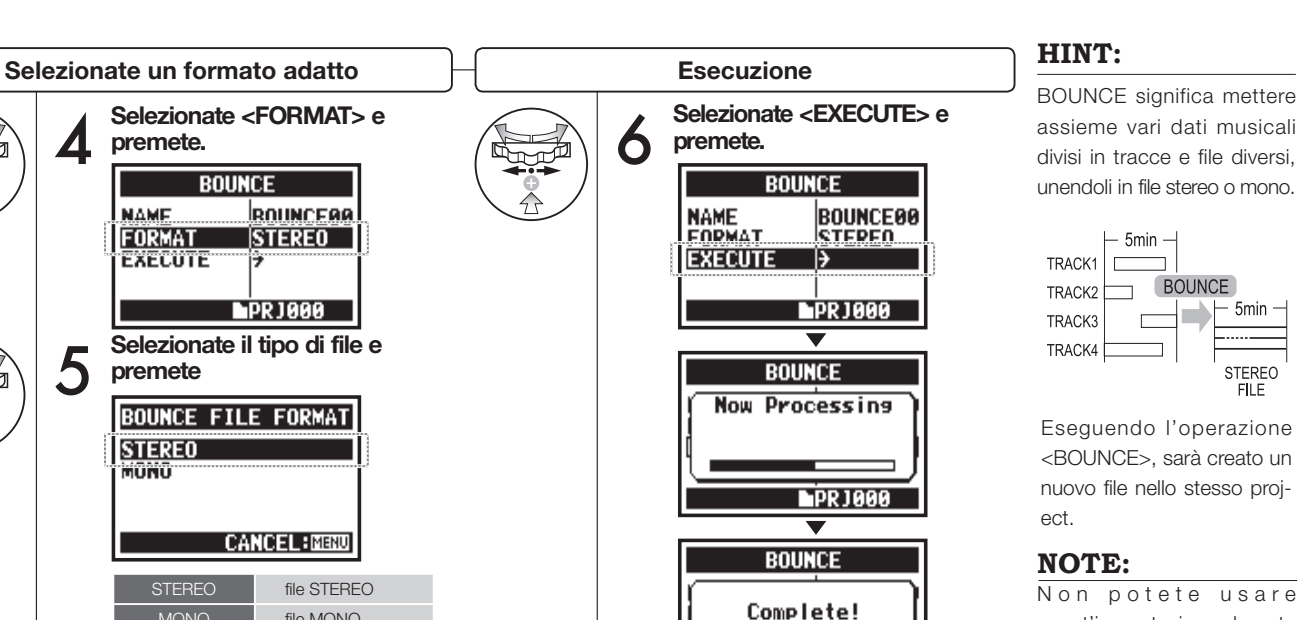

**PRJ000** 

premete.

NAME

FORMAT

premete

STEREO

file MONO

MONO

EXECUTE

Δ

5

Non potete usare quest'impostazione durante la registrazione o la riproduzione.

— 5min —

STEREO FILE

124

### 5-20 Edit / Output : < PROJECT (PROTECT) >

Usare la funzione PROTECT sui vostri project impedisce di dividere le tracce e di apportare cambiamenti a quei project.

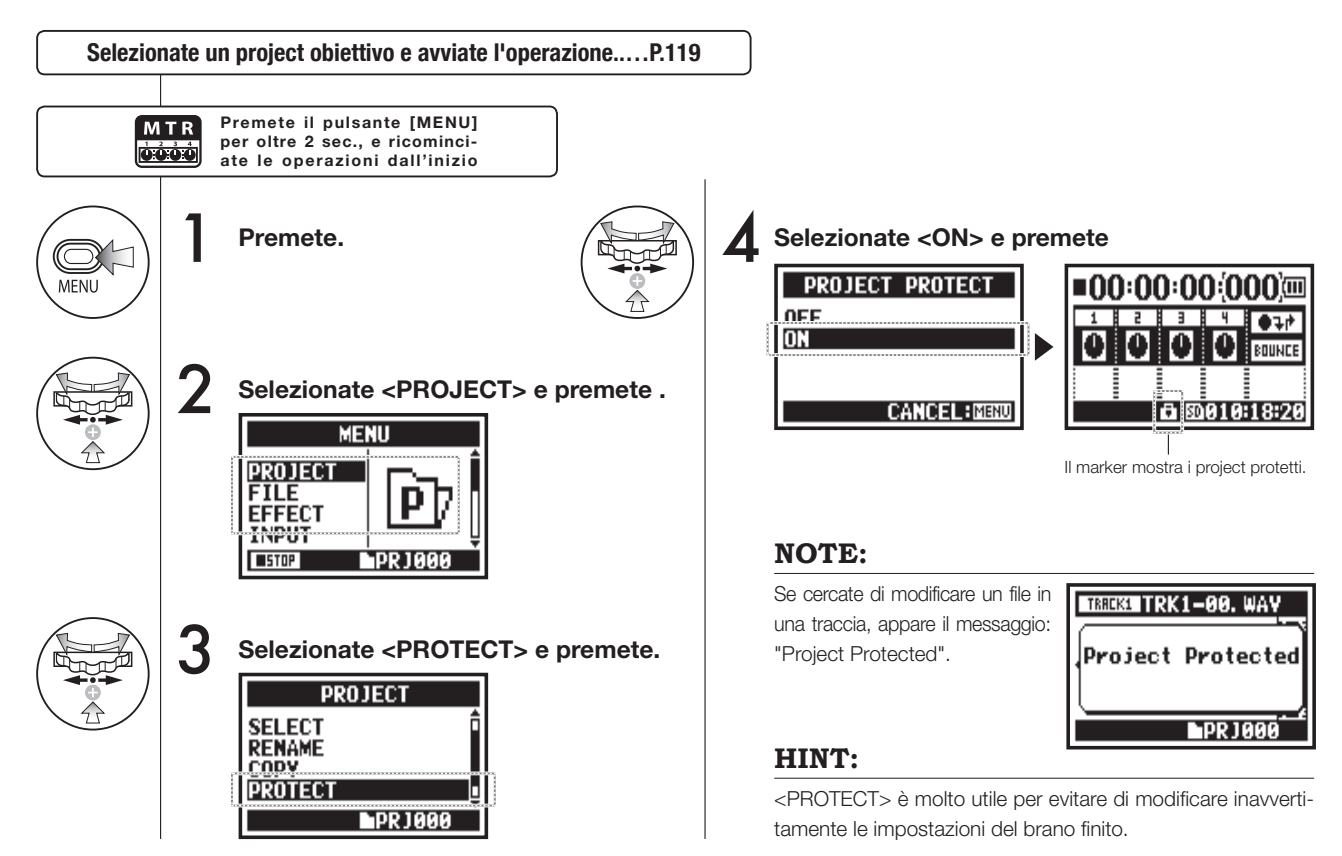

STAMINA

### 6-01 Utility : < DISPLAY BACK LIGHT>

Potete impostare il tempo di permanenza dell'accensione della retroilluminazione a LED del display.

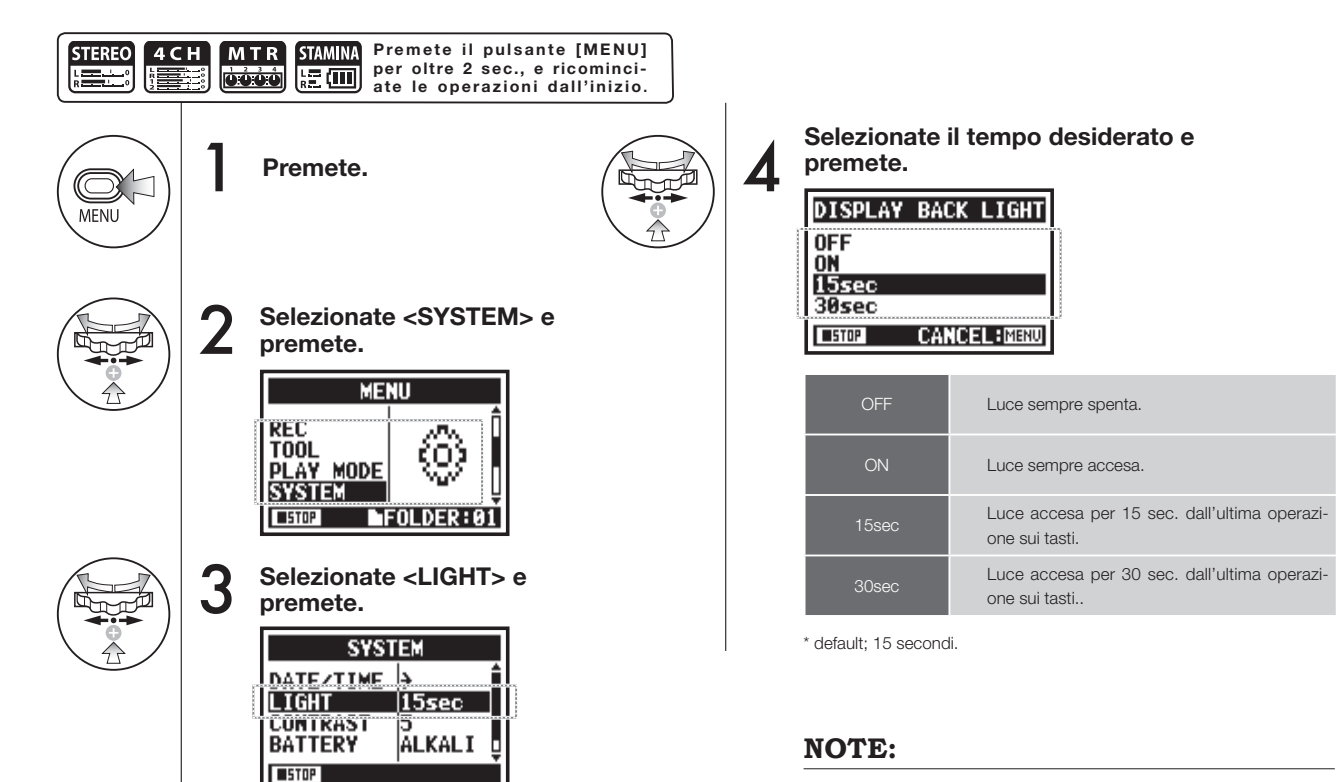

Non potete usare quest'impostazione durante la registrazione o la riproduzione.

STEREO

4 C H

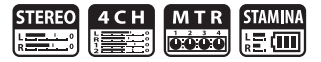

Regola il contrasto del display.

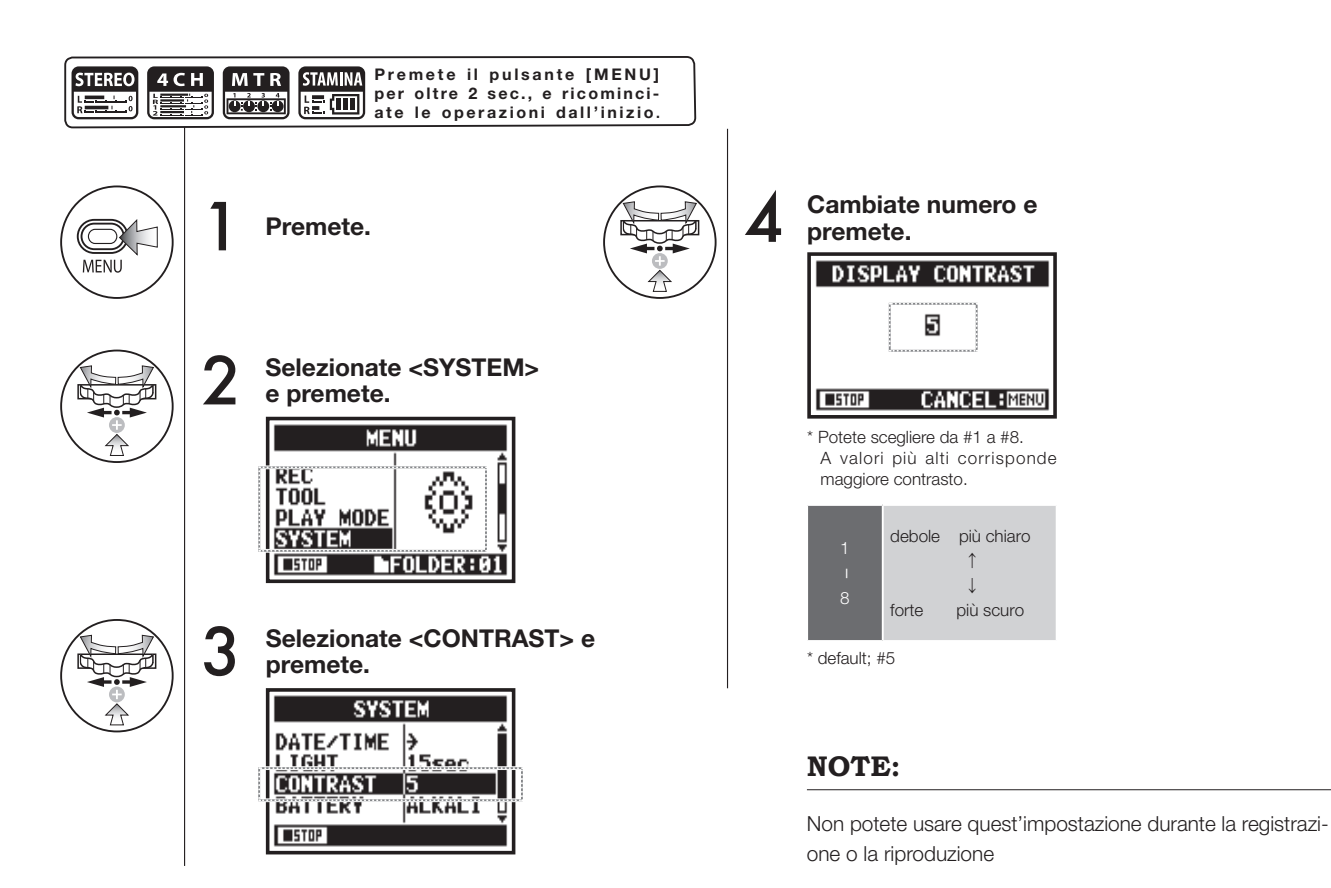

### 6-03 Utility : <BATTERY TYPE>

Impostando il tipo di batteria, H4n può calcolare e visualizzare correttamente il tempo residuo della batteria.

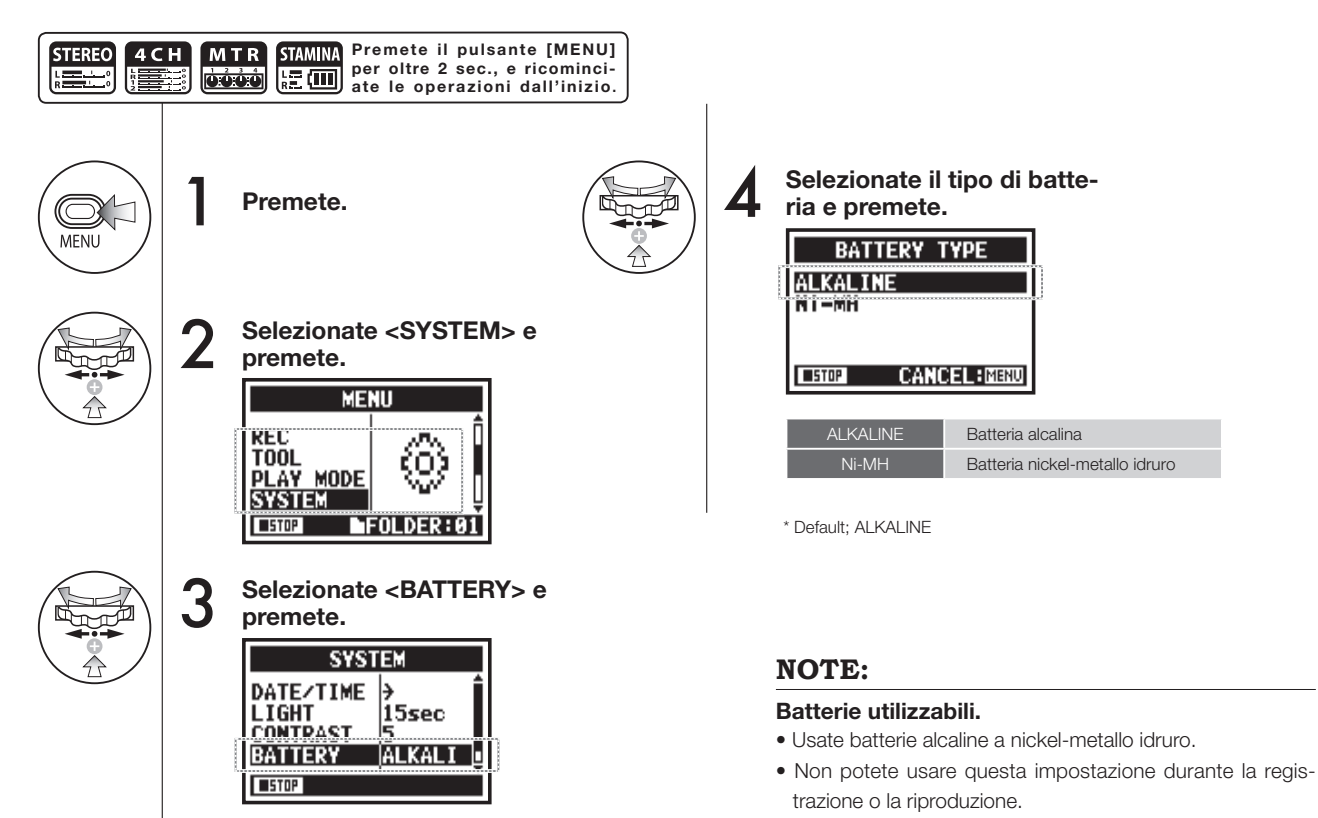

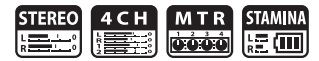

### 6-04 Utility : <VERSION>

STEREO 4 C H M T R STAMINA

Dopo l'avvio, è possibile verificare la versione di H4n.

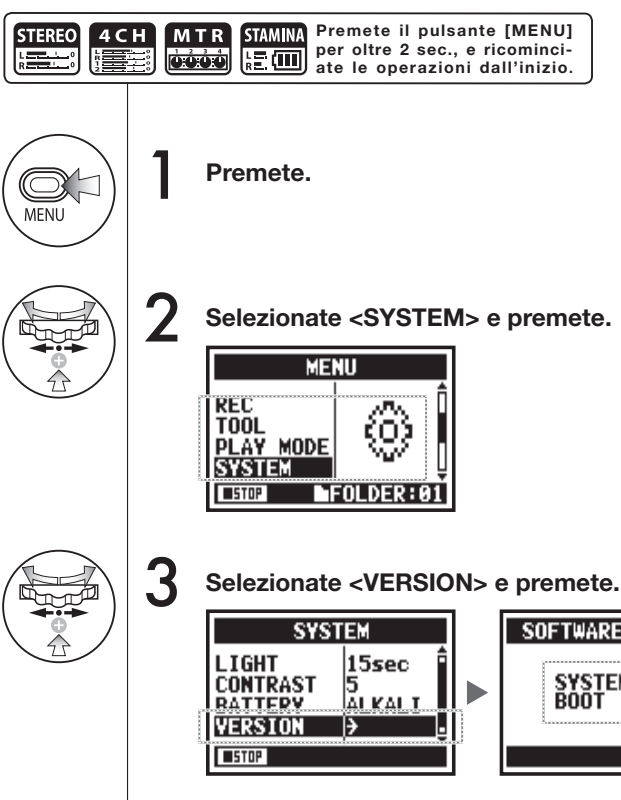

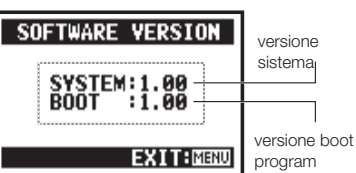

#### NOTE:

Non potete usare quest'impostazione durante la registrazione o la riproduzione.

### 6-05 Utility : <FACTORY RESET>

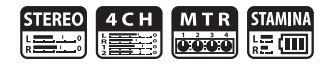

Riporta le impostazioni ai valori originali di fabbrica.

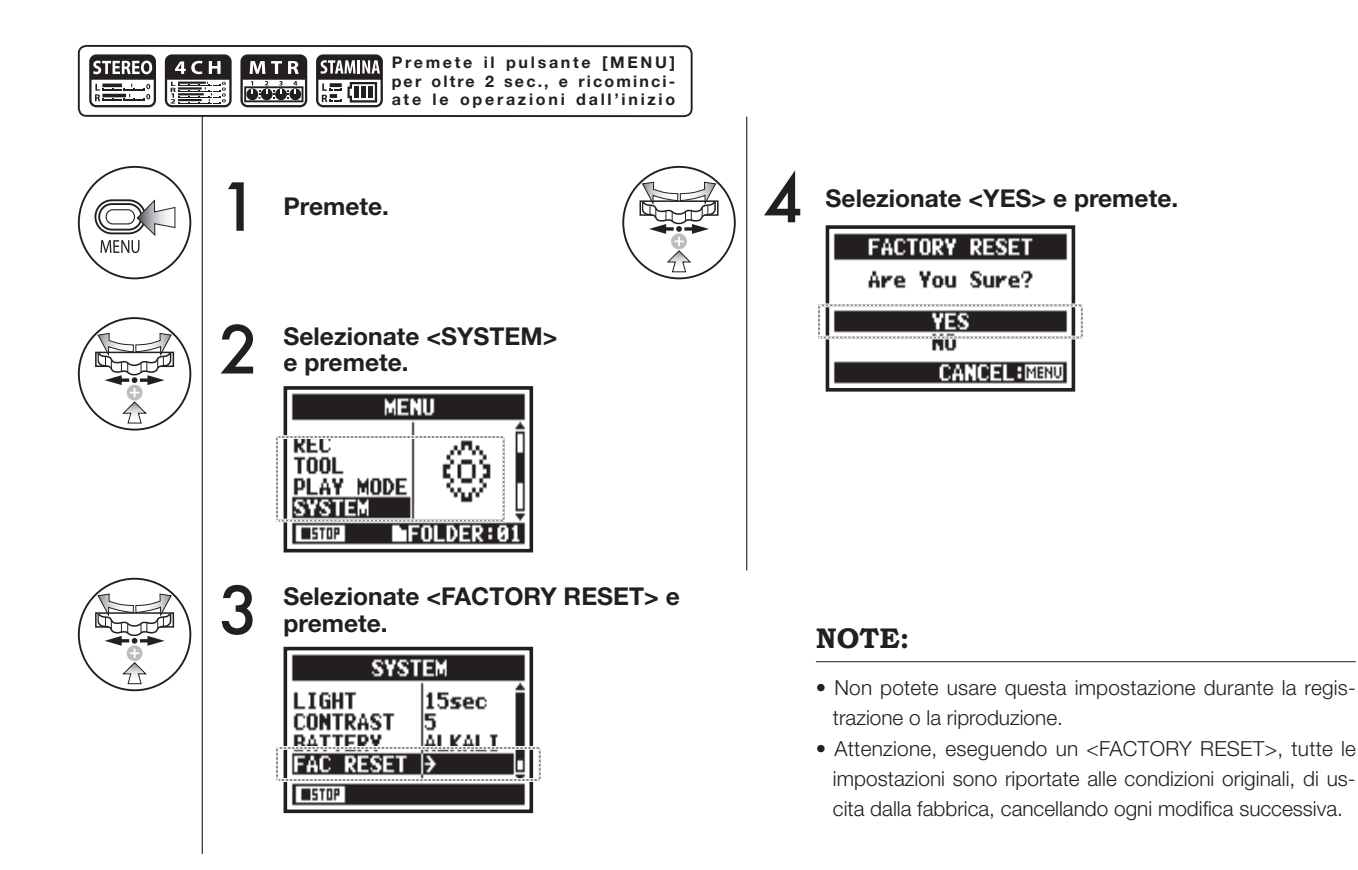

### 6-06 Utility : <REMAIN>

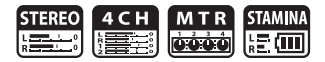

Potete verificare la capacità residua della card SD.

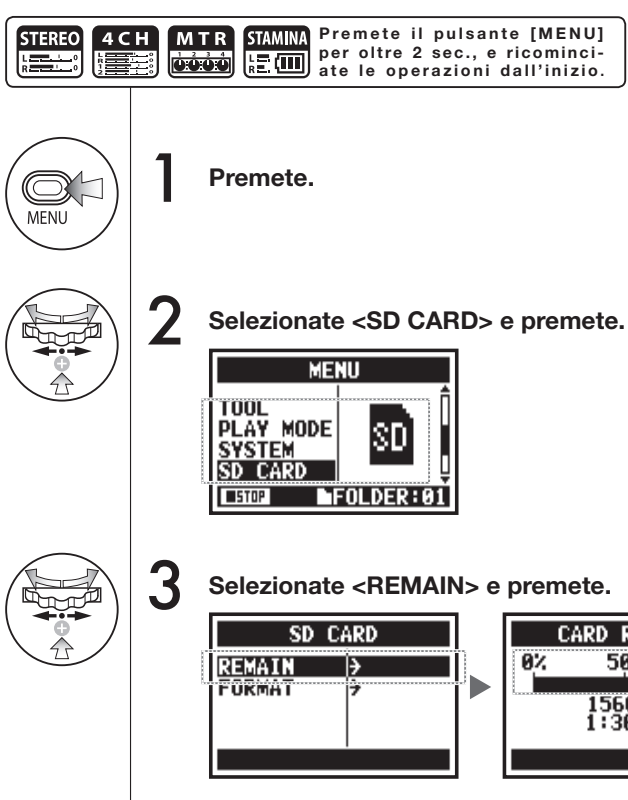

CARD REMAIN 0% 50% 100% 1560MB 1:36:17 EXIT:MENU tale

, capacità residua approssimativa

volume restante (MB) tempo di registrazione residuo nel formato attuale

### NOTE:

Non potete usare questa impostazione durante la registrazione o la riproduzione.

### 6-07 Utility : <FORMAT>

STEREO 4 C H M T R STAMINA

Consente di formattare la card SD adatta a H4n.

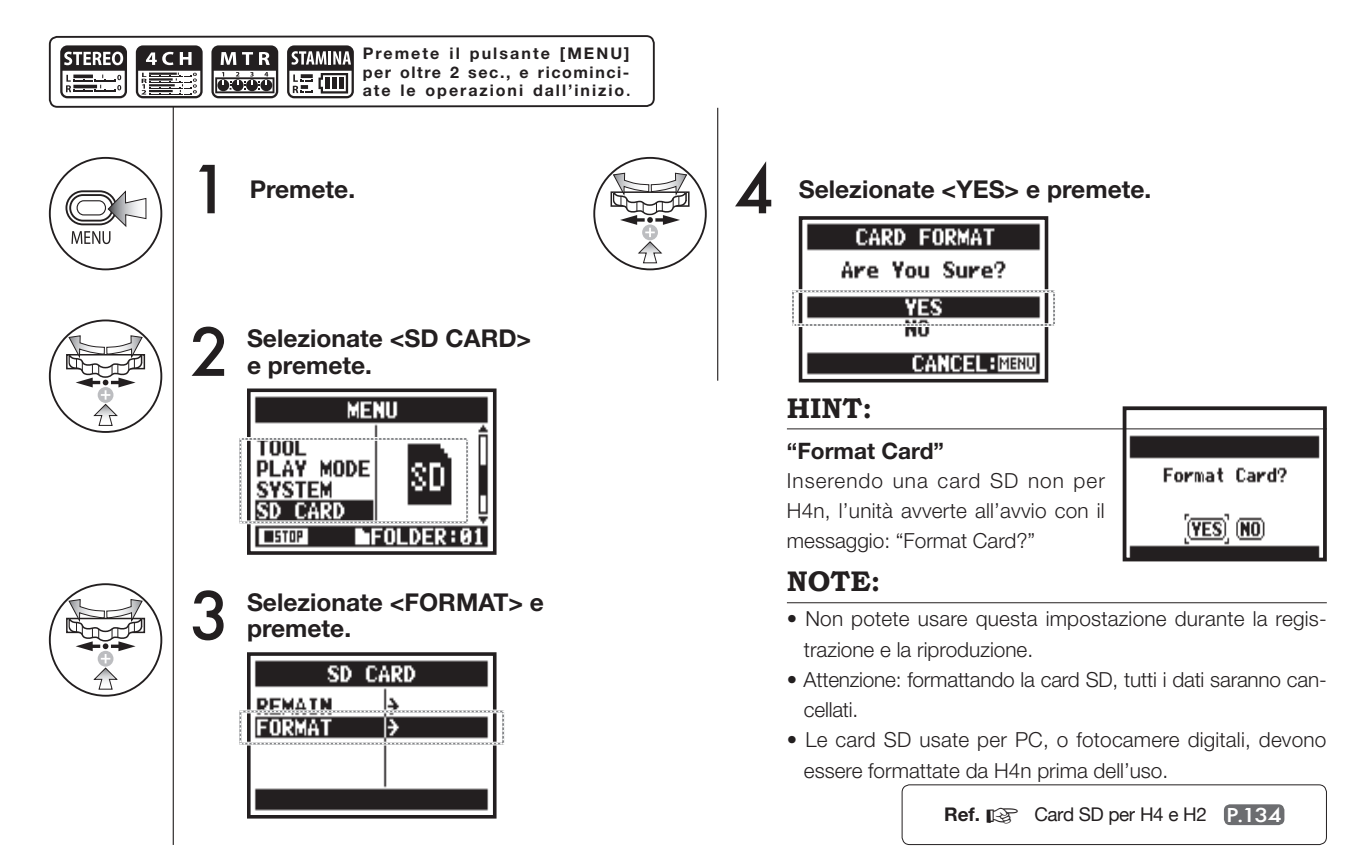

## 6-08 Utility : <VERSION UP>

Se H4n (e la card SD) è collegato a un computer (PC) con accesso a internet, potete scaricare gli aggiornamenti software per H4n.

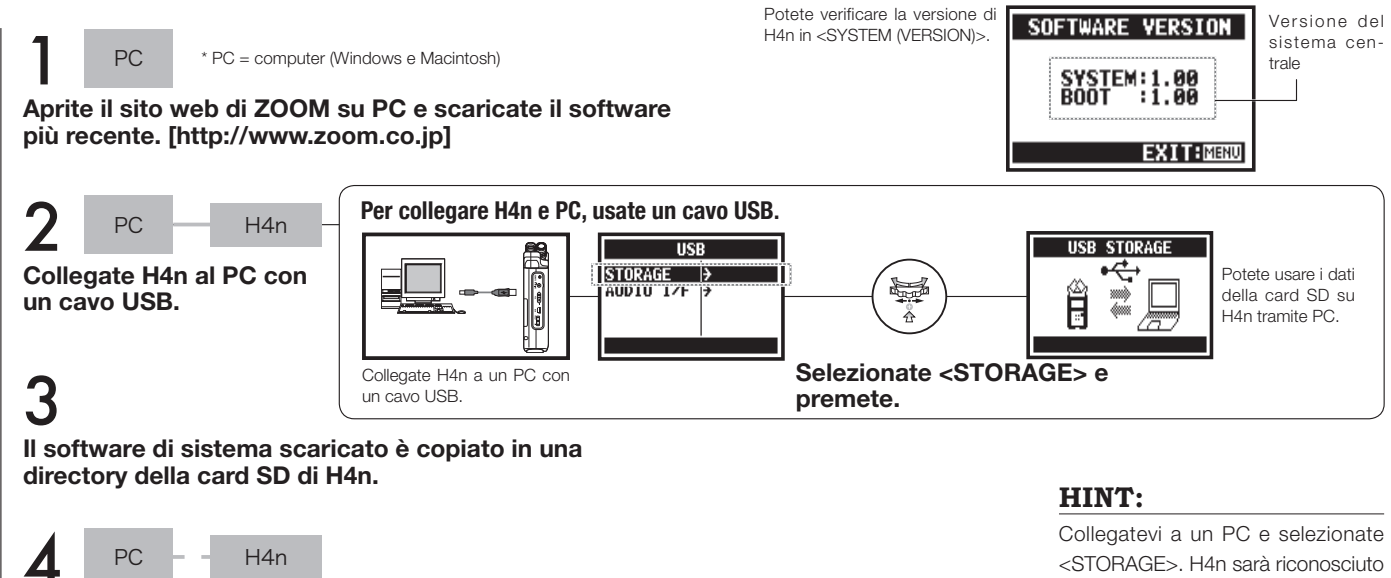

Terminate la connessione tra PC e H4n.

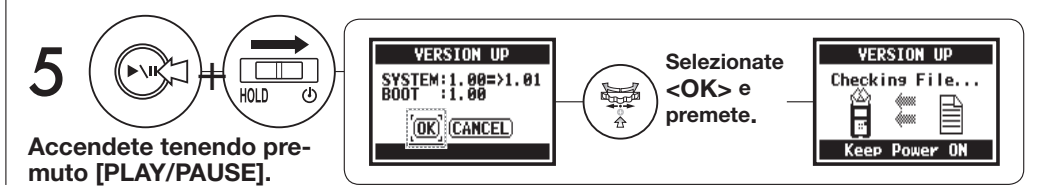

Collegatevi a un PC e selezionate <STORAGE>. H4n sarà riconosciuto come lettore di card SD e potrete usarlo.

#### NOTE:

Scollegatevi tramite PC.

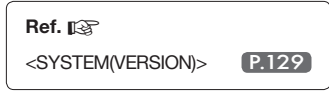

### 6-09 Utility: come usare le card SD di H2 e H4

Usando le card SD di H2 e H4 in H4n, potete trasferire file e projects su H4n.

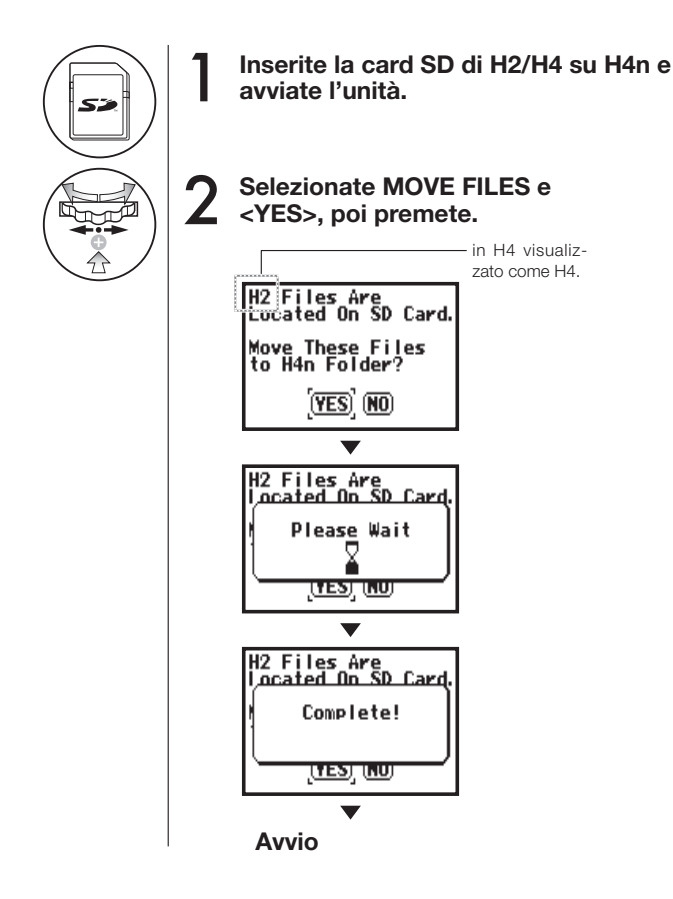

### NOTE:

- I file stereo di H2/H4 e i project di H4 saranno trasferiti sulle cartelle stereo di H4n e sui project MTR.
- Dopo il trasferimento su H4n, queste card SD non sono più riconosciute da H2/H4.
- I project si spostano in ordine dal numero 1 al nuovo project su H4n.
- Se H4n contiene più di 1000 project sull'unità dopo il trasferimento, appare il messaggio: "Project Full ! " e si ferma
- ogni ulteriore trasferimento. • Dovete ridurre il numero di project su H4n per continuare a trasferire.

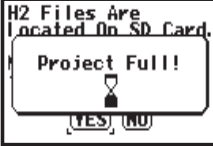

### HINT:

#### "File Name Exists!"

Se lo stesso nome di file si trova nella cartella di trasferimento, dovete eseguire un'operazione <RENAME>.

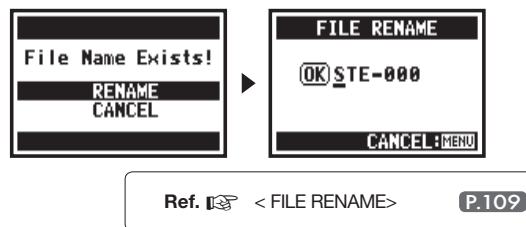

# Riferimenti

### Elenco specifiche principali in base alle modalità

| lenco      |
|------------|
| specifiche |
| principali |
| 3          |
| base       |
| alla       |
| modalità   |

m

|                                                         | MODALITA' STEREO                                                                                                    | 4CH                                                         | MTR                                                                                                    | STAMINA                                                     |
|---------------------------------------------------------|----------------------------------------------------------------------------------------------------|-------------------------------------------------------------|----------------------------------------------------------------------------------------------------|-------------------------------------------------------------|
| Formato di registrazione                                | STEREO WAV:<br>44.1/48/96kHz 16/24bit<br>STEREO MP3:<br>48, 56, 64,80,96,112,128,160,192,<br>224,256,<br>320kbps, VBR44.1kHz | STEREO WAV × 2:<br>44.1/48kHz 16/24bit                      | 44.1kHz 16it STEREO WAV,<br>MONAURAL WAV,<br>le 4 tracce totali possono essere<br>combinate              | 44.1 kHz/16bit solo tipo WAV (fisso)                        |
| Numero massimo di tracce in<br>registrazione simultanea | 2 tracce (1 traccia STEREO)                                                                                                  | 4 tracce (2 tracce STEREO)                                  | 2 tracce<br>(1 traccia STEREO,2 tracce Mono)                                                             | 2 tracce (1 traccia STEREO)                                 |
| Limite di capacità del file                             | del file 2 GB * in modalità STEREO e 4C                                                                                      |                                                             | file separato se la capacità di registraz                                                                | zione supera 2GB.                                           |
| Creazione del file durante la registrazione             | Salva sempre quello iniziale<br>(impossibile sovrascrivere)                                                                  | Salva sempre quello iniziale<br>(impossibile sovrascrivere) | Selezionate se sovrascrivere la reg-<br>istrazione (salvare) o fare una nuova<br>registrazione (salvare) | Salva sempre quello iniziale<br>(impossibile sovrascrivere) |
| Luogo di salvataggio del file                           | Salva nelle 10 cartelle della<br>modalità STEREO                                                                             | Salva nelle 10 cartelle della<br>modalità 4CH               | Raccoglie vari numeri di file e li con-<br>trolla come [PROJECT]                                         | Salva nelle 10 cartelle della<br>modalità STEREO            |
| Rinominare il file                                      | OK                                                                                                    | Impossibile                                                 | Impossibile                                                                                              | ОК                                                          |
| Rinominare la cartella                                  | Impossibile                                                                                                    | Impossibile                                                 | Impossibile                                                                                              | Impossibile                                                 |
| Eseguire funzioni                                       | OK (solo file WAV)                                                                                                    | OK (solo file WAV)                                          | Impossibile                                                                                              | OK (solo file WAV)                                          |

| SYSTEM                                                            | STEREO      | 4CH              | MTR                        | STAMINA          |
|-------------------------------------------------------------------|-------------|------------------|----------------------------|------------------|
| DATE/TIME                                                         | Δ           | Δ                | Δ                          | Δ                |
| BACK LIGHT                                                        | 0           | 0                | 0                          | 0                |
| LCD CONTRAST                                                      | 0           | 0                | 0                          | 0                |
| BATTERY TYPE                                                      | 0           | 0                | $\circ$                    | 0                |
| FACTORY RESET                                                     | $\triangle$ | $\triangle$      | $\triangle$                | $\bigtriangleup$ |
| SD CARD                                                           | STEREO      | 4CH              | MTR                        | STAMINA          |
| FORMAT                                                            | $\triangle$ | $\bigtriangleup$ | $\triangle$                | $\triangle$      |
| REMAIN                                                            | Δ           | $\triangle$      | $\triangle$                | $\triangle$      |
| USB                                                               | STEREO      | 4CH              | MTR                        | STAMINA          |
| AUDIO IF                                                          | Δ           | $\triangle$      | Δ                          | -                |
| STORAGE                                                           |             | $\triangle$      | Δ                          | -                |
| MODE                                                              | STERE0      | 4CH              | MTR                        | STAMINA          |
| MODE                                                              | $\triangle$ | $\triangle$      | $\triangle$                | -                |
| FOLDER SELECT                                                     | STEREO      | 4CH              | MTR                        | STAMINA          |
| FOLDER SELECT                                                     | $\triangle$ | $\triangle$      | -                          | $\bigtriangleup$ |
| FILE                                                              | STEREO      | 4CH              | MTR                        | STAMINA          |
| FILE INFORMATION                                                  | $\triangle$ | Δ                | Δ                          | $\triangle$      |
| FILE RENAME                                                       | $\triangle$ | $\triangle$      | $\bigtriangleup$           | $\bigtriangleup$ |
| FILE MP3 ENCODE                                                   | $\triangle$ | -                | -                          | -                |
| NORMALIZE                                                         | $\triangle$ | $\bigtriangleup$ | -                          | -                |
| DIVIDE                                                            | $\triangle$ | -                | -                          | -                |
| MOVE                                                              | ^           | ~                | $\wedge$                   | _                |
|                                                                   |             |                  |                            |                  |
| MARK LIST                                                         | $\Delta$    | $\Delta$         | _                          | $\triangle$      |
| MARK LIST<br>FILE DELETE                                          |             |                  | -<br>_                     | $\triangle$      |
| MARK LIST<br>FILE DELETE<br>FILE DELETE ALL                       |             |                  | -<br>_<br>_                |                  |
| MARK LIST<br>FILE DELETE<br>FILE DELETE ALL<br>FILE STEREO ENCODE |             |                  | -<br>_<br>_<br>_<br>_<br>_ |                  |

| INPUT SETTING                                                                                                    | STEREO                                                                                                    | 4CH                                     | MTR                                                         | STAMINA                                                                     |
|----------------------------------------------------------------------------------------------------|----------------------------------------------------------------------------------------------------|-----------------------------------------|-------------------------------------------------------------|-----------------------------------------------------------------------------|
| LO CUT                                                                                                    | 0                                                                                                    | 0                                       | -                                                           | 0                                                                           |
| COMP/LIMIT                                                                                                    | 0                                                                                                    | $\bigcirc$                              | -                                                           | -                                                                           |
| MONITOR                                                                                                    | 0                                                                                                    | 0                                       | 0                                                           | 0                                                                           |
| REC LEVEL AUTO                                                                                                    | $\triangle$                                                                                                    | $\bigtriangleup$                        | -                                                           | $\triangle$                                                                 |
| MONO MIX                                                                                                    | $\triangle$                                                                                                    | -                                       | -                                                           | $\triangle$                                                                 |
| MS STEREO MATRIX                                                                                                    | 0                                                                                                    | $\bigcirc$                              | -                                                           | -                                                                           |
| PHANTOM                                                                                                    | 0                                                                                                    | $\circ$                                 | $\circ$                                                     | 0                                                                           |
| PLUG-IN POWER                                                                                                    | 0                                                                                                    | 0                                       | 0                                                           | 0                                                                           |
| REC SETTING                                                                                                    | STEREO                                                                                                    | 4CH                                     | MTR                                                         | STAMINA                                                                     |
| REC FORMAT                                                                                                    | Δ                                                                                                    | $\triangle$                             | -                                                           | -                                                                           |
| AUTO REC                                                                                                    | $\triangle$                                                                                                    | $\bigtriangleup$                        | -                                                           | $\triangle$                                                                 |
| PRE REC                                                                                                    | $\triangle$                                                                                                    | $\bigtriangleup$                        | -                                                           | -                                                                           |
| FILE NAME                                                                                                    | Δ                                                                                                    | -                                       | -                                                           | $\triangle$                                                                 |
|                                                                                                    |                                                                                                    |                                         |                                                             |                                                                             |
| TOOL                                                                                                    | STEREO                                                                                                    | 4CH                                     | MTR                                                         | STAMINA                                                                     |
| TOOL<br>TUNER                                                                                                    | STEREO                                                                                                    | 4CH                                     | MTR                                                         | STAMINA<br>–                                                                |
| TOOL<br>TUNER<br>METRONOME*                                                                                                    | STEREO                                                                                                    | <b>4CH</b> △ ○                          | MTR                                                         | STAMINA<br>_<br>_                                                           |
| TOOL<br>TUNER<br>METRONOME*<br>A-B REPEAT                                                                                        | STEREO                                                                                                    | <b>4CH</b> △ ○ △                        | MTR                                                         | STAMINA<br>-<br>-<br>-                                                      |
| TOOL<br>TUNER<br>METRONOME*<br>A-B REPEAT<br>SPEED                                                                               | STEREO                                                                                                    | <b>4CH</b> △ ○ -                        | MTR<br>                                                     | <b>STAMINA</b>                                                              |
| TOOL<br>TUNER<br>METRONOME*<br>A-B REPEAT<br>SPEED<br>PLAY MODE                                                                  | STEREO                                                                                                    | 4CH<br>△<br>○<br>-<br>4CH               | MTR<br>MTR                                                  | STAMINA<br>-<br>-<br>-<br>STAMINA                                           |
| TOOL<br>TUNER<br>METRONOME*<br>A-B REPEAT<br>SPEED<br>PLAY MODE<br>PLAY MODE                                                     | STEREO                                                                                                    | 4CH<br>△<br>○<br>-<br>4CH<br>△          | MTR<br>                                                     | STAMINA STAMINA                                                             |
| TOOL<br>TUNER<br>METRONOME*<br>A-B REPEAT<br>SPEED<br>PLAY MODE<br>PLAY MODE<br>REC MODE                                         | STEREO                                                                                                    | 4CH<br>△<br>△<br>-<br>4CH<br>4CH        | MTR<br>                                                     | STAMINA<br>-<br>-<br>STAMINA<br>STAMINA                                     |
| TOOL<br>TUNER<br>METRONOME*<br>A-B REPEAT<br>SPEED<br>PLAY MODE<br>PLAY MODE<br>REC MODE<br>REC MODE                             | STEREO           △           △           STEREO           △           STEREO           △           STEREO                                                                                                    | 4CH<br>△<br>-<br>4CH<br>4CH<br>-<br>-   | MTR<br>△<br>-<br>-<br>MTR<br>-<br>MTR<br>△                  | STAMINA STAMINA  STAMINA - STAMINA                                          |
| TOOL<br>TUNER<br>METRONOME*<br>A-B REPEAT<br>SPEED<br>PLAY MODE<br>PLAY MODE<br>REC MODE<br>EFFECT                               | STEREO           △           ○           △           STEREO           STEREO           -           STEREO                                                                                                    | 4CH<br>△<br>-<br>4CH<br>4CH<br>-<br>4CH | MTR<br>-<br>-<br>MTR<br>-<br>MTR<br>MTR<br>MTR              | STAMINA<br>-<br>-<br>STAMINA<br>STAMINA<br>-<br>STAMINA                     |
| TOOL<br>TUNER<br>METRONOME*<br>A-B REPEAT<br>SPEED<br>PLAY MODE<br>PLAY MODE<br>REC MODE<br>REC MODE<br>EFFECT<br>EDIT           | STEREO           △           △           △           STEREO           △           STEREO           STEREO           -           STEREO           -           STEREO           -           STEREO           -           STEREO           - | 4CH<br>                                 | MTR<br>△<br>-<br>-<br>MTR<br>-<br>MTR<br>△<br>MTR<br>○      | STAMINA<br>-<br>-<br>STAMINA<br>C<br>STAMINA<br>STAMINA<br>-                |
| TOOL<br>TUNER<br>METRONOME*<br>A-B REPEAT<br>SPEED<br>PLAY MODE<br>PLAY MODE<br>REC MODE<br>REC MODE<br>EFFECT<br>EDIT<br>IMPORT | STEREO<br>△<br>△<br>-<br>STEREO<br>-<br>STEREO<br>-<br>-<br>-                                                                                                    | 4CH<br>                                 | MTR<br>△<br>-<br>-<br>MTR<br>-<br>MTR<br>△<br>MTR<br>△<br>△ | STAMINA<br>-<br>-<br>-<br>STAMINA<br>C<br>STAMINA<br>-<br>STAMINA<br>-<br>- |

| PROJECT      | STEREO | 4CH | MTR              | STAMINA |
|--------------|--------|-----|------------------|---------|
| NEW PROJECT  | -      | -   | $\triangle$      | _       |
| SELECT       | -      | -   | $\triangle$      | _       |
| RENAME       | -      | -   | $\bigtriangleup$ | -       |
| COPY         | -      | -   | $\triangle$      | -       |
| DELETE       | -      | -   | $\triangle$      | -       |
| PUNCH IN/OUT | STEREO | 4CH | MTR              | STAMINA |
| PUNCH IN/OUT | -      | -   | $\bigcirc^*$     | -       |
| BOUNCE       | STEREO | 4CH | MTR              | STAMINA |
| BOUNCE       | -      | -   | $\triangle$      | -       |
|              |        |     |                  |         |

O...Potete usare queste impostazioni durante la registrazione e la riproduzione. "\*" eccezione.

△...Non potete usare queste impostazioni durante la registrazione e la riproduzione.

### Tipi di effetto in modalità MTR e parametri

#### ■ Modulo PREAMP

#### • Tipi d'effetto per preampli per chitarra

| FD CLEAN | Suono clean del Fender TwinReverb ('65)                                                      |
|----------|----------------------------------------------------------------------------------------------|
| VX CLEAN | Suono clean del Vox AC30                                                                     |
| HW CLEAN | Suono clean dell' Hiwatt Custom 100                                                          |
| UK BLUES | Suono crunch del Marshall 1962 Bluesbreaker                                                  |
| BGcrunch | Suono crunch del Mesa Boogie MK                                                              |
| MS #1959 | Suono crunch del Marshall 1959                                                               |
| PV DRIVE | Suono ad alto gain del Peavey 5150                                                           |
| RECT VNT | Suono ad alto gain usando il canale rosso del Mesa Boog<br>Dual Rectifier (modalità Vintage) |
| DZ DRIVE | Suono ad alto gain del Diezel Herbert canale 3                                               |
| TS+FDcmb | Combinazione di Fender Combo amp e Ibanez TS-9                                               |
| SD+MSstk | Combinazione di ampli stack Marshall e Boss SD-1                                             |
| FZ+MSstk | Combinazione di FuzzFace e ampli stack Marshall                                              |
|          |                                                                                              |

I 12 effetti di cui sopra hanno gli stessi parametri.

| (1) CABINET                       | 0 – 2          | Regola l'intensità del suono del diffusore cabinet.                          |
|-----------------------------------|----------------|------------------------------------------------------------------------------|
| (2) GAIN                          | 0 – 100        | Regola il gain del preampli (profondità della distor-<br>sione).             |
| (3) BASS                          | -12 – 12       | Regola boost/cut nella gamma dei bassi.                                      |
| (4) MIDDLE                        | -12 – 12       | Regola boost/cut nella gamma dei medi.                                       |
| (5) TREBLE                        | -12 – 12       | Regola boost/cut nella gamma degli alti.                                     |
| (6) LEVEL                         | 1 – 100        | Regola il livello del segnale dopo aver passato il modulo PREAMP.            |
| (7) ZNR<br>(ZOOM Noise Reduction) | OFF,<br>1 – 16 | Regola la sensibilità del circuito di noise reduction<br>sviluppato da ZOOM. |

| ACO SIM                           | Quest'effetto rende il suono della chitarra elettrica simile a quello di un'acustica. |                                                                              |  |  |
|-----------------------------------|---------------------------------------------------------------------------------------|------------------------------------------------------------------------------|--|--|
| (1) TOP                           | 0 – 10                                                                                | Regola il tono caratteristico della corda della chi-<br>tarra acustica.      |  |  |
| (2) BODY                          | 0 – 10                                                                                | Regola il suono del corpo della chitarra acustica.                           |  |  |
| (3) BASS                          | -12 – 12                                                                              | Regola boost/cut nella gamma dei bassi.                                      |  |  |
| (4) MIDDLE                        | -12 – 12                                                                              | Regola boost/cut nella gamma dei medi.                                       |  |  |
| (5) TREBLE                        | -12 – 12                                                                              | Regola boost/cut nella gamma degli alti.                                     |  |  |
| (6) LEVEL                         | 1 – 100                                                                               | Regola il livello del segnale dopo aver passato il modulo PREAMP.            |  |  |
| (7) ZNR<br>(ZOOM Noise Reduction) | OFF,<br>1 – 16                                                                        | Regola la sensibilità del circuito di noise reduction<br>sviluppato da ZOOM. |  |  |

 I nomi dei produttori e dei prodotti citati qui sono marchi o marchi registrati di proprietà dei rispettivi detentori. I nomi sono usati al solo scopo di illustrare caratteristiche sonore e non indicano affiliazione alcuna con ZOOM CORPORATION.

#### • Tipi d'effetto per preampli per basso

| SVT      | Simula un Ampeg SVT.                        |
|----------|---------------------------------------------|
| BASSMAN  | Simula un Fender Bassman 100.               |
| HARTKE   | Simula un Hartke HA3500.                    |
| SUP-Bass | Simula un Marshall Super Bass.              |
| SANSAMP  | Simula un Sansamp Bass Driver DI.           |
| TUBE PRE | Suono originale ZOOM di preampli valvolare. |

I 6 effetti di cui sopra hanno gli stessi parametri.

| (1) CABINET                       | 0 – 2          | Regola l'intensità del suono del diffusore cabinet.                       |
|-----------------------------------|----------------|---------------------------------------------------------------------------|
| (2) GAIN                          | 0 – 100        | Regola il gain del preampli (profondità della distor-<br>sione).          |
| (3) BASS                          | -12 _ 12       | Regola boost/cut nella gamma dei bassi.                                   |
| (4) MIDDLE                        | -12_12         | Regola boost/cut nella gamma dei medi.                                    |
| (5) TREBLE                        | -12_12         | Regola boost/cut nella gamma degli alti.                                  |
| (6) BALANCE                       | 0 – 100        | Regola il bilanciamento tra suono originale e suono effetto.              |
| (7) LEVEL                         | 1 – 100        | Regola il livello del segnale dopo aver passato il modulo PREAMP.         |
| (8) ZNR<br>(ZOOM Noise Reduction) | OFF,<br>1 – 16 | Regola la sensibilità del circuito di noise reduction sviluppato da ZOOM. |

 I nomi dei produttori e dei prodotti citati qui sono marchi o marchi registrati di proprietà dei rispettivi detentori. I nomi sono usati al solo scopo di illustrare caratteristiche sonore e non indicano affiliazione alcuna con ZOOM CORPORATION.

#### • Tipi d'effetto per preampli per microfono

| VO MPRE  | Preampli ottimizzato per voci.                                     |
|----------|--------------------------------------------------------------------|
| AG MPRE  | Preampli ottimizzato per la registrazione della chitarra acustica. |
| FlatMPRE | Preampli dalle caratteristiche lineari.                            |

I 3 effetti di cui sopra hanno gli stessi parametri.

| (1) COMP                          | OFF,<br>1 – 10 | Regola il parametro che mantiene il livello entro<br>una certa gamma, attenuando i segnali d'alto liv-<br>ello e accentuando quelli di basso livello. |
|-----------------------------------|----------------|----------------------------------------------------------------------------------------------------|
| (2) DE-ESSER                      | OFF,<br>1 – 10 | Regola il livello al quale le sibilanti sono attenuate.                                                                                               |
| (3) LOW CUT                       | OFF,<br>1 – 10 | Regola la frequenza del filtro preposto ad attenuare<br>il rumore delle basse frequenze, che è facilmente<br>rilevato dal microfono.                  |
| (4) BASS                          | -12 – 12       | Regola boost/cut nella gamma dei bassi.                                                                                                    |
| (5) MIDDLE                        | -12 – 12       | Regola boost/cut nella gamma dei medi.                                                                                                    |
| (6) TREBLE                        | -12 – 12       | Regola boost/cut nella gamma degli alti.                                                                                                    |
| (7) LEVEL                         | 1 – 100        | Regola il livello del segnale dopo aver passato il modulo PREAMP.                                                                                     |
| (8) ZNR<br>(ZOOM Noise Reduction) | OFF,<br>1 – 16 | Regola la sensibilità del circuito di noise reduction<br>sviluppato da ZOOM.                                                                          |

### Tipi di effetto in modalità MTR e parametri

#### Modulo EFX

#### • Tipi d'effetto compressore/limiter

| RackComp     | Compressore che attenua i segnali di alto livello e accen-<br>tua quelli di basso livello. |                                                                |
|--------------|--------------------------------------------------------------------------------------------|----------------------------------------------------------------|
|              |                                                                                            |                                                                |
| (1) THRSHOLD | 0 – 50                                                                                     | Regola il livello della soglia del compressore.                |
| (2) RATIO    | 1 – 10                                                                                     | Regola il rapporto di compressione del compres-<br>sore.       |
| (3) ATTACK   | 1 – 10                                                                                     | Regola la velocità d'attacco del compressore.                  |
| (4) LEVEL    | 2 – 100                                                                                    | Regola il livello del segnale dopo aver passato il modulo EFX. |

| LIMITER       | Limiter che attenua i segnali di alto livello che superano una certa soglia. |                                                                                                    |
|---------------|------------------------------------------------------------------------------|----------------------------------------------------------------------------------------------------|
| (1) THRESHOLD | 0 – 50                                                                       | Regola il livello della soglia del limiter.                                                                       |
| (2) RATIO     | 1 – 10                                                                       | Regola il rapporto di compresisone del limiter.                                                                   |
| (3) RELEASE   | 1 – 10                                                                       | Regola la velocità alla quale il limiter si stacca<br>dopo che il segnale scende sotto il livello di so-<br>glia. |
| (4) LEVEL     | 2 – 100                                                                      | Regola il livello del segnale dopo aver passato il modulo EFX.                                                    |

#### • Tipi d'effetto di modulazione

| AUTO WAH     | Effetto auto wah che traccia l'intensità del segnale in in-<br>gresso. |                                                                                                    |
|--------------|------------------------------------------------------------------------|----------------------------------------------------------------------------------------------------|
| (1) POSITION | Before,<br>After                                                       | Seleziona il punto di inserimento del modulo<br>EFX: "Before" (prima) del modulo PREAMP o<br>"After" (dopo) il modulo PREAMP.                                                                                                    |
| (2) SENSE    | -10 – -1,<br>1 – 10                                                    | Regola la sensibilità dell'effetto.                                                                                                    |
| (3) RESONANC | 0 – 10                                                                 | Regola la caratteristica di risonanza dell'effetto.                                                                                                    |
| (4) LEVEL    | 2 - 100                                                                | Regola il livello del segnale dopo aver passato il modulo EFX.                                                                                                    |
| PHASER       | Quest'effetto                                                          | produce suono dal carattere pulsante.                                                                                                    |
| (1) POSITION | Before,<br>After                                                       | Seleziona il punto di inserimento del modulo<br>EFX: "Before" (prima) del modulo PREAMP o<br>"After" (dopo) il modulo PREAMP.                                                                                                    |
| (2) RATE     | 0 – 50,♪<br>Ref. P144                                                  | Regola il livello di modulazione.                                                                                                    |
| (3) COLOR    | 4STAGE,<br>8STAGE,<br>INVERT 4,<br>INVERT 8                            | Seleziona il tipo di suono dell'effetto.                                                                                                    |
| (4) LEVEL    | 2 – 100                                                                | Regola il livello del segnale dopo aver passato il modulo EFX.                                                                                                    |
| TREMOLO      | Questo effetto varia periodicamente il volume.                         |                                                                                                    |
| (1) DEPTH    | 0 – 100                                                                | Regola la profondità di modulazione.                                                                                                    |
| (2) RATE     | 0 – 50, ♪<br>Ref. P144                                                 | Regola il livello di modulazione.                                                                                                    |
| (3) WAVE     | UP 0 – 9,<br>DOWN 0 – 9,<br>TRI 0 – 9                                  | Consente di scegliere la forma della curva di<br>modulazione. Impostazioni disponibili UP (dente<br>di sega ascendente), DOWN (dente di sega<br>discendente), e TRI (triangolo). Valori maggiori<br>danno maggiore clipping ai picchi della curva, il<br>che rafforza l'effetto. |
| (4) LEVEL    | 2 – 100                                                                | Regola il livello del segnale dopo aver passato il modulo EFX.                                                                                                    |

| RING MOD     | Quest'effetto produce un suono metallico ciclico. Regolando<br>FREQUENCY si ha un cambiamento drastico del suono. |                                                                                                    |
|--------------|----------------------------------------------------------------------------------------------------|----------------------------------------------------------------------------------------------------|
| (1) POSITION | Before,<br>After                                                                                                  | Seleziona il punto di inserimento del modulo<br>EFX: "Before" (prima) del modulo PREAMP o<br>"After" (dopo) il modulo PREAMP. |
| (2) FREQ     | 1 – 50                                                                                                    | Regola la frequenza della modulazione.                                                                                        |
| (3) BALANCE  | 0 – 100                                                                                                    | Regola il bilanciamento tra suono originale e suono effetto.                                                                  |
| (4) LEVEL    | 2 – 100                                                                                                    | Regola il livello del segnale dopo aver passato il modulo EFX.                                                                |
| SLOW ATK     | Quest'effetto ammorbidisce l'attacco di ogni nota, con un effetto simile allo stile del violino.                  |                                                                                                    |
| (1) POSITION | Before,<br>After                                                                                                  | Seleziona il punto di inserimento del modulo<br>EFX: "Before" (prima) del modulo PREAMP o<br>"After" (dopo) il modulo PREAMP. |
| (2) TIME     | 1 – 50                                                                                                    | Regola il tempo di crescita.                                                                                                  |
| (3) CURVE    | 0 – 10                                                                                                    | Regola il cambiamento di volume d'attacco della curva.                                                                        |
| (4) LEVEL    | 2 – 100                                                                                                    | Regola il livello del segnale dopo aver passato il modulo EFX.                                                                |
| CHORUS       | Quest'effetto mixa una componente a tonalità sfasata al segnale originale, dando un suono corposo e risonante.    |                                                                                                    |
| ENSEMBLE     | Chorus ensemble con movimento tridimensionale.                                                                    |                                                                                                    |

#### I 2 effetti di cui sopra hanno gli stessi parametri.

| (1) DEPTH | 0 – 100 | Regola la profondità della modulazione.                           |
|-----------|---------|-------------------------------------------------------------------|
| (2) RATE  | 1 – 50  | Regola il rapporto di modulazione.                                |
| (3) TONE  | 0 – 10  | Regola il tono.                                                   |
| (4) MIX   | 0– 100  | Regola il livello del suono effetto mixato al suono<br>originale. |

| FLANGER      | Quest'effetto produce un suono risonante e ondulatorio. |                                                         |
|--------------|---------------------------------------------------------|---------------------------------------------------------|
| (1) DEPTH    | 0 - 100                                                 | Regola la profondità della modulazione.                 |
| (2) RATE     | 0 - 50,♪<br>Ref. P144                                   | Regola il rapporto di modulazione.                      |
| (3) RESONANC | -10 – 10                                                | Regola le caratteristiche di risonanza dell'effetto.    |
| (4) MANUAL   | 0 – 100                                                 | Regola la gamma di frequenza in cui opera<br>l'effetto. |

| STEP         | Effetto speciale che cambia il suono sulla base di una |                                                                                               |
|--------------|--------------------------------------------------------|-----------------------------------------------------------------------------------------------|
|              | Siluitura a su                                         | Jaie.                                                                                         |
| (1) DEPTH    | 0 – 100                                                | Regola la profondità della modulazione.                                                       |
| (2) RATE     | 0 - 50,♪<br>Ref. P144                                  | Regola il rapporto di modulazione.                                                            |
| (3) RESONANC | 0 – 10                                                 | Regola le caratteristiche di risonanza dell'effetto.<br>Regola l'inviluppo del suono effetto. |
| (2) SHAPE    | 0 – 10                                                 | Regola l'inviluppo del suono effetto.                                                         |
|              |                                                        |                                                                                               |
| VIBE         | Effetto vibrato automatico                             |                                                                                               |

| VIBE        | Effetto vibrato automatico.     |                                                              |
|-------------|---------------------------------|--------------------------------------------------------------|
| (1) DEPTH   | 0 – 100                         | Regola la profondità della modulazione.                      |
| (2) RATE    | 0 – 50, <b>.</b> )<br>Ref. P144 | Regola il rapporto di modulazione.                           |
| (3) TONE    | 0 – 10                          | Regola il bilanciamento tra suono originale e suono effetto. |
| (4) BALANCE | 0 – 100                         | Quest'effetto varia il suono come un talking modulator.      |

| CRY          | Quest'effetto varia il suono come un talking modulator.          |                                                                                           |
|--------------|------------------------------------------------------------------|-------------------------------------------------------------------------------------------|
| (1) RANGE    | 1 – 10                                                           | Regola la gamma di frequenza in cui opera l'effetto.                                      |
| (2) RESONANC | 0 – 10                                                           | Regola la caratteristica di risonanza dell'effetto.                                       |
| (3) SENSE    | -10 – -1,<br>1 – 10                                              | Regola la sensibilità dell'effetto.                                                       |
| (4) BALANCE  | 0 – 100                                                          | Regola il bilanciamento tra suono originale e suono effetto.                              |
|              |                                                                  |                                                                                           |
| PITCH        | Quest'effetto sposta la tonalità, alzandola o abbassan-<br>dola. |                                                                                           |
| (1) SHIFT    | -12 – 12,<br>24                                                  | Regola la quantità di spostamento di tonalità, a<br>intervalli di semitoni.               |
| (2) TONE     | 0 – 10                                                           | Regola il tono.                                                                           |
| (3) FINE     | -25 – 25                                                         | Regolazione precisa dello spostamento di tonal-<br>ità in cent (unità 1/100 di semitono). |
| (4) BALANCE  | 0 – 100                                                          | Regola il bilanciamento tra suono originale e suono effetto.                              |

#### • Tipi d'effetto delay/reverb

| AIR                                                | Quest'effetto dà profondità spaziale al suono, riproducen-<br>do l'atmosfera di una stanza. |                                                                   |  |
|----------------------------------------------------|---------------------------------------------------------------------------------------------|-------------------------------------------------------------------|--|
| (1) SIZE                                           | 1 – 100                                                                                     | Regola la dimensione dello spazio simulato.                       |  |
| (2) REFLEX                                         | 0 – 10                                                                                      | Regola la quantità di riflesso delle pareti.                      |  |
| (3) TONE                                           | 0 – 10                                                                                      | Regola il tono.                                                   |  |
| (4) MIX                                            | 0 – 100                                                                                     | Regola il livello del suono effetto mixato al suono<br>originale. |  |
|                                                    |                                                                                             |                                                                   |  |
| DELAY                                              | Lungo delay fino a 5000 millisecondi.                                                       |                                                                   |  |
| ECHO                                               | Simula l'eco a nastro con lungo delay fino a 5000 mil-<br>lisecondi.                        |                                                                   |  |
| ANALOG                                             | Simula un delay analogico caldo con lungo tempo di de-<br>lay fino a 5000 millisecondi.     |                                                                   |  |
| 3 effetti di cui sopra hanno gli stessi parametri. |                                                                                             |                                                                   |  |

| (1) TIME     | 1 – 5000ms,*<br>♪ Ref. P144 | Regola il tempo di delay.                                                                  |  |
|--------------|-----------------------------|--------------------------------------------------------------------------------------------|--|
| (2) FEEDBACK | 0 – 100                     | Regola la quantità di feedback.                                                            |  |
| (3) HIDAMP   | 0 – 10                      | Regola le caratteristiche di smorzamento del suono delay nella gamma delle alte frequenze. |  |
| (4) MIX      | 0 – 100                     | Regola il livello del suono effetto mixato al suono originale.                             |  |

\* ms = millisecondi.
| RvsDelay     | Reverse delay con lungo tempo di delay fino a 2500 mil-<br>lisecondi. |                                                                                            |  |
|--------------|-----------------------------------------------------------------------|--------------------------------------------------------------------------------------------|--|
| (1) TIME     | 1 – 2500ms,*<br>♪Ref. P144                                            | Regola il tempo di delay.                                                                  |  |
| (2) FEEDBACK | 0 – 100                                                               | Regola la quantità di feedback.                                                            |  |
| (3)HIDAMP    | 0 – 10                                                                | Regola le caratteristiche di smorzamento del suono delay nella gamma delle alte frequenze. |  |
| (4) BALANCE  | 0 –100                                                                | Regola il bilanciamento tra suono originale e suono effetto.                               |  |

\* ms = millisecondi.

| HALL     | Effetto reverb che simula l'acustica di una sala da concerti. |
|----------|---------------------------------------------------------------|
| ROOM     | Effetto reverb che simula l'acustica di una stanza.           |
| SPRING   | Effetto che simula un riverbero a molla.                      |
| ARENA    | Effetto che simula un grande spazio, come un'arena.           |
| T ROOM   | Effetto che simula l'acustica di una stanza piastrellata.     |
| M SPRING | Effetto che simula un riverbero a molla chiaro e brillante.   |

#### I 6 effetti di cui sopra hanno gli stessi parametri.

| (1) DECAY   | 1 – 30  | Regola la durata del riverbero.                                         |  |
|-------------|---------|-------------------------------------------------------------------------|--|
| (2) PRE DLY | 1 – 100 | Regola il delay tra suono originale e avvio del<br>suono con riverbero. |  |
| (3)TONE     | 0 – 10  | Regola il tono.                                                         |  |
| (4) MIX     | 0 – 100 | Regola il livello del suono effetto mixato al suono<br>originale.       |  |

#### [Tabella]

I parametri col simbolo < > possono essere selezionati a intervalli di nota, usando il tempo del metronomo come riferimento. Durata delle note.

| A | Trentaduesima         | 3            | Terzina di<br>metà | <b>x</b> 3 | Quarta x 3     |
|---|-----------------------|--------------|--------------------|------------|----------------|
| A | Sedicesima            | 5            | Ottava<br>puntata  |            | •              |
| 3 | Terzina di<br>quarta  | 1            | Quarta             |            |                |
| A | Sedicesima<br>puntata |              | Quarta<br>puntata  |            | *<br>*<br>*    |
| 7 | Ottava                | <b>)</b> × 2 | Quarta<br>x 2      | J × 20     | Quarta<br>x 20 |

### NOTE:

- La gamma di note selezionabili dipende dal parametro.
- Alcune combinazioni di tempo e simboli di nota possono dar luogo a valori che superano la gamma parametro. In tal caso, il valore sarà impostato automaticamente su 1/2. Se ancora eccede la gamma, il valore sarà impostato su 1/4.

## Elenco patch di H4n

Le patch effetto di questa sezione possono essere usate in modalità 4 tracce a in funzione interfaccia audio. (Frequenza di campionamento pari a 44.1kHz)

| Categoria | N.                                                                       | Nome Patch   | Descrizione                                                                             | modulo<br>PREAMP | modulo<br>EFX |
|-----------|--------------------------------------------------------------------------|--------------|-----------------------------------------------------------------------------------------|------------------|---------------|
| Chitarra  | ra 00 Fender Clean Suono clean di base ottimizzato per la registrazione. |              | FD CLEAN                                                                                | OFF              |               |
|           | 01                                                                       | Natural Cho  | Suono chorus clean e versatile, adatto ad arpeggio o melodie.                           | OFF              | ENSEMBLE      |
|           | 02                                                                       | FunkyCutting | Grande suono anni '70, dal taglio stile funky.                                          |                  | AUTO WAH      |
|           | 03                                                                       | Clean Lead   | Suono adatto per assolo, dal delay definito, con impostazione del tempo di ca. 120 BPM. | HW CLEAN         | DELAY         |
|           | 04                                                                       | Vox Clean    | Suono Mersey esemplificato dai Beatles con Vox AC30TBX.                                 | VX CLEAN         | LIMITER       |
|           | 05                                                                       | Light AcoSim | Simulazione di chitarra acustica ideale per la pennata.                                 | ACO SIM          | HALL          |
|           | 06                                                                       | Clean Comp   | Suono compresso naturale, diverso dai compressori stomp box convenzionali.              | FD CLEAN         | RackComp      |
|           | 07                                                                       | CuttingPhase | Phaser con vaste applicazioni per vari stili.                                           | OFF              | PHASER        |
|           | 08                                                                       | Smooth Trem  | Tremolo che dolcemente accentua tutto, dalle note piene ai più delicati arpeggi.        | FD CLEAN         | TREMOLO       |
|           | 09                                                                       | Deep Vibe    | Vibrato che dà corposità agli effetti e all'esecuzione di una band.                     | OFF              | VIBE          |
|           | 10                                                                       | Octave Down  | Suono unisono distorto, che aggiunge una componente di un'ottava più bassa.             | TS+FDcmb         | PITCH         |
|           | 11                                                                       | MS Crunch    | Suono crunch di Marshall Bluesbreaker che traccia il tocco con decisione.               | UK BLUES         | RackComp      |
|           | 12                                                                       | Full Crunch  | Simula un versatile Mesa Boogie Mk III per accompagnamento o lead.                      | BGcrunch         | RackComp      |
|           | 13                                                                       | Air Crunch   | Suono crunch con una componente leggera e ariosa.                                       | UK BLUES         | AIR           |
|           | 14                                                                       | Blues Tone   | Solido backbone per parti lead Blues e Rock'n Roll.                                     | TS+FDcmb         | ROOM          |
|           | 15                                                                       | Crossover    | Suono overdrive col giusto chorus per Fusion e Crossover.                               | BGcrunch         | ENSEMBLE      |
|           | 16                                                                       | Peavey Lead  | Suono ad alto gain di Peavey 5150 per accordi potenti, riff veloci o assoli tecnici.    | PV DRIVE         | OFF           |
|           | 17                                                                       | Diezel Riff  | Pesante suono riff che simula un DIEZEL Herbert.                                        | DZ DRIVE         | OFF           |
|           | 18                                                                       | Rectify Lead | Simula un Mesa Boogie Rectifier dalle sonorità ad alto gain.                            | RECT VNT         | RackComp      |
|           | 19                                                                       | Melody Line  | Suono delay per suonare di tutto: dalla melodia agli assoli.                            | PV DRIVE         | DELAY         |
|           | 20                                                                       | Classic MS   | Suono modellato su un Marshall 1959 SuperLead 100.                                      | MS #1959         | ROOM          |
|           | 21                                                                       | Fuzz Box     | Suono fuzz particolare, con combinazione di FUZZ FACE + Marshall.                       | FZ+MSstk         | SPRING        |
|           | 22                                                                       | Air Lead     | Suono drive di Mesa Boogie Mk III che unisce ariosità e un tocco tempestoso.            | BGcrunch         | AIR           |
|           | 23                                                                       | Jet Flanger  | Noto suono jet che rende più espressivi gli accordi.                                    | SD+MSstk         | FLANGER       |
|           | 24                                                                       | Wah Lead     | Pesante suono wah che unisce distorsione e auto wah, adatto a esecuzioni lead.          | SD+MSstk         | AUTO WAH      |

| Categoria                                        | N. | Nome Patch   | Descrizione                                                                                                | Modulo<br>PREAMP | Modulo<br>EFX |
|--------------------------------------------------|----|--------------|----------------------------------------------------------------------------------------------------|------------------|---------------|
| Basso                                            | 25 | Hartke       | Suono denso modellato su un HARTKE HA3500.                                                                 |                  | OFF           |
|                                                  | 26 | Bassman      | Suono standard per basso ispirato a FENDER BASSMAN 100.                                                    | BASSMAN          | OFF           |
|                                                  | 27 | SVT          | Suono per basso Rock modellato su un AMPEG SVT.                                                            | SVT              | OFF           |
|                                                  | 28 | SuperBass    | Suono drive modellato su un MARSHALL 1992 SuperBass.                                                       | SUP-Bass         | OFF           |
|                                                  | 29 | SANSAMP      | Simula il suono del SANSAMP BASS DRIVER DI.                                                                | SANSAMP          | OFF           |
|                                                  | 30 | Studio Pre   | Suono preampli valvolare diretto, molto versatile.                                                         | TUBE PRE         | OFF           |
|                                                  | 31 | Pick Bass    | Suono HARTKE HA3500 ottimizzato per la pennata.                                                            | HARTKE           | OFF           |
|                                                  | 32 | Chorus Bass  | Suono con elemento chorus, adatto a melodie.                                                               | BASSMAN          | ENSEMBLE      |
|                                                  | 33 | Slap Comp    | Suono compressore per ampia gamma di stili, come slap (chopper), pennata e finger playing.                 | SVT              | RackComp      |
|                                                  | 34 | Flange Bass  | Suono basso flanger, adatto a musica Fusion.                                                               | TUBE PRE         | FLANGER       |
| Mic 35 StandardComp Compressore standard ottimiz |    | StandardComp | Compressore standard ottimizzato per la registrazione.                                                     | FlatMPRE         | RackComp      |
| IVIIC                                            | 36 | Studio Comp  | Suono compressore adatto alla registrazione di voci.                                                       | VO MICPRE        | RackComp      |
|                                                  | 37 | Chorus Vocal | Profondo suono chorus per assolo di voci.                                                                  | VO MICPRE        | CHORUS        |
|                                                  | 38 | Flange Vocal | Suono flanger per voci pop music rilassante.                                                               | VO MICPRE        | FLANGER       |
|                                                  | 39 | Light Vocal  | Suono effetto per voci brillanti e articolate.                                                             | FlatMPRE         | ROOM          |
|                                                  | 40 | Spring       | Suono effetto con sapiente uso del riverbero a molla.                                                      | VO MPRE          | SPRING        |
|                                                  | 41 | Arena        | Profondo suono reverb, come se si cantasse in un'arena.                                                    | VO MPRE          | ARENA         |
|                                                  | 42 | Doubling     | Effetto doubling convenzionale.                                                                            | VO MPRE          | DELAY         |
| 43 Lead Vocal Effetto de                         |    | Lead Vocal   | Effetto delay adatto alle parti vocali principali.                                                         | VO MPRE          | DELAY         |
|                                                  | 44 | Analog Echo  | Suono con eco vocale da effetto delay analogico.                                                           | VO MPRE          | ANALOG        |
|                                                  | 45 | Reverse Trip | Suono trippy con reverse delay.                                                                            | VO MPRE          | RvsDelay      |
|                                                  | 46 | AG Reverb    | Combinazione di preamp+reverb ottimizzata per registrazione microfonica di chitarra acustica.              | AG MPRE          | ARENA         |
|                                                  | 47 | AG Arpeggio  | Combinazione di preamp+chorus ottimizzata per registrazione microfonica di chitarra acustica (arpeggio).   | AG MPRE          | CHORUS        |
|                                                  | 48 | AG Ensemble  | Combinazione di preamp+ensemble ottimizzata per registrazione microfonica di chitarra acustica (arpeggio). | AG MPRE          | ENSEMBLE      |
|                                                  | 49 | AG Lead      | Combinazione di preamp+delay ottimizzata per registrazione microfonica di chitarra acustica (lead).        | AG MPRE          | DELAY         |
| 50 - 59                                          | 9  | EMPTY        |                                                                                                    |                  |               |

\* I nomi dei produttori e dei prodotti citati qui sono marchi o marchi registrati di proprietà dei rispettivi detentori. I nomi sono usati al solo scopo di illustrare caratteristiche sonore e non indicano affiliazione alcuna con ZOOM CORPORATION. Prodotti e nomi di artisti si intendono al mero scopo di illustrare caratteristiche del suono usate come riferimewnto nello sviluppo del prodotto.

## Specifiche tecniche di H4n

|                                                               |                                                                                    | Modalità STEREO                                                                                                    | Modalità 4CH | Modalità MTR                                                              |  |  |
|---------------------------------------------------------------|------------------------------------------------------------------------------------|----------------------------------------------------------------------------------------------------|--------------|---------------------------------------------------------------------------|--|--|
|                                                               | Numero di tracce in reg-<br>istrazione simultanea                                  | 2                                                                                                    | 4            | 2                                                                         |  |  |
|                                                               | Numero di tracce in riproduzione simultanea                                        | 2                                                                                                    | 4            | 4                                                                         |  |  |
| Recorder                                                      | Tempo di registrazi-<br>one                                                        | 4GB (SDHC)<br>Circa 380 minuti<br>(convertito in traccia WAV 44.1 kHz/16 bit stereo)<br>Circa 68 ore<br>(convertito in traccia MP3 44.1 kHz/128 kbps<br>stereo)<br>* i tempi di registrazione sono approssimazioni. I<br>tempi effettivi possono variare in base alle condizioni<br>di registrazione. |              | łz/16 bit stereo)<br>lz/128 kbps<br>ossimazioni. I<br>ise alle condizioni |  |  |
|                                                               | Numero max. di reg-<br>istrazioni a dim. intera                                    |                                                                                                    |              |                                                                           |  |  |
|                                                               | Projects                                                                           | 1000/card                                                                                                    |              |                                                                           |  |  |
|                                                               | Funzione Locate                                                                    | Ore/Minuti/Secondi/Millisecondi                                                                                                    |              |                                                                           |  |  |
|                                                               | Altre funzioni                                                                     | tre funzioni Punch-in/out, Bounce, A-B repeat                                                                                                    |              |                                                                           |  |  |
|                                                               | Moduli 2                                                                           |                                                                                                    |              |                                                                           |  |  |
|                                                               | Modalità STEREO / 4CH : LO CUT, COMP/LIMITER<br>Modalità MTR : modulo PRE AMP, EFX |                                                                                                    |              |                                                                           |  |  |
| Effetti                                                       | Tipi                                                                               | 53                                                                                                    |              |                                                                           |  |  |
|                                                               | Patch                                                                              | 60                                                                                                    |              |                                                                           |  |  |
|                                                               | Accordature                                                                        | Chromatic, Guitar, Bass, Open A/D/E/G, DADGAD                                                                                                    |              |                                                                           |  |  |
|                                                               | Fonti sonore metronomo                                                             | 5                                                                                                    |              |                                                                           |  |  |
| Metronomo                                                     | Battuta variabile                                                                  | 1/4 - 8/4, 6/8, non accentuato                                                                                                    |              |                                                                           |  |  |
|                                                               | Tempo                                                                              | 40.0 - 250.0 BPM                                                                                                    |              |                                                                           |  |  |
| conversione A/D 24 bit                                        |                                                                                    | 24 bit × 128 sovracampionamenti                                                                                                    |              |                                                                           |  |  |
| conversione D/A 24 bit                                        |                                                                                    | 24 bit × 128 sovracampionamenti                                                                                                    |              |                                                                           |  |  |
| Supporto regis. card SD (16MB – 2GB) , card SDHC (4GB – 32GB) |                                                                                    | 3 – 32GB)                                                                                                    |              |                                                                           |  |  |
|                                                               | Formato WAV                                                                        |                                                                                                    |              |                                                                           |  |  |
| Tipo dati                                                     | <pocord plays<="" td=""><td colspan="4">Quantizzazione 16/24 bit</td></pocord>     | Quantizzazione 16/24 bit                                                                                                    |              |                                                                           |  |  |
|                                                               | Checolu/Flay>                                                                      | Frequenza campionamento 44.1/48/96 kHz                                                                                                    |              |                                                                           |  |  |

|                                          | Formato MP3                                                                                                    |                             |                                                                                                    |  |
|------------------------------------------|----------------------------------------------------------------------------------------------------|-----------------------------|----------------------------------------------------------------------------------------------------|--|
|                                          | <recording></recording>                                                                                                    |                             | Bit rate 48, 56, 64, 80, 96, 112, 128, 160, 192, 224, 256, 320 kbps, VBR                                                                                                    |  |
| Tipo dati                                |                                                                                                    |                             | Frequenza campionamento 44.1 kHz                                                                                                    |  |
|                                          | <playback></playback>                                                                                                    |                             | Bit rate 32, 40, 48, 56, 64, 80, 96, 112, 128, 160, 192, 224, 256, 320 kbps, VBR                                                                                                    |  |
|                                          |                                                                                                    |                             | Frequenza campionamento 44.1/48 kHz                                                                                                    |  |
| Display                                  | 128 x 64 p                                                                                                    | ounti                       | LCD (retroilluminato)                                                                                                    |  |
| Ingressi                                 | INPUT [1] [2]                                                                                                    |                             | XLR (ingresso bilanciato) / jack standard combo (ingresso<br>non bilanciato)<br>Impedenza ingresso<br>(con ingresso bilanciato) 1 kΩ bilanciato, pin 2 caldo<br>(con ingresso non bilanciato) 480 kΩ non bilanciato<br>Livello ingresso<br>(con ingresso bilanciato)) -10 dBm42 dBm<br>(con ingresso non bilanciato) +2 dBm32 dBm |  |
|                                          | Mic stereo<br>incorporato                                                                                                    |                             | Microfono a condensazione unidirezionale<br>Gain +7 dB _ +47 dB                                                                                                    |  |
|                                          | EXT MIC                                                                                                    |                             | $\begin{array}{llllllllllllllllllllllllllllllllllll$                                                                                                    |  |
|                                          | LINE/                                                                                                    | LINE                        | Impedenza di carico in uscita 10 k $\Omega$ o più Livello uscita nominale $-10~\text{dBm}$                                                                                                    |  |
| Uscite                                   | PHONE                                                                                                    | PHONE                       | 20 mW+20 mW (carico entro 32-Ω)                                                                                                    |  |
|                                          | Diffusore Mono                                                                                                    |                             | 400 mW 8 Ω                                                                                                    |  |
| Alimentazione<br>Phantom                 | 48 V, 24 V                                                                                                    | , OFF                       |                                                                                                    |  |
| USB                                      | USB2.0 Operatività High Speed Mass Storage Class,<br>operatività Audio Interface<br>Le funzioni USB possono essere attivate da USB bus |                             |                                                                                                    |  |
| Alimentazione                            | DC 5 V 1A<br>Batterie IE                                                                                                    | AC da adati<br>CR6 ( tipo A | tatore AC (ZOOM AD-14),<br>A) x 2                                                                                                    |  |
| Tempo di<br>registrazione<br>in continuo | 6 ore (gen                                                                                                    | eralmente)                  | 11 ore (Modalità STAMINA)                                                                                                    |  |
| Dimensioni                               | 73 (W) × 156.3 (D) × 35 (H) mm                                                                                                    |                             |                                                                                                    |  |
| Peso                                     | 280 g                                                                                                    |                             |                                                                                                    |  |
|                                          |                                                                                                    |                             |                                                                                                    |  |

 $^{\ast}$  0 dBm = 0.755 Vrms  $~^{\ast}$  Progetto e specifiche soggette a cambiamento senza obbligo di preavviso.

## In caso di problemi con l'unità

Se si presentano difficoltà nell'operare con H4n, verificate prima i punti seguenti.

#### Problemi di registrazione/riproduzione

#### Nessun suono, o suono molto debole

- Verificate i collegamenti al sistema monitor, e il volume del sistema.
- Verificate che l'impostazione del livello di volume delle tracce 1-4 sia corretta.

#### Il registratore si ferma durante la riproduzione

 Quando la riproduzione è effettuata con una traccia in standby di registrazione, viene creato un file temporaneo su H4n. Se la capacità residua della card SD è bassa, il file temporaneo potrebbe utilizzare tutto lo spazio rimanente, provocando l'arresto della riproduzione. In tal caso, annullate la condizione di standby di registrazione della traccia.

#### Nessun suono dallo strumento collegato, o suono molto debole

- Controllate le impostazioni della fonte in ingresso (→P.047).
- Controllate le impostazioni di INPUT [1], INPUT [2], e [MIC]. (→P.047).
- Verificate che l'impostazione del livello di registrazione sia adatta. (→P.047).
- Se si usano i jack INPUT [1]/INPUT [2] provate ad alzare il livello in uscita dello strumento collegato.
- Quando la funzione monitor (→P.071) è spenta, il segnale in ingresso può essere monitorato solo se la traccia è in standby di registrazione o se il registratore è in standby di registrazione.

#### Non si riesce a registrare su una traccia

 Verificate che il pulsante [REC] e quello della traccia obiettivo di registrazione siano accesi in rosso.

- Se un project è protetto, la registrazione non è possibile. Usate un altro project oppure eliminate la protezione (→P.125).
- Verificate che la card SD sia inserita nello slot.
- Verificate se la funzione Hold è attiva (→P.020).
- Se appare il messaggio: "Card Protected" sul display, la card SD è protetta. Spostate l'interruttore di protezione sulla posizione di non-protezione.

#### Non si può eseguire la funzione Bounce

- Verificate che il livello delle tracce 1 4 non sia totalmente abbassato.
- Verificate che vi sia spazio sufficiente sulla card SD.

#### Altri problemi

#### Non si possono usare gli effetti

• Verificate che la sezione effetti sia attiva. La sezione effetti è spenta per default in modalità Stereo e 4CH.

#### Non si può usare l'accordatore

• Verificate che il jack al quale è collegato lo strumento sia selezionato come fonte in ingresso.

#### L'unità non è riconosciuta quando è collegata a un computer tramite USB

- Verificate che il sistema operativo del PC corrisponda ai requisiti elencati a p.035.
- Perché H4n sia riconosciuto dal computer, bisogna prima selezionare la modalità USB su H4n (→P.033).

### [MODALITA' 4CH]

Dettagli ►P37·39 Modalità e schermata principale ►P41 Modalità -selezione ►P37·38 Playback-operatività ►P94 Recording-operatività ►P53

### [A]

AB repeat ►**P97** AUDIO I/F (Interfaccia audio), uso come ►**P33** AUTO PUNCH IN/OUT ►**P61** AUTO REC ►**P65** AUTO REC STOP ►**P66** 

### [B]

Batteria/alimentazione-impostazioni ►P17 BATTERY TYPE ►P128 Bit rate ►P51 BOUNCE ►P123

### [C]

Copyright►P7 CANCEL-operatività ►P25 CARIB/TUNER **>P77** CHROMATIC/TUNER **>P75** COMP/LIMIT **>P69** Connessioni **>P29** 

### [D]

DATE/TIME ► P28 DAW -software ► P34 Diffusore incorporato ► P36 DIVIDE ► P116 [DIAL] -uso come ► P25 [DISPLAY] DISPLAY BACK LIGHT ► P126 DISPLAY CONTRAST ► P127

### [E]

[EFFECT] ▶P81-EDIT ▶P84 EDIT (EFX) ▶P86 EDIT (LEVEL) ▶P87 EDIT (PRE AMP) ▶P85 EDIT (RENAME) ▶P87 EDIT (STORE) ▶P88 Effetti ▶P81 IMPORT ▶P89 Patch -Elenco ►P145

### [F]

FACTORY RESET ▶P130 [FILE] FILE (COPY) ▶P108 FILE DELETE ►P106 FILE DELETE ALL ▶P107 FILE INFORMATION ▶P105 FILE MP3 ENCODE ▶P111 FILE NAME ▶P52 FILE NORMALIZE ►P112 FILE RENAME ► P109 FILE SELECT ► P104 FILE STEREO ENCODE ▶P113 FILE/TRACK MENU ▶ P59 FOLDER SELECT ► P103 FORMAT ►P132 Formato file WAV ▶P51

### [H]

HOLD -interruttore ►P20

IMPORT/EFFECT ► P89 INPUT [MIC][1][2] -operatività pulsanti ► P23

#### INPUT/TUNER ► P78

### [K]

#### [KARAOKE]

Preparatvi ▶P91 Registrare ▶P93 Impostazione/TRACK MENU ▶P59 Impostazioni ▶P29

### [L]

LEVEL/EFFECT **>P87** LEVEL/TRACK MENU **>P59** LO CUT **>P68** 

### [M]

MARK ►P96 Mark list ►P115

#### [MENU]

MAIN MENU ►P43 [MENU] -operatività pulsante ►P25 METRONOME ►P79 Microfoni incorporati ►P30 MIXER ►P100 Mixing ►P59 Modalità di registrazione Always New ►P58 Modalità di registrazione Over write ►P57 MODE ►P37-44 Modulo EFX/EFFECT ►P86 MONITOR ►P71 MONO MIX ►P72 MOVE ►P117 MP3 ENCODE ►P111 MP3 -formato file ►P51 MS STEREO MATRIX ►P73 [MTR MODE] Modalità di registrazione Aways new ►P58 Modalità e schermata principale ►P42 Selezione modalità ►P38

Modalità di registrazione Over write ►P57 Operatività di riproduzione ►P101 Operatività di registrazione ►P55 TRACK MENU ►P59

### [N]

NEW PROJECT >P118 NORMALIZE >P112 [O]

Off-mic -registrazione ►P31 On-mic -registrazione ►P31 Operatività pulsanti di localizzazione ►P21

### [P]

PATCH EDIT/EFFECT ▶P84 Patch-elenco ►P145 PAN/TRACK MENU ▶P59 Phantom -alimentazione ►P32 PLAY MODE ▶ P95 Plug-in -alimentazione ►P31 POWER -interruttore▶P19 Power On and Off ▶P19 PRE AMP/EFFECT ▶ P85 PRE REC ▶P67 [PROJECT] BOUNCE ▶P123 COPY ►**P122** DELETE ►P120 NEW PROJECT ▶P118 RENAME ►P121 PROTECT ▶P125 SELECT ▶P119 PUNCH IN/OUT (Auto) >P61 PUNCH IN/OUT (manuale)►P63 ►P63

### [R]

Indice dei nomi

REC FORMAT ►P51 REC LEVEL AUTO ►P70 REC LEVEL - operatività ►P24 [REC] operatività pulsante ►P21 Registrare (modalità stereo/stamina) ►P49 Registrare (modalità 4CH) ►P53 Registrare (modalità MTR) ►P55 Registrare- selezione tracce ►P47 REMAIN ►P131 Remote control (opzionale) ►P16·45 RENAME/EFFECT ►P87 RENAME/FILE ►P109 RENAME/PROJECT ►P121

### [S]

Sicurezza - precauzioni d'uso ►P6 [SD CARD] Interfaccia audio - uso come ►P33 card H2, H4, SD - uso come ►P134 Controllare capacità residua della card SD►P131 SD card reader, - uso come ►P35 Software version: aggiornamenti ►P133 SPEED ►P99

#### **ISTAMINA MODE** Dettaoli ►P37.39 Modalità e schermata principale >P40 Impostazione modalità ►P17·38 Operatività di riproduzione ►P94 Operatività di registrazione ►P49 STEREO ENCODE ▶P113 [STEREO MODE] Dettaoli ►P37·39 Modalità e schermata principale ►P40 Impostazione modalità >P38 Operatività di riproduzione ►P94 Operatività di registrazione ►P49 STEREO LINK ▶P60 STORAGE ►P35.133 STORE/EFFECT ▶P88

### [T]

Tipi d'effetto e parametri ▶P139 TRACK MENU ▶P59 TRACK [1][2][3][4] operatività pulsanti ▶P22 [TUNER] CARIB ▶P77 CHROMATIC ▶P75 GUITAR, OPEN G, DAGDAG ▶P76 INPUT ▶P78

### TUNER -tipi ►**P78** [U]

#### [USB - connessione]

H4n usato come lettore di card SD ►P35 H4n usato come interfaccia audio ►P33 Alimentazione USB bus ►P35

### [V]

VOLUME - operatività ►P24 Write-protect ►P125

### Avviso FCC (per gli U.S.A.)

Questa apparecchiatura è stata testata e trovata in regola con il rispetto dei limiti previsti per un dispositivo digitale di classe B, secondo la Parte 15 delle norme FCC. Tali limiti sono stati pensati per fornire una protezione ragionevole contro le interferenze dannose quando l'apparecchiatura è messa in funzione in ambito residenziale. Questa apparecchiatura genera, usa e può irradiare energia di frequenza radio e, se non è installata ed usata secondo quanto esposto nel manuale di istruzioni, può provocare interferenze dannose alle comunicazioni radio. Non esiste garanzia che non si verifichino interferenze in una specifica installazione. Se questo apparecchio dovesse causare interferenza dannosa alla ricezione radio o televisiva, il che può essere individuato accendendo/spegnendo l'apparecchiatura, l'utente è invitato ad eliminare le interferenze stesse adottando una delle misure seguenti:

- Riorientare o riposizionare l'antenna ricevente.
- Aumentare la distanza tra apparecchiatura e ricevitore.
- Collegare l'apparecchiatura a un impianto con un circuito diverso da quello cui è collegato il ricevitore.
- Consultare il negoziante o un tecnico specializzato radio/TV per aiuto.

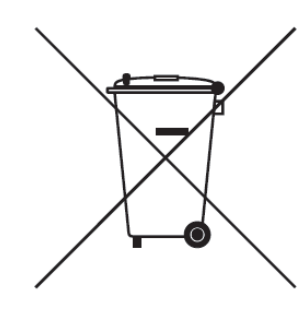

# Smaltimento di apparecchiature elettriche ed elettroniche (applicabile nelle Nazioni Europee con sistemi di raccolta differenziata)

Smaltimento di apparecchiature elettriche ed elettroniche (applicabile nelle Nazioni Europee con sistemi di raccolta differenziata) Questo simbolo sul prodotto o sull'imballaggio indica che il prodotto non può essere gestito come rifiuto domestico. Deve invece essere conferito presso il centro preposto al riciclo del materiale elettrico ed elettronico. Assicurandovi di smaltire correttamente questo prodotto, aiuterete ad evitare eventuali future conseguenze negative per l'ambiente e per la salute umana, causate dalla gestione inadeguata dei rifiuti. Il riciclo dei materiali aiuta a conservare le risorse naturali. Per informazioni più dettagliate sul riciclo del prodotto, contattate i locali uffici preposti, o il negozio in cui avete acquistato il prodotto.

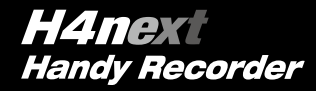

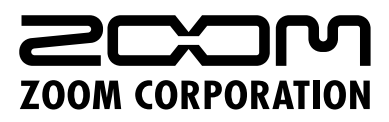

4-4-3 Kanda-Surugadai, Chiyoda-ku, Tokyo 101-0062 Japan

Web Site: www.zoom.co.jp

©2014 ZOOM CORPORATION Z2I-2092-01